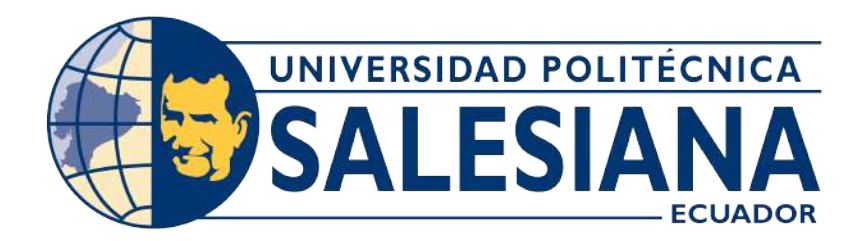

# UNIVERSIDAD POLITÉCNICA SALESIANA SEDE CUENCA CARRERA DE ELECTRICIDAD

# DISEÑO DE REDES DE DISTRIBUCIÓN MEDIANTE EL USO DE IMÁGENES GEORREFERENCIADAS Y GENERACIÓN AUTOMÁTICA DE DOCUMENTACIÓN

Trabajo de titulación previo a la obtención del título de Ingeniero Eléctrico

AUTORES: JOSUÉ NICOLÁS CARPIO PEÑAHERRERA ANDRÉS MARCELO CHITACAPA GUIRACOCHA

TUTOR: ING. HERNÁN PATRICIO GUILLÉN COELLO

Cuenca - Ecuador

2022

# CERTIFICADO DE RESPONSABILIDAD Y AUTORÍA DEL TRABAJO DE TITULACIÓN

Nosotros, Josué Nicolás Carpio Peñaherrera con documento de identificación  $N^{\circ}$  0107200933 y Andrés Marcelo Chitacapa Guiracocha con documento de identificación  $N^{\circ}$  0106290034; manifestamos que:

Somos los autores y responsables del presente trabajo; y, autorizamos a que sin fines de lucro la Universidad Politécnica Salesiana pueda usar, difundir, reproducir o publicar de manera total o parcial el presente trabajo de titulación.

Cuenca, 17 de marzo del 2022.

Atentamente,

0107200933

Josué Nicolás Carpio Peñaherrera Andrés Marcelo Chitacapa Guiracocha 0106290034

## CERTIFICADO DE CESIÓN DE DERECHOS DE AUTOR DEL TRABAJO DE TITULACIÓN A LA UNIVERSIDAD POLITÉCNICA SALESIANA

Nosotros, Josué Nicolás Carpio Peñaherrera con documento de identificación  $N^{\circ}$  0107200933 y Andrés Marcelo Chitacapa Guiracocha con documento de identificación  $N^{\circ}$  0106290034, expresamos nuestra voluntad y por medio del presente documento cedemos a la Universidad Politécnica Salesiana la titularidad sobre los derechos patrimoniales en virtud de que somos autores del Proyecto técnico: "Diseño de redes de distribución mediante el uso de imágenes georreferenciadas y generación automática de documentación", el cual ha sido desarrollado para optar por el título de: Ingeniero Eléctrico, en la Universidad Politécnica Salesiana, quedando la Universidad facultada para ejercer plenamente los derechos cedidos anteriormente.

En concordancia con lo manifestado, suscribimos este documento en el momento que hacemos la entrega del trabajo final en formato digital a la Biblioteca de la Universidad Politécnica Salesiana.

Cuenca, 17 de marzo del 2022.

Atentamente,

Josué Nicolás Carpio Peñaherrera 0107200933

Andrés Marcelo Chitacapa Guiracocha 0106290034

#### CERTIFICADO DE DIRECCIÓN DEL TRABAJO DE TITULACIÓN

Yo, Hernán Patricio Guillén Coello con documento de identificación  $N^{\circ}$  0102063120, docente de la Universidad Politécnica Salesiana, declaro que bajo mi tutoría fue desarrollado el trabajo de titulación: DISEÑO DE REDES DE DISTRIBUCIÓN MEDIANTE EL USO DE IMÁGENES GEORREFERENCIADAS Y GENERACIÓN AUTOMÁTICA DE DOCUMENTACIÓN, realizado por Josué Nicolás Carpio Peñaherrera con documento de identificación  $N^{\circ}$  0107200933 y por Andrés Marcelo Chitacapa Guiracocha con documento de identificación  $N^{\circ}$  0106290034, obteniendo como resultado final el trabajo de titulación bajo la opción Proyecto técnico que cumple con todos los requisitos determinados por la Universidad Politécnica Salesiana.

Cuenca, 17 de marzo del 2022.

Atentamente,

Ing. Hernán Patricio Guillén Coello 0102063120

# DEDICATORIA

Dedico este proyecto a las personas que me han acompañado y motivado siempre, a mis padres, a mis hermanos, a mi hermana, a mis amigos y a las personas que han sido importantes para mi dentro de mi vida universitaria. Además, se la dedico a todas esas personas que me supieron dejar enseñanzas de superación a lo largo de mi vida.

#### Josué Nicolás Carpio Peñaherrera

Dedico este proyecto a Dios, a mi papá Ricardo, mi mamá Anita y mi hermano Diego, que son fundamentales en la realización del mismo. Como también a mis familiares, amigos y docentes que han sido importantes dentro de la formación de mi vida universitaria.

Andrés Marcelo Chitacapa Guiracocha

# AGRADECIMIENTOS

Agradezco a mi madre por siempre, con amor y sabiduría, motivarme a seguir adelante y nunca rendirme a pesar de las adversidades.

También agradezco a mi tutor Ing. Hernán Guillén por saber apoyarme y guiarme dentro de este proceso, además de impulsar el uso de drones dentro del sector eléctrico y la industria.

Agradezco a mi compañero de tesis Andrés, ya que gracias a su trabajo y cooperación, fue posible culminar este proyecto técnico con enfoque investigativo.

Que sería la vida sin esas personas importantes que siempre están ahí para apoyarnos y motivarnos, por eso quiero agradecer a mis amigos Adrián, Carmen y a mi querida Nathy por siempre estár a mi lado sin permitir que tire la toalla.

Y por último quiero agradecer en general a todas esas personas que supieron darme ánimos durante este proceso de titulación.

Josué Nicolás Carpio Peñaherrera

Agradezco a dios por permitirme culminar mis estudios.

Agradezco a mi Papá por ser el apoyo, motivación e inspiración de mi vida, por estar apoyándome en todos los proyectos que tengo en la vida.

Agradezco a mi Mamá por ser la persona que día a día me daba ánimos para no rendirme, la que me brindaba su apoyo, cariño y los consejos para seguir adelante en mi carrera.

A mis tíos Pachi y Marco por brindarme la oportunidad de salir adelante con mis estudios, por enseñarme el valor del trabajo y esfuerzo del día a día, de igual manera a mis tías, Rosa, Maura, Anita, que me apoyaban y me brindaban su amor y cariño como si fuera un hijo más.

De manera especial también quiero agradecer a mis amigos Adrián, Carmen, Nathy, por su apoyo incondicional en este proyecto, a Cinthya y Angie, que día a día no dejaban que abandone mis sueños y estaban ahí para apoyarme en los buenos y malos momentos, y por ultimo a mi Paulina que en todo el trayecto de mi vida universitaria fue un apoyo incondicional, estaba en los buenos y malos momentos de mi vida, como también brindó su apoyo en este proyecto técnico como en la búsqueda de mi dron accidentado.

Finalmente agradecer a mi compañero de tesis, mi mejor amigo, mi hermano Nico, por su apoyo y su paciencia al elaborar este proyecto, que a pesar de los contratiempos se pudo finalizar.

Andrés Marcelo Chitacapa Guiracocha

# $\begin{array}{c} Este \ documento \ fue \ realizado \\ enteramente \ en \ IAT_EX \end{array}$

# Índice

| De | eclar                                                                                                    | atoria                                                                               | le Responsabilidad                                                                                                    |           |             |       |                         |                         |                         |   |       |                         |                  |                                       |          |                  |             |             | Ι                                                |
|----|----------------------------------------------------------------------------------------------------|--------------------------------------------------------------------------------------|----------------------------------------------------------------------------------------------------|-----------|-------------|-------|-------------------------|-------------------------|-------------------------|---|-------|-------------------------|------------------|---------------------------------------|----------|------------------|-------------|-------------|--------------------------------------------------|
| Ce | esión                                                                                                    | de De                                                                                | rechos de Autor                                                                                                    |           |             |       |                         |                         |                         |   |       |                         |                  |                                       |          |                  |             |             | II                                               |
| Ce | ertifi                                                                                                    | cación                                                                               |                                                                                                    |           |             |       |                         |                         |                         |   |       |                         |                  |                                       |          |                  |             |             | III                                              |
| De | edica                                                                                                    | itoria                                                                               |                                                                                                    |           |             |       |                         |                         |                         |   |       |                         |                  |                                       |          |                  |             |             | IV                                               |
| Ag | grade                                                                                                    | ecimieı                                                                              | tos                                                                                                    |           |             |       |                         |                         |                         |   |       |                         |                  |                                       |          |                  |             |             | $\mathbf{V}$                                     |
| Re | esum                                                                                                    | ien                                                                                  |                                                                                                    |           |             |       |                         |                         |                         |   |       |                         |                  |                                       |          |                  |             | -<br>ب      | XIV                                              |
| A  | bstra                                                                                                    | ıct                                                                                  |                                                                                                    |           |             |       |                         |                         |                         |   |       |                         |                  |                                       |          |                  |             |             | XV                                               |
| 1. | Intr                                                                                                    | oducci                                                                               | ón                                                                                                    |           |             |       |                         |                         |                         |   |       |                         |                  |                                       |          |                  |             |             | 1                                                |
| 2. | <ul> <li>Pro</li> <li>2.1.</li> <li>2.2.</li> <li>2.3.</li> <li>2.4.</li> <li>2.5.</li> <li>Obj</li> <li>3.1.</li> <li>3.2</li> </ul> | blema<br>Antece<br>Impor<br>Delimi<br>Proble<br>Proble<br>jetivos<br>Objeti          | dentes                                                                                                    | · · · · · | •           | · · · | · · ·<br>· · ·          | · · ·                   | · · ·<br>· · ·          | • | · · · | · · ·                   |                  | •                                     | <br><br> | · · · · ·        | ·<br>·<br>· | •           | 2<br>2<br>3<br>4<br>5<br>5<br><b>6</b><br>6<br>6 |
| 4. | <b>Ma</b><br>4.1.                                                                                                    | <b>rco Teo</b><br>Sistem<br>4.1.1.<br>4.1.2.<br>4.1.3.<br>4.1.4.<br>4.1.5.<br>4.1.6. | rico<br>as de Distribución Eléctrica<br>Sistemas Aéreos:<br>Sistemas Subterráneos:<br>Sistemas Mixtos:<br>Cargas Residenciales:<br>Cargas Industriales: | a         | ·<br>·<br>· | · · · | · · ·<br>· · ·<br>· · · | · · ·<br>· · ·<br>· · · | · · ·<br>· · ·<br>· · · | • | · · · | · · ·<br>· · ·<br>· · · | ·<br>·<br>·<br>· | · · · · · · · · · · · · · · · · · · · | · · ·    | ·<br>·<br>·<br>· |             | ·<br>·<br>· | 7<br>7<br>7<br>8<br>8<br>8<br>8<br>8             |
|    |                                                                                                    | 4.1.7.                                                                               | Cargas de Alumbrado Púb                                                                                                    | olico: .  |             |       |                         |                         |                         |   |       |                         |                  |                                       |          |                  |             |             | 8                                                |

|    | 4.2.                 | SIG (Sistema de Información Geográfica)                                                   | 9   |
|----|----------------------|-------------------------------------------------------------------------------------------|-----|
|    |                      | 4.2.1. Tecnología:                                                                        | 9   |
|    |                      | 4.2.2. Datos:                                                                             | 9   |
|    |                      | 4.2.3. Métodos:                                                                           | 9   |
|    |                      | 4.2.4. Organización:                                                                      | 9   |
|    |                      | 4.2.5. Cuerpo de Ideas:                                                                   | 9   |
|    |                      | 4.2.6. Redes:                                                                             | 10  |
| 5. | Mai                  | rco Metodológico                                                                          | 11  |
|    | 5.1.                 | Análisis de una Red de Distribución Existente                                             | 12  |
|    |                      | 5.1.1. Levantamiento de la Red Existente                                                  | 14  |
|    | 5.2.                 | Inspección y Replanteo del Área de Estudio mediante Tecnología en Drones .                | 29  |
|    |                      | 5.2.1. Tipo de Dron Utilizado para el Vuelo                                               | 29  |
|    |                      | 5.2.2. Zonas de Vuelo Permitidas                                                          | 32  |
|    |                      | 5.2.3. Consideraciones del Clima                                                          | 35  |
|    |                      | 5.2.4. Baterías y Control del Dron                                                        | 38  |
|    |                      | 5.2.5. Planificación de Vuelo y Captura de Imágenes                                       | 42  |
|    | 5.3.                 | Procesamiento de Imágenes                                                                 | 48  |
|    | 5.4.                 | Nuevo Diseño de la Red de Distribución Mediante CIVIL3D                                   | 71  |
|    |                      | 5.4.1. Tendido de Redes para el Plano Propuesto                                           | 74  |
|    |                      | 5.4.2. Creación del Plano Proyectado                                                      | 79  |
|    | 5.5.                 | Desarrollo de la Automatización sobre la Documentación de la Centro Sur $% \mathcal{A}$ . | 88  |
| 6. | $\operatorname{Res}$ | ultados                                                                                   | 94  |
|    | 6.1.                 | Desarrollo de la nueva metodología de diseño de redes de distribución mediante            |     |
|    |                      | tecnología en drones                                                                      | 94  |
|    | 6.2.                 | Automatización para el Llenado de la Documentación de Presentación de                     |     |
|    |                      | Proyectos                                                                                 | 98  |
| 7. | Con                  | clusiones                                                                                 | 100 |
| 8. | Rec                  | omendaciones                                                                              | 100 |
| 9. | Fut                  | uros Trabajos                                                                             | 101 |
| A] | NEX                  | OS                                                                                        | 104 |

# Lista de Figuras

| 1.  | Componentes de un SIG                                    |
|-----|----------------------------------------------------------|
| 2.  | Diagrama de la Metodología General                       |
| 3.  | Procedimiento para Elaboración de Diseños Particulares   |
| 4.  | Procedimiento para Elaboración de Diseños Centro Sur     |
| 5.  | Procedimiento para el Diseño Eléctrico                   |
| 6.  | Ubicación Geográfica de la Red de Distribución Existente |
| 7.  | Procedimiento Red Existente                              |
| 8.  | Red Existente en el Geoportal                            |
| 9.  | Procedimiento para Obtención de Planos                   |
| 10. | Base de Datos de la Empresa Eléctrica                    |
| 11. | Área Delimitada de la Red de Distribución Existente      |
| 12. | Capas Utilizadas dentro del Diseño de la Red             |
| 13. | Códigos de Cliente dentro de la Red Existente            |
| 14. | Número de Clientes por Poste                             |
| 15. | Enumeración de Postes                                    |
| 16. | Cambio de Fuente de Conductores                          |
| 17. | Distancia en Metros de Conductores                       |
| 18. | Componentes de la Red de Distribución Existente          |
| 19. | Red de Distribución Existente                            |
| 20. | Componentes de la Red de Distribución Existente Limpia   |
| 21. | Red de Distribución Existente Limpia                     |
| 22. | Transferencia de Archivos                                |
| 23. | Tabla de la Red de Distribución Existente    24          |
| 24. | Red de Distribución Existente en el Area de Estudio      |
| 25. | Fotografías Tomadas en el Area de Estudio                |
| 26. | Tabla Llenada de los Postes de la Red Existente    27    |
| 27. | Plano de la Red Existente con Fotografías de los Postes  |
| 28. | Modelos de la Serie Phantom                              |
| 29. | Modelos de la Serie Mavic                                |
| 30. | Dron DJI Mavic Pro                                       |
| 31. | Dron DJI Mavic Mini 2                                    |
| 32. | Zonas de Vuelo en la Ciudad de Cuenca                    |
| 33. | Zonas de Vuelo en la Zona de Estudio                     |

| 34. | Condiciones Climáticas de la Zona 36            |
|-----|-------------------------------------------------|
| 35. | Pronóstico de la Zona                           |
| 36. | Perfil de Viento de la Zona                     |
| 37. | Aplicaciones para Dispositivos IOS              |
| 38. | Aplicaciones para Dispositivos Android          |
| 39. | Configuración de Control Remoto                 |
| 40. | Configuración de Botones                        |
| 41. | Configuración Botón 5D                          |
| 42. | Configuración Controlador Principal 41          |
| 43. | Tipos de Misiones de Vuelo    42                |
| 44. | Configuración de Sincronización                 |
| 45. | Selección del Modelo de Dron a Utilizar         |
| 46. | Plan de Vuelo Trazado                           |
| 47. | Configuración por Defecto                       |
| 48. | Inicio del Vuelo de Inspección en el Area 46    |
| 49. | Vuelo de Inspección en la Zona de Estudio       |
| 50. | Creación de Cuenta en la Aplicación PIX4D       |
| 51. | Confirmación del Correo de Registro 49          |
| 52. | Acceso a la Herramienta PIX4Dcloud              |
| 53. | Creación de un Nuevo Proyecto                   |
| 54. | Información del Proyecto                        |
| 55. | Carga de Imágenes dentro de la Aplicación       |
| 56. | Procesamiento de Imágenes                       |
| 57. | Descarga de Ortofoto para el Nuevo Diseño       |
| 58. | Creación de Cuenta en la Aplicación PIX4D       |
| 59. | Confirmación del Correo de Registro             |
| 60. | Descarga de PIX4Dmapper                         |
| 61. | Ventana de Instalación de PIX4Dmapper           |
| 62. | Creación de Proyecto dentro de PIX4Dmapper      |
| 63. | Llenado de Información del Proyecto Creado      |
| 64. | Subida de Imágenes a la Herramienta PIX4Dmapper |
| 65. | Propiedades de Imágen                           |
| 66. | Propiedades de Imágen                           |
| 67. | Selección para Generación de Ortofoto           |
| 68. | Propiedades de Imágen                           |

| 69.  | Configuración Adicional                                     |
|------|-------------------------------------------------------------|
| 70.  | Selección de Curvas de Nivel                                |
| 71.  | Selección de Recursos para Procesamiento                    |
| 72.  | Primera Parte del Procesamiento de Imágenes                 |
| 73.  | Puntos de Paso                                              |
| 74.  | Primer Resultado del Procesamiento                          |
| 75.  | Reemparejamiento y Optimización                             |
| 76.  | Proceso Final del Procesamiento                             |
| 77.  | Proceso Final del Procesamiento                             |
| 78.  | Directorio de Resultados                                    |
| 79.  | Ortofoto Generada de la Zona de Estudio                     |
| 80.  | Carpeta Creada para Guardar los Archivos                    |
| 81.  | Carpeta Creada para Guardar los Archivos                    |
| 82.  | Capas Existentes dentro de CIVIL3D                          |
| 83.  | Plano Colocado en la Ortofoto Obtenida                      |
| 84.  | Unión de Bloques del Plano de la Red                        |
| 85.  | Simbología Utilizada dentro del Plano Propuesto             |
| 86.  | Red Propuesta Diseñada con Nueva Simbología                 |
| 87.  | Red Propuesta Diseñada con Ortofoto                         |
| 88.  | Red Propuesta en la Zona de Estudio                         |
| 89.  | Presentación de la Información                              |
| 90.  | Plano de la Red Propuesta                                   |
| 91.  | Plano sin Ortofoto                                          |
| 92.  | Eliminación de Lineas dentro del Plano                      |
| 93.  | Simbología Empleada en la Red Existente                     |
| 94.  | Simbología Empleada en la Red Existente                     |
| 95.  | Plano Existente en el Plano Propuesto                       |
| 96.  | Plano Existente en el Plano Propuesto                       |
| 97.  | Simbología en Postes                                        |
| 98.  | Información de Estructuras                                  |
| 99.  | Plano Proyectado                                            |
| 100. | Red de Distribución Diseñada                                |
| 101. | Hoja de Documentación de la Empresa Eléctrica Centro Sur 89 |
| 102. | Formato de Tabla de Información de Postes                   |
| 103. | Información de Postes                                       |

| 104. | Información de Postes                 | 1 |
|------|---------------------------------------|---|
| 105. | Tabla en Matlab   9                   | 2 |
| 106. | Hoja Llenada de forma Automática      | 3 |
| 107. | Trayectoria de Vuelo                  | 4 |
| 108. | Plan de Vuelo en el Área              | 5 |
| 109. | Ortofoto Georreferenciada             | 6 |
| 110. | Red de Distribución Diseñada          | 6 |
| 111. | Tabla de Postes dentro de Matlab    9 | 8 |
| 112. | Hoja Llenada Automáticamente en Excel | 9 |

# Resumen

 $\mathbf{E}$ l proceso de diseñar una red de distribución es sumamente esencial al momento de ororgar el servicio de energía eléctrica de una ciudad, debido a que cuándo se realiza el diseño, se estudia la estructuración de la red, la ubicación de transformadores de distribución y el tendido de los cables para su conexión, pero el aspecto que se analiza a mayor detalle, es el número de usuarios a los que servirá de energía eléctrica dicha red, ya que el objetivo primordial de estas redes es brindar energía al mayor número de usuarios que no dispongan de la misma, por ello se analizan todos los aspectos ya mencionados para de esta forma construir una red de distribución eficiente.

Sin embargo, en la actualidad, los diseños de redes de distribución se continúan realizando mediante imágenes obtenidas de forma satelital del área de estudio para su análisis, lo que conlleva una falta de presición a la hora del diseño, se hace uso de la herramienta AutoCAD para diseñar la red y la presentación del proyecto se la realiza mediante el llenado de la documentación de presentación de diseños de la Centro Sur, lo que conlleva un tiempo considerado ya que el llenado se realiza de forma manual, es por los motivos detallados, que el uso de esta metodología tradicional de diseño, toma un gran tiempo de trabajo y no brinda la eficiencia que se busca.

Por este motivo, en este trabajo se analizan las ventajas que conlleva el uso de imágenes georreferenciadas obtenidas mediante la tecnología en drones para el diseño de la red de distribución, usando nuevas herramientas de diseño y nuevas tecnologías con la finalidad de mostrar beneficios por parte de este nuevo método, tales como la reducción de tiempo en el diseño y una mayor eficiencia y seguridad de la red de distribución. Además, se detalla la automatización de la documentación para presentación de proyectos, obteniendo una hoja de datos completamente automatizada donde se muestran todos los detalles referentes a la red de distribución diseñada, de esta forma, optimizando el tiempo que conlleva la realización del trabajo.

**Palabras clave:** ArcGIS, Diseño, Red de Distribución, Tecnología, Empresa Eléctrica Regional Centro Sur.

# Abstract

 $\mathbf{T}$  he process of designing a distribution network is extremely essential at the time of ororgar the electric power service of a city, because when the design is made, the structuring of the network is studied, the location of distribution transformers and the laying of cables for connection, but the aspect that is analyzed in greater detail is the number of users that will be served by this network, since the primary objective of these networks is to provide energy to the largest number of users who do not have it, so all the aspects mentioned above are analyzed in order to build an efficient distribution network.

However, at present, distribution network designs continue to be made using satellite images of the study area for analysis, which leads to a lack of precision at the time of design, The use of the AutoCAD tool is used to design the network and the presentation of the project is done by filling out the Centro Sur design presentation documentation, which takes a considerable amount of time, since the filling is done manually.

For this reason, this paper analyzes the advantages of using georeferenced images obtained by drone technology for the design of the distribution network, using new design tools and new technologies in order to show the benefits of this new method, such as the reduction of time in the design and greater efficiency and safety of the distribution network. In addition, the automation of the documentation for project presentation is detailed, obtaining a fully automated data sheet where all the details concerning the designed distribution network are shown, thus optimizing the time involved in carrying out the work.

**keywords:** ArcGIS, Design, Distribution Network, Technology, Empresa Eléctrica Regional Centro Sur.

# 1. Introducción

La oportunidad de negocio para el uso de drones en el sector energético es impresionante, aunque aún son muy pocas las compañías que se han sumado a su implementación, debido a que se trata de una nueva tecnología que recientemente está saliendo a flote para su uso en la industria. En el primero de una serie de artículos especiales de Power Engineering International (PEI) sobre drones, varias compañías explican cómo están trabajando en los sectores de energía solar, eólica y térmica, y en las redes de transmisión eléctrica y distribución de energía.

Las empresas de servicios eléctricos de todo el mundo realizan un seguimiento de todos los equipos en su red de distribución, buscando una mejora en la gestión y calidad de los servicios que ofrecen a sus clientes. Sin embargo, el uso que se le da es netamente de revisión y mantenimiento, más no de diseño para las redes, lo que implica que, para diseñar una red eléctrica de distribución, se sigue utilizando el método tradicional de diseño.

El diseño de redes eléctricas de distribución requiere un tiempo considerable de trabajo, ya que para obtener las imágenes de la zona de estudio, se utilizan herramientas como Google Maps para obtener las vistas aéreas de dicha área, lo que implica una falta de precisión por la pésima resolución de las imágenes, el diseño de la red se la realiza en la herramienta AutoCAD, lo que también implica un tiempo considerable por el hecho de que se deben ir ingresando los puntos o postes uno por uno con sus especificaciones, y por último, el llenado de la documentación para la presentación de proyectos, que se debe de realizar de forma manual con todas las especificaciones de la red, debido a todos estos puntos, se necesita de mucho tiempo realizar este trabajo, además de que no se consigue la precisión y eficiencia deseada mediante el uso del método tradicional de diseño.

Debido a esto, se expone el diseño de una red eléctrica de distribución mediante tecnología en drones, donde con el uso de imágenes georreferenciadas obtenidas del vuelo del dron, se obtiene una ortofoto que sirve para el diseño de la red mediante la herramienta ArcGIS, de esta forma aumentando la precisión y eficiencia de la red diseñada. Además, se presenta la automatización de la documentación de presentación de diseños que dispone la Empresa Eléctrica Regional Centro Sur, de esta forma optimizando el tiempo de realización del proyecto, evitando que la documentación se llene de forma manual.

# 2. Problema

#### 2.1. Antecedentes

La automatización de los sistemas de distribución es un enfoque importante para aumentar el nivel de gestión de la red de distribución, la confiabilidad de la entrega de energía, la calidad del suministro de energía, la capacidad del suministro de energía y lograr una operación eficiente y económica de la red de distribución. En [1], los autores exponen un proceso de actualización a gran escala de las redes eléctricas urbanas y rurales en China, donde se analiza las limitaciones técnicas de la Compañia de Suministro de Energía de Jinan hace diez años y señala cuatro problemas del sistema de automatización de distribución tradicional.

El término de DSSR (Región de Seguridad del Sistema de Distribución) se origina en la región de Seguridad del Sistema de Transmisión. El método denominado región"porporciona información sistemática y global sobre la región de operación factible, que posee ventajas convincetes sobre el método "tradicional". Además, como resultado del desarrollo de la tecnología informática, los Sistemas de Información Geográfica (SIG) se están utilizando ahora en el mantenimiento de sistemas eléctricos de distribución. La base de datos digital en la que un sistema de coordenadas espaciales común es el medio principal de referencia, se conoce como SIG. Debido a esto, en [2], los autores proponen un sistema de gestión de distribución inteligente seguro y eficiente, donde se analizan los efectos de la teoría de la región de seguridad del sistema de distribución DSSR en la red de distribución inteligente. Por otro lado, los autores en [3] presentan una nueva metodología para realizar la operación de distribución basada en SIG, donde se hace uso de un modelo de programación para los datos dinámicos de distribución de energía.

Una metodología utilizada para la obtención de datos sobre el consumo energético de los pequeños clientes de empresas de servicios públicos como contadores de gas, de electricidad y de agua, es la lectura remota de contadores mediante redes de telecomunicaciones combinada con técnicas de transmisión a través de líneas eléctricas. En la primera parte de [4], los autores tratan los problemas de navegación y control de drones en el campo, mientras que en la segunda parte se describe la lectura adecuada del rango supuesto a 100 - 500 metros.

El uso de drones en la industria energética puede ofrecer una mejora a la condiciones de trabajo de los obreros en entornos extremos, como torres de acero instaladas en mares o montañas. Debido a esto, Korean Electric Power Corporaction (KEPCO) está llevando a cabo una investigación y un desarrollo para utilizar drones en el monitoreo y diagnóstico de líneas de distribución y líneas de transmisión en la industria eléctrica. En [5], se muestran los resultados del desarrollo de la plataforma de operación de drones y el sistema desarrollado por KEPCO utilizando la aeronave para realizar el diagnóstico de la línea de transmisión.

Debido al enorme desarrollo de tecnología en drones, su aplicación se ha expandido a gran escala, desde el campo militar tradicional al campo civil. Liu, Guan y Xie estudiaron un modelo de enrutamiento de camiones con drones, donde se enfocan en resolver la problemática de enrutamiento de drones y camiones bajo condiciones de escasa demanda [6].

Las empresas de distribución de energía eléctrica alrededor del mundo están realizando un seguimiento de los equipos utilizados en su red de distribución, ya que esto mejorará la gestión y calidad de los servicios [7].

Con el paso de tiempo, las computadoras son más rápidas que antes, por lo tanto, el proceso que toma más tiempo en las simulaciones de sistemas de distribución es la preparación de casos de datos de entrada para los programas de simulación [8]. En la actualidad, la información es muy importante, sin embargo, la gran cantidad de empresas de servicio eléctrico no utilizan el sistema de información para problemas técnicos.

Debido a esto, en [9], los autores exponen brevemente el sistema de información que desarrollaron para una empresa de distribución eléctrica. La distribución "lastmile.º distribución en el último tramo genera problemas en la demanda de drones, debido a esto se consideran diversos factores como el rendimiento de los drones, el entorno del espacio aéreo y las tareas de transporte para minimizar el costo de transporte mediante un modelo de demanda de UAV. En [10], Fang y Hong-hai proponen un método capaz de calcular la demanda de UAV en el área de estudio en milisegundos, además de proporcionar esquemas de demanda flexibles cuando los estilos de drones, las políticas de puertas abiertas del espacio aéreo y la demanda de transporte varían.

#### 2.2. Importancia y alcances

Dentro del área de la ingeniería civil, los drones han llegado a facilitar diversas tareas, entre ellas, los levantamientos topográficos/fotogramétricos, que son realizados en un menor tiempo, con mayor detalle y con alta precisión. [11] En el área eléctrica, el uso de tecnología en drones aún no es aprovechado en su totalidad, sin embargo, las empresas de distribución de energía eléctrica alrededor del mundo están realizando un seguimiento de los equipos utilizados en su red de distribución, ya que esto mejorará la gestión y la calidad que se oferta. [5]

Debido a esto, el uso de drones dentro de la industria energética puede llegar a ofrecer una mejora a las condiciones de trabajo, como el monitoreo y diagnóstico en las líneas de distribución y líneas de transmisión en la industria eléctrica. [7]

Lo que se pretende alcanzar con este trabajo es la implementación de una nueva metodología para diseñar una red eléctrica de distribución, que consiste en el uso de tecnología en drones para la obtención de una ortofoto, que será de utilidad para la elaboración del nuevo diseño de la red de distribución, además, mediante las herramientas ArcGIS y Matlab, se pretende automatizar la documentación que posee la Empresa Eléctrica Regional Centro Sur, de esta forma facilitando el trabajo a la hora de llenar dicho documento para la presentación de proyectos.

Esta nueva metodología de diseño y presentación de proyectos brindará una mayor precisión para el diseño, así como también permitirá una reducción considerable a la hora del llenado de la documentación para la presentación de proyectos, lo cual resultará muy beneficioso para los diseñadores y las empresas de distribución al momento de realizar un diseño y presentarlo para su evaluación, además, de que sirve para introducir herramientas como ArcGIS para realizar procesos de automatización.

Actualmente, los diseños eléctricos (media y alta tensión) se realizan con el método tradicional, que consiste en el uso de la herramienta AutoCAD para el diseño de la red, donde los diseñadores usan imágenes satelitales del área de estudio para la ubicación de la zona, dando como resultado márgenes de error a la hora de la colocación de postes y estructuras en el área de estudio.

#### 2.3. Delimitación

Con la utilización del dron DJI Mavic Pro, en la zona de estudio, ubicada en la parroquia Asunción, del Cantón Girón, de la Provincia del Azuay, se realizó el vuelo para la obtención de las imágenes del área para su procesamiento y la elaboración del diseño de la red de distribución. Además, las herramientas ArcGIS y Matlab, permiten realizar la automatización de la hoja de presentación de poyectos que dispone la Empresa Eléctrica Regional Centro Sur, de esta forma otorgando un beneficio a la hora de realizar diseños de redes de distribuciones, proporcionando información valiosa y confiable que será de utilidad en el campo de la investigación. Este trabajo servirá de referente para que tanto, grupos de investigación como ingenieros eléctricos y empresas eléctricas puedan realizar futuros proyectos de investigación dentro del sector eléctrico.

#### 2.4. Problema General

Es posible desarrollar una metodología para el diseño de redes eléctricas de distribución sobre una ortofoto obtenida mediante tecnología en drones y automatizar la documentación sobre la base de datos de la Empresa Eléctrica Regional Centro Sur?

#### 2.5. Problemas Específicos

- ¿Es posible detallar cuadros comparativos entre los diseños tradicionales y los diseños actuales mediante tecnología en drones de los diseños de redes de distribución?
- ¿Es factible enumerar las ventajas del procesamiento de imágenes mediante la herramienta PIX4D?
- ¿Es viable hacer la demostración de los beneficios que presentan los diseños eléctricos de redes de distribución sobre una ortofoto obtenida mediante tecnología en drones.
- ¿Se podrá establecer el proceso de automatización de la documentación de la Empresa Eléctrica Regional Centro Sur mediante el software ArcGIS?

# 3. Objetivos

### 3.1. Objetivo General

Desarrollar, una metodología para el diseño de redes eléctricas de distribución sobre una ortofoto obtenida mediante tecnología en drones y automatizar la documentación sobre la base de datos de la Empresa Eléctrica Regional Centro Sur.

## 3.2. Objetivos Específicos

- Detallar, cuadros comparativos de los diseños tradicionales y los diseños actuales mediante tecnología en drones de los diseños de redes de distribución.
- Enumerar, las ventajas del procesamiento de imágenes mediante la herramienta PIX4D.
- Demostrar, los beneficios que presentan los diseños eléctricos de redes de distribución sobre una ortofoto obtenida mediante tecnología en drones.
- Establecer, el proceso de automatización de la documentación de la Empresa Eléctrica Regional Centro Sur mediante el software ArcGIS.

# 4. Marco Teórico

#### 4.1. Sistemas de Distribución Eléctrica

Se define como un conjunto de equipos que energizan de forma confiable y segura a una cantidad determinada de cargas ubicadas en lugares específicos, a un distinto nivel de voltaje [12]. Los sistemas de distribución de energía eléctrica deben poseer una proyección tal que permita que los sistemas puedan ampliarse progresivamente, con el objetivo de asegurar un servicio eficiente y continuo para la carga presente y futura con un costo de operación mínimo.

En [12] se clasifican los sistemas de distribución por su construcción, teniendo:

#### 4.1.1. Sistemas Aéreos:

Los sistemas de distribución aéreos se constituyen de transformadores, cuchillas, pararrayos, cables desnudos, fusibles, etc. Que son instalados en postes o estructuras de varios tipos de material.

En lugares como fábricas, edificios públicos u hospitales, que no se permite la falta de energía eléctrica debido a su importante funcionamiento, se dispone de dos redes aéreas de diferentes circuitos de alimentación, debido a que la mayoría de estos servicios cuentan con plantas de emergencia con suficiente capacidad para brindar energía a las áreas más importantes.

#### 4.1.2. Sistemas Subterráneos:

Los sistemas de distribución subterráneos se construyen en zonas urbanas con una densidad de carga alta y tendencias de crecimiento, ya que ofrece una limpieza al paisaje.

Estos se constituyen de transformadores sumergibles, cajas de conexión, seccionadores, interruptores de protección y cables aislados, que son instalados en lugares establecidos mediante normas técnicas.

#### 4.1.3. Sistemas Mixtos:

Este tipo de sistemas son muy similares a los aéreos, teniendo como única diferencia que los cables desnudos sufren una transición a cables aislados, esto se realiza en la parte mas alta de la estructura y el cable aislado se aloja adentro de los ductos para realizar la bajante desde el poste hacia un pozo, para luego conectarse al servicio requerido.

En [12] también se expone la clasificación de los sistemas de distribución por el tipo de carga, teniendo:

#### 4.1.4. Cargas Residenciales:

Este tipo de cargas comprenden básicamente edificios de departamentos, condominios, urbanizaciones, etc. Se caracterizan por ser eminentemente resistivas, como el alumbrado y la calefacción, y electrodomésticos de cargas reactivas pequeñas.

#### 4.1.5. Cargas Comerciales:

Cargas existentes dentro de complejos comerciales grandes como edificios de gran altura, bancos, escuelas, aeropuerto, escuelas, etc. Se requieren fuentes de respaldo en casos de emergencia.

#### 4.1.6. Cargas Industriales:

Comprende a los grandes consumidores de energía eléctrica, como las industrias de químicos, industrias de papel o industrias de acero, que suelen recibir el suministro de energía eléctrica en alto voltaje.

#### 4.1.7. Cargas de Alumbrado Público:

Se instalan redes que alimentan lámparas de sodio o LED para contribuir con la seguridad de la ciudadanía en horario nocturno.

#### 4.2. SIG (Sistema de Información Geográfica)

Se define a un SIG como la conjunción de información con herramientas informáticas. Si la obtención de datos relacionados con el espacio físico, es el objeto concreto para un sistema de información, entonces estamos hablando de un SIG o un sistema de Información Geográfica [13].

Dicho esto, un SIG es un software especifico que permite las consultas interactivas por parte de los usuarios, así como integrar, analizar y representar de una forma eficiente cualquier tipo de información geográfica de manera referenciada de un territorio.

En [13] se exponen los componentes que conforman un SIG, los cuales son:

#### 4.2.1. Tecnología:

Viene definido por el software y hardware, que incluye un conjunto de procesos que son la base, incluyendo una serie de algoritmos para sintetizar los datos almacenados.

#### 4.2.2. Datos:

Mediante estos se representa la realidad que se puede entrelazar a situaciones y aplicaciones específicas. Los datos son una abstracción de la realidad y se almacenan en forma de códigos digitales.

#### 4.2.3. Métodos:

Son procesos independientes para realizar diferentes trabajos relacionados con el diseño, creación y funcionamiento de los SIG. Por ello, el método es fundamental en las operaciones de los SIG.

#### 4.2.4. Organización:

Está formada por un conjunto de objetivos, procesos, operadores y personal. Antes de definirla, se debe prestar especial atención al proceso de la gestión, los operadores y todo el personal.

#### 4.2.5. Cuerpo de Ideas:

Es el conjunto de ciencias y procesos que servirán para determinar el avance, el desarrollo y el uso de los SIG.

#### 4.2.6. Redes:

Permite la comunicación y compartir la información de forma eficaz y veloz. Internet fue diseñado como una red de conexión entre ordenadores, pero actualmente es el mecanismo social de intercambio de conexión.

En la Figura se muestran los componentes de un SIG.

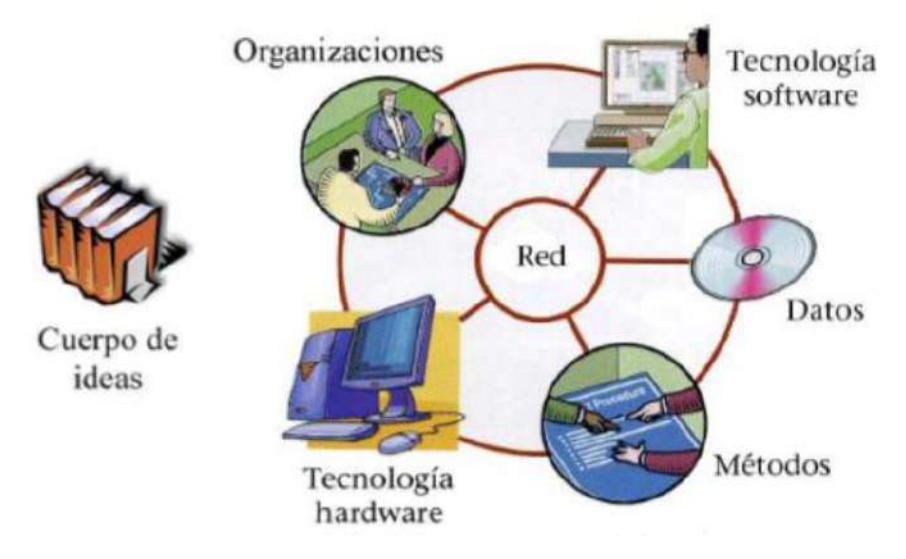

Figura 1: Componentes de un SIG

Fuente: [13]

# 5. Marco Metodológico

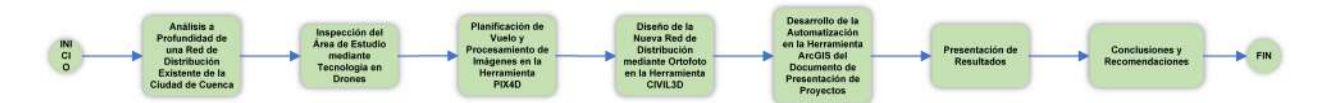

Figura 2: Diagrama de la Metodología General

En el análisis de la red de distribución existente, se hizo una revisión sobre el proceso de presentación de diseños, donde se especifica el orden a seguir sobre el estudio eléctrico, es decir, todos los documentos necesarios que se necesita presentar para poder recibir la aprobación del mismo por parte de la Empresa Eléctrica. También se realizó un análisis correspondiente a todos los aspectos que se presentaron en el diseño de la red de distribución existente, tales como el tiempo estimado que fue necesario para todo el diseño de la red, los costos producidos por el diseño y la eficiencia total que puede brindar la red mediante la metodología tradicional de diseño.

En la inspección del área de estudio, se llegó al sitio propuesto y se analizaron varios factores de importancia, considerando las zonas de vuelo permitidas, analizando las condiciones geográficas y de clima de la zona, y realizando una revisión sobre las baterías que posee el dron, para realizar un vuelo de reconocimiento en la zona de estudio para tener una referencia del terreno donde se realizará el diseño de la red de distribución.

Para la planificación de vuelo, es necesario disponer de las herramientas como PIX4D Capture y DJI Go 4 para poder trazar el plan de vuelo del dron. Luego de capturar las imágenes, se realiza el procesamiento de imágenes para la obtención de la ortofoto.

El nuevo diseño de las red se lo realizará en la herramienta CIVIL3D, el cual permite trabajar con las ortofotos y en el mismo se realizará el plano propuesto, siguiendo los lineamientos básicos para el diseño de una red de medio voltaje. Se hará el análisis de la red propuesta en el cual se revisará cada estructura y el porqué de su uso. Posteriormente se realizará el plano proyectado, el cual debe contener el plano existente final, plano propuesto final, simbología y las nomenclaturas. El paso final es el desarrollo de la automatización de la documentación haciendo uso del software ArcGIS y Matlab, que consta de el llenado automático del formato de la hoja de excel que brinda la Empresa Eléctrica Centro Sur.

#### 5.1. Análisis de una Red de Distribución Existente

Partiendo del formato de documentación de presentación de proyectos, se analizaron todos los documentos necesarios para la aprobación de un diseño de una red de distribución.

El primer diagrama (Figura 3) es para la elaboración de diseños particulares, es decir, diseños de viviendas, locales comerciales o fábricas, donde se deben cumplir siete pasos fundamentales para la aprobación del diseño, que son el Oficio Designación del Propietario, el Oficio de Ingreso, la Escritura de la Propiedad, la Documentación de Identidad, la Licencia Urbanística, los Planos Aprobados por el Municipio y finalmente el Diseño Eléctrico.

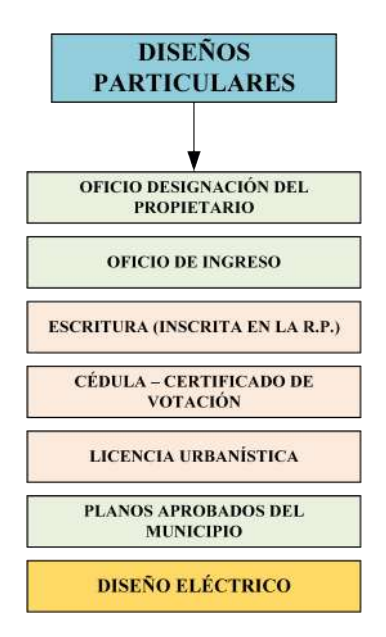

Figura 3: Procedimiento para Elaboración de Diseños Particulares

El segundo diagrama (Figura 4) es el proceso que se considera para los diseños de la Empresa Regional Centro Sur.

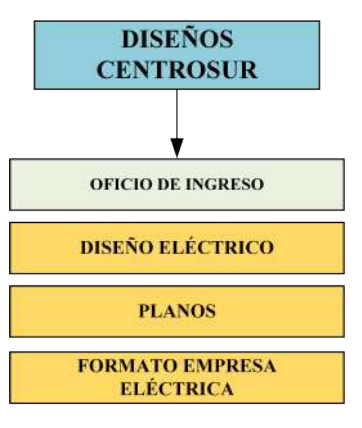

Figura 4: Procedimiento para Elaboración de Diseños Centro Sur

En este caso, se tomarán en cuenta dos apectos fundamentales:

#### Oficio de Ingreso

En el oficio de ingreso se detalla la información del proyecto a realizar.

#### Diseño Eléctrico

La parte del diseño eléctrico, de igual manera consta de un procedimiento que se debe seguir para obtener dicho diseño.

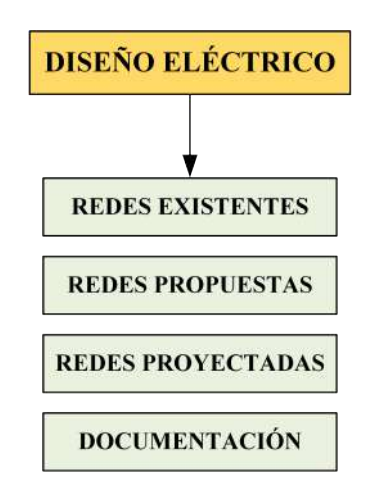

Figura 5: Procedimiento para el Diseño Eléctrico

En la Figura 5 se expone el contenido de un diseño eléctrico, el cual abarca 4 procesos fundamentales, que son:

- El Análisis de las Redes Existentes.
- La Presentación de las Redes Propuestas, que se realizarán con la nueva metodología de Tecnología en Drones.
- El Diseño de las Redes Proyectadas.
- La Entrega de la Documentación Requerida para la aprobación del proyecto, que consta de los oficios mencionados anteriormente y del formato de resumen del proyecto por parte de DIDIS (Departamento de Distribución).

En el Anexo 1 se puede apreciar un ejemplo del diseño de una red de distribución eléctrica cumpliendo los procesos mencionados.

#### 5.1.1. Levantamiento de la Red Existente

La red eléctrica de distribución que se analizará es la red LOMON - LENTAG, ubicada en la parroquia Asunción, en el Cantón Girón, Provincia del Azuay. En la Figura 6 se puede observar la ubicación del área de estudio.

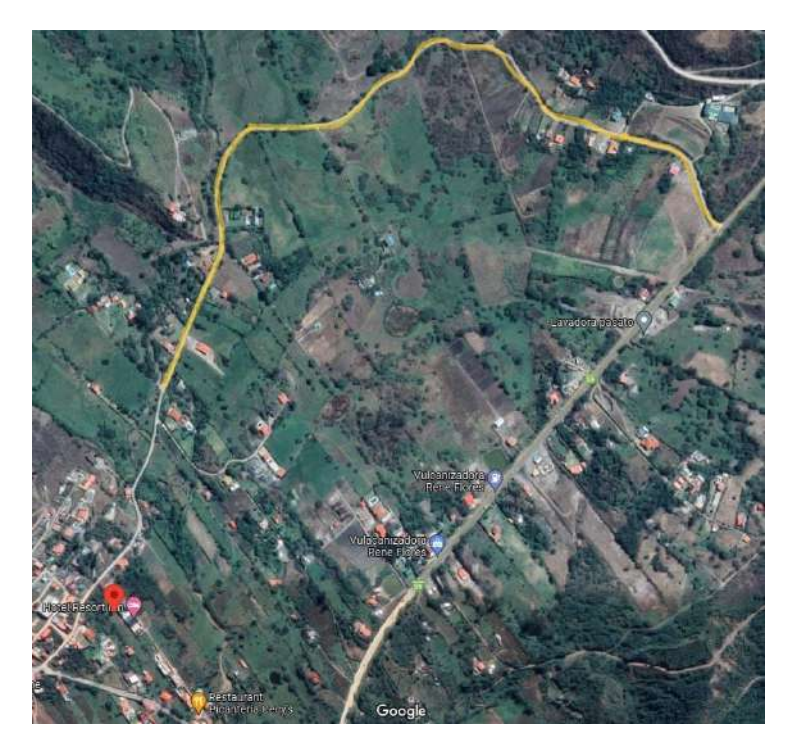

Figura 6: Ubicación Geográfica de la Red de Distribución Existente

Una vez conociendo la localidad de la zona de estudio de la red de distribución, se procede al levantamiento de la red existente, En este paso se divide en dos grupos, el primero detalla el proceso de obtención, limpieza y revisión de un plano existente para proyectos residenciales, el segundo el cual está enfocado esta tesis, detalla el proceso de obtención, limpieza y revisión en el área de un diseño contratado por la Centro Sur. En la Figura 7 se puede observar el proceso mencionado:

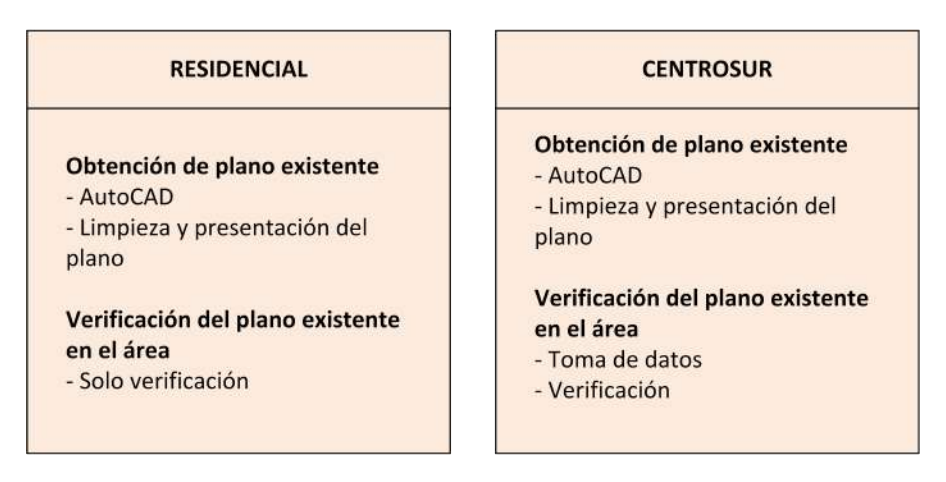

Figura 7: Procedimiento Red Existente

#### Obtención del Plano Existente

Teniendo el procedimiento para el levantamiento de la red existente, se procede a buscar la información de dicha red en el Geoportal de la Empresa Eléctrica, donde se obtienen datos como los postes que conforman dicha red, el código de cada uno y el tipo de estructura, además también podremos encontrar la fecha en la que se contruyó la red de distribución. En la Figura 8 se puede revisar todos los datos obtenidos del Geoportal

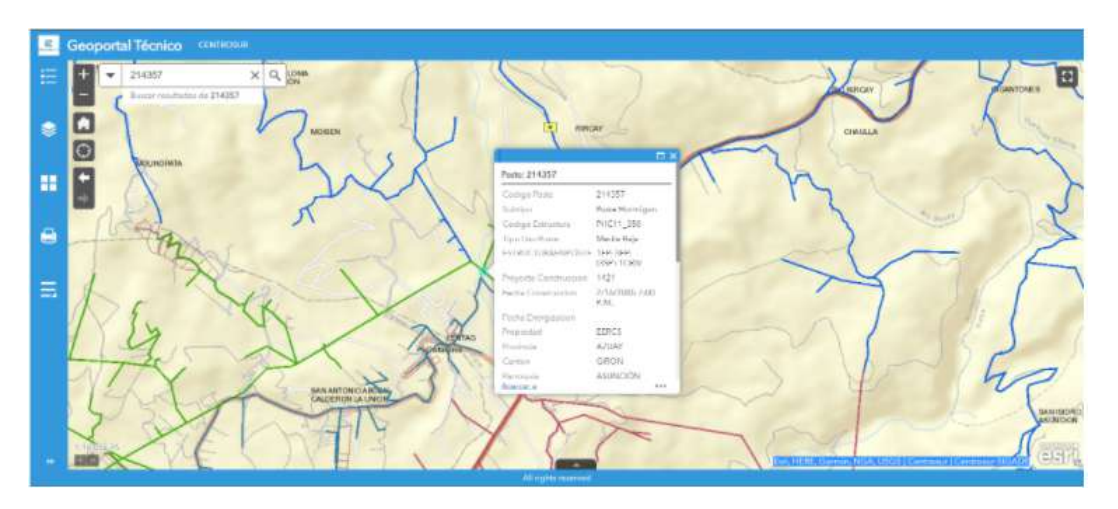

Figura 8: Red Existente en el Geoportal

Una vez localizada la red en el geoportal, se procede a descargar el plano en AutoCAD de la red de distribución existente en la base de datos de datos, en la Figura 9 se puede revisar el procedimiento descrito.

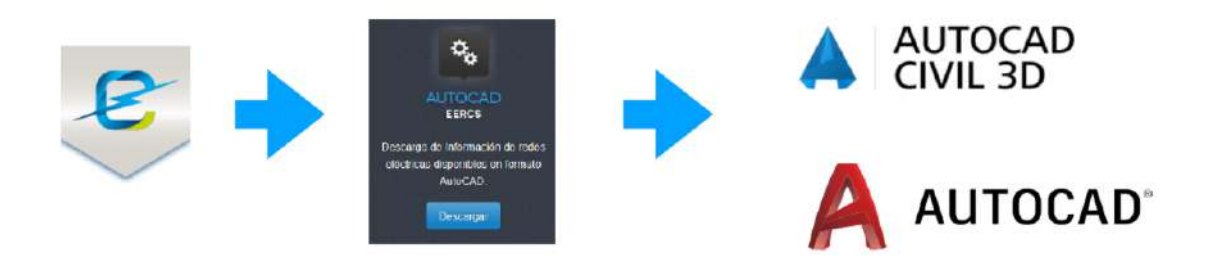

Figura 9: Procedimiento para Obtención de Planos

Luego, se procede a buscar el plano de la zona de la que queremos obtener los planos eléctricos en AutoCAD, como se puede observar en la Figura 10

|                                                                                                    |                                                                                                    | CENTROS<br>Iluminando el f                                                                                                    | uturo 60                                                                                                    |
|----------------------------------------------------------------------------------------------------|----------------------------------------------------------------------------------------------------|----------------------------------------------------------------------------------------------------|----------------------------------------------------------------------------------------------------|
| Simbología<br>Simbología homologada por el<br>Ministerio de Electricida da utilirarse<br>en la digitalización de Pianos para la<br>Empreva Eléctrica Rugionol Centro<br>Sur                   |                                                                                                    |                                                                                                    |                                                                                                    |
| SE-01<br>SECTOR ENTRE LAS CALLES<br>AU HEROES DE VERDELOMA<br>HUJATNA CARNE<br>MARISCAL SUCRE<br>CORONEL TALIOT<br>GRAIN COLOMBIA<br>BALTAZARA DE CALDERON<br>SIMON BOLIVAR<br>MARISCAL SUCRE | SE-02<br>SECTOR ENTRE LAS<br>CALLES<br>SIMON BOLINAR<br>HUATNA CARAC<br>CALLE IL BARAISIO<br>AV. 11 DE ABRIL<br>MIGUEL CORDERO DAI/ILA<br>ROBERTO CEESPO TORAL<br>REMIBIO CEESPO TORAL | SE-03_0321_0322<br>SECTORES<br>CDLA TOMEBAMBA<br>RATOLOMA<br>EL DESPACHO<br>STA ANA.<br>DISHA<br>SAN BARTOLOME<br>MORIAS<br>QUINNED | SE-03_0323_0324_0325<br>SECTOR ENTRE LAS CALLES<br>CDLA. EL PRRAISO<br>PASEO DE LOS CAÑARIS<br>VANAURCO<br>ATAHUALPA<br>RIO MILO-HICHIG<br>TOTOBACOCHA<br>ENTRADA A MISICATA<br>CEMENTERIO MUNICIPAL |

Figura 10: Base de Datos de la Empresa Eléctrica

Obtenidos el plano de la red existente, procedemos a trabajar en la limpieza del mismo, delimitando el alcance que tendrá la red, es decir, el área donde se situará la red de distribución a ser diseñada. (ver Figura 11)

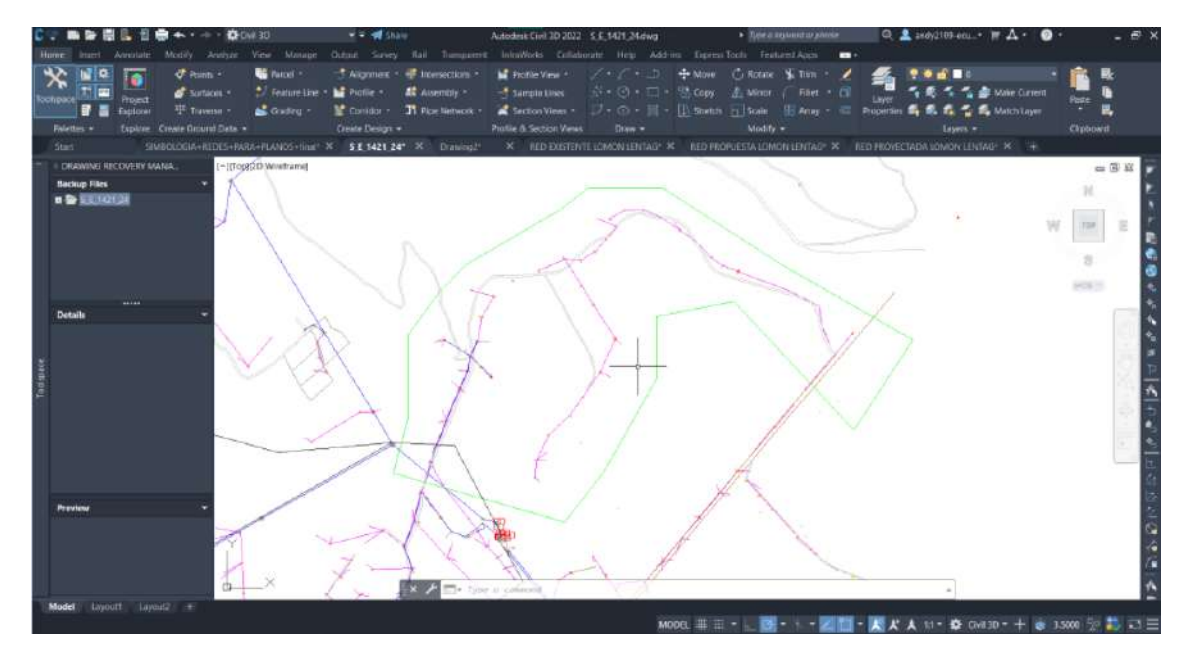

Figura 11: Área Delimitada de la Red de Distribución Existente

Ahora se procede a definir los colores de las capas que se utilizan para los diferentes componentes de red, para evitar confusiones a la hora de diseño y presentación del plano. (ver Figura 12)

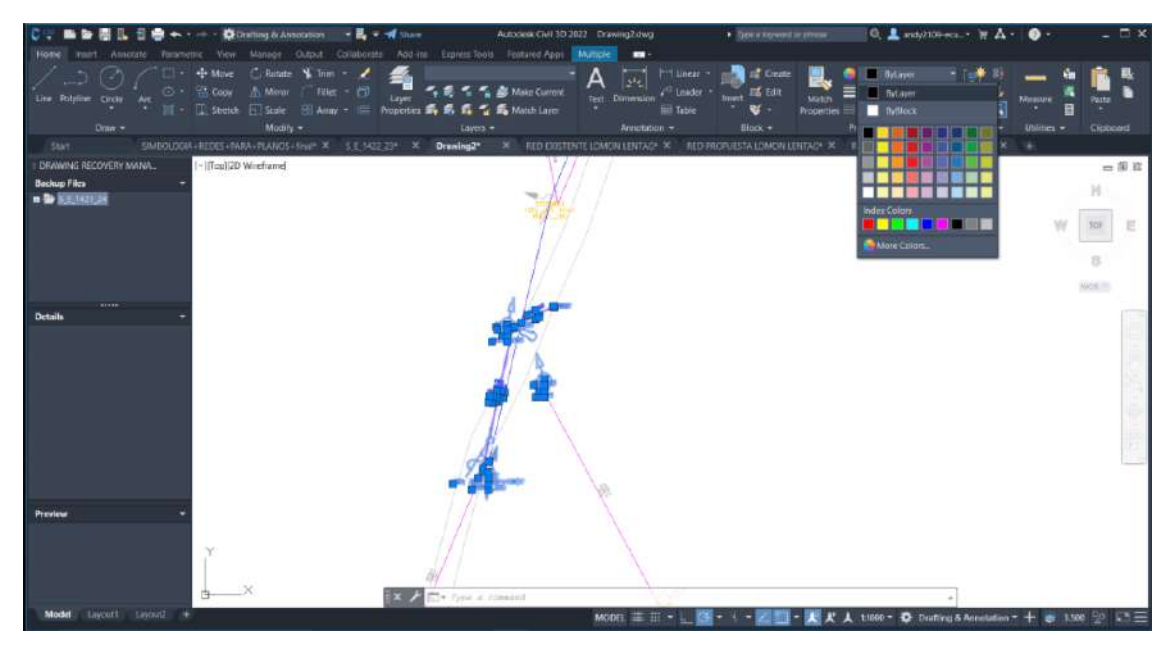

Figura 12: Capas Utilizadas dentro del Diseño de la Red

Luego, hay que eliminar los códigos de clientes que se encuentran colocados en el plano del diseño de la red de distribución existente. (ver Figura 13)

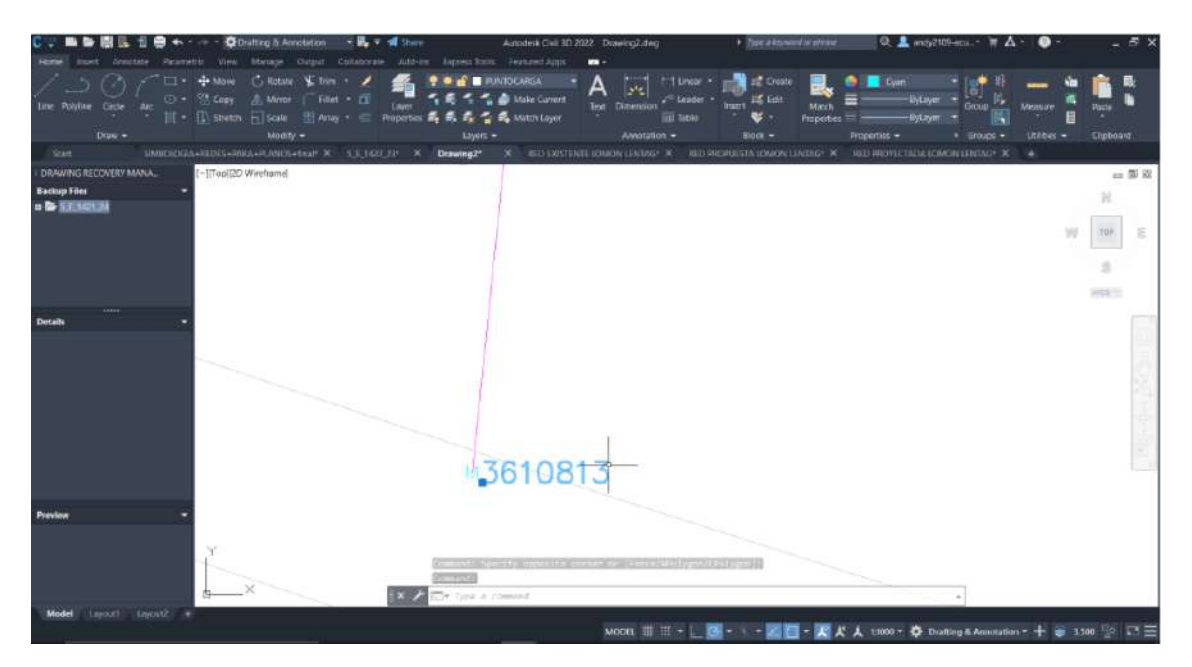

Figura 13: Códigos de Cliente dentro de la Red Existente

Se coloca el número de usuarios por poste, es decir, se especifica cuantos clientes van conectados a dicho poste para su servicio de energía eléctrica. (ver Figura 14)

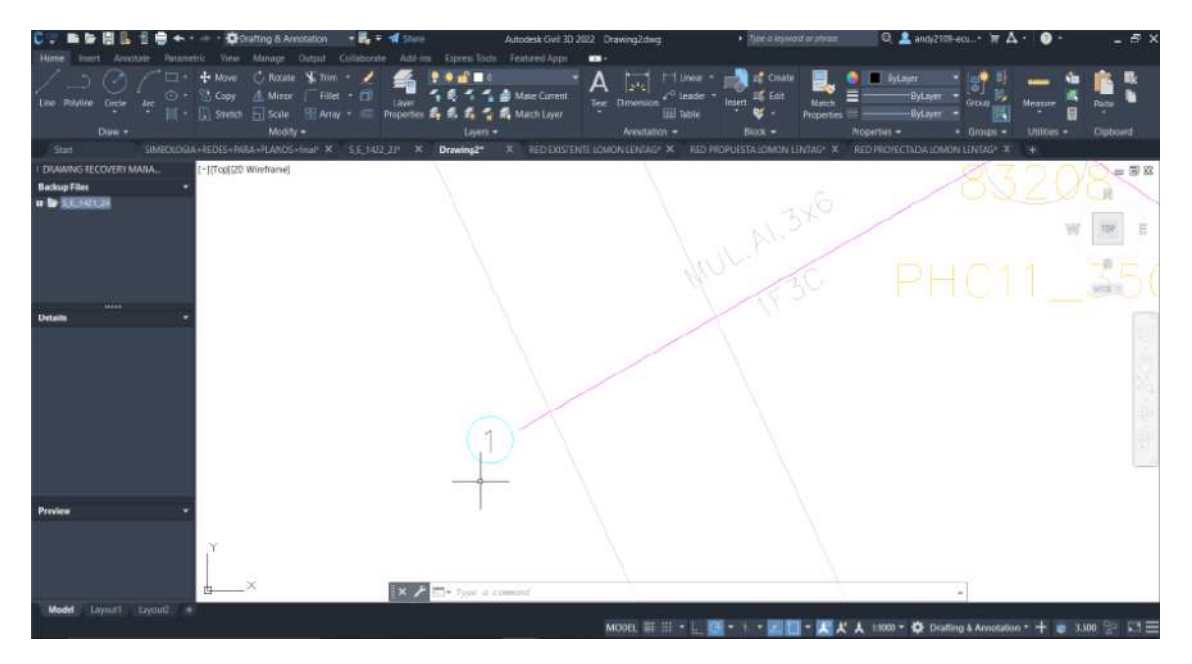

Figura 14: Número de Clientes por Poste

Luego de colocar el número de clientes por poste, hay que enumerar cada uno de los postes existentes, empezando desde el primer punto como P1, el siguiente como P2 y así en todos

los postes existentes. (ver Figura 15)

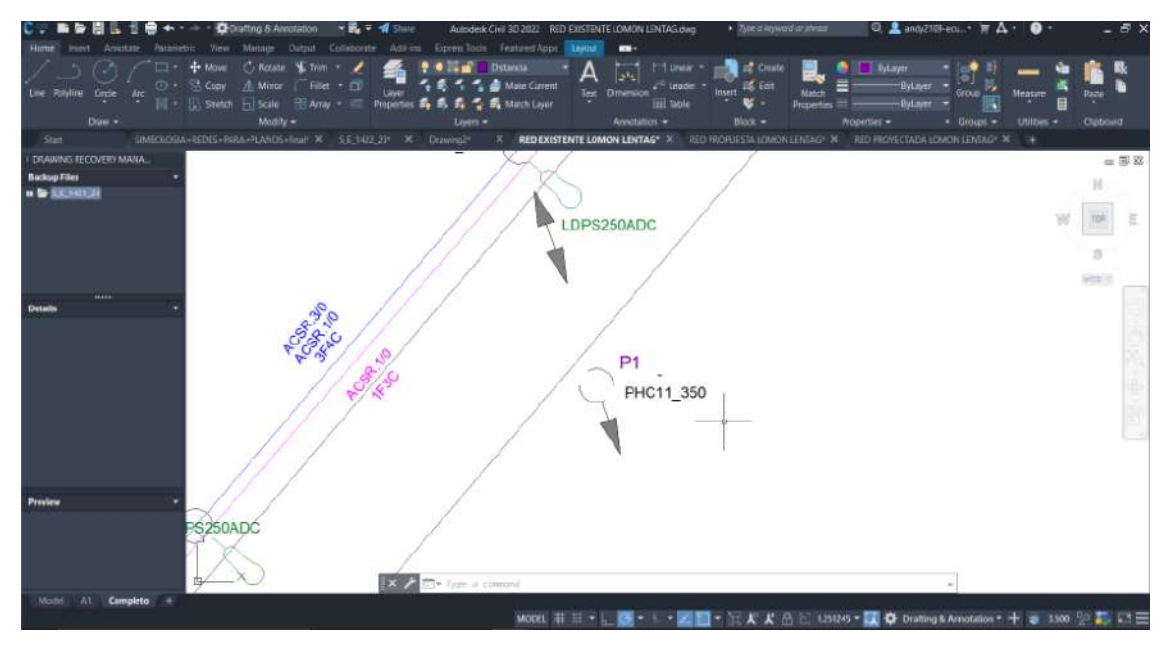

Figura 15: Enumeración de Postes

Ahora se hace una corrección sobre el texto del tipo de conductores de la red, donde se aumentó el tamaño de fuente del texto, principalmente para una mejor lectura del mismo. (ver Figura 16)

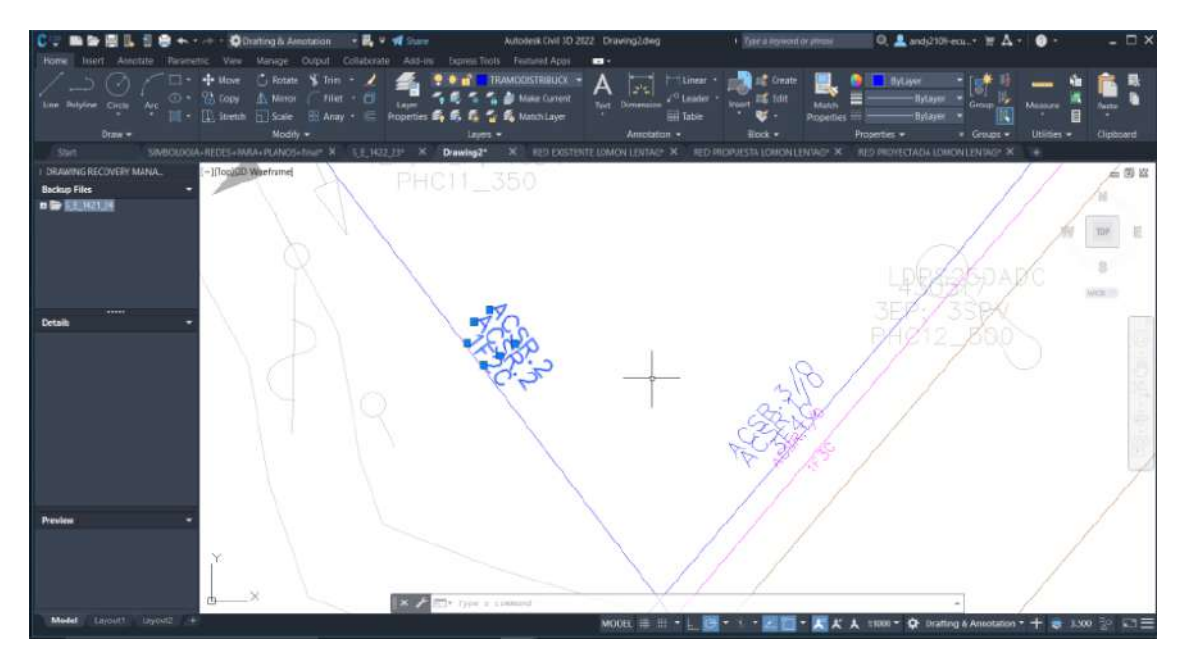

Figura 16: Cambio de Fuente de Conductores
Po último, se procede a colocar las distancias en metros de cada uno de los conductores, de esta forma, haciendo la limpieza completa del plano de la red existente para su presentación. (ver Figura 17)

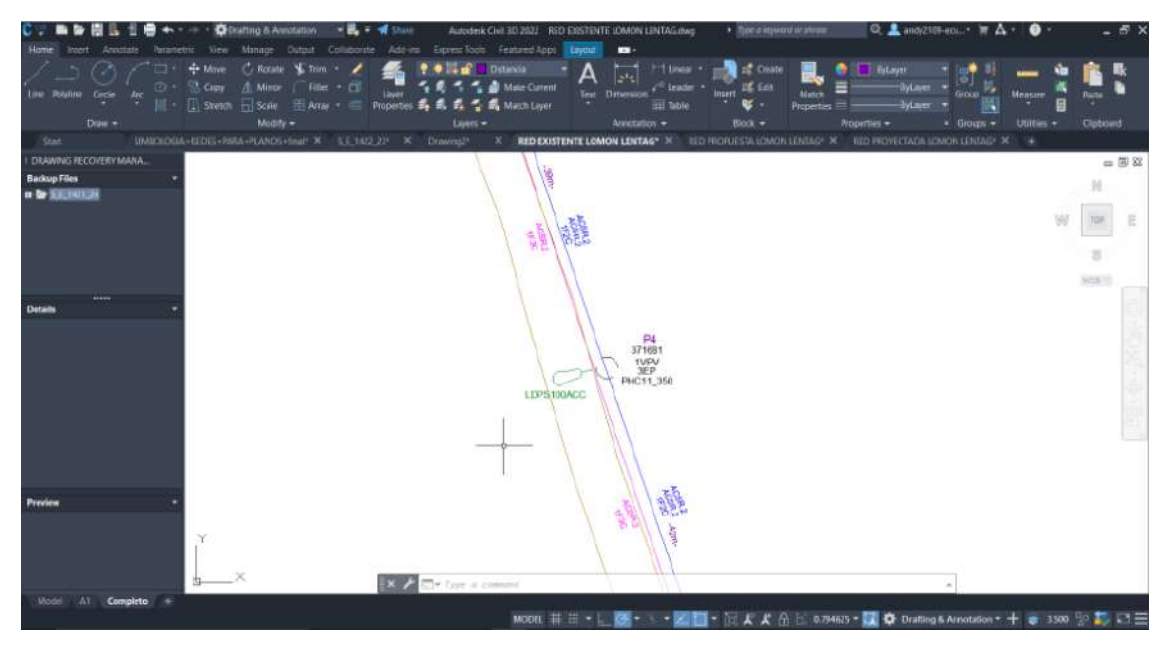

Figura 17: Distancia en Metros de Conductores

Finalmente, obtenemos el nuevo plano de la red de distribución existente, en las Figuras 18 y 19 se puede visualizar el plano existente.

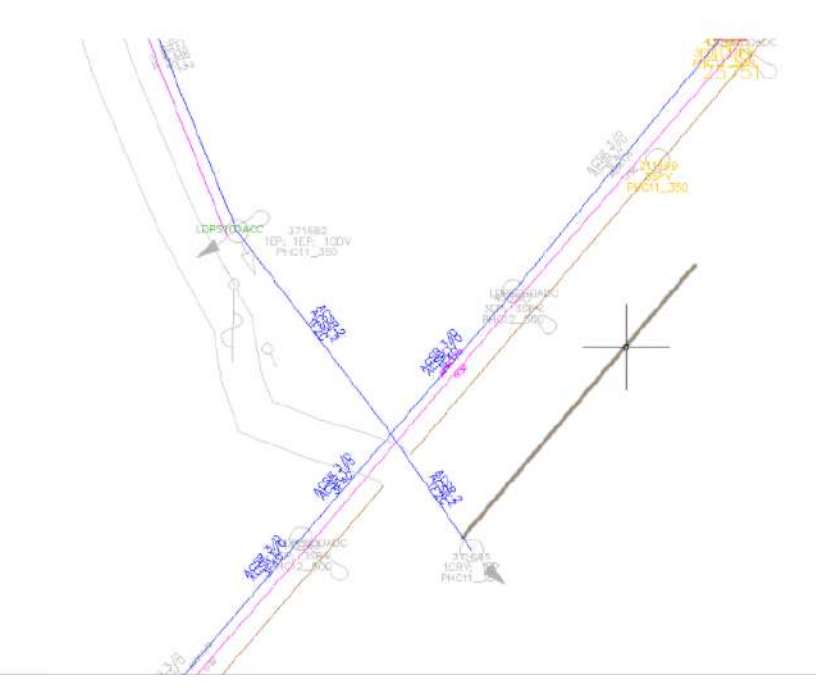

Figura 18: Componentes de la Red de Distribución Existente

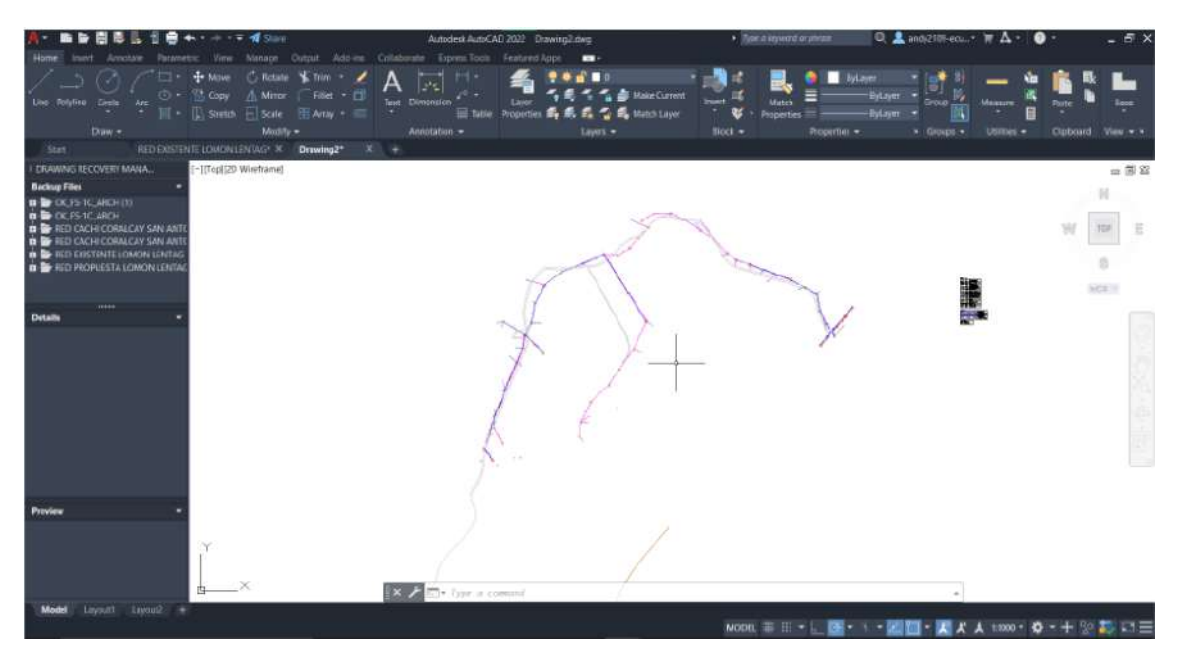

Figura 19: Red de Distribución Existente

Mientras que en las Figuras 20 y 21 se puede observar el plano de la red de distribución completamente limpio.

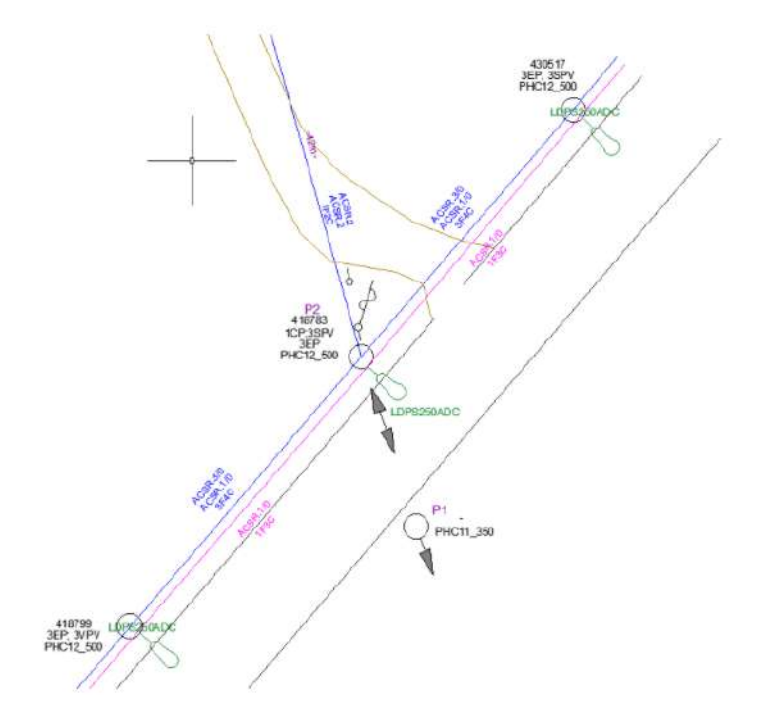

Figura 20: Componentes de la Red de Distribución Existente Limpia

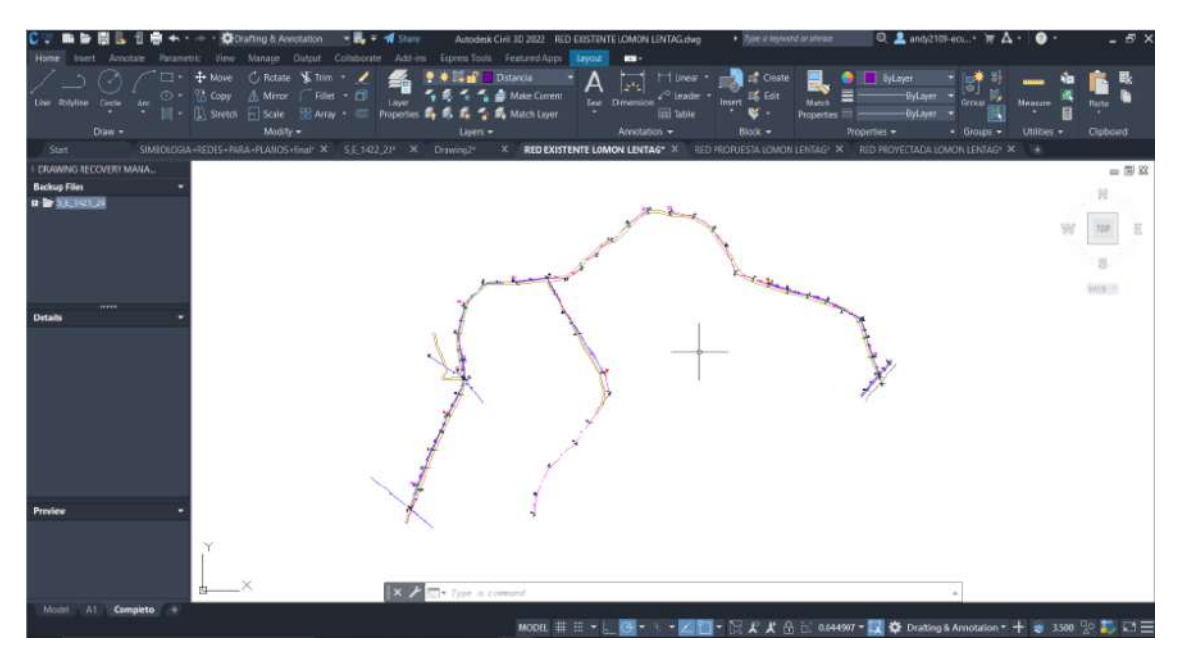

Figura 21: Red de Distribución Existente Limpia

## Verificación del Plano Existente en el Área

Luego de tener el plano existente de la red de distribución completamente limpio, se procede a cargarlo en un dispositivo móvil mediante la aplicación AirMore, el cual permite

transferir archivos desde la PC hasta el dispositivo movil, el archivo que se transfirió fue Red Existente.dwg para pider visualizarlo en el dispositivo medienta la aplicación de AutoCAD para IOS. (Figura 22)

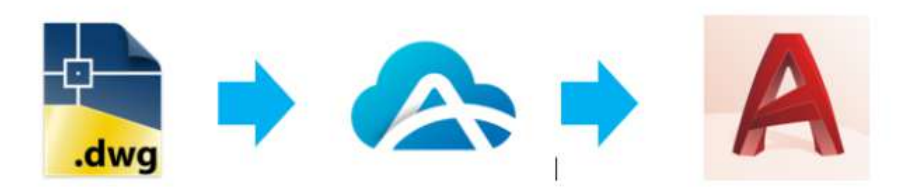

Figura 22: Transferencia de Archivos

Se crea una hoja en Excel para poder ir haciendo la revisión y comprobación de la red en el área de estudio y compararlo con el plano en AutoCAD de la red de distribución, en la Figura 23 podemos visualizar la tabla creada.

| A  | chivo Inici  | o Insertar Dispo          | sición de página 🛛 F     | órmulas Da         | tos Revisar Vista Ayuda                | 1         |
|----|--------------|---------------------------|--------------------------|--------------------|----------------------------------------|-----------|
| 1  | 🔪 👗 Cortar   | Calibri                   | - 11 - K                 | A = =              | 💼 🌮 - 🏥 Ajustar texto                  |           |
| Pe | gar Copiar   |                           | I'm In .                 |                    |                                        |           |
|    | 🗸 🛷 Copiar   | formato N K S             | · · · · · · · · · · ·    |                    | 😑 🔩 🗺 🖽 Combinar y cent                | ABL ~     |
|    | Portapapeles | 5                         | Fuente                   | 5                  | Alineación                             | 15        |
| A  | ORTENGA OF   | FICE AUTÉNTICO Solico     | encia no es original y p | ande ser víctima i | te una faisificación de software. Evit | e tas int |
| Ĩ  |              |                           |                          |                    |                                        |           |
| Α4 | 2 *          | $   \times \checkmark ft$ |                          |                    |                                        |           |
| à  | A            | В                         | С                        | D                  | E                                      |           |
| 1  | N.P          | Numero Poste Plano        | Numero PosteFisico       | Numero Foto        | Referencia                             |           |
| 2  | 1            | Tensor                    |                          |                    |                                        |           |
| 3  | 2            | 418783                    | 418783                   | dsc1732            | Seccioandor1CP-35P                     |           |
| 4  | 3            | 371682                    |                          | dsc1733            |                                        |           |
| 5  | 4            | 371681                    |                          | dsc1734            |                                        |           |
| 6  | 5            | 371609                    |                          | dsc1735            |                                        |           |
| 7  | 6            | 371537                    |                          | dsc1736            |                                        |           |
| 8  | 7            | 371608                    |                          | dsc1737            |                                        |           |
| 9  | 8            | 370931                    |                          | dsc1738            |                                        |           |
| 10 | 9            | 352201                    |                          | dsc1739            |                                        |           |
| 11 | 10           | 371669                    |                          | dsc1740            |                                        |           |
| 2  | 11           | 352200                    |                          | dsc1741            |                                        |           |
| 3  | 12           | 83208                     |                          | dsc1742            |                                        |           |
| 4  | 13           | 83213                     |                          | 05c1/43            |                                        |           |
| 10 | 14           | 83212                     |                          | dsc1/44            |                                        |           |
| 17 | 15           | 83209                     |                          | dsc1745            |                                        |           |
| 18 | 10           | 100351                    |                          | dsc1740            |                                        |           |
| 19 | 19           | 82210                     |                          | dec1749            |                                        |           |
| 20 | 10           | 361342                    |                          | dsc1749            |                                        |           |
| 21 | 20           | 375390                    |                          | dsc1750            |                                        |           |
| 22 | 21           | 375389                    |                          | dsc1751            |                                        |           |
| 23 | 22           | 375242                    |                          | dsc1752            |                                        |           |
| 24 | 23           | 371592                    |                          | dsc1753            |                                        |           |
| 25 | 24           | 370925                    |                          | dsc1754            |                                        |           |
| 26 | 25           | 370940                    |                          | dsc1755            |                                        |           |
| 27 | 26           | 370917                    |                          | dsc1756            |                                        |           |
| 10 |              | 1722.00                   |                          | 4                  |                                        |           |

Figura 23: Tabla de la Red de Distribución Existente

Teniendo todo listo, se procede a llegar a la zona de estudio, para poder ir comprobando los postes reales con los postes en el plano de red, en la Figura 24 se puede observar.

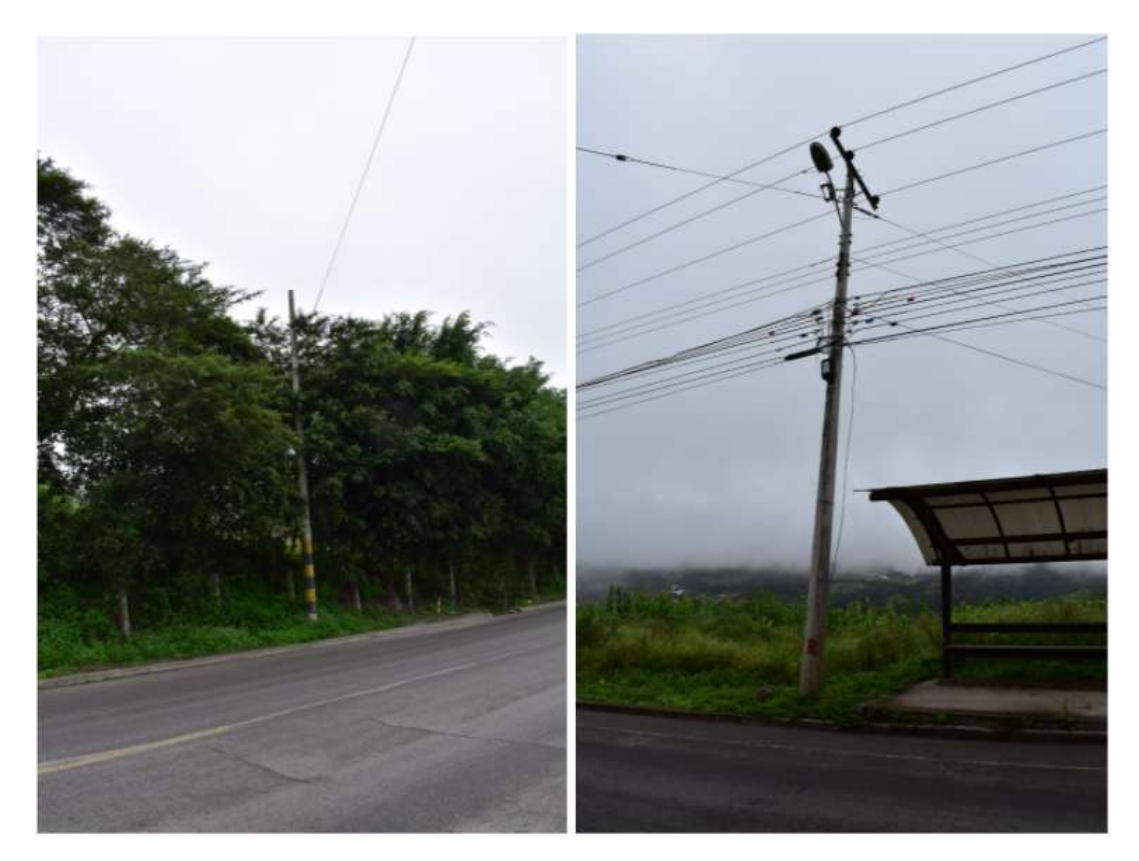

Figura 24: Red de Distribución Existente en el Area de Estudio

Luego de obtener todas las imágenes de los postes que conforman la red de distribución, en oficina revisamos todas las fotografías y las nombramos utilizando los subfijos P1, P2, etc, como se observa en la Figura 25.

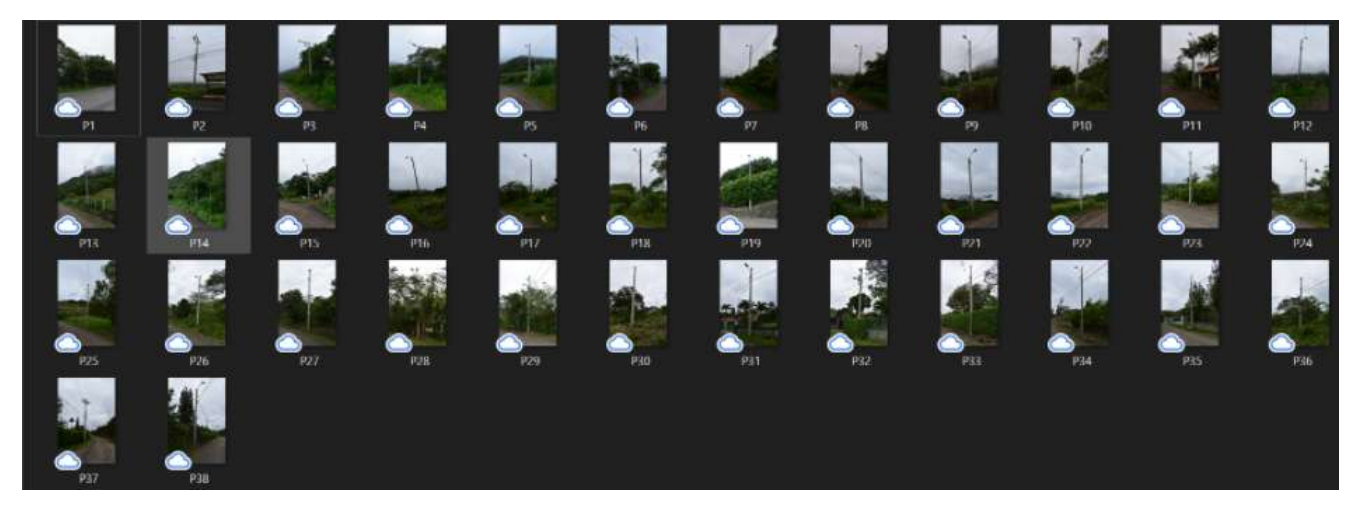

Figura 25: Fotografías Tomadas en el Area de Estudio

Luego de verificar las fotografías obtenidas, se procede a llenar la tabla de a red anteriormente creada, de esta forma comprobando que el código del poste físico sea igual al código del poste en el plano de AutoCAD, también para comprobar cuantos postes existen en la red de distribución estudiada, como resultado obteniendo la siguiente tabla mostrada en la Figura 26, observando que todo coincide con la red existente física.

|      | 197 | Numero Danto Diana |                      |               | P. formation        |
|------|-----|--------------------|----------------------|---------------|---------------------|
| IN.P | 4   | Tonsor             | Numero Posterisico 💌 | Numero Foto • | Neterencia ·        |
|      |     | 418783             | A18783               | dsc1732       | Sectioandor 1CP-3SP |
|      |     | 371682             | 371682               | dsc1732       | 1VDV                |
|      | 4   | 371681             | 371681               | dsc1734       | 1VPV                |
|      | 5   | 371609             | 371609               | dsc1735       | 1CAV                |
|      | 6   | 371537             | 371537               | dsc1736       | 1CPV                |
|      | 7   | 371608             | 371608               | dsc1737       | 1CAV                |
|      | 8   | 370931             | 370931               | dsc1738       | 1CPV                |
|      | 9   | 352201             | 352201               | dsc1739       | 1CPV                |
|      | 10  | 371669             | 371669               | dsc1740       | Tranformador        |
|      | 11  | 352200             | 352200               | dsc1741       | 3ED                 |
|      | 12  | 83208              | 83208                | dsc1742       | 3EP                 |
|      | 13  | 83213              | 83213                | dsc1743       | 3EP                 |
|      | 14  | 83212              | 83212                | dsc1744       | 3ER+1ER             |
|      | 15  | 83209              | 83209                | dsc1745       | 1EP+1ER             |
|      | 16  | 100351             | 100351               | dsc1746       | 1ER                 |
|      | 17  | 83211              | 83211                | dsc1747       | 1ER                 |
|      | 18  | 83210              | 83210                | dsc1748       | 1ER+1ER             |
|      | 19  | 361342             | 361342               | dsc1749       | 3ER+1ER             |
|      | 20  | 375390             | 375390               | dsc1750       | 3EP                 |
|      | 21  | 375389             | 375389               | dsc1751       | 3EP                 |
| -    | 22  | 375242             | 375242               | dsc1752       | 3EP                 |
|      | 23  | 371592             | 371592               | dsc1753       | 1CRV+1CRV           |
|      | 24  | 370925             | 370925               | dsc1754       | 1CPV                |
|      | 25  | 370940             | 370940               | dsc1755       | 1CAV                |
|      | 26  | 370917             | 370917               | dsc1756       | 1CAV                |
| 1    | 27  | 371640             | 371640               | dsc1757       | 1CAV                |
|      | 28  | 371667             | 371667               | dsc1758       | 1CAV                |
|      | 29  | 371666             | 371666               | dsc1759       | 1CA+1BD             |
|      | 30  | 327305             | 327305               | dsc1760       | 1CPV                |
|      | 31  | 371872             | 371872               | dsc1761       | Tranformador        |
| 99   | 32  | 371871             | 371871               | dsc1762       | 1CPV                |
|      | 33  | 370926             | 370926               | dsc1763       | 1CPV                |
|      | 34  | 371670             | 371670               | dsc1764       | 1CPV                |
|      | 35  | 371662             | 371662               | dsc1765       | 1CPV                |
|      | 36  | 371584             | 371584               | dsc1766       | 1CAV                |
|      | 37  | 214475             | 214475               | dsc1767       | 3SDV-1CRV           |
|      | 38  | 214357             | 214357               | dsc1768       | 3EP-frente a P36    |

Figura 26: Tabla Llenada de los Postes de la Red Existente

En el plano de la red existente, se incluyen las fotografías obtenidas de los postes físicos, de esta forma localizando cada uno de los postes con su ubicación en la red de distribución en el área de estudio. (Figura 27)

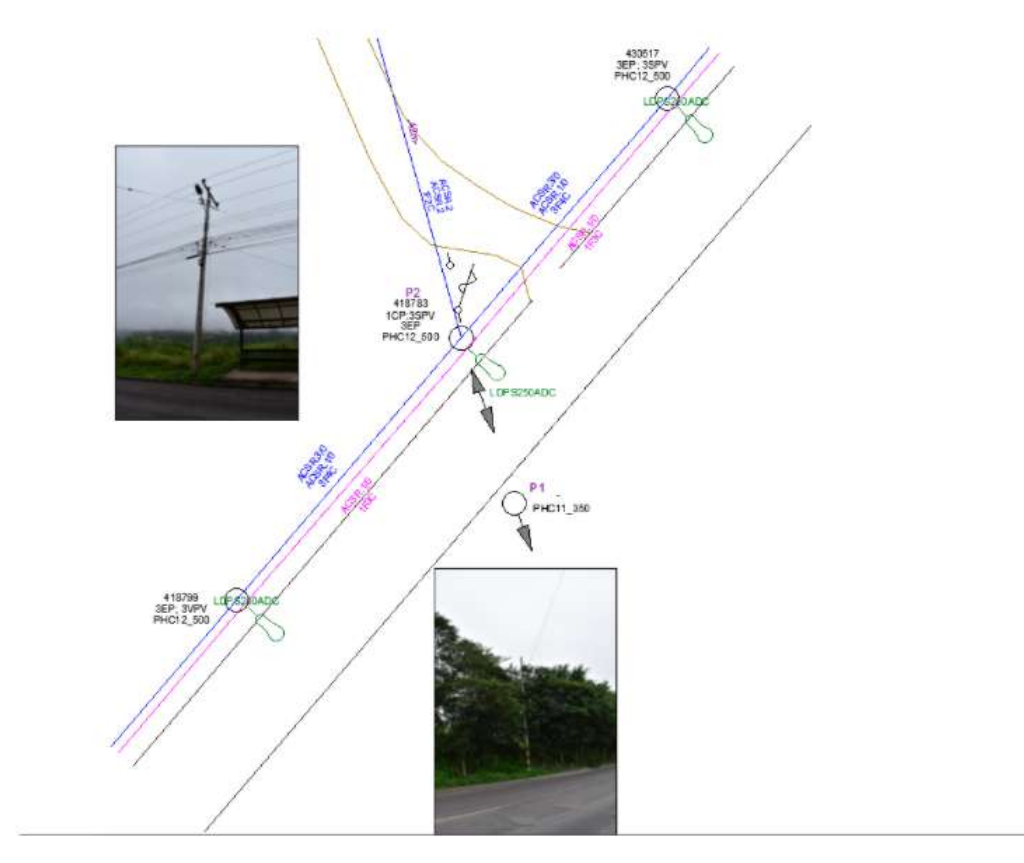

Figura 27: Plano de la Red Existente con Fotografías de los Postes

Una vez colocadas las imágenes dentro del plano, se procede a realizar el siguiente paso.

# 5.2. Inspección y Replanteo del Área de Estudio mediante Tecnología en Drones

Una vez analizada a profundidad la red de distribución existente en el cantón Girón, de la parroquia de Azuay, se empieza la inspección del área de estudio mediante tecnología en drones, donde se analizarán varios aspectos como: el tipo de dron que se utilizará para el vuelo de reconocimiento, el análisis de las zonas permitidas de vuelo, las consideraciones del clima de la zona de estudio y las consideraciones de las baterias y el control del dron que será utilizado.

### 5.2.1. Tipo de Dron Utilizado para el Vuelo

Dentro del mercado de aeronaves pilotadas a distancia (RPAs) podemos encontrar dos grandes marcas, DJI y Parrot, pero en este caso de estudio, se escogerá la marca DJI, que dispone de dos series de drones, la Serie Mavic y la Serie Phantom.

La Serie Phantom nos ofrece dos marcas de aeronaves (Ver Figura 28), las cuales son:

- Phantom 4 Pro V2.0
- Phantom 4 Pro

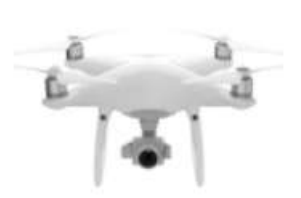

Phantom Series Professional-grade aerial imaging Phantom 4 Pro V2.0 Phantom 4 Pro

Figura 28: Modelos de la Serie Phantom

Mientras que la Serie Mavic, qué es la que se utilizará en este trabajo, dispone de cinco marcas de aeronaves (Ver Figura 29), las cuales son:

- Mavic Air 2
- DJI Mini 2
- DJI Air 2S
- Mavic 2
- DJI Mini SE

# **Mavic Series**

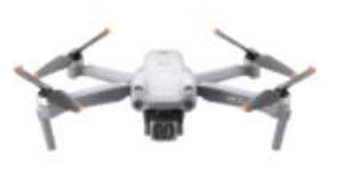

Powerful and foldable for aerial adventure

DJI Air 2S DJI Mini 2 Mavic Air 2 Mavic 2 DJI Mini SE DJI Smart Controller

#### Figura 29: Modelos de la Serie Mavic

Para este caso de estudio, se utilizaron dos aeronaves para la inspección del área donde se encuentra la red de distribución, dichas aeronaves son los drones DJI Mavic Pro y DJI Mavic Mini 2. En las siguientes Figuras (30 y 31) se pueden visualizar los drones ya mencionados.

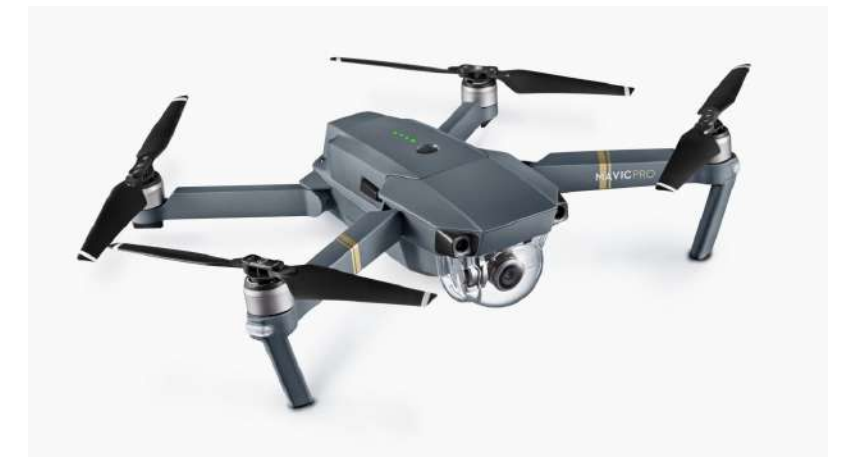

Figura 30: Dron DJI Mavic Pro

Dron DJI Mavic Mini 2

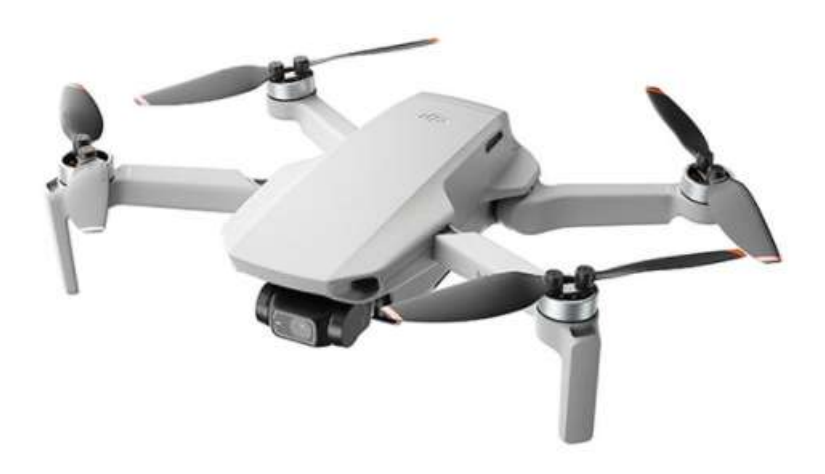

Figura 31: Dron DJI Mavic Mini 2

El dron DJI Mini 2 posee sistemas de geoposicionamiento, sensores que ayudan a aterrizaje de la nave y también obtiene beneficios de las funciones desarrolladas dentro del software del fabricante. La función geoperimetraje GEO evita que el dron vuele sobre lugares peligrosos como aeropuertos, mientras que la opción de retorno al punto de origen hace que el dron vuele de forma automática al punto de inicio.

La principal diferencia entre ambas aeronaves, aparte del precio y el tamaño, es que para la planificación del vuelo dentro de la herramienta PIX4D, el dron DJI Mavic Pro, tiene la opción de conectarse a la aplicación y poder trazar la ruta de vuelo que permite al dron volar de forma automática por la trayectoria marcada, mientra que el dron DJI Mavic Mini 2, no puede conectarse para trazar su ruta dentro de la aplicación, por lo que este dron se utiliza para realizar un vuelo de forma manual por la trayectoria de estudio.

#### 5.2.2. Zonas de Vuelo Permitidas

Una vez seleccionado el dron a utilizar para la inspección del área de estudio, se procede a verificar las zonas de vuelo permitidas, de esta forma comprobando si la zona de estudio se encuentra dentro de las zonas permitidas para el vuelo del dron DJI Mavic Mini 2, en la Figura 32 se puede observar lo descrito.

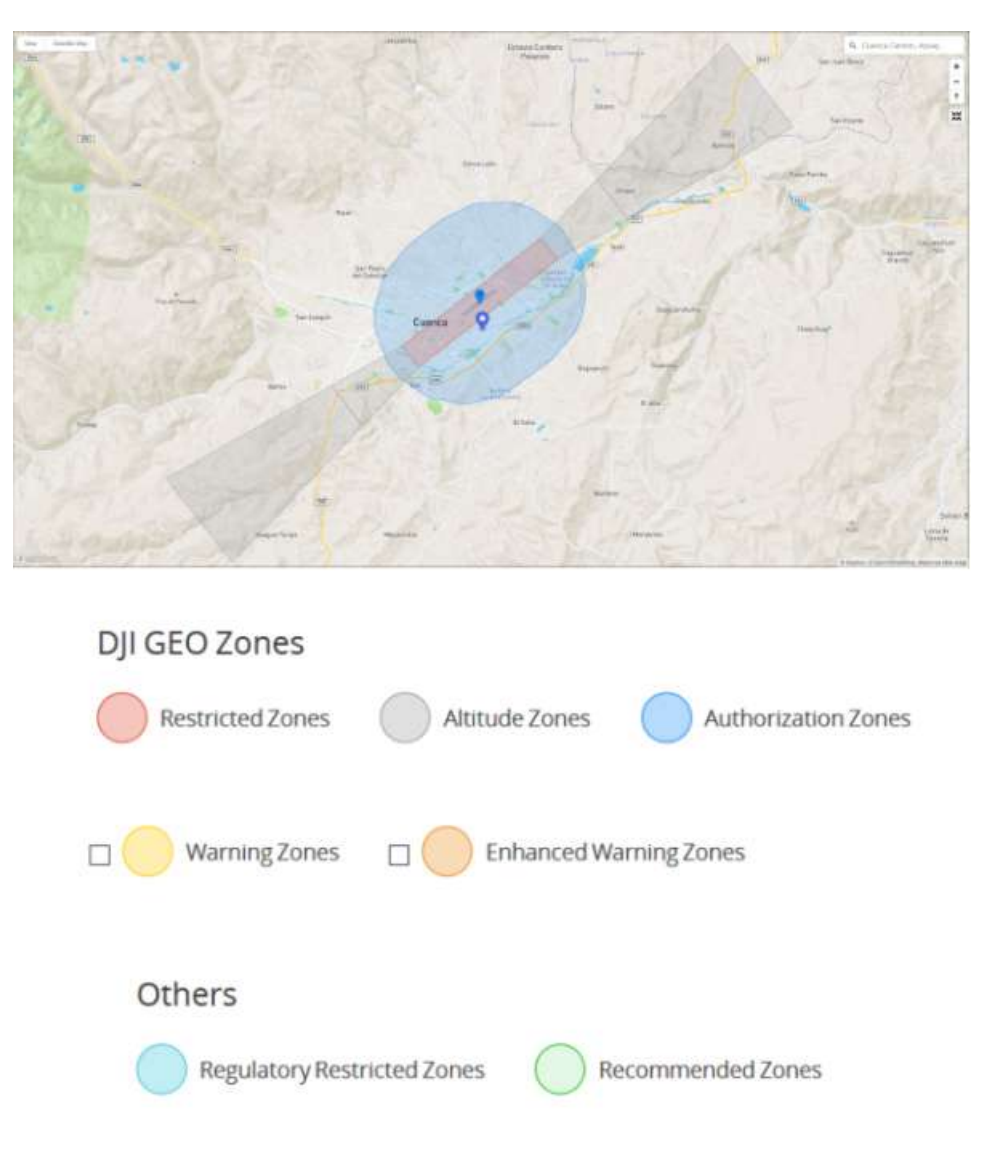

Figura 32: Zonas de Vuelo en la Ciudad de Cuenca

Como se observa en la imágen, existen siete tipos de zonas de vuelo, las cuales se describen a continuación:

#### Zonas Restringidas

En estas zonas, que aparecen en rojo en la aplicación DJI GO, los usuarios recibirán una advertencia y se impedirá el vuelo. Si cree que tiene la autorización para operar en una Zona restringida.

### Zonas de Altitud

Estas zonas aparecerán en gris en el mapa. Se reciben advertencias en DJI GO o DJI GO 4 y la altitud de vuelo es limitada.

#### Zonas de Autorización

Aparecen en azul en el mapa, los usuarios reciben una advertencia y el vuelo está limitado por defecto. Usuarios autorizados son capaces de desbloquear estas zonas.

### • Zonas de Advertencia

En estas Zonas, que pueden no aparecer necesariamente en el mapa, de igual manera de recibirá un mensaje de advertencia. Ejemplo de zona de advertencia: espacio aéreo de clase E.

### Zonas de Advertencia Mejoradas

En estas Zonas, GEO le solicitará en el momento del vuelo que desbloquee la zona siguiendo los mismos pasos que en una Zona de autorización, pero no necesita una cuenta verificada o una conexión a Internet en el momento de su vuelo.

#### Zonas Regulatorias Restringidas

Debido a las regulaciones y políticas locales, los vuelos están prohibidos dentro del alcance de algunas áreas especiales. (Ejemplo: prisión)

#### Vuelo Recomendado

Esta zona se muestra en verde en el mapa. Se recomienda que elija estas áreas para los arreglos de vuelo.

En Cuenca, la mayor parte de la ciudad se encuentra dentro de la zona restringida de color rojo, debido principalmente a la presencia de edificios y el aeropuesto Mariscal La Mar, mientras que las zonas externas, se encuentran dentro de las zonas de autorización, donde el vuelo está limitado por defecto, también están las zonas de altitud, donde la altitud de vuelo es limitada.

Mientras que en nuestra zona de estudio de la red de distribución, como se puede observar en la Figura 33, no se encuentra dentro de cualquier zona descrita, lo que significa que el vuelo es permitido pero bajo la responsabilidad del propietario, ya que no se sabe si es un área segura o no para el vuelo. Teniendo en cuenta estas consideraciones, se realizará el vuelo de inspección de la zona.

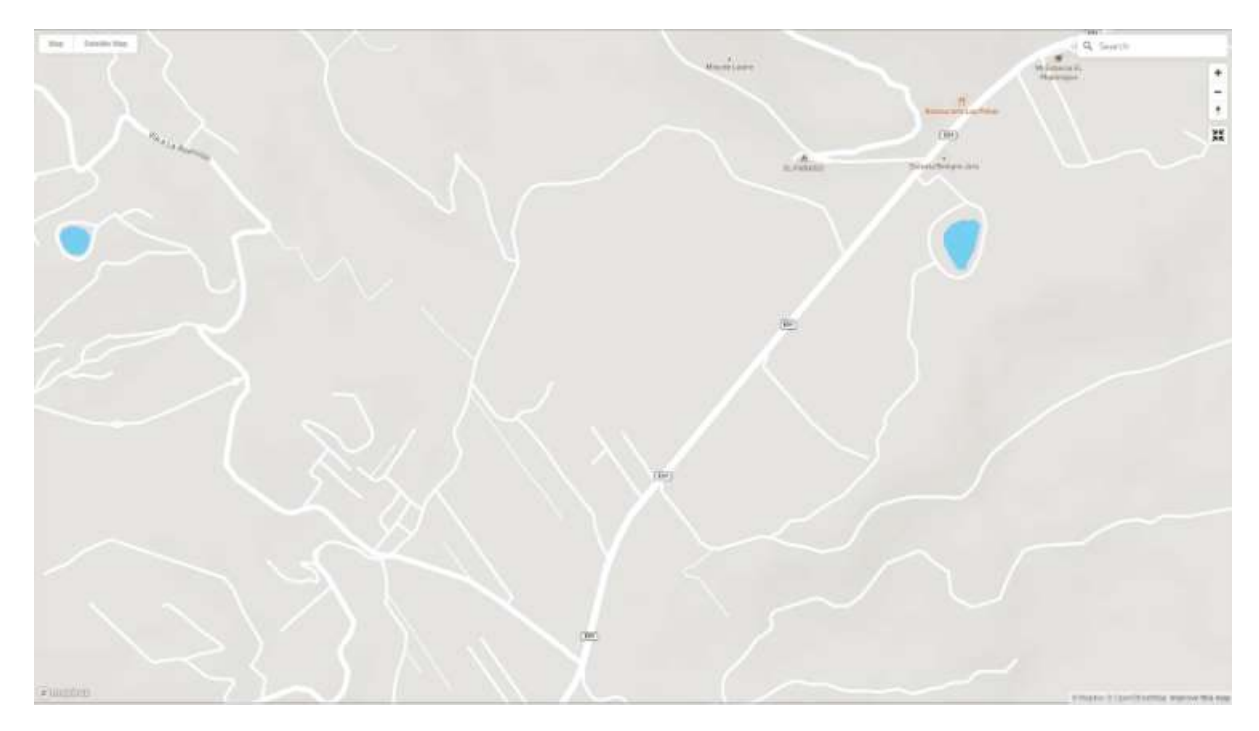

Figura 33: Zonas de Vuelo en la Zona de Estudio

### 5.2.3. Consideraciones del Clima

Luego de revisar las zonas permitidas de vuelo del dron, se procede a revisar las condiciones del clima, con el fin de poder definir las horas en las que el clima es óptimo para poder realizar el vuelo de inspección en la zona de la red de distribución existente.

Haciendo uso de la herramienta UAV Forecast, obtenemos el pronóstico del clima de la zona de estudio.

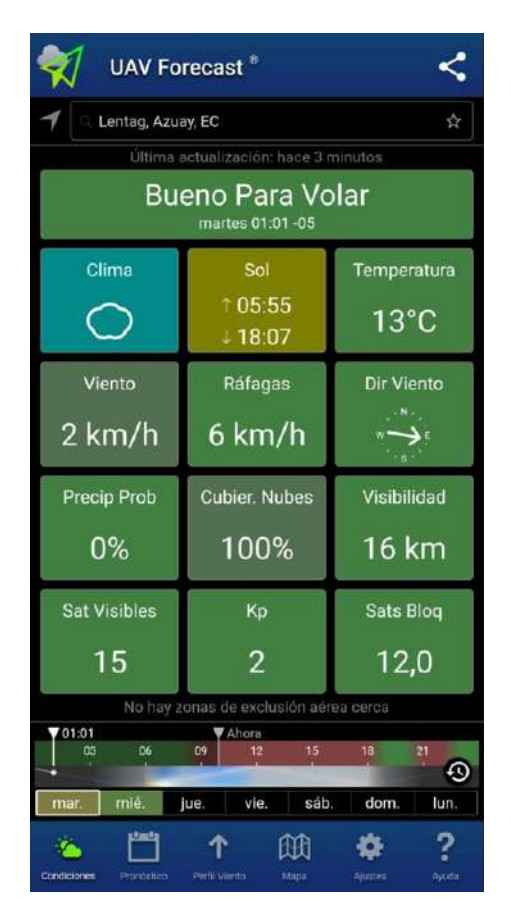

Figura 34: Condiciones Climáticas de la Zona

Como se observa en la Figura 34, la aplicación brinda mucha información del clima de la zona, como el horario en el que el sol está presente, temperatura actual de la zona, velocidad del viento, la velocidad de las ráfagas, la dirección en la que sopla el viento, entre otros.

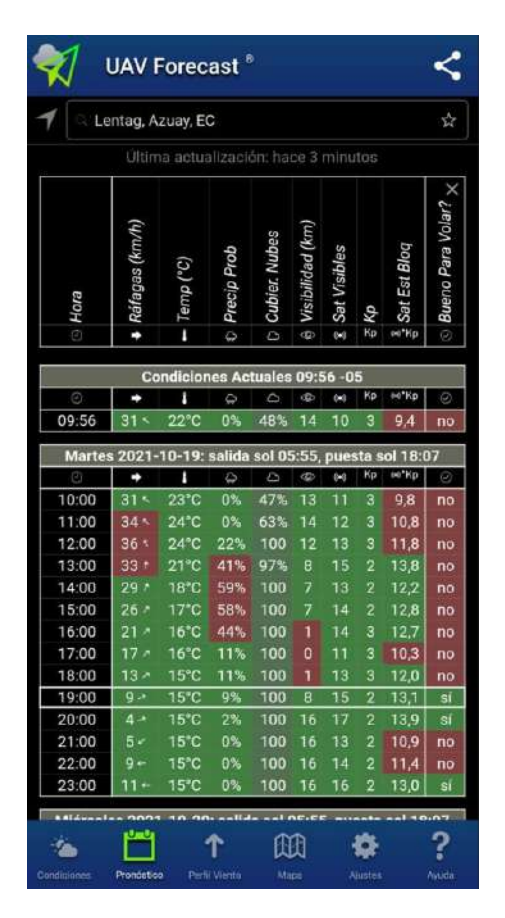

Figura 35: Pronóstico de la Zona

Esta herramienta también permite ver el pronóstico específico del día en el que se realizará el vuelo, como podemos observar en la Figura 35, se pueden ver los parámetros descritos anteriormente, tomando todos estos puntos, la aplicación arroja un resultado final sobre si es bueno realizar el vuelo del dron o no, de esta forma, sabiendo la horas en las que podemos realizar dicho proceso sin ningún problema.

| R Lentag                                                          | Azuay, EC                                                                                                    |                                                                                                    | 12                                                              |  |  |  |  |
|-------------------------------------------------------------------|----------------------------------------------------------------------------------------------------|----------------------------------------------------------------------------------------------------|-----------------------------------------------------------------|--|--|--|--|
| ÚI                                                                | ima actualizacie                                                                                              | ón: hace 3 minut                                                                                   |                                                                 |  |  |  |  |
| Martes 19:00 -05                                                  |                                                                                                    |                                                                                                    |                                                                 |  |  |  |  |
| Aititud AGL                                                       | Veloc Vento                                                                                                   | Veloc Ráfaga                                                                                       | Temperatura                                                     |  |  |  |  |
| Ť                                                                 | +                                                                                                    | -                                                                                                  | 1                                                               |  |  |  |  |
| 1.500m                                                            | 10 km/h •                                                                                                    | 21 km/h +-                                                                                         | 10*C                                                            |  |  |  |  |
| 1.250m                                                            | 8 km/h ←                                                                                                    | 19 km/h -                                                                                          | 11°C                                                            |  |  |  |  |
| 1.000m                                                            | 7 km/h ∽                                                                                                    | 18 km/h ~                                                                                          | 12°C                                                            |  |  |  |  |
| 900m                                                              | 7 km/h +                                                                                                    | 17 km/h ~                                                                                          | 12°C                                                            |  |  |  |  |
| 800m                                                              | 6 km/h +                                                                                                    | 16 km/h ∽                                                                                          | 12°C                                                            |  |  |  |  |
| 700m                                                              | 5 km/h *-                                                                                                    | 15 km/h -                                                                                          | 13°C                                                            |  |  |  |  |
| 600m                                                              | 5 km/h ~                                                                                                    | 14 km/h *                                                                                          | 13°C                                                            |  |  |  |  |
| 500m                                                              | 4 km/h ~                                                                                                    | 13 km/h >                                                                                          | 13°C                                                            |  |  |  |  |
| 400m                                                              | 3 km/h *                                                                                                    | 11 km/h <                                                                                          | 13°C                                                            |  |  |  |  |
| 300m                                                              | 3 km/h 5                                                                                                    | 10 km/h *                                                                                          | 14°C                                                            |  |  |  |  |
| 200m                                                              | 2 km/h †                                                                                                    | 9 km/h t                                                                                           | 14°C                                                            |  |  |  |  |
| 100m                                                              | 3 km/h 7                                                                                                    | 8 km/h 7                                                                                           | 14°C                                                            |  |  |  |  |
| 50m                                                               | 3 km/h *                                                                                                    | 9 km/h /                                                                                           | 15°C                                                            |  |  |  |  |
| 10m                                                               | 3 km/h *                                                                                                    | 9 km/h 2                                                                                           | 15°C                                                            |  |  |  |  |
| Gracias por<br>tamblén pue<br>altitud máxir<br>densidad de<br>Hot | utilizarnos UAV I<br>den ver la altura<br>ma del viento, la<br>l aire.<br>by Subscription<br>pción funcionaré | Forecast! Los su<br>de la base de la<br>elevación y la a<br>I - One Year - \$2<br>á en todos sus d | iscriptores<br>inube, la<br>ltitud de la<br>3,99<br>ispositivos |  |  |  |  |
| 03 0                                                              | Aho                                                                                                    | ora                                                                                                | 19:00                                                           |  |  |  |  |
| 03 0                                                              | <b>, ,</b>                                                                                                    | 2 10                                                                                               |                                                                 |  |  |  |  |
|                                                                   |                                                                                                    |                                                                                                    |                                                                 |  |  |  |  |

Figura 36: Perfil de Viento de la Zona

Otra opción importante que nos brinda UAV Forecast, es poder analizar el perfil de viento, tal como se muestra en la Figura 36.

#### 5.2.4. Baterías y Control del Dron

Para poder realizar un vuelo satisfactorio con el dron, es necesario tener completamente cargado el control del dron, las baterías del dron y el dispositivo móvil que se utilizará para el vuelo y captura de imágenes. Si se requiere inspeccionar un área de gran tamaño, es recomendable llevar el cargador del dron para cargarlo durante el procedimiento.

Hay que tener en cuenta que cuando usamos un equipo Android para el control, este se carga usando la batería del control por lo que se agotará más rápido. Si usamos un equipo Apple no tendremos estos problemas.

Para poder realizar el vuelo de inspección, es necesario disponer de la herramienta DJI

Go 4 en el caso de un dispositivo móvil IOS (Figura 37), en el caso de un dispositivo Android, adicional se debe disponer de la aplicación Ctrl+DJI (Figura 38)

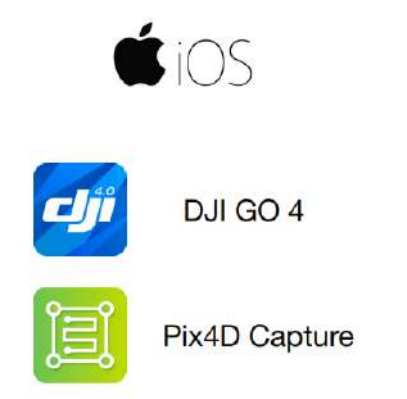

Figura 37: Aplicaciones para Dispositivos IOS

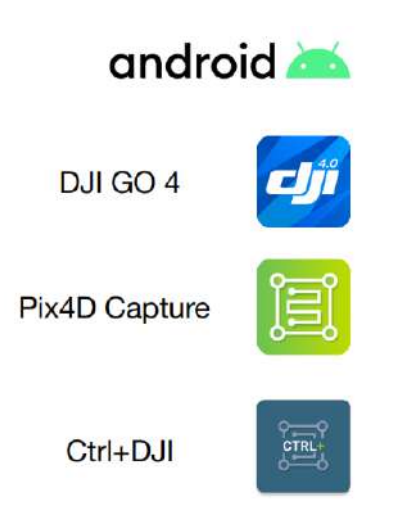

Figura 38: Aplicaciones para Dispositivos Android

Dentro de la herramienta DJI Go 4, se revisa toda la configuración del control que viene por defecto de fábrica, es donde es recomendable dejar dicha configuración pero se puede cambiar dependiendo las necesidades que se tengan para el vuelo.

Dentro de la configuración del control, existen muchas opciones que se pueden ir cambiando, como la calibración del control remoto, donde se pueden configurar los análogos del control colocando las acciones que se busquen.

En la Figura 39, se observa la configuración del control remoto, donde encontramos varias

opciones como la configuración del modo aeroplano, que también se puede configurar desde el propio control.

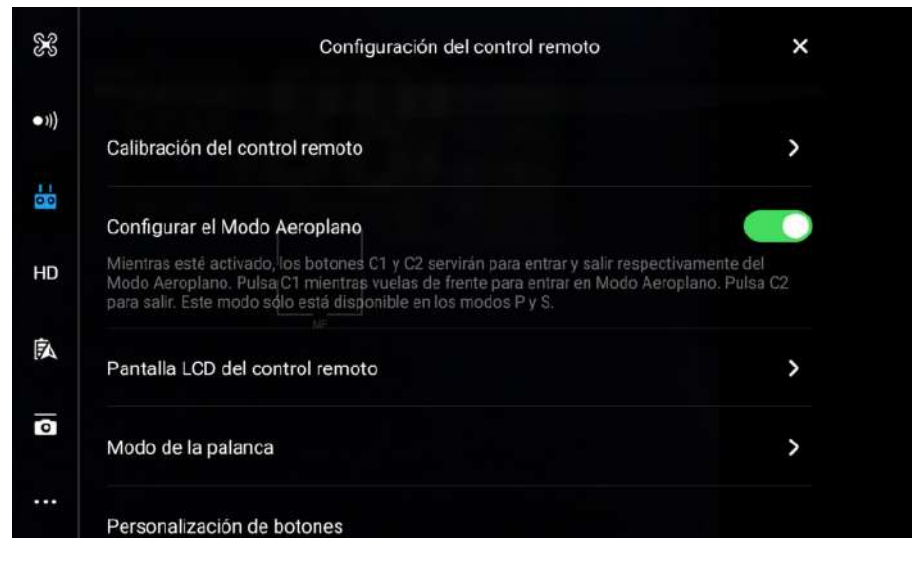

Figura 39: Configuración de Control Remoto

También se puede acceder a la configuración de personalización de los botones del control, donde se pueden configurar los botones C1 y C2 dependiendo las acciones que necesitemos. (Ver Figura 40)

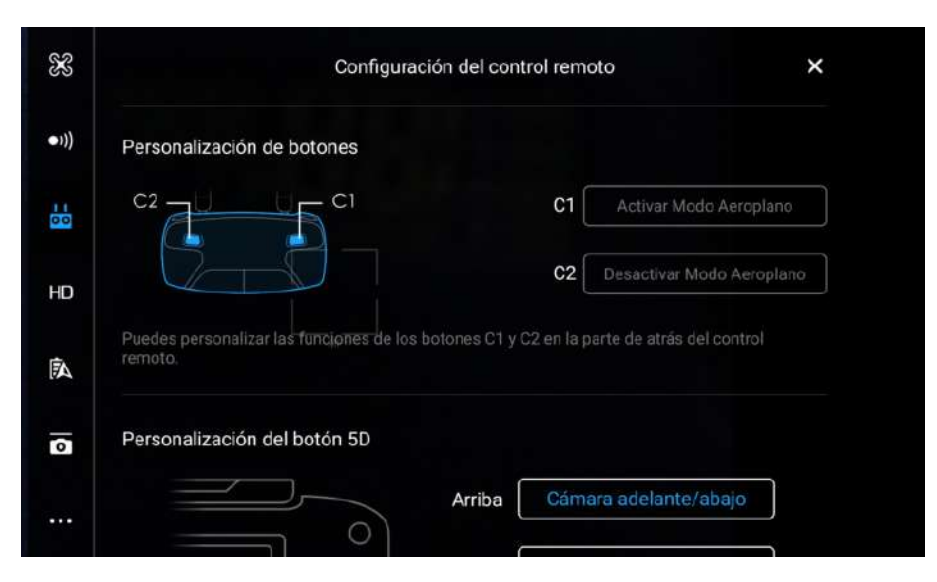

Figura 40: Configuración de Botones

Otra opción que existe, es la configuración del botón 5D, que se muestra en la Figura 41, donde podemos obtener un control de vuelo personalizado dependiendo de cómo se configure el botón en sus cuatro direcciones.

| rsonalización del botón 5D |           |                       |
|----------------------------|-----------|-----------------------|
|                            | Arriba    | Cámara adelante/abajo |
|                            | Abajo 🗌   | Modo Retrato          |
|                            | Izquierda | Hacer zoom            |
|                            | Derecha   | Quitar zoom           |

Figura 41: Configuración Botón 5D

Esta herramienta también permite configurar el controlador principal del dron, donde se puede activar o desactivar el modo de vuelo inteligente o el nivel de altitud en el que el dron se posicionará antes de regresar a su punto de origen. (Figura 42)

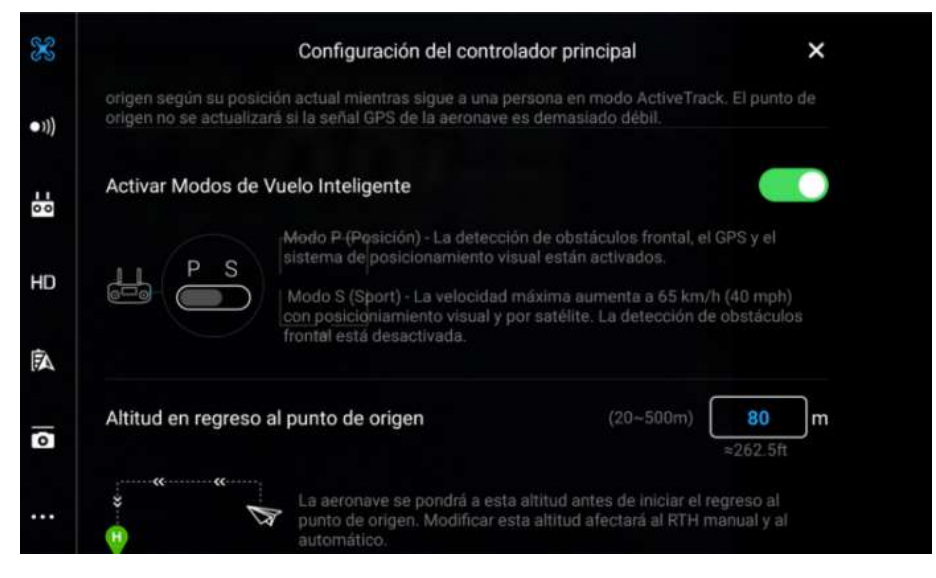

Figura 42: Configuración Controlador Principal

Tal como se mencionó al principio, todas las configuraciones descritas se mantuvieron por defecto de fábrica, es decir, no se cambiaron debido a que la configuración es la indicada para el vuelo de inspección que realizará el dron en la zona de estudio.

#### 5.2.5. Planificación de Vuelo y Captura de Imágenes

Una vez revisados los puntos anteriores, es decir, el tipo de dron que se utilizará, las consideraciones de las zonas de vuelo permitidas, el clima de la zona y el análisis de las baterías y el control del dron, se procede a realizar un vuelo de inspección en el área de estudio.

El vuelo de inspección consiste en realizar un vuelo rápido de reconocimiento sobre el terreno de estudio, donde se analizará el clima, es decir, la presencia de vientos que no superen el límite para poder realizar el vuelo, la estructura del terreno, la altitud del terreno, la presencia de objetos que interrumpan el vuelo como árboles o postes, además de analizar el tiempo de vuelo que tomará cubrir toda la zona para tener en cuenta el nivel de batería para el vuelo final en donde se obtendrán las imágenes del terreno para su procesamiento.

Antes de realizar el vuelo, se procede a crear el plan de vuelo que seguirá el dron dentro de la aplicación PIX4D capture, donde se ofertan cinco tipos de misiones para el vuelo del dron. (Ver Figura 43)

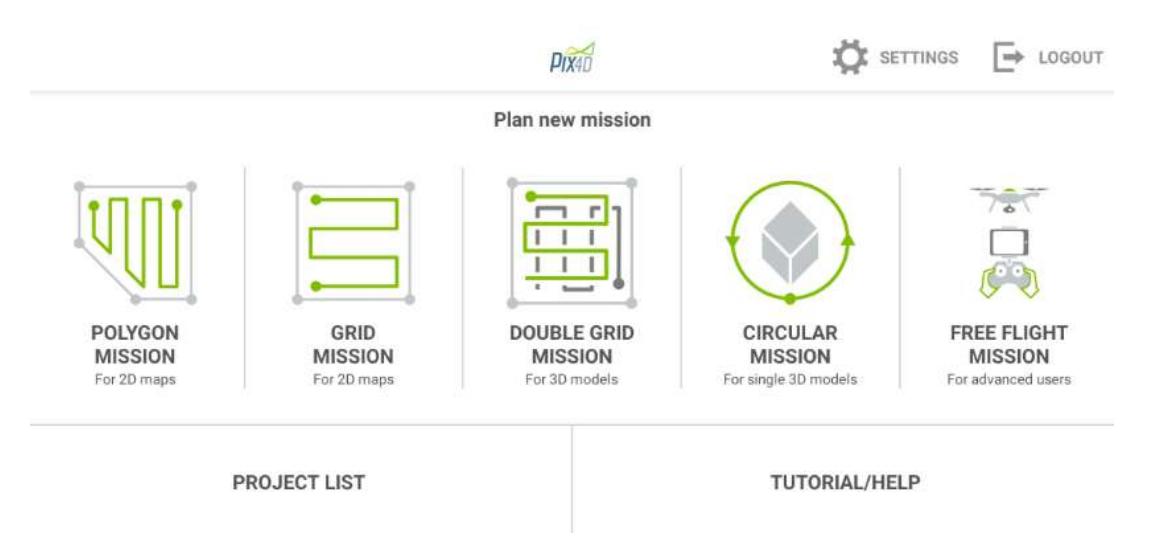

Figura 43: Tipos de Misiones de Vuelo

A continuación se describen los cinco tipos de vuelo que ofrece la aplicación:

# Misión Poligonal

Este tipo de vuelo permite trazar un área poligonal en la zona de estudio, donde el dron irá obteniendo las imágenes dentro del área marcada.

# • Misión de Cuadrícula

Esta configuración es similar al vuelo poligonal, sin embargo, solo se permite trazar un cuadrado en el área de estudio para la captura de imágenes mediante el dron.

## • Misión de Doble Cuadrícula

Es tipo de vuelo es utilizado netamente para modelos 3D, mas no en mapeo para redes eléctricas ya que se tendría el mismo resultado que al usar las dos configuraciones anteriores.

## Misión Circular

Esta configuración es útil para el levantamiento de estructuras en 3D, ya que el dron irá tomando imágenes en forma circular de toda la estructura

# • Misión de Vuelo Libre

En estas Zonas, GEO le solicitará en el momento del vuelo que desbloquee la zona siguiendo los mismos pasos que en una Zona de autorización, pero no necesita una cuenta verificada o una conexión a Internet en el momento de su vuelo.

En la siguiente configuración, se puede activar la opción de que cuándo el dron termine el vuelo, se envien las imágenes tomadas directamente al dispositivo móvil utilizado. (Ver Figura 44)

| $\leftarrow$                         | PIX4D |
|--------------------------------------|-------|
| General                              |       |
| Drone<br>Mavic Pro                   |       |
| Units<br>Metric                      |       |
| Sync automatically when mission ends |       |
| Enable audio feedback                |       |

Figura 44: Configuración de Sincronización

Luego, se procede a seleccionar el modelo de dron que se utilizará para el vuelo. (Figura 45)

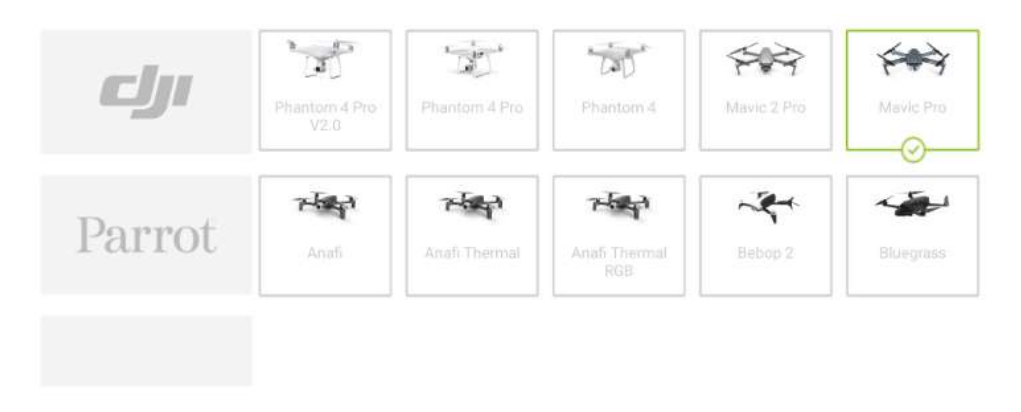

Figura 45: Selección del Modelo de Dron a Utilizar

Una vez seleccionado el modelo de dron a utilizar, se procede a trazar el vuelo que tendrá el dron, siendo este caso, una misión de cuadricula para poder ir capturando las imágenes. Figura (Figura 46)

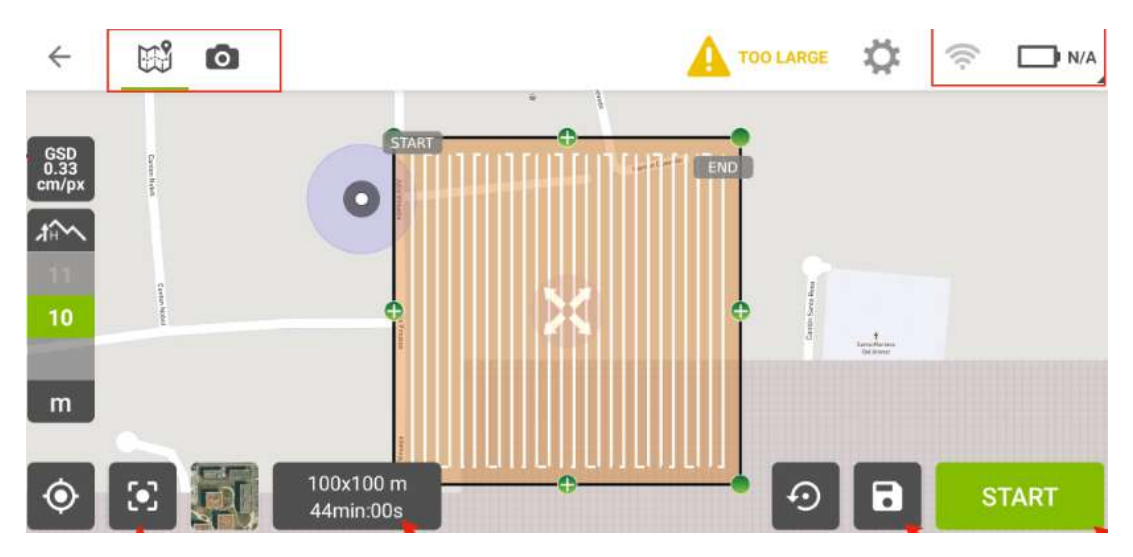

Figura 46: Plan de Vuelo Trazado

Las configuraciones por defecto se mantienen y se procede a inicar presionando en el botón de START para poder realizar de manera correcta y eficiente el vuelo del dron. (Ver Figura 47)

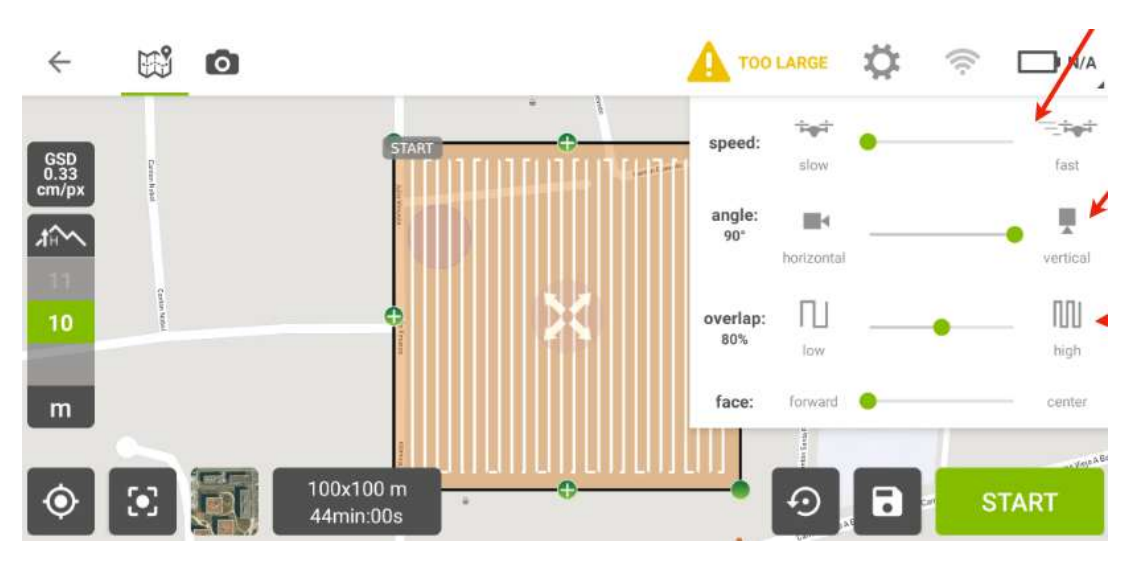

Figura 47: Configuración por Defecto

Una vez llegando a la zona de estudio y tomados en cuenta todos los aspectos tratados en secciones anteriores, se procede a encender el dron para su vuelo de inspección por el terreno planteado, tal como se observa en la Figura 48, donde los autores de este trabajo están presentes.

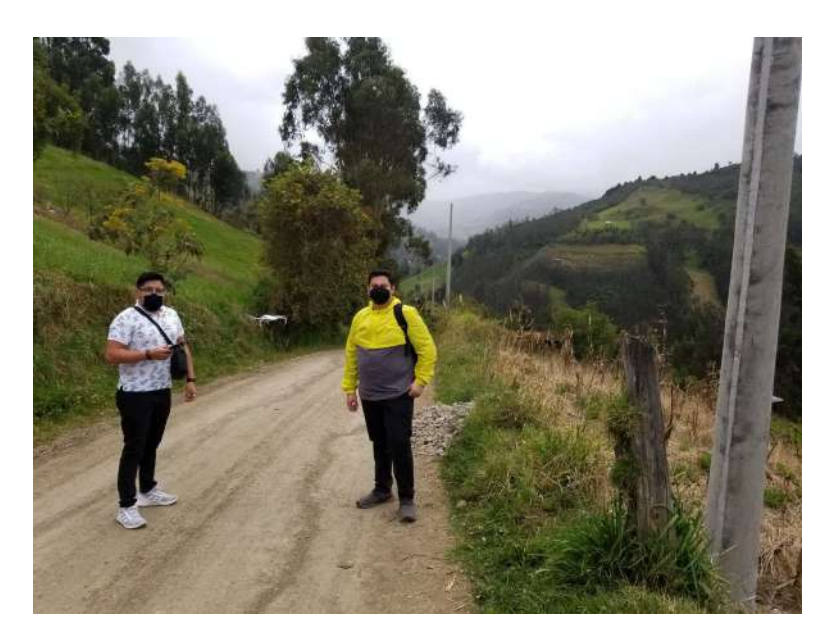

Figura 48: Inicio del Vuelo de Inspección en el Area

Se hizo un vuelo rápido de reconocimiento sobre la zona para poder analizar los aspectos ya mencionados para el correcto vuelo del dron. (Ver Figura 49)

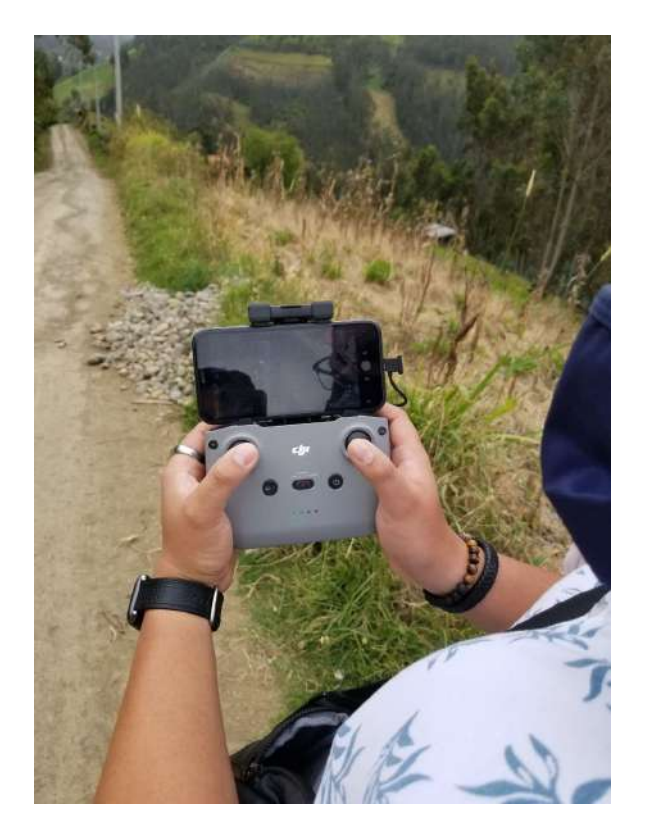

Figura 49: Vuelo de Inspección en la Zona de Estudio

Una vez obtenidas las imágenes mediante el dron, se procede a realizar el siguiente paso.

# 5.3. Procesamiento de Imágenes

Para la obtención de la ortofoto se puede hacer uso de cualquier software de procesamiento de imágenes como; Dronelink, DroneDeploy, Agisoft, PhotoModeler, para este caso de estudio se usó la herramienta Pix4D, esta herramienta nos brinda dos opciones de procesamiento:

- Procesamiento en la Nube
- Procesamiento en la PC

Los pasos para realizar el Procesamiento en la Nube son los siguientes:

### 1. Crear una cuenta en PIX4D

El primero paso es la creación de una cuenta gratuita en la herramienta PIX4D, donde se trazará el recorrido para el vuelo del dron. (Ver Figura 50)

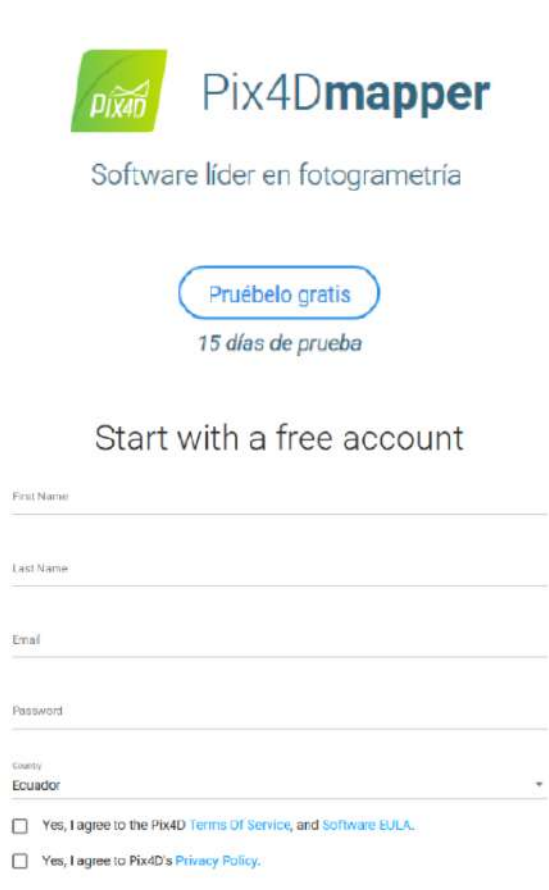

Figura 50: Creación de Cuenta en la Aplicación PIX4D

Continue

1

### 2. Confirmación del Correo de Registro

Después, es necesario realizar la confirmación del correo con el que se hizo el registro de la cuenta, para poder hacer uso de la herramienta PIX4D. (Ver Figura 51)

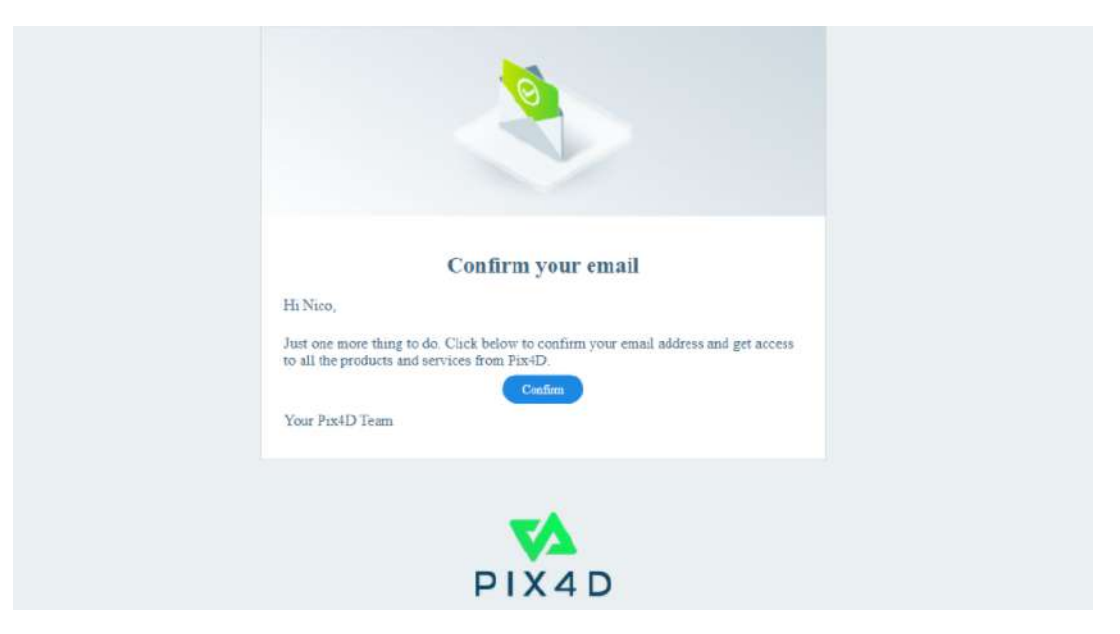

Figura 51: Confirmación del Correo de Registro

### 3. Acceder a PIX4Dcloud

Una vez confirmado el correo de registro, aparecerá una pantalla con información sobre otras aplicaciones como PIX4Dmapper, para este caso, accedemos a la aplicación PIX4Dcloud. (Figura 52)

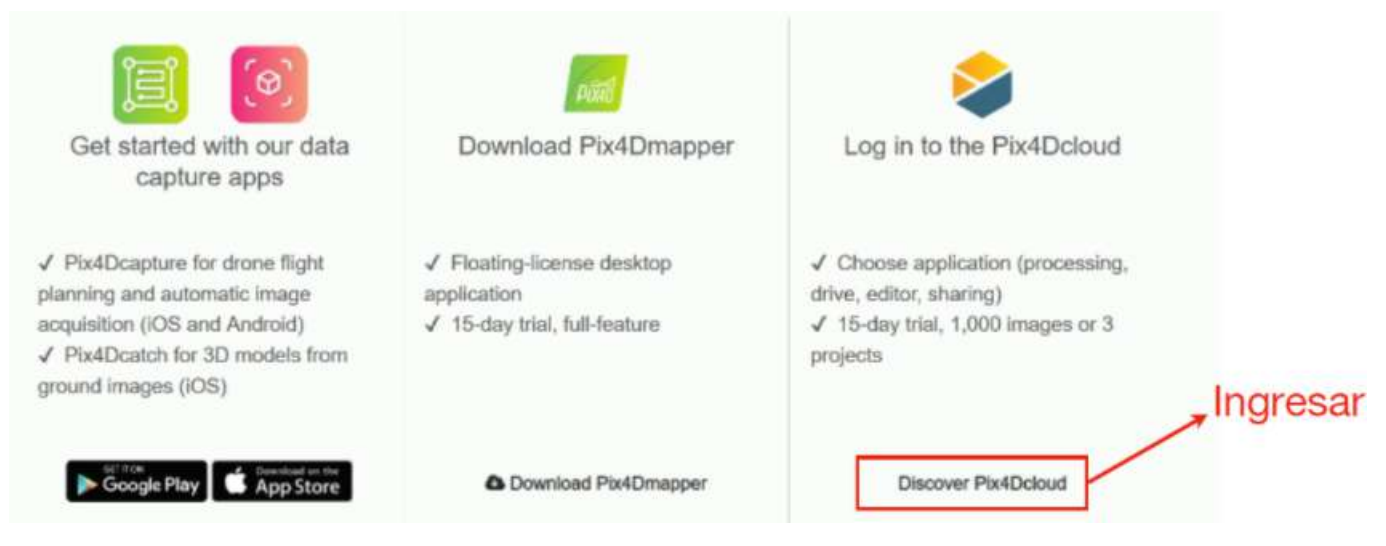

Figura 52: Acceso a la Herramienta PIX4Dcloud

### 4. Creación de un Proyecto

Una vez dentro de la aplicación, se debe seleccionar en New Dataset para empezar la creación de un nuevo proyecto. (Ver Figura 53)

| Drive 🥄              |  |
|----------------------|--|
|                      |  |
|                      |  |
| CREAR NUEVO PROYECTO |  |
|                      |  |
|                      |  |
|                      |  |
|                      |  |
|                      |  |
|                      |  |

Figura 53: Creación de un Nuevo Proyecto

# 5. Llenar Datos Informativos del Proyecto

Ahora, la aplicaación pide realizar el llenado de información básica del proyecto, como el nombre o el tipo de proyecto a crear. (Ver Figura 54)

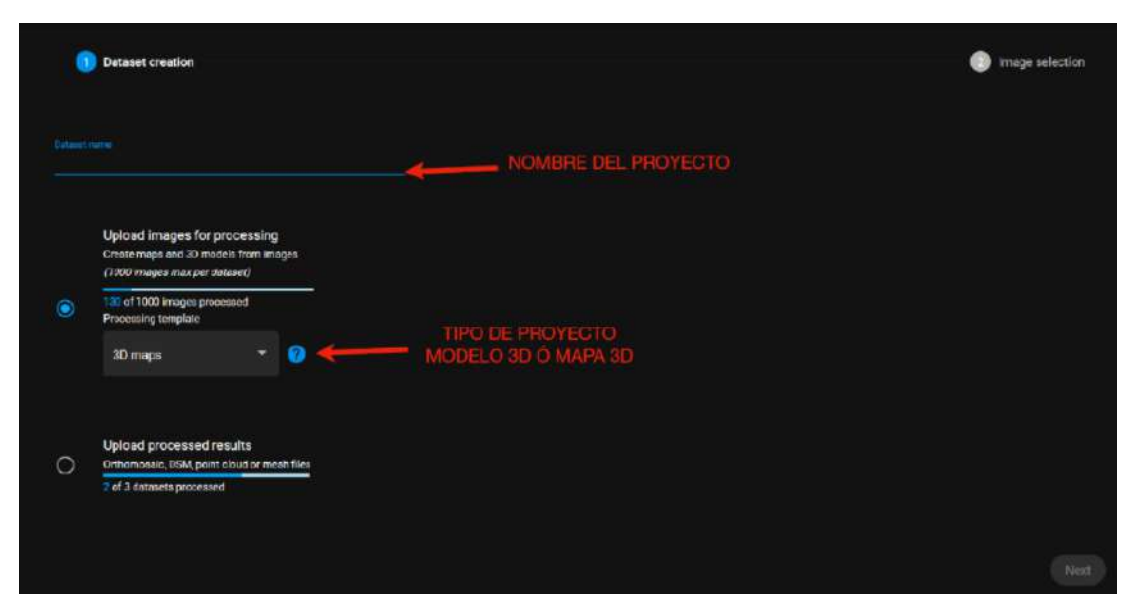

Figura 54: Información del Proyecto

### 6. Subida de Imágenes

Luego de la creación del nuevo proyecto, se procede a cargar todas las imágenes obtenidas mediante el vuelo del dron en el área. (Ver Figura 55)

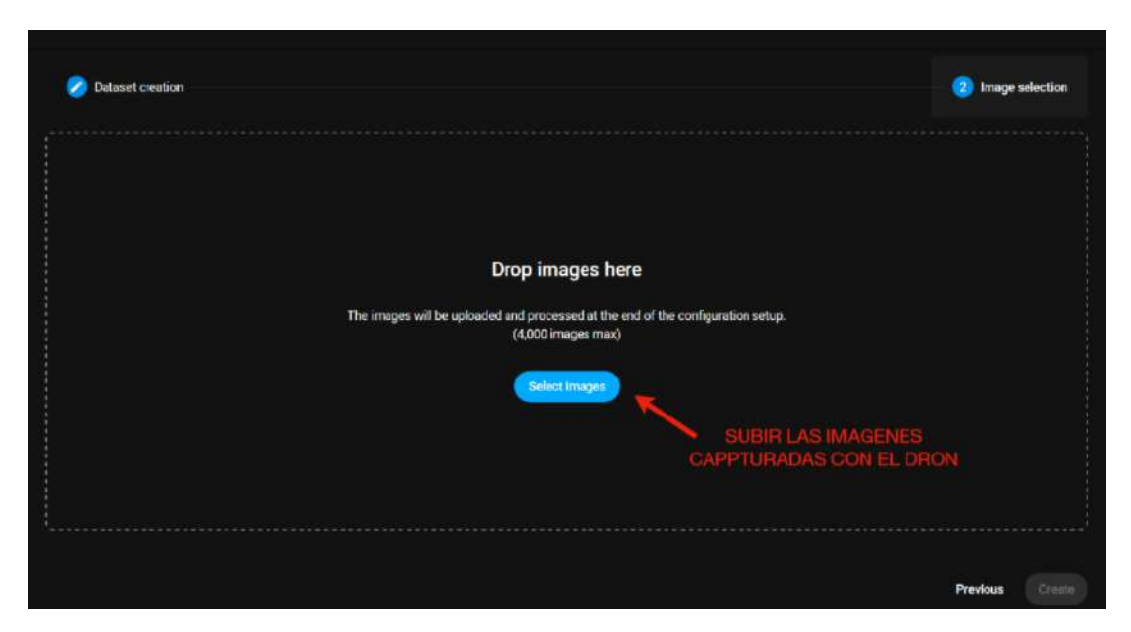

Figura 55: Carga de Imágenes dentro de la Aplicación

### 7. Procesamiento de Imágenes

Una vez cargadas las imágenes, hay que esperar a que se terminen de procesar todas para poder avanzar al siguiente paso. (Ver Figura 56)

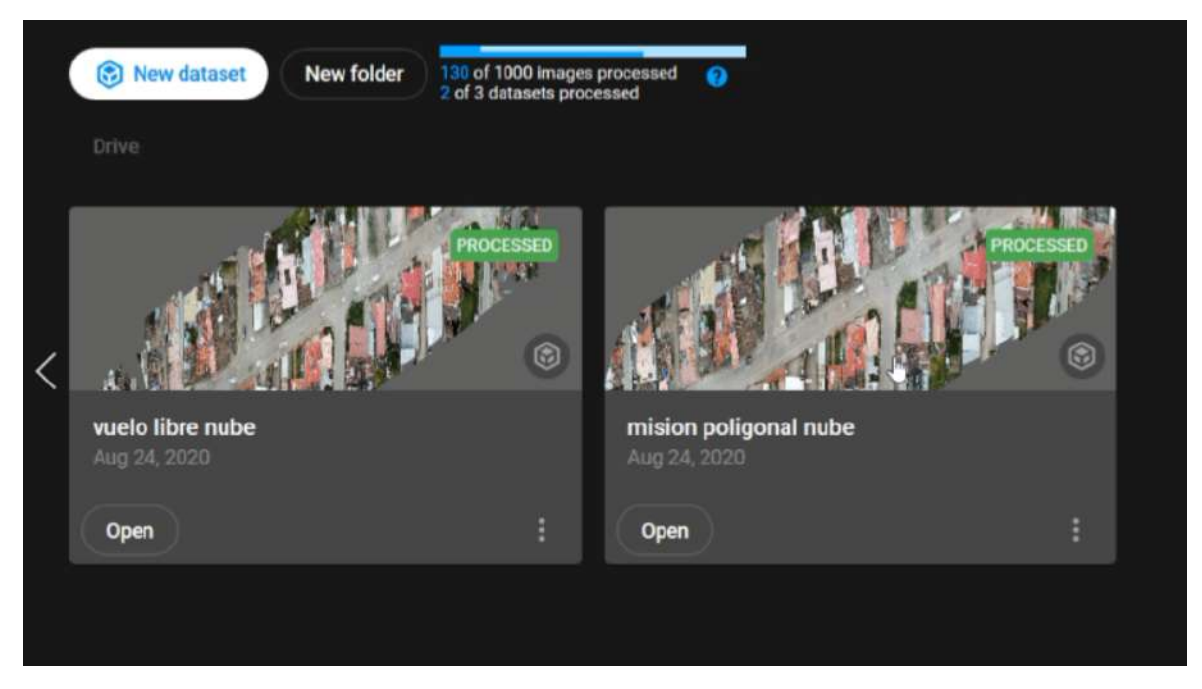

Figura 56: Procesamiento de Imágenes

# 8. Descarga de la Ortofoto

Una vez procesadas las imágenes, se procede a descargar la ortofoto obtenida mediante el procesamiento de todas las imágenes. (Ver Figura 57)

| <ul> <li>vuole libro n</li> </ul> | tube                  |                     |                 |             |                              |            |   |           |  |
|-----------------------------------|-----------------------|---------------------|-----------------|-------------|------------------------------|------------|---|-----------|--|
| Intern                            | Giffy.                | Results             |                 |             |                              |            |   |           |  |
| Bundles                           |                       |                     |                 |             |                              |            |   |           |  |
| (                                 | *) <sup>200</sup> 200 | G                   | 201             |             |                              |            |   |           |  |
| Export to Pix4D                   | Desistep              | Input Images        |                 |             |                              |            |   |           |  |
| Developed                         |                       | Dowenast            |                 |             |                              |            |   |           |  |
| Outputs                           |                       |                     |                 |             |                              |            |   |           |  |
| 2                                 | х<br>. [              | <b>ا</b>            |                 | -           | ⊘                            | <          |   | ø         |  |
| Orthomosaic                       |                       | DSM                 | Point Cloud     | M           | en olu<br>1 mili accontation | Mesh FEX   |   | DVI       |  |
| Duenised                          | tester tie 🛛 🕄        | Downtoon Replace Ne | O Described Red | necette @ 0 | ovisional Replace the        | O Download | • | lolar tie |  |
|                                   |                       |                     |                 |             |                              |            |   |           |  |
| (                                 |                       | Ē                   | 109             |             |                              |            |   |           |  |
| Quality report:                   |                       | Processing Log      |                 |             |                              |            |   |           |  |

Figura 57: Descarga de Ortofoto para el Nuevo Diseño

A continuación se presentan los pasos del segundo método para realizar el **Procesamiento** en PC:

### 1. Crear una cuenta en PIX4D

El primero paso es la creación de una cuenta gratuita en la herramienta PIX4D, donde se trazará el recorrido para el vuelo del dron. (Ver Figura 58)

| Pix4Dmapper                                                                                          |
|----------------------------------------------------------------------------------------------------|
| Software líder en fotogrametría                                                                      |
| Pruébelo gratis<br>15 días de prueba                                                                 |
| Start with a free account                                                                            |
| Last Name                                                                                            |
| Emai                                                                                                 |
| Password                                                                                             |
| Coarty<br>Ecuador *                                                                                  |
| Yes, Lagree to the Pix4D Terms Of Service, and Software EULA. Yes, Lagree to Pix4D's Privacy Policy. |
| Continue                                                                                             |

Figura 58: Creación de Cuenta en la Aplicación PIX4D

# 2. Confirmación del Correo de Registro

Después, es necesario realizar la confirmación del correo con el que se hizo el registro de la cuenta, para poder hacer uso de la herramienta PIX4D. (Ver Figura 59)

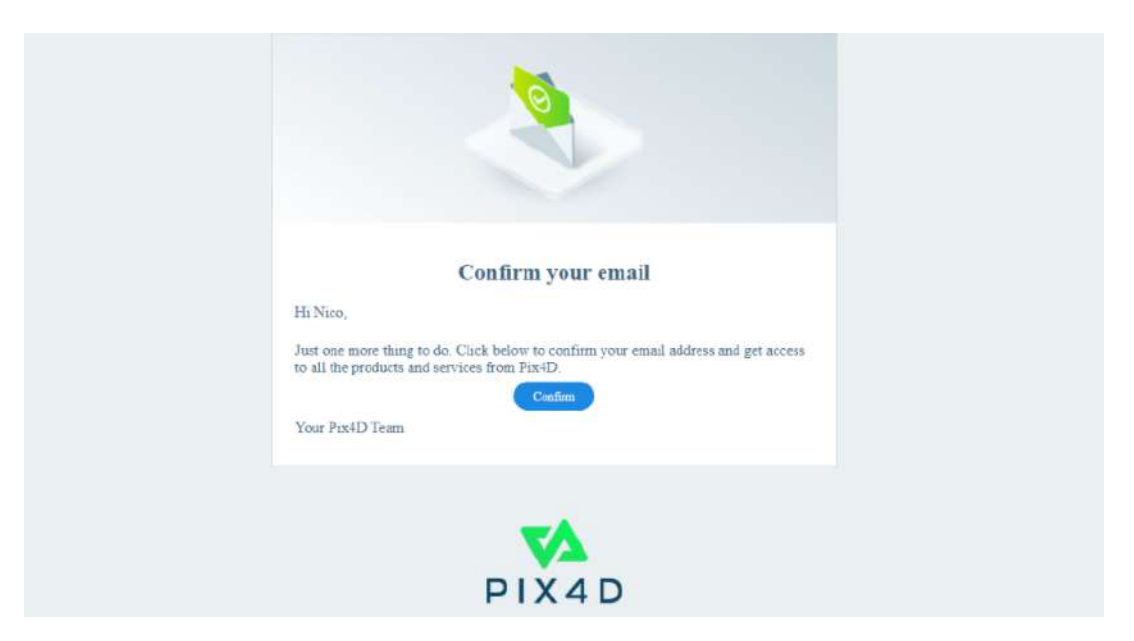

Figura 59: Confirmación del Correo de Registro

### 3. Descargar PIX4Dmapper

Luego de confirmar el correo de la cuenta creada, se debe descargar la herramienta PIX4Dmapper. (Ver Figura 60)

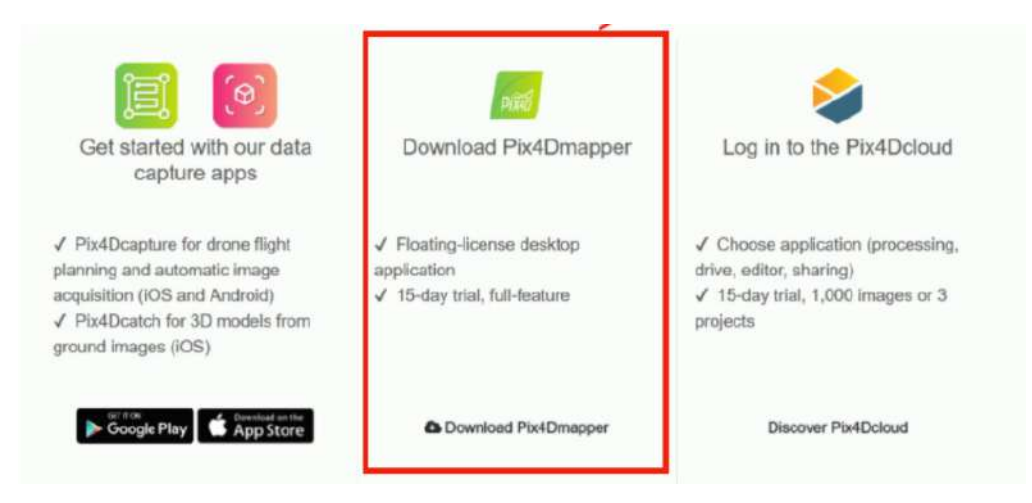

Figura 60: Descarga de PIX4Dmapper

### 4. Instalar PIX4Dmapper

Una vez descargado el instalador de la herramienta PIX4Dmapper, se procede a su instalación en la PC. (Ver Figura 61)

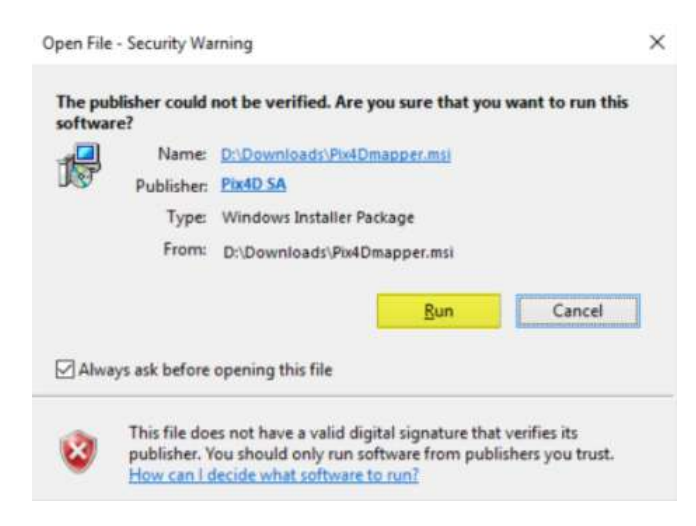

Figura 61: Ventana de Instalación de PIX4Dmapper

### 5. Ejecutar el Programa y Crear Nuevo Proyecto

Una vez instalado el programa PIX4D<br/>mapper, se procede a ejecutar la herramienta, creando un nuevo proyecto. (Figura 62)

| FireFiDdiscovery - Non Commercial<br>Protect Process View Help  |                                                                                                    | - a x              |
|-----------------------------------------------------------------|----------------------------------------------------------------------------------------------------|--------------------|
|                                                                 |                                                                                                    | Click for trial R. |
| TANAN SPARE                                                     | Projects Help Demo Project                                                                                                    |                    |
| Californi                                                       | New Project         Open Project           Follow the water to create a rever project with your oven distance.         Open an existing project. |                    |
| IS<br>Processing<br>Control<br>Processing<br>Control<br>Control | Pix4D Community         Did you know           Besafy to join? Introduce         If you know interface in the ranCloud                           |                    |

Figura 62: Creación de Proyecto dentro de PIX4Dmapper
#### 6. Llenado de Información del Proyecto

Para crear el proyecto, el programa solicitará que se llenen datos necesarios como el nombre del proyecto, el tipo de proyecto y la ubicación donde se realizará el proyecto. (Ver Figura 63)

|           | name, a unectory location and a type for your new project.                   |     |
|-----------|------------------------------------------------------------------------------|-----|
| ame:      | VUELO TESIS                                                                  |     |
| reate In: | C:/Users/andy2/OneDrive/Escritorio/TESIS FINAL/PROCESAMIENTO DE IMAGENES Bro | wse |
| Use As    | s Default Project Location                                                   |     |
| Project T | Гуре                                                                         |     |
| New       | / Project                                                                    |     |
| O Proj    | ect Merged from Existing Projects                                            |     |
|           |                                                                              |     |
|           |                                                                              |     |
|           |                                                                              |     |
|           |                                                                              |     |
|           |                                                                              |     |
|           |                                                                              |     |
|           |                                                                              |     |
|           |                                                                              |     |
|           |                                                                              |     |

Figura 63: Llenado de Información del Proyecto Creado

### 7. Subida de Imágenes para Procesamiento

Una vez creado el proyecto, se procede a subir todas las imágenes obtenidas por el dron para su procesamiento, con la finalidad de obtener una ortofoto. (Ver Figura 64)

| feet mages             |                         |                 |               |                 |            |
|------------------------|-------------------------|-----------------|---------------|-----------------|------------|
| Enough images are      | selected: press Next to | proceed.        |               |                 |            |
| 5 images selected.     | Add Images              | Add Directories | Add Video     | Remove Selected | Clear List |
| C:/Users/andy2/OneD    | Drive/Escritorio/VUE    | LO CACHIPAMBA/  | B/GSBW8738.   | IPG             | 1          |
| C:/Users/andy2/OneD    | Drive/Escritorio/VUE    | LO CACHIPAMBA/  | B/RJUT4310.JF | G               |            |
| C:/Users/andy2/OneD    | Drive/Escritorio/VUE    | LO CACHIPAMBA/  | B/OHHV4695.   | JPG             |            |
| C:/Users/andy2/OneD    | Drive/Escritorio/VUE    | LO CACHIPAMBA/  | B/CFBW4147.   | PG              |            |
| C:/Users/andy2/OneD    | Prive/Escritorio/VUE    | LO CACHIPAMBA/  | B/AVX01666.J  | PG              |            |
| C:/Users/andy2/OneD    | Drive/Escritorio/VUE    | LO CACHIPAMBA/  | B/LJIA5815.JP | G               |            |
| C:/Users/andy2/OneD    | Drive/Escritorio/VUE    | LO CACHIPAMBA/  | B/XIYN9120.JF | G               |            |
| C:/Users/andy2/OneD    | Drive/Escritorio/VUE    | LO CACHIPAMBA/  | B/OYAD9642.   | PG              |            |
| C:/Users/andy2/OneD    | Drive/Escritorio/VUE    | LO CACHIPAMBA/  | B/CIHA2202.J  | PG              |            |
| C:/Users/andy2/OneD    | Drive/Escritorio/VUE    | LO CACHIPAMBA/  | B/XBHD6935.   | IPG             |            |
| C:/Users/andy2/OneD    | Drive/Escritorio/VUE    | LO CACHIPAMBA/  | B/GFRE2213J   | PG              |            |
| C:/Users/andy2/OneD    | Drive/Escritorio/VUE    | LO CACHIPAMBA/  | B/SKJB6471.JF | G               |            |
| C:/Users/andy2/OneD    | Drive/Escritorio/VUE    | LO CACHIPAMBA/  | B/DFWG9442.   | JPG             |            |
| C:/Users/andy2/OneD    | Drive/Escritorio/VUE    | LO CACHIPAMBA/  | B/VOIU5927.JI | PG              |            |
| C:/Users/andy2/OneD    | Drive/Escritorio/VUE    | LO CACHIPAMBA/  | B/NIEB8185.JF | G               |            |
| C:/Users/andy2/OneD    | Prive/Escritorio/VUE    | LO CACHIPAMBA/  | B/RXTT6946.J  | PG              |            |
| C:/Users/andy2/OneD    | Drive/Escritorio/VUE    | LO CACHIPAMBA/  | B/IXIH1531JP  | G               |            |
| C:/Users/andy2/OneD    | Drive/Escritorio/VUE    | LO CACHIPAMBA/  | B/TRTQ5894.J  | PG              |            |
| C:/Users/andy2/OneD    | Drive/Escritorio/VUE    | LO CACHIPAMBA/  | B/WWZV4938    | JPG             |            |
| C./I lears /andu? /One | Drive/Eccritorio/VILE   | IO CACHIDAMRA   | R/RGRC2500 I  | DG              | 1          |

Figura 64: Subida de Imágenes a la Herramienta PIX4D<br/>mapper

# 8. Propiedades de Imágen

Se debe comprobar que las imágenes cargadas al programa contegan tres campos importantes, que son Latitud, Longitud y Altitud, para su correcto procesamiento. (Ver Figura 65)

#### Propiedades de Imagen

| Geolocalizz  | Datum: World Geo                      | letic System 1984; Si | stema de Coordenadas | : WGS 84 (EGM 96 G  | eoid)          | Editar    |
|--------------|---------------------------------------|-----------------------|----------------------|---------------------|----------------|-----------|
| 🖉 Imág       | enes Geolocalizada:                   | s: 60 de 60           | Limpiar              | De EXIF             | De Fichero     | A fichero |
| Precisión d  | e geolocalización:                    | Estándar () Ba        | aja 🔿 Personalizado  |                     |                |           |
| Modelo de    | Cámara Selecciona<br>C220_4.7_4000x30 | do<br>00 (RGB)        |                      |                     |                | Editar    |
| Activada     | Imagen                                | Grupo                 | Latitud<br>[grado]   | Longitud<br>[grado] | Altitud<br>[m] | F         |
| $\checkmark$ | DJI_0133.JPG                          | group1                | -2.91367511          | -79.03899244        | 2704.705       | 5 000     |
| 2            | DJI_0134JPG                           | group1                | -2.91367492          | -79.03899167        | 2704.705       | 5 000     |
| 2            | DJI_0135JPG                           | group1                | -2.91367433          | -79.03899036        | 2704.705       | 5 000     |
| $\checkmark$ | DJI_0136JPG                           | group1                | -2.91367397          | -79.03898975        | 2704.605       | 5 000     |
| 2            | DJI 0137.JPG aroup1 -2.9              |                       | -2.91367342          | -79.03898950        | 2704.605       | 5 000     |

Figura 65: Propiedades de Imágen

# 9. Selección Sistema de Coordenadas

Hay que verificar que el sistema de coordenadas a usar dentro del programa PIX4Dmapper sea el EGM 96 Geoid. (Figura 66)

#### Seleccionar Sistema de Coordenadas de Salida

| Sistema de coordenadas seleccionado                                                               |
|---------------------------------------------------------------------------------------------------|
| Datum: World Geodetic System 1984<br>Sistema de Coordenadas: WGS 84 / UTM zone 17S (EGM 96 Geoid) |
| Sistema de Coordenadas de Salida/Puntos de Apoyo                                                  |
| Unidad: m 👻                                                                                       |
| O Sistema de coordenadas arbitrario [m]                                                           |
| Auto detectado: WGS 84 / UTM zone 175                                                             |
| Sistema de coordenadas conocido [m]                                                               |
| Q Busca sistema de coordenadas                                                                    |
| Sistema de coordenadas vertical                                                                   |
| MSL EGM 96 Geoid      Expresado en metre sobre WGS 84                                             |
| Altura del geoide WGS 84 sobre el elipsoide [m]                                                   |
| O Arbitrario                                                                                      |
| ✓ Opciones avanzadas de coordenadas                                                               |

Figura 66: Propiedades de Imágen

# 10. Configuración para Generación de Ortofoto

Ya seleccionado el sistema de coordenadas a utilizar, se procede a escoger la opción de 3D Maps, para poder generar una ortofoto de la zona de estudio. (Ver Figura 67)

#### Plantilla de opciones de procesamiento

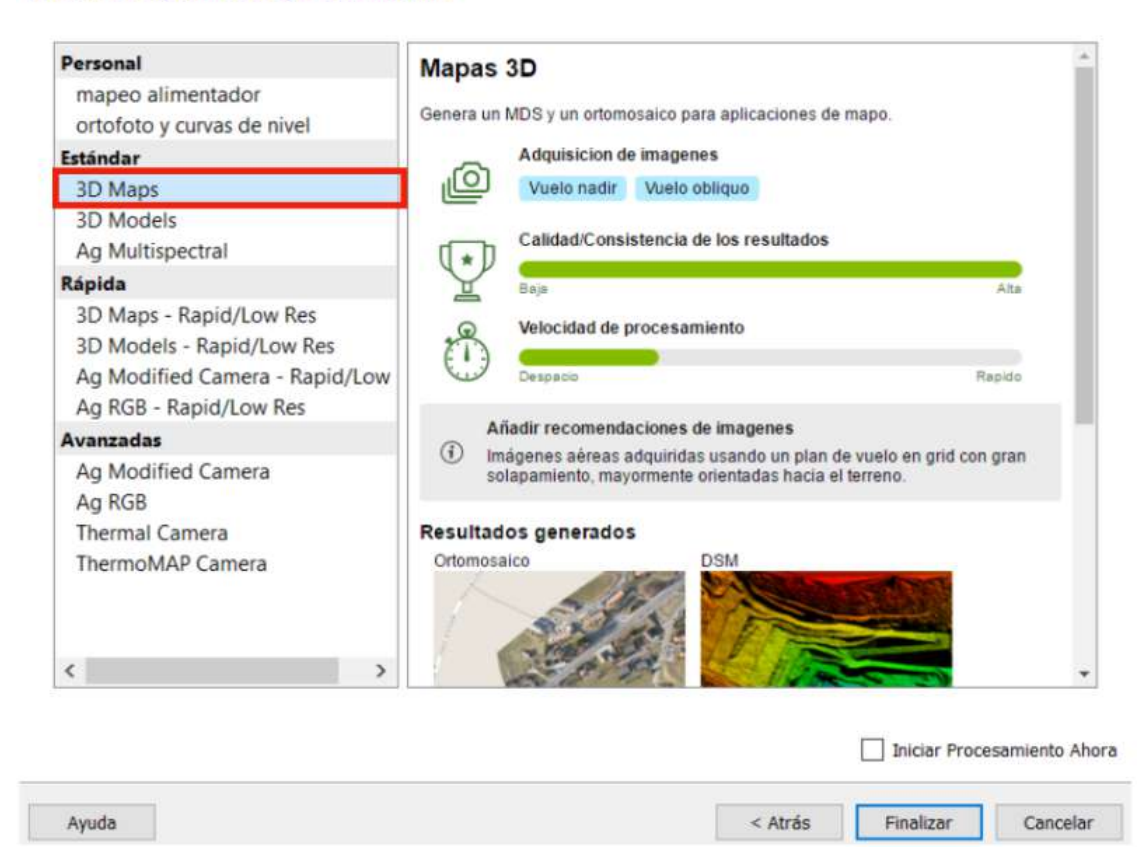

Figura 67: Selección para Generación de Ortofoto

#### 11. Opciones de Procesamiento

Dentro de la configuración de procesamiento, es necesario marcar la opción 1: Procesamiento Inicial y la opción 3: MDS, Ortomosaico e índices, tal como se muestra en la Figura 68.

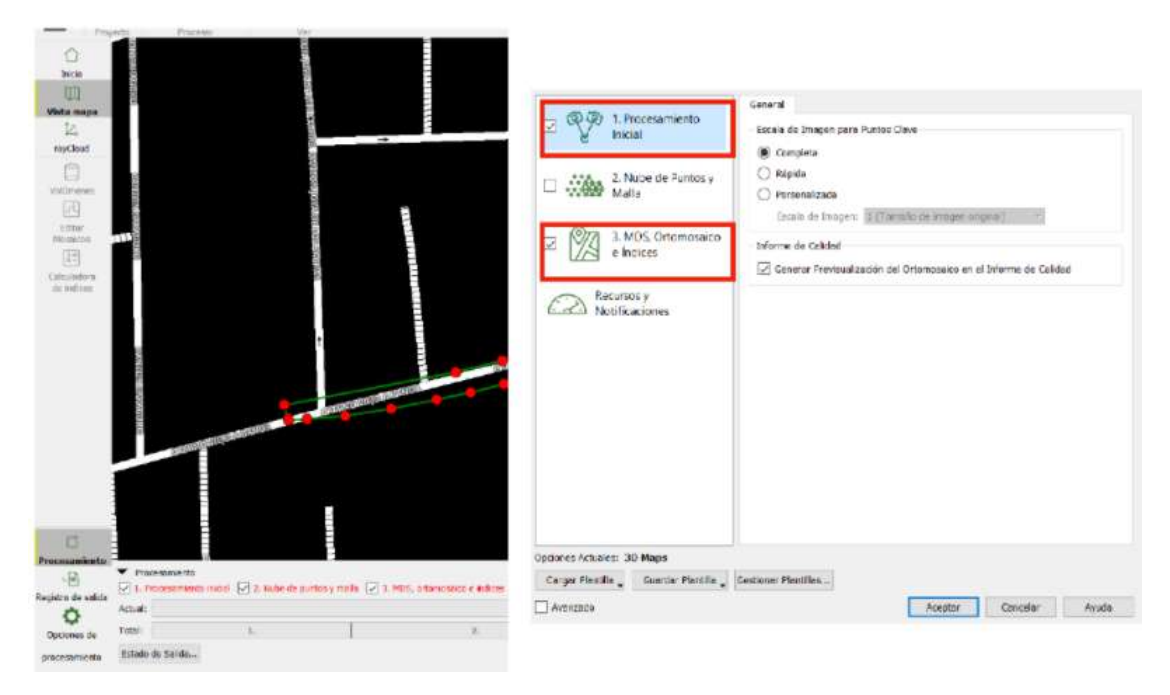

Figura 68: Propiedades de Imágen

## 12. Configuración Adicional

En esta parte se pueden seleccionar opciones adicional para la generación de la ortofoto, como por ejemplo, la generación de teselas de Google Maps o KML, como se muestra en la Figura 69.

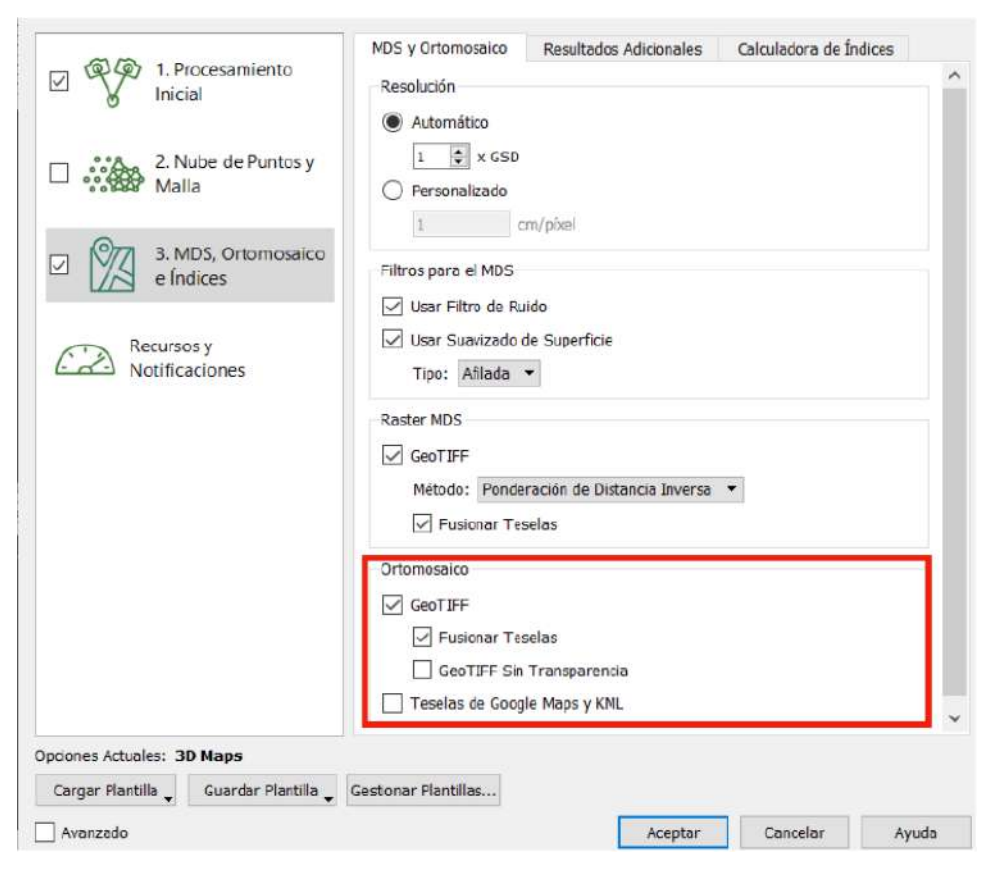

Figura 69: Configuración Adicional

### 13. Curvas de Nivel

En caso de ser necesario obtener curvas de nivel, se puede sele<br/>ecionar la opción disponible para su obtención en formato Shape (ArcGIS), DXF (AutoCAD) o PDF. (Ver Figura 70)

| Opciones de Procesamiento              |                                                     |                                      |                        | >   |
|----------------------------------------|-----------------------------------------------------|--------------------------------------|------------------------|-----|
| - (a) (a) 1. Procesamiento             | MDS y Ortomosaico                                   | Resultados Adicionales               | Calculadora de Índices |     |
| Inicial                                | Raster MDT                                          |                                      |                        | Î   |
| 2. Nube de Puntos y<br>Malla           | Nota: usar la Clasific<br>GeoTIFF<br>V Fusionar Tes | ración de Nube de Puntos es<br>selas | s muy recomendable     | l   |
| 3. MDS, Ortomosaico<br>e Índices       | Resolución Raster MI                                | т                                    |                        |     |
| Recursos y<br>Notificaciones           | 5 \$ x GS<br>Personalizado<br>5 c                   | D<br>m/pixel                         |                        |     |
|                                        | Curvas de Nivel<br>Nota: Curvas de nive             | el generadas desde el MDS            |                        |     |
|                                        | SHP                                                 |                                      |                        |     |
|                                        |                                                     |                                      |                        | L   |
|                                        | Base de Curvas de N                                 | ivel [m]: 0                          |                        | н   |
|                                        | Intervalo de Alturas                                | [m]: 10                              |                        | н   |
|                                        | Resolución [cm]: 10                                 | 00<br>Cupres [wirtisse]: 20          |                        |     |
| pciones Actuales: 3D Maps              |                                                     |                                      |                        | Y   |
| Cargar Plantilla 🖕 Guardar Plantilla 🖕 | Gestionar Plantillas                                |                                      |                        |     |
| Avanzado                               |                                                     | Aceptar                              | Cancelar Ayu           | ıda |

Figura 70: Selección de Curvas de Nivel

## 14. Configuración de Recursos

Aquí se puede configurar los recursos que utilizará la PC para la generación de la ortofoto, donde nos permite seleccionar la cantidad de RAM o el procesador que se desea utilizar para la generación de la ortofoto. (Ver Figura 71)

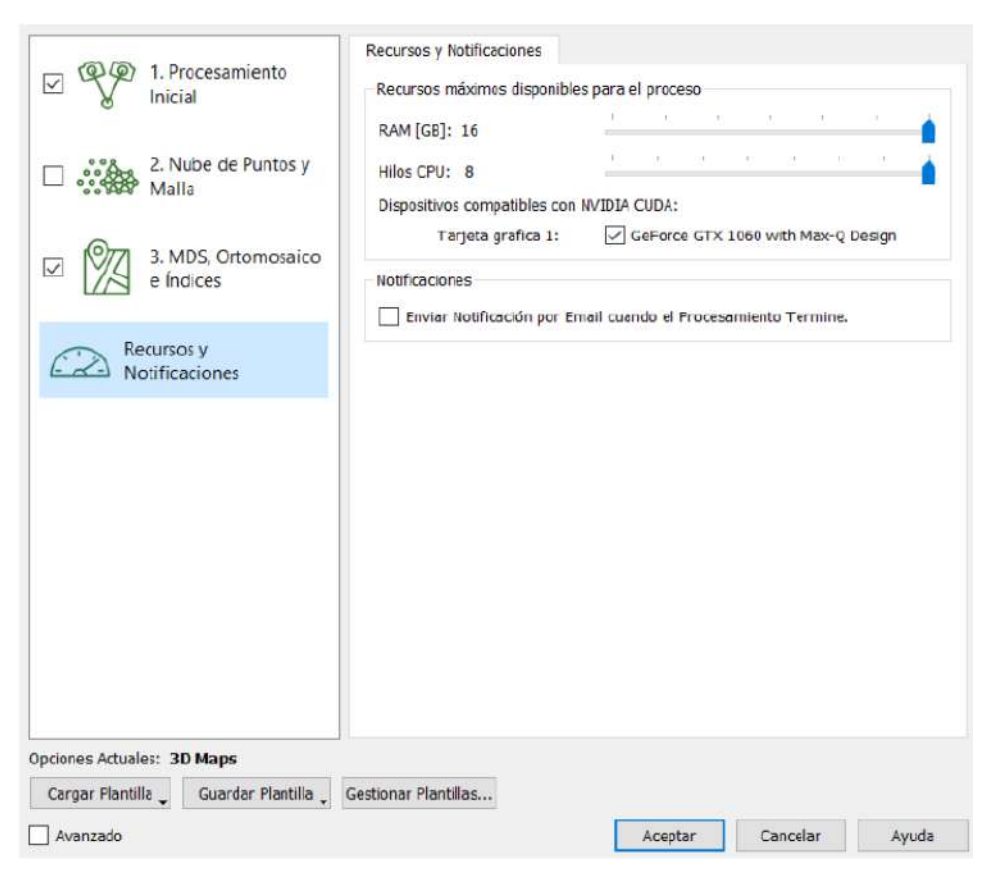

Figura 71: Selección de Recursos para Procesamiento

#### 15. Inicio del Procesamiento

Con todas las configuraciones realizadas anteriormente, se procede a iniciar el procesamiento de las imágenes, el cuál durará según la configuraciones que se hayan puesto. (Ver Figura 72)

| Registro de salida                                                                                                    | ento<br>niento inicial 2. Nube de puntos y malle 3.                                                                                                    | MDS, ortomosaico e indices       |              | 100%      |
|----------------------------------------------------------------------------------------------------|----------------------------------------------------------------------------------------------------|----------------------------------|--------------|-----------|
| Q Total:                                                                                                    |                                                                                                    | 1.                               |              | 2/8       |
| procesomiento Estado de Sali                                                                                                    | da                                                                                                    |                                  | Inicia Cance | lar Ayuda |
|                                                                                                    |                                                                                                    |                                  |              |           |
| 📕 Сранту Перот - тоносойсн                                                                                                    |                                                                                                    | x E Quality Report - Vario Libre |              | ×         |
| 0.8 < >                                                                                                    | Quality Report                                                                                                    | Cr +E (C 2)                      |              | 0 · ·     |
| the sector can be the sector of the first of the sector of the sector of the sect                                 | sever al l'Administration 4 d                                                                                                    |                                  | ALL PARTY    |           |
|                                                                                                    | any man                                                                                                    |                                  | 12 A A       | -         |
| Assessory<br>Propert<br>Concessors<br>Conceptual Association<br>Association for any sector for any sector of a<br>Association of the association of the association<br>Association of the association of the association<br>The for the association of the association of the association<br>association of the association of the association of the association<br>association of the association of the associ | week.tes     previous zurites     rezzu VL, electre Rais     rezzu VL, electre Rais     rezzu VL, electre Rais     rezzu VL, electre Rais     rezzu VL, electre Rais     rezzu VL, electre Rais     rezzu VL, electre Rais | 7.0                              | U.S. P.S.    |           |
|                                                                                                    |                                                                                                    |                                  |              |           |

Figura 72: Primera Parte del Procesamiento de Imágenes

# 16. Agregar Puntos de Acceso

Una recomendación para la generación de la ortofoto, es añadir puntos de acceso en el procesamiento, como se observa en la Figura 73, de esta forma consiguiendo un mayor ajuste para las imágenes y una mayor precisión para la ortofoto generada, como lo muestra la Figura 74.

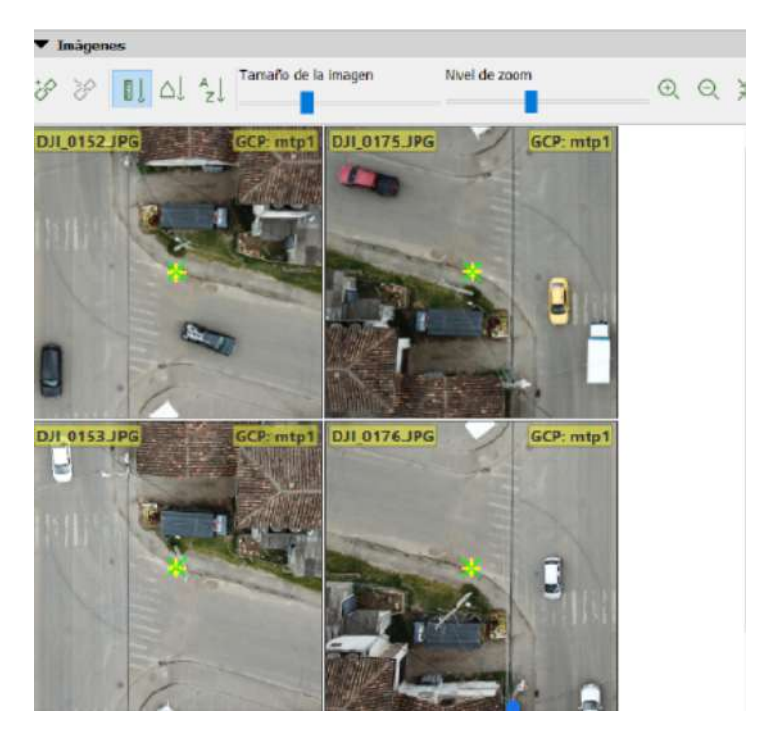

Figura 73: Puntos de Paso

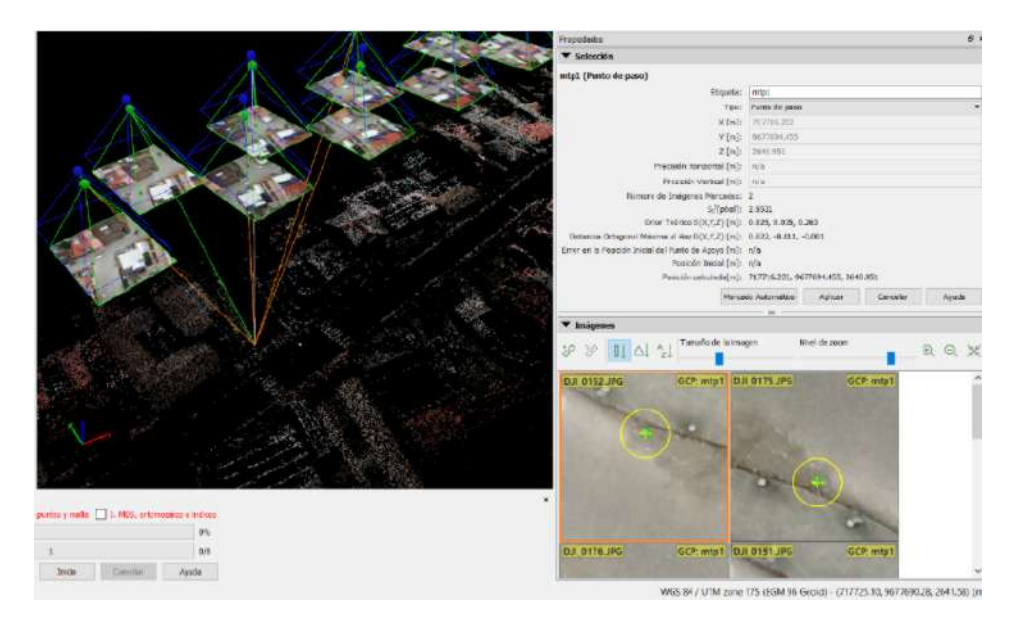

Figura 74: Primer Resultado del Procesamiento

# 17. Reemparejamiento y Optimización

Una vez colocados los puntos de paso, se procede a reemparejar y optimizar el procesamiento. (Figura 75)

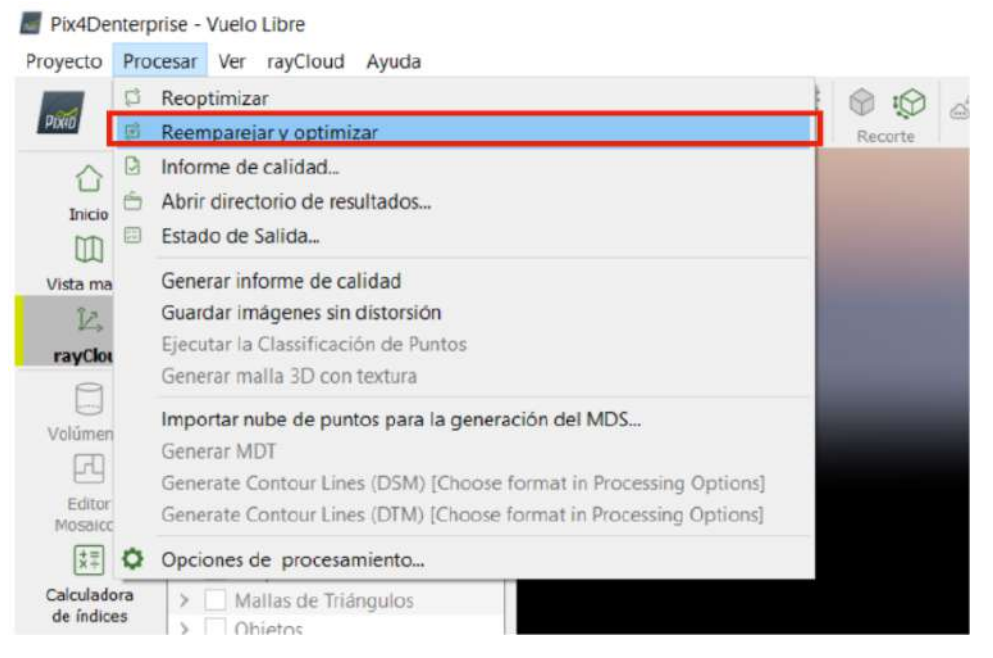

Figura 75: Reemparejamiento y Optimización

### 18. Final del Procesamiento

Luego, se procede a realizar el último paso del procesamiento de imágenes, donde se debe esperar el tiempo estimado de todos los procesos, para finalmente obtener la ortofoto de la zona de estudio. (Ver Figura 76).

| anes de               | Total:                                                                                                    | 3.                                                                                                    | 0/          |
|-----------------------|----------------------------------------------------------------------------------------------------|----------------------------------------------------------------------------------------------------|-------------|
| samiento              | Estado de Salida                                                                                                    | Inco Cancelor                                                                                                    | Ayada       |
|                       | 7 D                                                                                                    |                                                                                                    |             |
| ·E (                  | <u>(</u> 2)                                                                                                    | E Sop                                                                                                    | orte en lín |
|                       |                                                                                                    | Hematon: Auto, yes                                                                                                    |             |
| D                     | M Orthomosoic and I                                                                                                    | ndex Datails                                                                                                    |             |
| DS                    | sm, Orthomosaic and I                                                                                                    |                                                                                                    |             |
|                       |                                                                                                    |                                                                                                    |             |
|                       |                                                                                                    |                                                                                                    |             |
| Proc                  | cessing options                                                                                                    | v                                                                                                    |             |
| DS                    |                                                                                                    |                                                                                                    |             |
|                       | M and Uniomesaic Maselunon                                                                                                    | 1 x GSD (186 [cm/pixsil])                                                                                                    |             |
| DS                    | M Filters                                                                                                    | 1 × GSD (186 [cmptxel])<br>Note Fildering: yes                                                                                                    |             |
| DS                    | Mand Criters                                                                                                    | 1 × 050 (186 [cmpired])<br>Noise Fillwing, yes<br>Surface Smoothing, yes, Type, Sharp<br>Generated van                                                                                                    |             |
| DS                    | Mand Ontroniosaic Resentation                                                                                                    | 1 × 050 (180 [cmpirst])<br>Noise Filtering, yes<br>Surface Smoothing, yes, Type, Sharp<br>Generated, yes<br>Method: hyerse Distance Weighting<br>Method: hyerse Distance Weighting                                                                                                    |             |
| DS                    | Mand Unflomosaic Heisilution<br>M Fillers<br>Ister DSM                                                                                                    | 1 × 050 (180 [cmpixst])<br>Noise Filtering, yes<br>Surface Smoothing, yes, Type, Sharp<br>Generated, yes<br>Method: Inverse Distance Weighting<br>Merge Tiles: yes<br>Generated, yes                                                                                                    |             |
| DS<br>Re<br>On        | Na and Unflomosaic Haselution<br>3M Fillers<br>ster DSM<br>homosaic                                                                                                    | 1 × 050 (1.80 [cmpixst])<br>Noise Filtering; yes<br>Surface Smoothing; yes, Type, Sharp<br>Generated; yes<br>Method: Inverse Distance Weighting<br>Marge Tiles; yes<br>Generated; yes<br>Marge Tiles; yes<br>Generated; yes                                                                                                    |             |
| DS<br>Ra<br>Ort       | Mand Unformesaic Haselution M Fillers ster DSM homosaic                                                                                                    | 1 x 950 (186 (cmpkret))<br>Noise Filtering; yes<br>Surface Smoothing; yes, Type: Sharp<br>Generated; yes<br>Method: Inverse Distance Vieighting<br>Merge Tites; yes<br>Generated; yes<br>Merge Tites; yes<br>Generated; Mass Tites and KML. no                                                                                                    |             |
| DS<br>Ra<br>Ori       | Mand Uniformosaic Haselution<br>Ster DSM<br>Inornosaic                                                                                                    | 1 x 950 (1.86) (cmpkrst)<br>Noise Filtering; yes<br>Surface Smoothing; yes, Type: Sharp<br>Generated; yes<br>Method: Inverse Distance Vkejohting<br>Merge Titer; yes<br>Generated; yes<br>Generated; yes<br>Generated; yes<br>Generated; yes<br>Generated; yes                                                                                                    |             |
| DS<br>Ra<br>Ori       | M and Uniformisaic Helselution<br>Ster DSM<br>homosaic                                                                                                    | 1 x 950 (1.86 (cmpkrst))<br>Noise Filtering; yes<br>Surtacs Smoothing; yes, Type, Sharp<br>Generated; yes<br>Method: Inverse Distance Vieighting<br>Merge Tite; yes<br>Generated; yes<br>Generated; yes<br>Generated; yes<br>Generated; yes<br>Contour Base (m)≥5<br>Elevation Interval (m):10                                                                                                    |             |
| DS<br>Ra<br>Ori       | M and Uniformisaic Helsington<br>M Fillers<br>ster DSM<br>homosaic<br>ntour Lines Generation                                                                                    | 1 x 050 (1.80 (cmpkst))<br>Noise Filtering, yes<br>Surtace Smoothing; yes, Type, Sharp<br>Generated, yes<br>Method: Inverse Distance Vieighting<br>Merge Title: yes<br>Generated, yes<br>Generated was<br>Generated yes<br>Contour Base (im) 5<br>Elevention Interval (m):10<br>Recolution (cm): 100<br>Minimus Line Size (vertices): 20                                                                                          |             |
| DS<br>DS<br>Ra<br>Ort | M and Uniformisaic Helsington<br>M Fillers<br>ster DSM<br>homosaic<br>ntour Lines Generation                                                                                    | 1 x 950 (1.80 [cmpixet])<br>Noise Filtering, yes<br>Surtace Smoothing; yes, Type, Sharp<br>Generated, yes<br>Method: Inverse Distance Weighting<br>Method: Inverse Distance Weighting<br>Method: Inverse Distance Weighting<br>Method: Inverse<br>Generated yes<br>Generated yes<br>Generated yes<br>Generated yes<br>Contour Ease [m]:5<br>Elevention Interval [m]:10<br>Resolution [cm]: 100<br>Minimum Line Size [vertices]:20 |             |
| DS<br>DS<br>Ra<br>Ort | M and Uniformisaic Helsington<br>Ster DSM<br>homosaic<br>ntour Lines Generation<br>to for DSM Generation<br>te for DSM Generation<br>te for Othomosaic Generation               | 1 x 950 (1.80 [cmpixet])<br>Noise Filtering, yes<br>Surtace Smoothing; yes, Type: Sharp<br>Generated, yes<br>Method: Inverse Distance Weighting<br>Merge Tiles; yes<br>Generated yes<br>Merge Tiles; yes<br>Generated yes<br>Google Mass Tiles and KML no<br>Generated yes<br>Contour Base [m]:5<br>Elevation Interval [m]:10<br>Resolution [cm]: 100<br>Minimum Line Size [vertices] 20<br>07m.28s                               |             |
| DE<br>DS<br>Ra<br>Ort | M and Uniformisaic Helsington<br>Ster DSM<br>horrosaic<br>horrosaic<br>ntour Lines Generation<br>to for DSM Generation<br>re for Othomosaic Generation<br>re for DTM Generation | 1 x 950 (186 (cmpkret))<br>Noise Filtering; yes, Type: Sharp<br>Generated; yes<br>Method: hverse Distance Weighting<br>Merge Tites; yes<br>Generated; yes<br>Merge Tites; yes<br>Generated; yes<br>Generated; yes<br>Generated; yes<br>Contour Base (m):5<br>Elevation Netwol (m):10<br>Reposition (por):100<br>Minimum Line Size [vertices]:20<br>07m.288<br>15m.45s<br>00s                                                      |             |

Figura 76: Proceso Final del Procesamiento

### 19. Edición Final de Regiones

Para editar las regiones, hay que dirigirse al editor de mosaicos para editar las regiones con bajo detalle y seleccionar la proyección con mejor calidad. (Ver Figura 77).

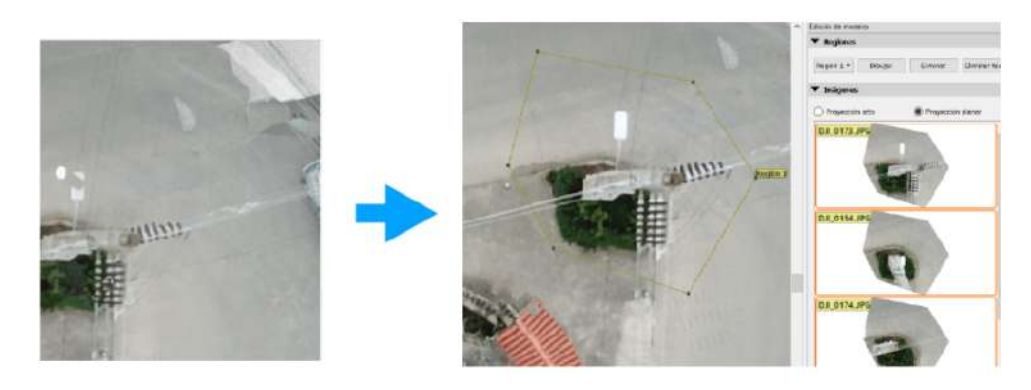

Figura 77: Proceso Final del Procesamiento

## 20. Obtención de la Ortofoto de la Zona de Estudio

Luego de guardar los cambios realizados y exportar el resultado generado, en el directorio de resultados (Figura 78) podemos visualizar la ortofoto generada de la zona de estudio. (Figura 79).

| Pind a                       | Reoptimizar                                                                                                    | ip1] - |
|------------------------------|----------------------------------------------------------------------------------------------------|--------|
|                              | Informe de calidad<br>Abrir directorio de resultados                                                                                                   |        |
|                              | Estado de Salida                                                                                                    | 64     |
| Viste ma<br>ÎZ,<br>rayClou   | Generar informe de calidad<br>Guardar imágenes sin distorsión<br>Ejecutar la Classificación de Puntos<br>Generar malla 3D con textura                  |        |
| Volúmen<br>Felitor<br>Mosaio | Importar nube de puntos para la generación del MDS<br>Generar MDT<br>Generate Contour Lines (DSM)<br>Generate Contour Lines (DTM) [Generate DTM first] |        |
|                              | Opciones de procesamiento                                                                                                    |        |

Figura 78: Directorio de Resultados

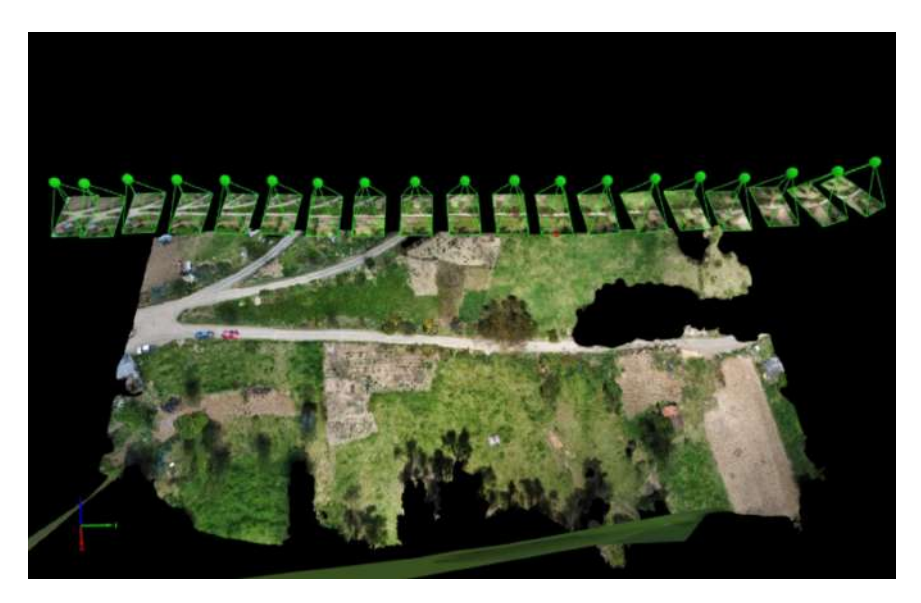

Figura 79: Ortofoto Generada de la Zona de Estudio

Una vez obtenida la ortofoto procesada mediante imágenes obtenidas del vuelo de dron por la zona de estudio, el siguiente paso es la realización del nuevo diseño en la herramienta CIVIL3D de la red de distribución mediante el uso de tecnología en drones.

# 5.4. Nuevo Diseño de la Red de Distribución Mediante CIVIL3D

Finalizado el proceso de la obtención de la ortofoto, se retoma el proceso de diseño eléctrico, ahora con el diseño del Plano Propuesto, pero antes se detalla los pasos para la importación de la ortofoto a la herramienta CIVIL 3D.

Como se observa en la Figura 80, se crea una nueva carpeta para guardar el archivo de la ortofoto y el archivo de CIVIL3D dentro de la misma.

| Nombre                                 | Fecha de modificación | Тіро                |
|----------------------------------------|-----------------------|---------------------|
| 📙 comparaciones                        | 19/10/2021 1:02       | Carpeta de archivos |
| mision poligonal_transparent_mosaic_gr | 19/10/2021 1:02       | Carpeta de archivos |
| 📄 plano propuesto.bak                  | 18/10/2021 13:11      | Carpeta de archivos |
| 🧱 plano propuesto                      | 18/10/2021 13:11      | Documento de tex    |

Figura 80: Carpeta Creada para Guardar los Archivos

Luego, se procede a insertar la ortofoto dentro de CIVIL3D mediante el comando MAPIINSERT. (Figura 81)

| ongen     | Insel            | rcion                    |
|-----------|------------------|--------------------------|
| Origen de | correlación:     | Archivo de imagen $\sim$ |
| Valores   | de inserción     |                          |
| Punto d   | de inserción:    | Rotación                 |
| X: 7      | 17585.475        | 040.0.                   |
| Y: 9      | 677625.145       | Escala:                  |
| zß        | 000              | T1.000                   |
| Densida   | ıd               |                          |
| 54.585    | x 54.585         | pixeles por unidad       |
| Unidade   | es para punto de | e inserción y densidad   |
| Unida     | des: Metros      | $\sim$                   |
|           |                  |                          |

Figura 81: Carpeta Creada para Guardar los Archivos

Una vez insertada la ortofoto dentro de CIVIL3D, se procede a eliminar las capas que no sean necesarias dentro del plano y se crea una nueva capa para la ortofoto, como se observa en la Figura 82.

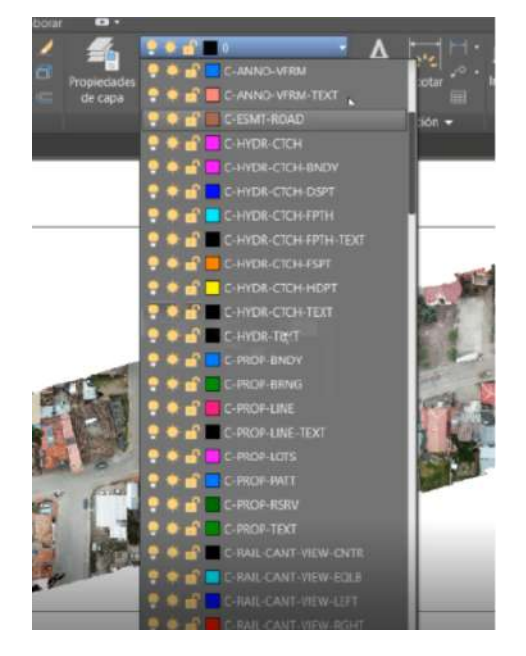

Figura 82: Capas Existentes dentro de CIVIL3D

Una vez lista la ortofoto, se procede a la elaboración del diseño del plano propuesto, donde se busca conseguir los siguientes beneficios:

- Presentar una propuesta del proyecto que se va a realizar.
- Ayuda a tener una visión clara del resultado final del proyecto.
- Sirve para evitar errores en la construcción del proyecto.
- Coordinación con el administrador del proyecto.
- Ubicar de forma correcta todos los elementos de la red.
- Sirve para definir estructuras, puntos de tensión y ruta de la red.

También cabe los lineamientos a seguir para la elaboración de dicho Plano, que se enlistan a continuación:

- Todo el recorrido de la red, salvo excepción, se irá por la vía.
- Toda la postería de la vía y con proyección a ramales de media tensión serán de 12m.
- Se mantendrá en lo posible la postería por un solo lado de la vía.
- Se mantendrá equidistancia entre vanos y la distancia entre postes deberá ser 35 metros o múltiplos de estos (para efectos de futuro A.P.)
- En ángulos mayores a 30° se usarán estructuras de doble retención.
- Los vanos entre retenciones intermedias estarán entre 300 a 400 metros.
- Para las estructuras de retención intermedia y que formen un ángulo mayor a 30 grados, se usarán tres tensores a tierra.
- No se permitirán vanos de media tensión superiores a 400 m, salvo que el perfil del terreno lo impida.
- Los postes y los tensores no deberán estorbar el acceso a entradas y garajes, tampoco al paso peatonal.
- En la parte urbana, los diseños serán con circuitos en ambos lados de la vía para evitar cruces de acometidas.

Además, para realizar el nuevo diseño, se tienen en cuenta los siguientes documentos:

- Los Manuales de Unidad de Construcción (ANEXO 1)
- Códigos identificadores (ANEXO 2)
- Lista de materiales (ANEXO 3)
- Criterios para el uso de cada estructura (ANEXO 4)

#### 5.4.1. Tendido de Redes para el Plano Propuesto

Para el tendido de redes de distribución, se toman en consideración varios requisitos previos, que se enlistan a continuación:

- Tener un plano existente ya revisado en el área.
- Haber leído los lineamientos.
- Tener definido el criterio del proyecto.
- Disponer del archivo de simbología.

Una vez cumplidos los requisitos propuestos, se procede a la elabroación del plano propuesto:

#### 1. Plano Existente

El primer paso es copiar el plano existente de la red de distribución, al plano donde se encuentra la ortofoto obtenida. (Ver Figura 83)

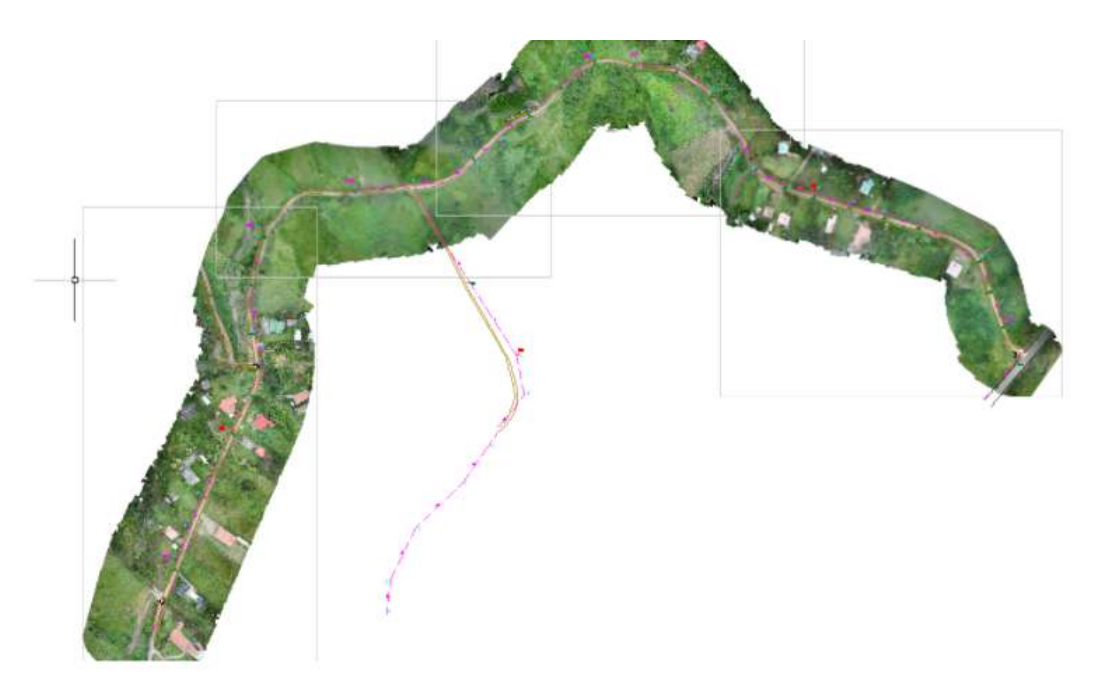

Figura 83: Plano Colocado en la Ortofoto Obtenida

#### 2. Unión de Bloques

Después, desactivamos la ortofoto para poder señalar el plano de la red de distribución y convertirlo en un solo bloque. (Ver Figura 84)

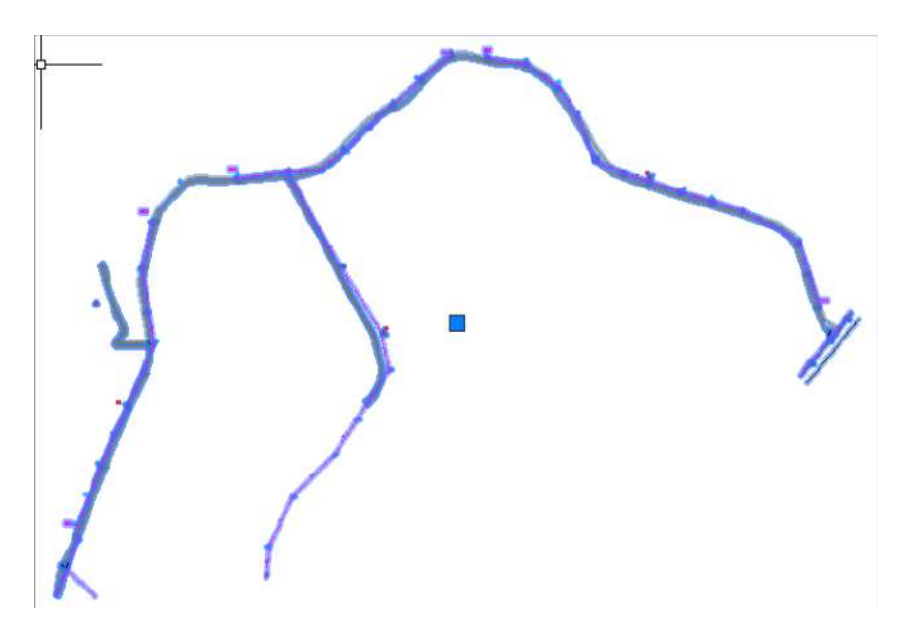

Figura 84: Unión de Bloques del Plano de la Red

#### 3. Colocación de Simbología

Partiendo de la simbología para redes de distribución, se coloca dentro del plano de la red de distribución propuesta. (Ver Figura 85)

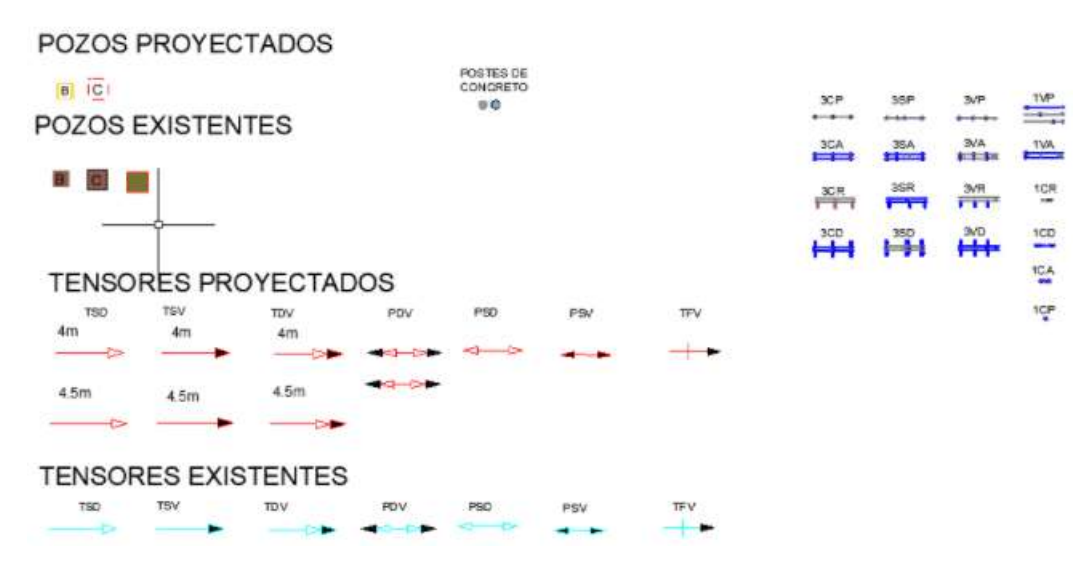

Figura 85: Simbología Utilizada dentro del Plano Propuesto

### 4. Tendido de la Red Propuesta

Se realiza el tendido de la red de distribución propuesta, haciendo uso de los criterios ya mencionados, así como el correcto uso de las estructuras y reemplazando la simbología. (Ver Figura 86)

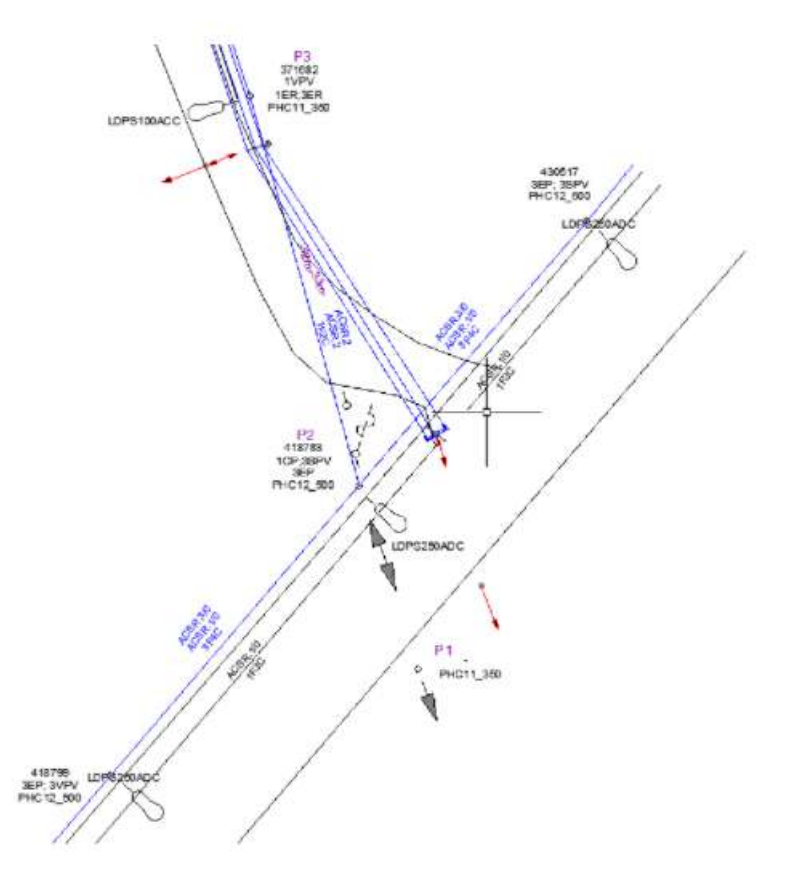

Figura 86: Red Propuesta Diseñada con Nueva Simbología

Por útlimo, activamos nuevamente la ortofoto de la red propuesta, obteniendo el resultado visto en la Figura 87. Mientras que se puede visulizar la Ortofoto completa de la zona de estudio de la red de distribución. (Figura 88)

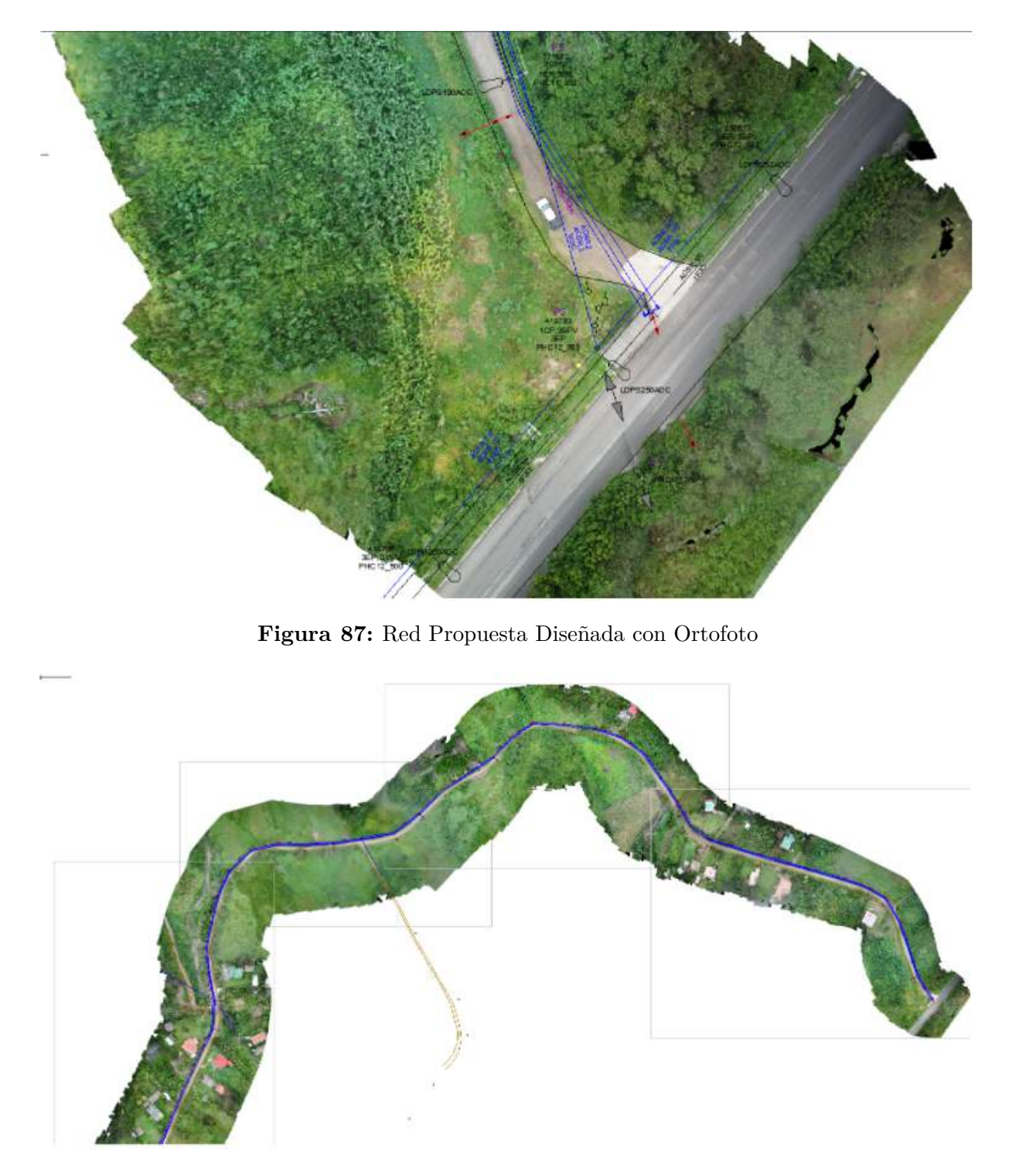

Figura 88: Red Propuesta en la Zona de Estudio

Una vez finalido el diseño, se debe presentar el plano al administrador del proyecto para su verificación y coordinación de posibles ajustes de la red.

#### 5.4.2. Creación del Plano Proyectado

Una vez verificado y coordinado el plano propuesto, se procede a la elaboración del plano proyectado, donde debe constar toda la información de la construcción del proyecto y no se hará uso de la Ortofoto debido a varios factores como, la calidad de la impresión, no permite la visualización de algunos objetos de la red, además que este plano se requiere un fondo blanco para que abarque toda la información de la red eléctrica.

Algunos parámetros para tener un plano ordenado y bien presentado son:

- Usar el color azul para representar estructuras proyectadas y de color negro para estructuras existentes.
- Para la presentación de la información se tomará en cuenta el orden presentado en la Figura 89;

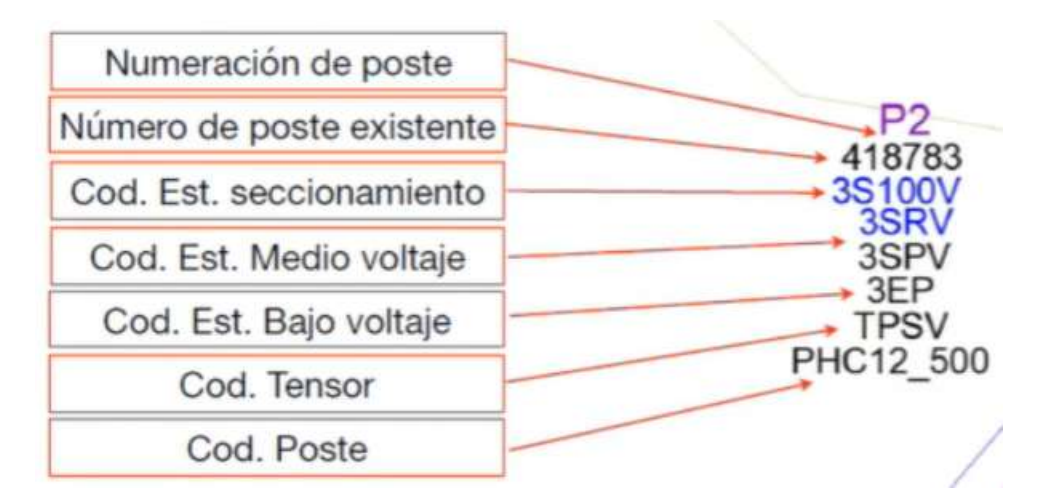

Figura 89: Presentación de la Información

- Colocar el porcentaje de caída de tensión en bajo voltaje.
- Colocar las longitudes de los vanos.
- Colocar la nomenclatura de los conductores con el siguiente orden: conductor de fase, conductor del neutro y disposición de los conductores.

Una vez detallados los parámetros, el proceso para realizar el plano proyectado es el siguiente:

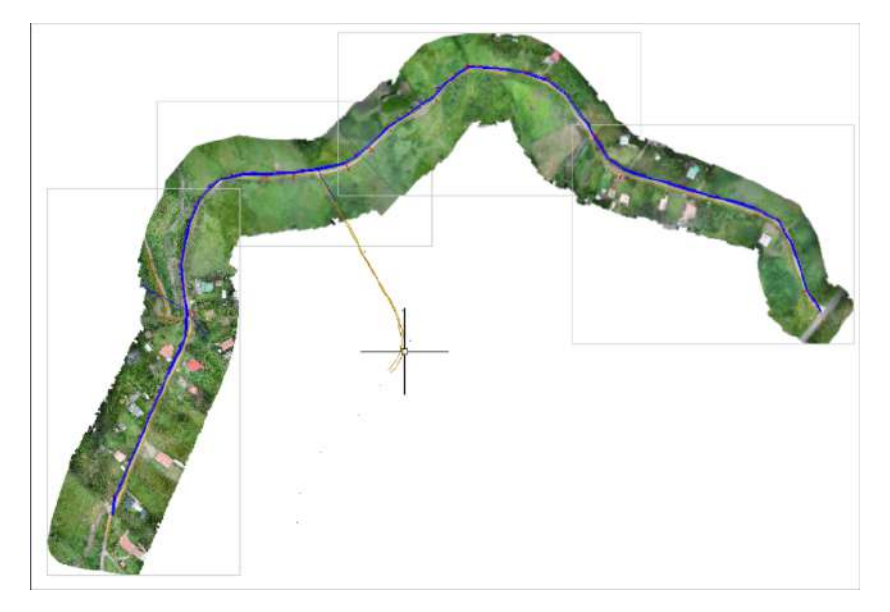

# 1. Abrir el Plano Propuesto

Figura 90: Plano de la Red Propuesta

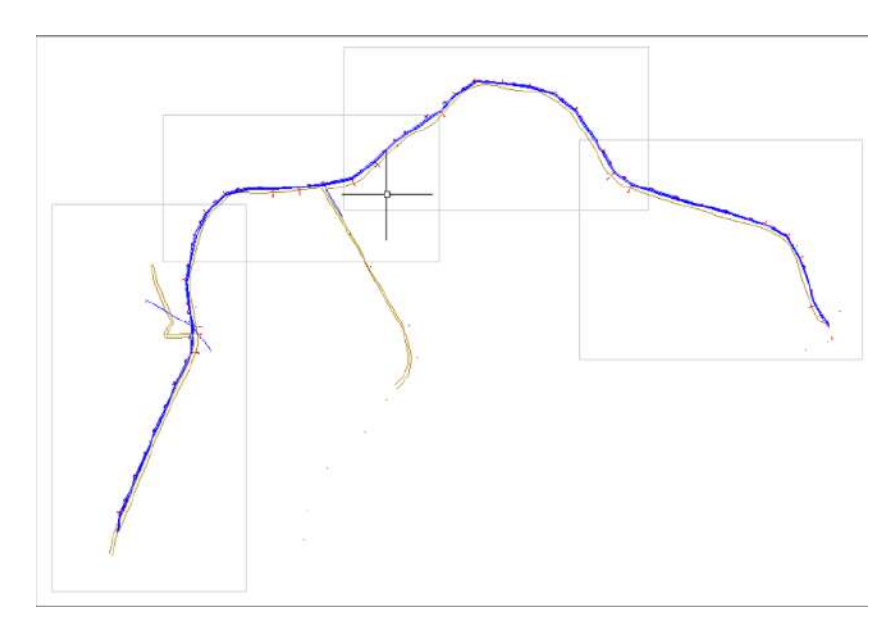

2. Ocultar la Capa de la Ortofoto

Figura 91: Plano sin Ortofoto

3. Eliminar Líneas del Plano para Facilitar el Trabajo

ö "Ban

Figura 92: Eliminación de Lineas dentro del Plano

# 4. Cargar la Simbología de la Red Existente

| ELEMENTOS<br>EXISTENTE | PROYECTADO                              |                                      |
|------------------------|-----------------------------------------|--------------------------------------|
| 0                      | 0                                       | POSTE DE HORMIGON ARMADO             |
| $\otimes$              | 8                                       | POSTE DE MADERA TRATADA              |
| Ø                      | Ø                                       | POSTE DE FIBRA DE VIDRIO             |
| ⊸                      | Ą                                       | TENSOR A TIERRA SIMPLE EN M.V.       |
| 4<br>t                 | 4                                       | TENSOR A TIERRA SIMPLE EN B.V.       |
| -1:-                   | ⋪                                       | TENSOR A TIERRA DOBLE                |
|                        | 44                                      | TENSOR POSTE A POSTE SIMPLE EN M.V.  |
| < ][ >                 | ₽₽                                      | TENSOR POSTE A POSTE SIMPLE EN B.V.  |
| ୶ଽ୷ଽ୶                  |                                         | TENSOR POSTE A POSTE DOBLE.          |
| $\triangle$            |                                         | TRANSFORMADOR TRIFASICO EN POSTE     |
| 4                      | <b></b>                                 | TRAFO PADMOUNTED 3F EN EXTERIOR      |
| 1                      | $\Delta$                                | TRANSFORMADOR MONOFASICO EN POSTE    |
| é.3                    | $\Delta$                                | TRAFO PADMOUNTED 1F EN EXTERIOR      |
| 200 p                  | 200                                     | SECCIONADOR FUSIBLE UNIPOLAR ABIERTO |
|                        | ~~~~~~~~~~~~~~~~~~~~~~~~~~~~~~~~~~~~~~~ | SECCIONADOR CUCHILLA CON ROMPE ARCO  |
| <u>þ</u>               | £                                       | PARARRAYO                            |
| [A]                    | A                                       | CAJA DE DERIVACIÓN PARA ACOMETIDA    |
| 0-                     | 0-                                      | LUMINARIA DE SODIO CERRADA           |
| 1.7.7.7.2              | 7///////                                | BANCO DE DUCTOS                      |

Figura 93: Simbología Empleada en la Red Existente

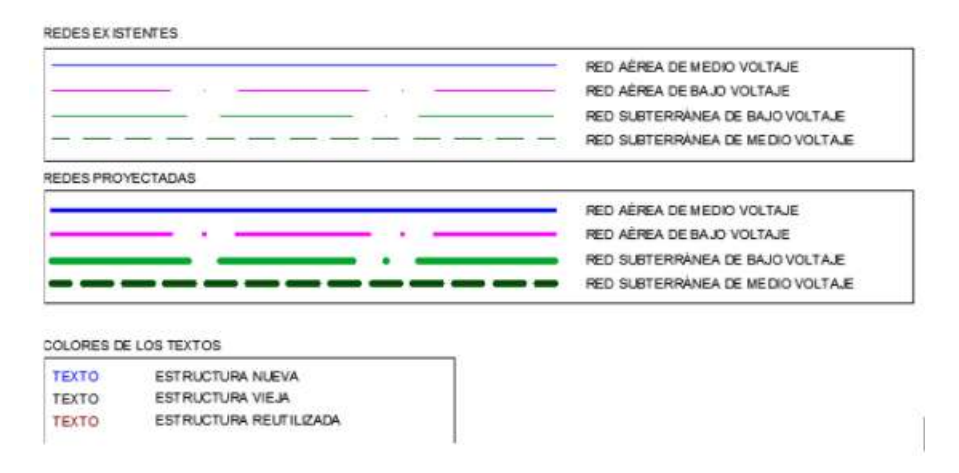

Figura 94: Simbología Empleada en la Red Existente

En las Figuras 93 y 94 se puede ver la simbología utilizada en el plano de la red de distribución propuesta.

# 5. Copiar el Plano Existente en el Plano Propuesto

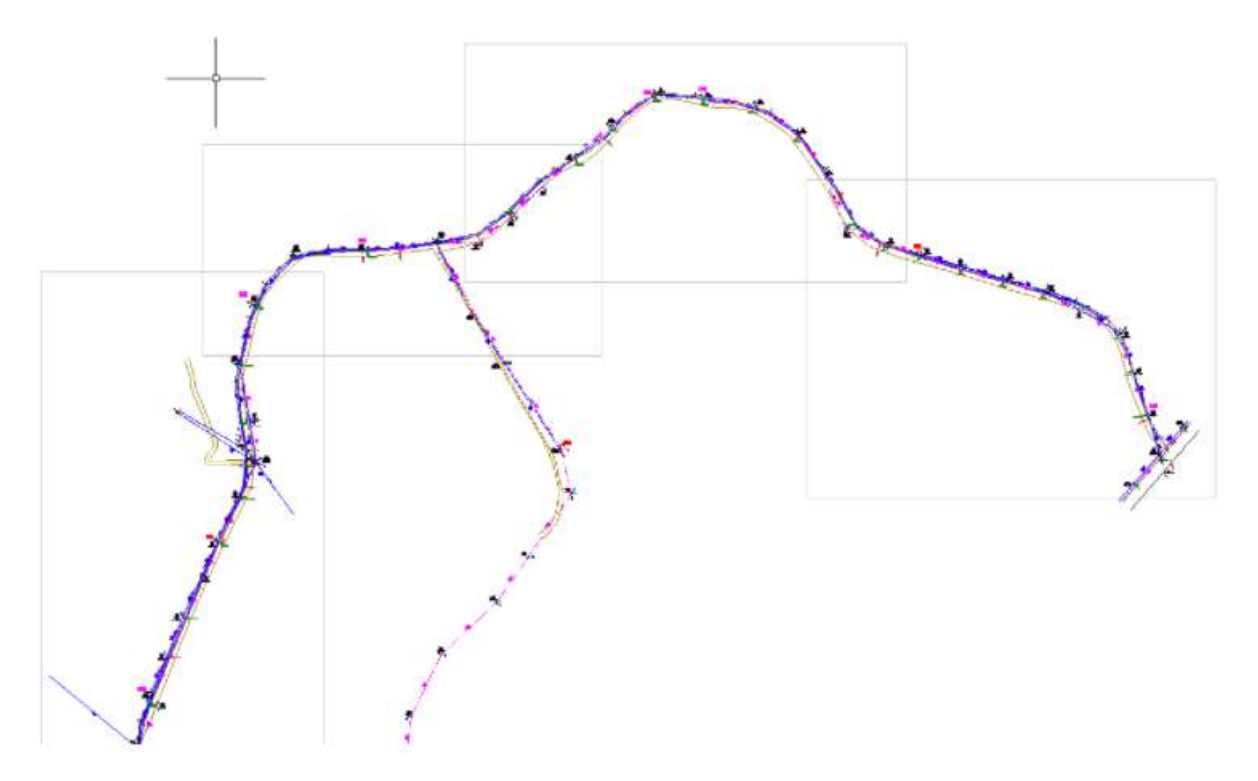

Figura 95: Plano Existente en el Plano Propuesto

En la Figura 96 se puede observar de en detalle como queda el plano existente copiado en el plano proyectado.

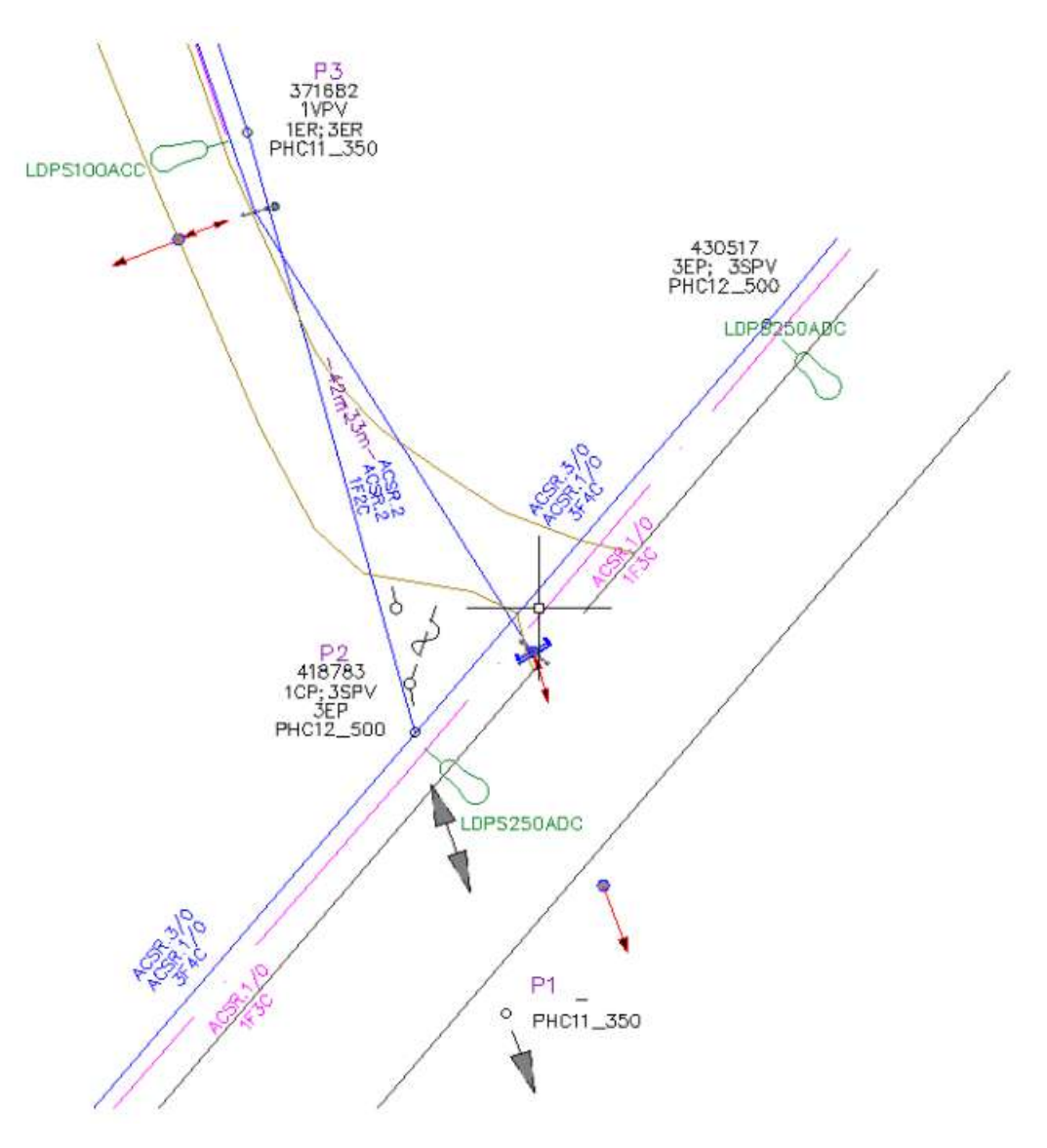

Figura 96: Plano Existente en el Plano Propuesto

6. Reemplazar todas las estructuras con la nueva simbología y colocar la información de cada estructura

Se realiza un cambio de simbología de los postes. (Figura 97)

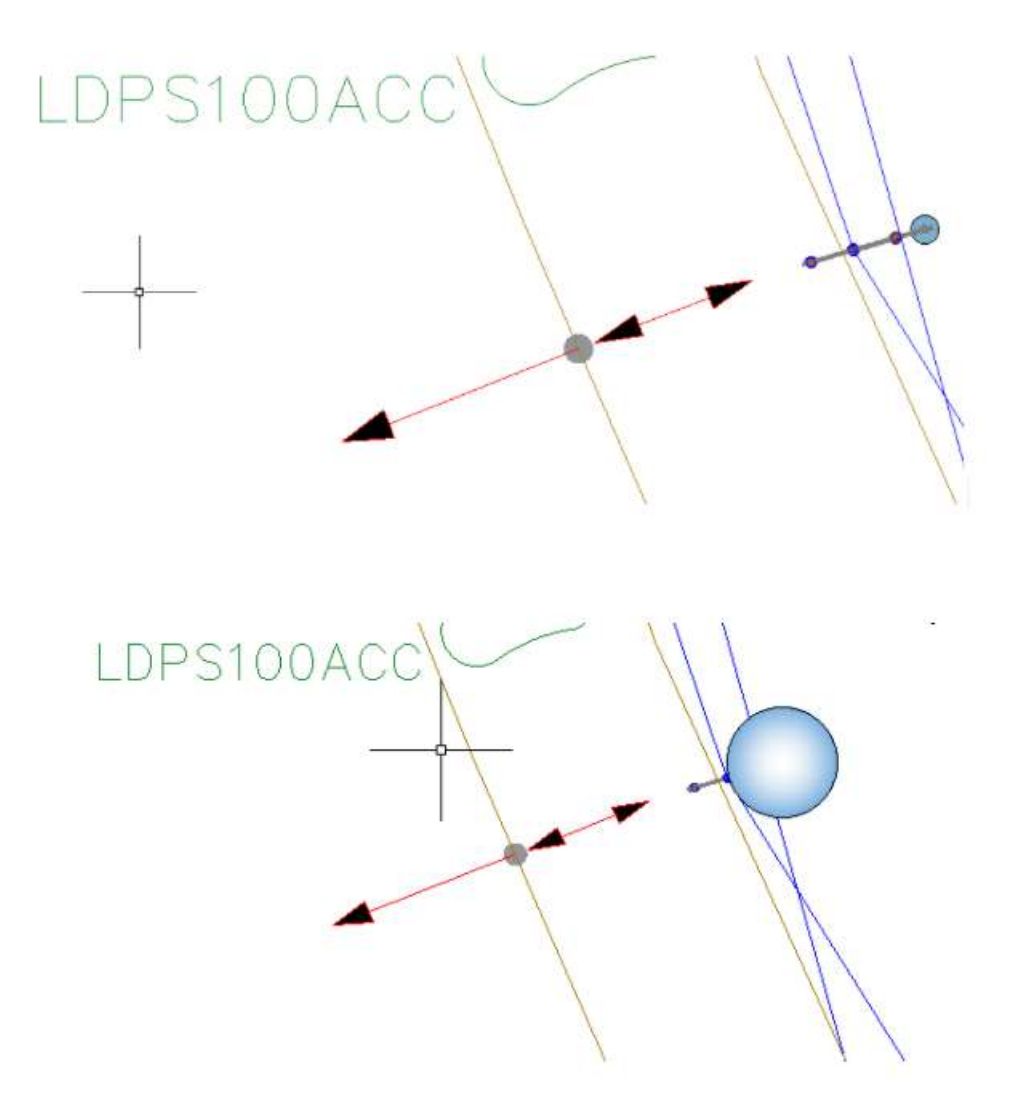

Figura 97: Simbología en Postes

En la Figura 98 se observa la colocación de la información estructuras, haciendo uso de la herramienta LISP, que permite el llenado automático de la nomenclatura de estructuras.

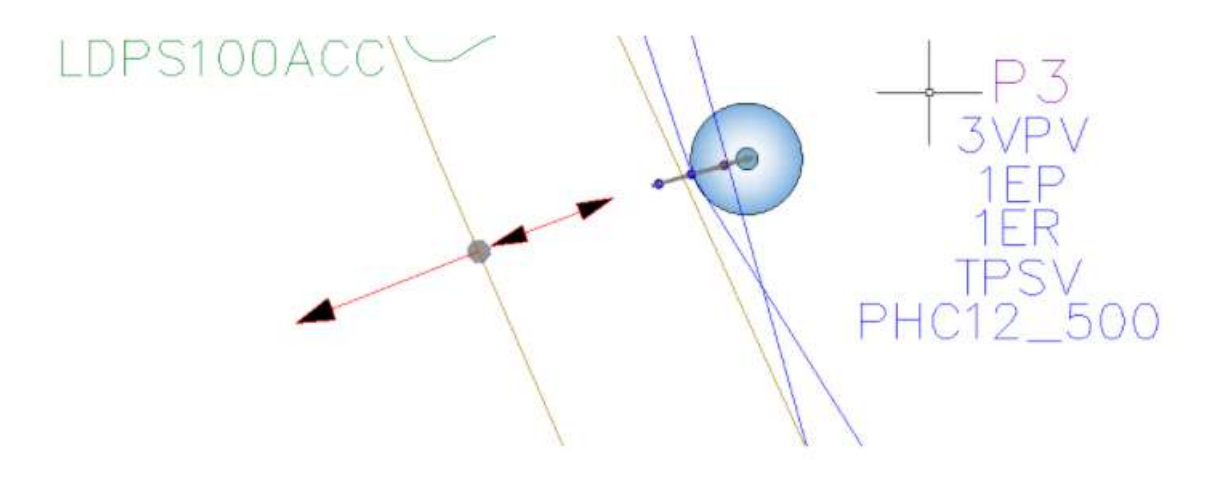

Figura 98: Información de Estructuras

Como paso final, se eliminan los postes y estructuras existentes, se ordenan los elementos y se utiliza la simbología de la red proyectada, dando el resultado presentado en la Figura 99.

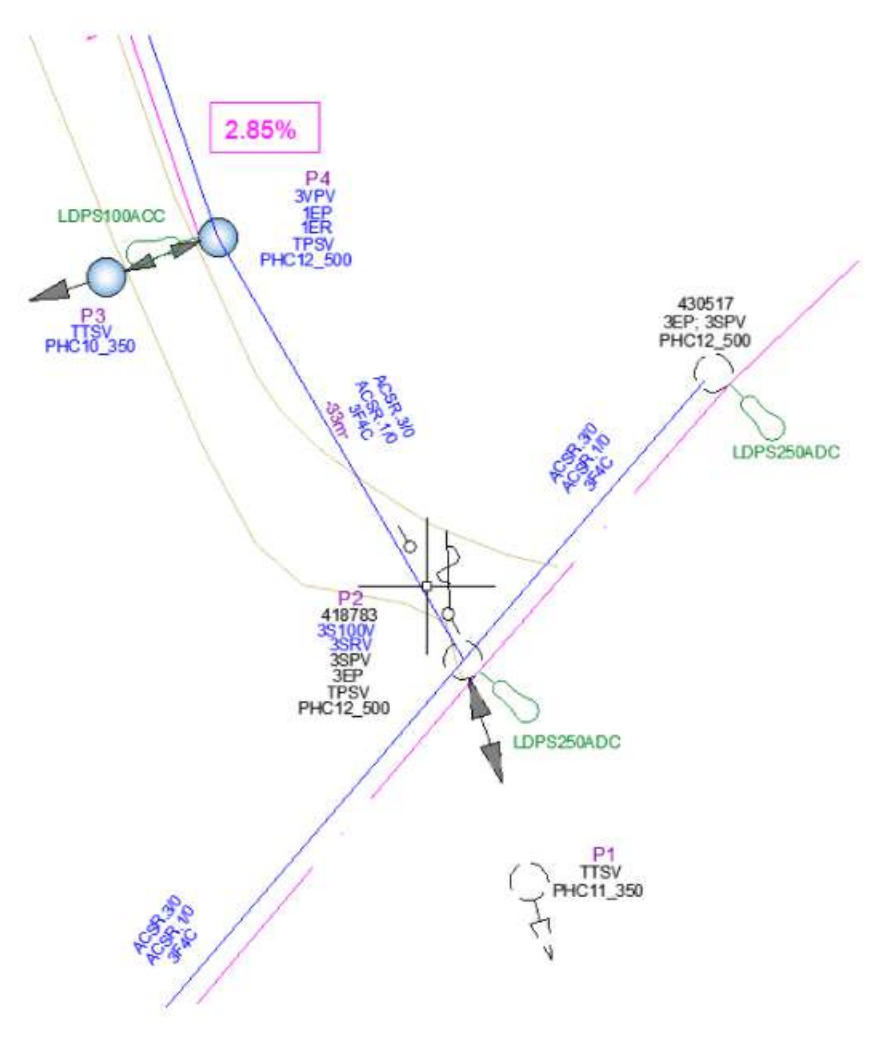

Figura 99: Plano Proyectado

Luego de realizar todo el procedimiento, se obtiene el nuevo diseño de la red de distribución mediante tencología en drones, donde con la ortofoto obtenida del procesamiento de imágenes que caputuró el dron en su vuelo por la zona de estudio, se ha realizado el plano proyectado de la red de distribución existente. (Figura 100)

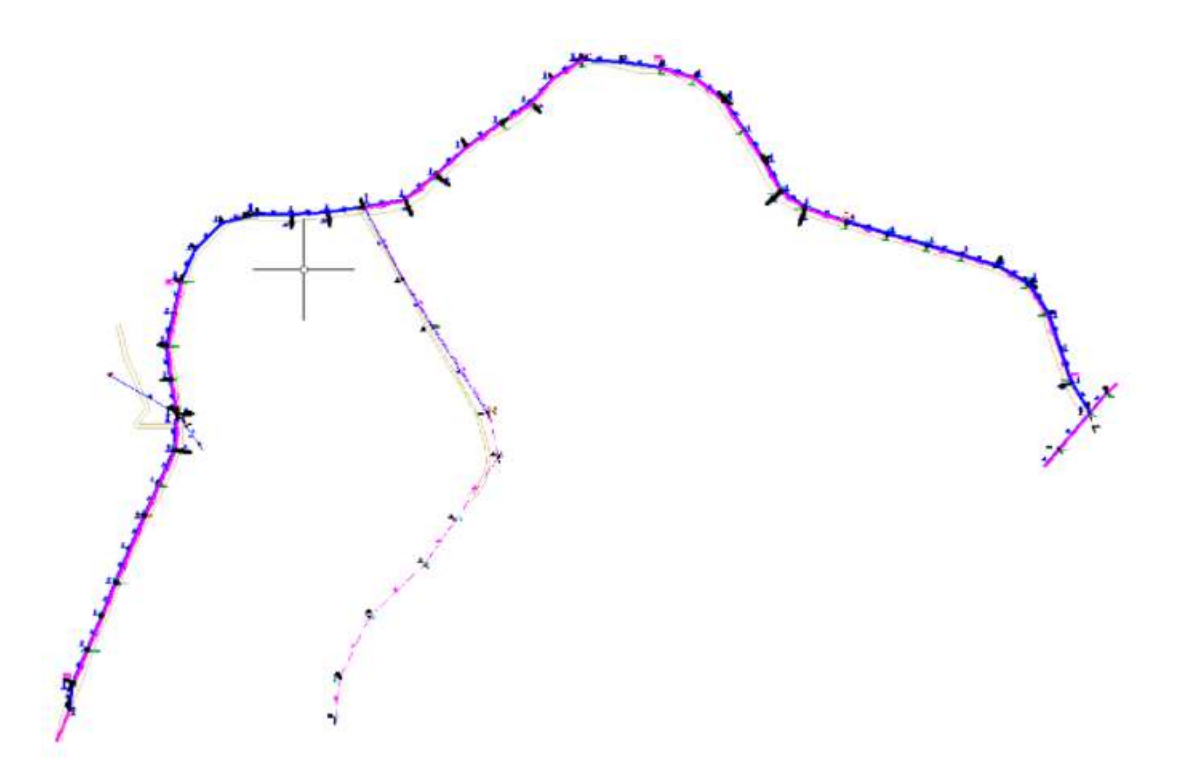

Figura 100: Red de Distribución Diseñada

# 5.5. Desarrollo de la Automatización sobre la Documentación de la Centro Sur

Una vez obtenido el nuevo diseño de la red de distribución, entramos en la sección final correspondiente a la automatización de la documentación para la presentación de diseños.

Los documentos que deben ser entregados son:

- Plano Existente Final
- Plano Propuesto Final
- Plano Proyectado Final
- Fotografía de los Postes
- Formato para Diseños

La documentación para la presentación de proyectos consta de varias hojas que deben ser llenada para su entrega, donde se realiza un informe completo sobre el proyecto tratado. (Figura 101)

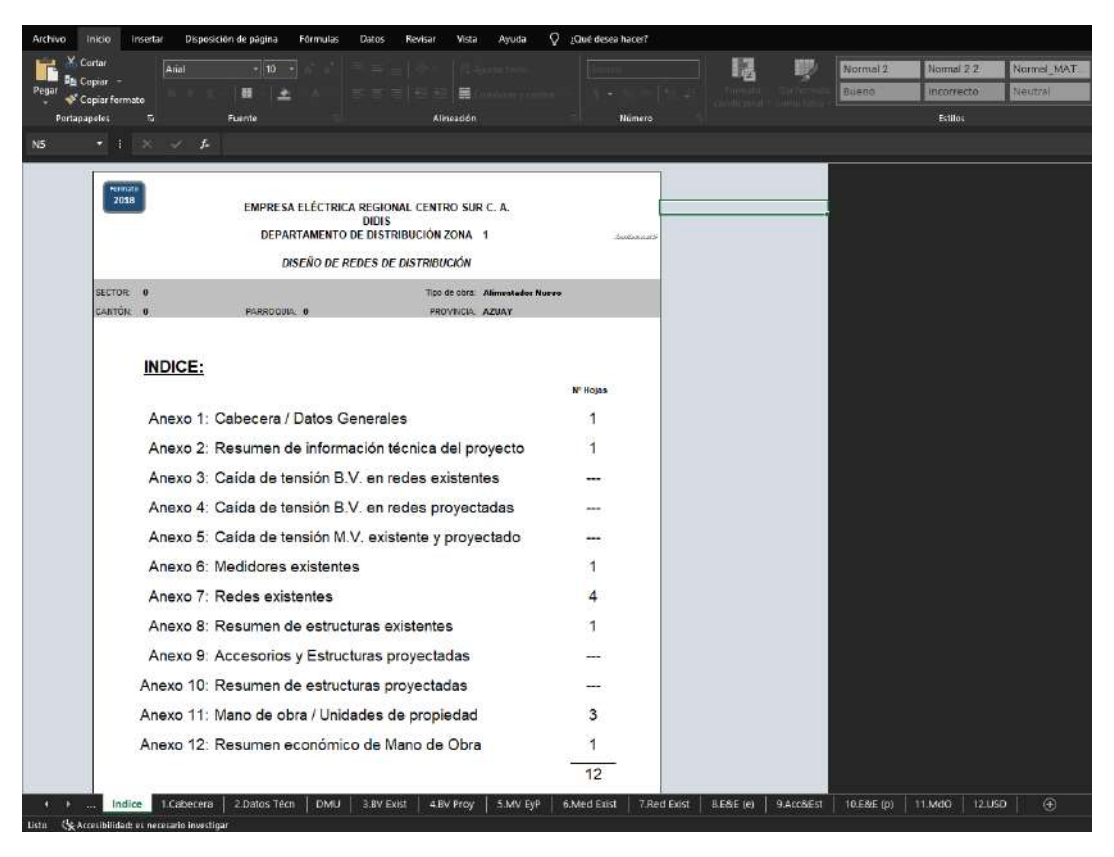

Figura 101: Hoja de Documentación de la Empresa Eléctrica Centro Sur

Como se observa, este documento dispone de algunas hojas sobre el proyecto que deben ser llenadas con la información del mismo.

Debido a la extensión del documento, en este trabajo se analizará únicamente una parte de la documentación proporcionada por la empresa eléctrica para su automatización, que es la hoja titulada **"6. Med Exist"** donde se recopila la información de los postes de la red existente de estudio. Figura 102.

|        |                                                                       |                   |             |                            |          |             |            |        |          |        |          |        |        |        |         |        |        |       |          |       |        |        | Ane           | xo 6      |
|--------|-----------------------------------------------------------------------|-------------------|-------------|----------------------------|----------|-------------|------------|--------|----------|--------|----------|--------|--------|--------|---------|--------|--------|-------|----------|-------|--------|--------|---------------|-----------|
|        |                                                                       |                   |             |                            | E        | MPRESA      | ELÉCTR     |        |          |        | TRO      | SUR    | C. A.  |        |         |        |        |       |          |       |        |        |               |           |
|        |                                                                       |                   |             |                            | г        |             | MENTO      |        | ISTRIBUC |        |          | 1      |        |        |         |        |        |       |          |       |        |        | <i>R</i>      | 4         |
|        |                                                                       |                   |             |                            | -        |             |            |        |          |        |          |        |        |        |         |        |        |       |          |       |        |        |               |           |
|        | RESUMEN DE CLIENTES EXISTENTES, EQUIPOS DE MEDICIÓN Y CLIENTES NUEVOS |                   |             |                            |          |             |            |        |          |        |          |        |        |        |         |        |        |       |          |       |        |        |               |           |
| Locali | lad:                                                                  | <u>XXXXXXXX</u>   | XXXXX       | XXXXXXXXXXXXX              |          | Diseñador   | :          | XXXXXX |          | 000000 | ¢.       |        |        |        |         |        |        |       |          |       |        |        |               |           |
| Parroc | Cantor                                                                | 1,                |             |                            |          | riscalizado | or:        |        |          |        | \        |        | -      |        |         |        |        |       |          |       |        |        | поја п        | uia       |
| Pur    | to de s                                                               | ervicio           |             | Identificación del Oliveta |          | Eq          | uipo de me | dición |          |        | <u> </u> |        |        | Acc    | ometida | y acce | sorios | princ | ipales   |       |        | ,      | Alatad        | Deete     |
| N° de  | Pintado                                                               | poste<br>Plano    | n°<br>en el | N O M B R E                | Marca    | Número      | Número     | Año    | Código   | Tipo   | A        | cometi | da     | Acom.  | Conec   | tores  | Tab    | lero  | Term     | omag  | Centro | Distr. | Aisiad<br>Ojo | M°T°      |
| Trafo  |                                                                       |                   | plano       | L,                         | <u> </u> | Fábrica     | Empresa    | Fca.   | Cliente  |        | Tipo     | Long.  | Estado | Proyec | Tipo    | Cant.  | Tipo   | Cant. | Tipo     | Cant. | Tipo   | Cant.  | Cant.         | Cant.     |
|        |                                                                       | 1                 | 1           | [                          | 1        | 1           | 1          | 1      | 1        | 1      | <u> </u> | 1      | 1      | 1      |         | 1      | 1      | 1     | <u> </u> |       |        |        |               | T         |
|        |                                                                       |                   |             |                            |          |             |            |        |          |        |          |        |        | 1      |         |        |        |       |          |       |        |        | ļ             |           |
|        |                                                                       |                   |             |                            |          |             |            |        |          |        |          |        |        |        |         |        |        |       |          |       |        |        |               | +         |
|        |                                                                       |                   |             |                            |          |             |            |        |          |        |          |        |        |        |         |        |        |       |          |       |        |        |               | ••••••••• |
|        |                                                                       |                   |             |                            |          |             |            |        |          |        |          |        |        |        |         |        |        |       |          |       |        |        | [             | 1         |
|        |                                                                       |                   |             |                            |          |             |            |        |          |        |          |        |        |        |         |        |        |       |          |       |        | ,      |               |           |
|        |                                                                       |                   |             |                            |          |             |            |        |          |        |          |        |        |        |         |        |        |       |          |       |        |        |               |           |
|        |                                                                       |                   |             |                            |          |             |            |        |          |        |          |        |        |        |         |        |        |       |          |       |        |        |               |           |
|        |                                                                       |                   |             |                            | -        |             |            |        |          |        |          |        |        |        |         |        |        |       |          |       |        |        |               |           |
|        |                                                                       |                   |             |                            |          |             |            |        |          |        |          |        |        |        |         |        |        |       |          |       |        |        | [             | 1         |
|        |                                                                       |                   |             |                            |          |             |            |        |          |        |          |        |        |        |         |        |        |       |          |       |        | ,      |               |           |
|        |                                                                       |                   |             |                            |          |             |            |        |          |        |          |        |        |        |         |        |        |       |          |       |        |        |               |           |
|        |                                                                       |                   |             |                            |          |             |            |        |          |        |          |        |        |        |         |        |        |       |          |       |        |        |               | •••••••   |
|        |                                                                       |                   |             |                            | •        |             |            |        |          |        |          |        |        |        |         |        |        |       |          |       |        |        | [             |           |
|        |                                                                       |                   |             |                            |          |             |            |        |          |        |          |        |        |        |         |        |        |       |          |       |        | ,J     |               |           |
|        |                                                                       |                   |             |                            |          |             |            |        |          |        |          |        |        |        |         |        |        |       |          |       |        |        |               |           |
|        |                                                                       |                   |             |                            |          |             |            |        |          |        |          |        |        |        |         |        |        |       |          |       |        |        |               |           |
|        |                                                                       |                   |             |                            | -        |             |            |        |          |        |          |        |        |        |         |        |        |       |          |       |        |        |               |           |
|        |                                                                       |                   |             |                            | 1        |             |            |        |          |        |          |        | 1      |        |         |        |        |       |          |       |        |        |               | 1         |
|        |                                                                       |                   |             |                            |          |             |            |        |          |        |          |        |        |        |         |        |        |       |          |       |        |        |               |           |
|        |                                                                       |                   |             |                            |          |             |            |        |          |        |          |        |        |        |         |        |        |       |          |       |        |        |               |           |
| •••••  |                                                                       | -                 |             |                            | •        |             |            |        |          |        |          |        |        |        |         | ·      |        |       |          |       |        |        | ŀ             | +         |
|        |                                                                       |                   |             |                            | 1        |             |            |        |          |        |          | 1      |        |        |         | 1      |        |       |          |       |        |        | [             | 1         |
|        |                                                                       |                   |             |                            | ]        |             |            |        |          |        |          |        |        |        |         |        |        |       |          |       |        |        |               | 1         |
|        |                                                                       |                   | ļ           |                            | ļ        |             |            |        |          |        |          |        |        |        |         |        |        |       |          |       |        | ,      | ļ             |           |
|        |                                                                       |                   |             |                            | l        | <u> </u>    |            |        |          |        |          |        |        | -      |         |        |        |       |          |       |        |        |               | +         |
|        |                                                                       |                   | <b> </b>    |                            |          |             |            |        |          |        |          |        |        |        |         |        |        |       |          |       |        |        |               | +         |
|        |                                                                       | 1                 | 1           |                            | 1        |             |            |        |          |        |          | 1      | 1      |        |         |        |        |       |          |       |        |        | [             | 1         |
|        |                                                                       |                   |             |                            | ]        |             |            |        |          |        |          |        |        |        |         |        |        |       |          |       |        |        |               | 1         |
|        |                                                                       |                   |             |                            |          |             |            |        |          |        |          |        |        | -      |         |        |        |       |          |       |        |        | ļ             |           |
| L,     | l' oliont : -                                                         | j<br>op octo kojo |             | IL                         |          |             |            |        |          | :      |          |        | i      |        |         |        | I      |       |          |       |        |        | L             | <u> </u>  |
| Obser  | vacione                                                               | stresta noja:     |             | 1:                         |          |             |            |        |          |        |          |        |        |        |         |        |        |       |          |       |        |        |               |           |

Figura 102: Formato de Tabla de Información de Postes

Una vez teniendo lista la documentación, se procede a extraer la información necesaria de la red de distribución del software ArcGIS, donde se nos presenta la información de todos los postes físicos que componen dicha red. (Figura 103) (Figura 104)

| Fin 53 1                  | × 15 C         |            |            |                  |                                                                                                    |                |              |                                                                                                    |                |           |                                                    |                 |               |                                                                                                    |                       |                   |                                                           |             |                                                                                                    |
|---------------------------|----------------|------------|------------|------------------|----------------------------------------------------------------------------------------------------|----------------|--------------|----------------------------------------------------------------------------------------------------|----------------|-----------|----------------------------------------------------|-----------------|---------------|----------------------------------------------------------------------------------------------------|-----------------------|-------------------|-----------------------------------------------------------|-------------|----------------------------------------------------------------------------------------------------|
|                           |                |            |            |                  |                                                                                                    |                |              |                                                                                                    |                |           |                                                    |                 |               |                                                                                                    |                       |                   |                                                           |             |                                                                                                    |
| OHAPC .                   | · Vau Cre      | F Gre Sia  | 7 Mod Sia  | Eau Mod          | Proyecto Const                                                                                                    | 7 Construction | F Activation | Proyecto Mod                                                                                                    | Codigo Empresa | Provincia | Canton Perropia                                    | Sublips         | Propiedad     | HIPENVINCULO                                                                                                    | Cimiento              | Godige Estructure | ROTACION SIMBOL                                           | MI GUIDTING | ESTRUCTURAENPOSTE                                                                                                    |
| Point                     | cavajala       | 12/6/2021  | 12/6/2021  | canvajala        | 811076                                                                                                    | 1/7/2021       | 20/7/2021    | *Nall*                                                                                                    | CERCO          | ADUAY     | OPION ASUNCIÓN                                     | Poste Hornégo   | 00403         | +No.8+                                                                                                    | Orectamente a Tierra  | PH016_400         | +Naile                                                    | 1948        | 1993                                                                                                    |
| 2 Point                   | Fernandeza     | 16/1/2018  | 0/9/2920   | lanivaf          | 35400                                                                                                    | 10/0/2009      | 10/6/2009    | *Nall*                                                                                                    | GEROS          | AZUAY     | GIRON ADJUNCIÓN                                    | Poste Hornigo   | EGROS         | +NoR*                                                                                                    | ANUTA .               | PH09_380          | PNulls                                                    | 1923        | SEP                                                                                                    |
| 2 Point                   | Fernandeza     | 16/1/2018  | 0.9.2920   | lanivaf          | 26400                                                                                                    | 10/8/2009      | 10/6/2009    | *Nall*                                                                                                    | GEROS          | AZUAY     | GIRON AGUNCIÓN                                     | Poste Hornége   | EEROS         | *No#*                                                                                                    | -Nulls                | PH09_360          | +Nation                                                   | 1928        | SEP                                                                                                    |
| 4 Point                   | Yemandeza      | 16/1/2018  | 16/9/2028  | famivat          | 36466                                                                                                    | 10/8/2909      | 10/6/2009    | *Nall*                                                                                                    | GEROS          | AZUAY     | GIRON AGUNCION                                     | Poste Hornégo   | DEROS         | +NoRN                                                                                                    | 49,015                | PH011_350         | *Nulls                                                    | 1942.01     | 36D: (10A+160)/                                                                                                    |
| 5 Point                   | Yernandeos     | 16/1/2018  | 16/9/2028  | tanivat          | 96400                                                                                                    | 10/6/2009      | 10/6/2009    | eNull5                                                                                                    | GERCS          | AZUAY     | GIRON ASUNCION                                     | Poste Hornégo   | EERCS         | eNulls                                                                                                    | shub                  | PHC11_350         | esues                                                     | ditte-      | SEP: 1CPV                                                                                                    |
| 0 Point                   | Fernanciece    | 27/12/2004 | 16/9/2008  | tarrivat         | 1403                                                                                                    | 10122004       | 10.0.000     | enues                                                                                                    | SERCS          | AZUAY     | GIRON ASUNCIÓN                                     | Poide Hornego   | DEPCS         | ences                                                                                                    | 496.05                | PHC11_350         | esues.                                                    |             | HEP. 35PV                                                                                                    |
| Poste<br>Dolut            | Fernancieus    | 101/2018   | 10/0/2020  | Laminal .        | 12400                                                                                                    | 1010120002     | 10/0/2009    | entre la                                                                                                    | CERCO          | AZUAN     | GRON ASUNCIÓN                                      | Pose Homega     | CCRCG         | Chillip                                                                                                    | 4764 D                | PHC11_200         | eners.                                                    | diam'r      | 26F, 10FV                                                                                                    |
| Doint                     | chicaltab      | 7.0/2015   | 16/11/2017 | sinelan          | AG GIRON                                                                                                    | 2/6/20115      | 7/8/001/5    | eNull3                                                                                                    | 65909          | AZUEY     | GIRON AGUNCIÓN                                     | Poste Marriage  | 00000         | rh-in                                                                                                    | dialo                 | PMC9 340          | eliuity                                                   | 1000        | 100                                                                                                    |
| D Point                   | femancian      | 2711212084 | 16/9/2028  | lanival          | 1423                                                                                                    | 1512/2004      | rhialth      | eNull3                                                                                                    | CERCS          | AZUEY     | GIRON AGUNCIÓN                                     | Poste Marriage  | 00000         | chillin .                                                                                                    | dials                 | PMC11 350         | rhuin                                                     |             | ACP 35PV                                                                                                    |
| 1 Point                   | femandeza      | 10/1/2018  | 16/9/2020  | lanivat          | 90400                                                                                                    | 10/0/2009      | 10/0/2009    | SNall2                                                                                                    | SERCE          | AZUAY     | GIRON ASUNCIÓN                                     | Poste Harniga   | EEPCS         | (Null?                                                                                                    | ship                  | PHC11 350         | (Null)                                                    | their       | SEP: 10PV                                                                                                    |
| 2 Point                   | cavajals       | 129/2021   | 12(9)2021  | carvajals        | 811676                                                                                                    | 1/7/2021       | 20/7/2021    | 4Null2                                                                                                    | SERCS.         | AZUAY     | GIRON AGUNCIÓN                                     | Poste Hornigo   | EERCS         | <null></null>                                                                                                    | Directamente a Tierra | PH014_500         | (Nall)                                                    | dial?       | HER; BSRV                                                                                                    |
| 2 Point                   | Fernanciece    | 27122084   | 16/9/2028  | lanivat          | 1423                                                                                                    | 1512/2004      | -Nulb        | 4Nall2                                                                                                    | SERCS          | AZUAY     | GIRON AGUNCIÓN                                     | Poste Hornégo   | EEECS         | (Null?                                                                                                    | -that b               | PH011_350         | (Nall)                                                    | 1           | 29 RV                                                                                                    |
| 4 Point                   | chicalsalt     | 7/8/2015   | 16/11/2017 | sigeleg          | AG_GIRDN                                                                                                    | 2/6/28/16      | 7/8.0015     | 4Nall2                                                                                                    | GERCS          | AZUAY     | GIRON ASUNCIÓN                                     | Poste Hornigo   | EERCS         | <null></null>                                                                                                    | diale                 | PHC9_350          | (Nall)                                                    | 1           | 3EP                                                                                                    |
| 5 Point                   | femandece      | 10/1/2018  | 89,2020    | tanivat          | 35400                                                                                                    | 10/0/2009      | 10/6/2009    | 4Null2                                                                                                    | SERCE.         | AZUAY     | GIRON AGUNCIÓN                                     | Poste Hornigo   | 10000         | 4Null2                                                                                                    | 4964.0                | PH011_350         | 4Nath                                                     | 11412       | SEP; 1CAV                                                                                                    |
| 0 Point                   | Ternandeze     | 10/1/2018  | 16/9/2028  | lanivat          | 80400                                                                                                    | 10/6/2009      | 10/6/2009    | (Nall)                                                                                                    | EERCS          | AZURY     | GIRÓN AGUNCIÓN                                     | Poste Hornigo   | LEEKCS        | <n.87< td=""><td>-multi-</td><td>PH011_350</td><td>45445</td><td>11112</td><td>10AV; 16P; 16P</td></n.87<>                                                                                                    | -multi-               | PH011_350         | 45445                                                     | 11112       | 10AV; 16P; 16P                                                                                                    |
| POLIE                     | remanceus      | 21112/2004 | 16/08/2028 | Lantiviat        | 1423                                                                                                    | 10/12/2004     | den b        | (NaD)                                                                                                    | B B PCCB       | ADUAY     | GIRCN ABUNCIÓN                                     | Pose Homego     | AREA CO.      | (NED)                                                                                                    | -964 D                | PHC11_300         | OLD .                                                     |             | 28.9V                                                                                                    |
| Polit                     | poroc          | 30/1/2015  | 16/98/2028 | Lactivat         | 48100                                                                                                    | 10/9/2014      | 10/8/2014    | OLD                                                                                                    | B B R C B      | ADUAY     | OPEN ABUVEION                                      | Pose Homego     | AREA CO.      | OLD:                                                                                                    | -764D                 | PHC12_800         | OLD .                                                     |             | 28F; 35FV                                                                                                    |
| a much                    | Personal State | 1011/2015  | 10.10.2028 | Include          | 10.000                                                                                                    | 10-10-2000     | 10-12000     | 176487                                                                                                    | 0.070.0        | ADIAN     | CIPTON ABUNCION                                    | Puse Harrige    |               | 100.00                                                                                                    | 1964 0                | Pricit allo       | 1040                                                      | 100.0       | SEP 1974                                                                                                    |
| a chaine                  | - desamples    | - Annual a | 10.00.0000 | - der ver        | 1.470                                                                                                    | 17.7.7.7.00    |              | COLUMN STATE                                                                                                    | REPORT         | ARLING    | CONTRACTOR AND AND AND AND AND AND AND AND AND AND | Party Manual ga |               | COLUMN COLUMN                                                                                                    | -rear D               | WHEN I AND        | COMP.                                                     | - telle     | NUMBER OF THE STREET                                                                                                    |
| T Posts                   | and provide    | 10/2/2008  | 10.00.000  | Include          | 1421                                                                                                    | 1702008        | diato        | Chieff)                                                                                                    | REPORT         | ADJEN     | CIRCH ARLINGTON                                    | Posta Parriego  | CONTRACTOR OF | Children of Children of Childr | -that to              | Prest and         | Charles .                                                 | -           | and the second second s |
| 3 Point                   | Para and and   | 18/8/2008  | 16/8/2028  | Inches           | 1427 1                                                                                                    | 20.8/2008      | diate        | (Mall)                                                                                                    | REPORT         | ATUEN     | GIRCN ARLISCIÓN                                    | Frain Harrison  | STREET.       | (Mall)                                                                                                    | -theft                | PHONE NO          | (hell)                                                    |             | NERA CER CER 2/108                                                                                                    |
| 5 Point                   | curved also    | 126/2021   | 12/0/2021  | renaiels         | 811076                                                                                                    | 1/7/2021       | 20/1/20/21   | (Mall)                                                                                                    | PPRCS.         | ATURY     | CIPCN ASUSCIÓN                                     | Prote Hornigan  | PERCA         | (McE)                                                                                                    | Obertamente o Tierre  | PHC14_500         | shutz                                                     | site for    | 1P43-3C4V-1PP                                                                                                    |
| Point                     | Farmanciara    | 15/5 2005  | 16/9/2029  | Inchast          | 1422_1                                                                                                    | 20/3/2005      | (Notify      | shell?                                                                                                    | PPECS.         | ADJEY     | CIPCN ASUSCIÓN                                     | Prote Horniga   | PERCA         | she for                                                                                                    | shall                 | PHC11_300         | shutz                                                     |             | MEN IFF SITE                                                                                                    |
| Point                     | Fernandep      | 2712/2014  | 16/0/2029  | Ignival          | 1423                                                                                                    | 1012/2004      | -Null+       | <null></null>                                                                                                    | EEFCS.         | ADUAY     | OPEN ASUNCIÓN                                      | Poste Hornigo   | CEACS         | <n(e)< td=""><td>-NulP</td><td>PHC12, 400</td><td><null></null></td><td></td><td>058+358W, 1EP, 1EP</td></n(e)<>                                                                                                    | -NulP                 | PHC12, 400        | <null></null>                                             |             | 058+358W, 1EP, 1EP                                                                                                    |
| 7 Point                   | Fernandep      | 27/12/2004 | 16/0/2029  | Innivat          | 1423                                                                                                    | 1012/2004      | digits.      | <n<sub>1D</n<sub>                                                                                                    | 05705          | ADJAY     | OPEN ASUNCIÓN                                      | Poste Hornigo   | CERCS         | <n(e)< td=""><td>-PullP</td><td>PHC11 350</td><td>(NgE)</td><td>4</td><td>254V</td></n(e)<>                                                                                                    | -PullP                | PHC11 350         | (NgE)                                                     | 4           | 254V                                                                                                    |
| 5 Point                   | cavajala       | 12/6/2021  | 12/6/2021  | cervajals        | 811076                                                                                                    | 1/7/2021       | 20/T/20/21   | <null></null>                                                                                                    | 025005         | ADJAY     | OPION ASUNCIÓN                                     | Poste Hornigo   | 1 CEACS       | <n(e)< td=""><td>Ohectamente o Tierra</td><td>PHC14_500</td><td><nut></nut></td><td>Nu Br</td><td>1PPD: 1PPD: 1ER+1ER: (35R+1</td></n(e)<>                                                                                                    | Ohectamente o Tierra  | PHC14_500         | <nut></nut>                                               | Nu Br       | 1PPD: 1PPD: 1ER+1ER: (35R+1                                                                                                    |
| 9 Point                   | Fernandeza     | 27/12/2014 | 16/0/2029  | lamival          | 1423                                                                                                    | 1612/2004      | 4NUTP        | <nud< td=""><td>CERCS.</td><td>ADJAY</td><td>OPEN ASUNCIÓN</td><td>Poste Hornigo</td><td>100200</td><td><note:< td=""><td>STUP</td><td>PHC11_350</td><td><nut></nut></td><td>1</td><td>SEP: YORV</td></note:<></td></nud<>            | CERCS.         | ADJAY     | OPEN ASUNCIÓN                                      | Poste Hornigo   | 100200        | <note:< td=""><td>STUP</td><td>PHC11_350</td><td><nut></nut></td><td>1</td><td>SEP: YORV</td></note:<>                                                                                                    | STUP                  | PHC11_350         | <nut></nut>                                               | 1           | SEP: YORV                                                                                                    |
| 0 Point                   | Fernandeza     | 16/1/2018  | 0/3/2020   | lamival          | 15400                                                                                                    | 10/9/2009      | 10/5/2005    | <null></null>                                                                                                    | EEMOS          | ADUAY     | OPEN ASUNCIÓN                                      | Poste Hornigo   | 100200        | <n(e)< td=""><td>stute:</td><td>PHC11_350</td><td><nut></nut></td><td>49gBr</td><td>36P. 180V</td></n(e)<>                                                                                                    | stute:                | PHC11_350         | <nut></nut>                                               | 49gBr       | 36P. 180V                                                                                                    |
| 1 Point                   | Fernandeza     | 16/1/2018  | 8/9/2020   | lamival          | 15400                                                                                                    | 10/9/2009      | 10/5/2005    | <null></null>                                                                                                    | EEMOS          | ADUAY     | OPEN ASUNCIÓN                                      | Poste Hornigo   | 100200        | <n(f)< td=""><td>stute</td><td>PHC8_350</td><td><nut></nut></td><td>stig for</td><td>107</td></n(f)<>                                                                                                    | stute                 | PHC8_350          | <nut></nut>                                               | stig for    | 107                                                                                                    |
| 2 Point                   | Fernandeza     | 16/1/2011  | 16/0/2029  | lamival          | 15400                                                                                                    | 10/9/2009      | 10/5/2005    | <n<sub>1D</n<sub>                                                                                                    | EERCS.         | ADUAY     | OPEN ASUNCIÓN                                      | Poste Hornigo   | 1 CENCS       | <n(e)< td=""><td>-96/P</td><td>PHC11_350</td><td><nu1></nu1></td><td>stig Br</td><td>SEP. YOPV</td></n(e)<>                                                                                                    | -96/P                 | PHC11_350         | <nu1></nu1>                                               | stig Br     | SEP. YOPV                                                                                                    |
| 3 Point                   | Fernandeza     | 24/6/2017  | 9/3/29/20  | lantivat         | 16666                                                                                                    | 24/5/2017      | 24/5/2017    | <n<sub>1D</n<sub>                                                                                                    | EEMC8          | ADUAY     | CIPION ASUNCION                                    | Poste Hornigo   | 1 CENCS       | <n(e)< td=""><td>490 P</td><td>PHC12_500</td><td><null?< td=""><td>1918</td><td>S(1EP); 1CPV</td></null?<></td></n(e)<>                                                                                                    | 490 P                 | PHC12_500         | <null?< td=""><td>1918</td><td>S(1EP); 1CPV</td></null?<> | 1918        | S(1EP); 1CPV                                                                                                    |
| <ul> <li>Point</li> </ul> | remancielo     | 21/12/2004 | 16/9/2028  | 1001V01          | 1823                                                                                                    | 1011212004     | CARD A       | 196382                                                                                                    | 0.000          | ADUAT     | OPUN ADUNCION                                      | Pose Portego    | 1 CERLO       | 110.00                                                                                                    | WUP                   | PRU11_300         | NNUR7                                                     |             | 30FV                                                                                                    |
| 0 Point                   | remanole:D     | 10112018   | 16/0/2028  | (antivat         | 10400                                                                                                    | 101912009      | 1019/2009    | CHER P                                                                                                    | 00000          | ADUAT     | OPON ADJUCTON                                      | Poste Pornego   | 00000         | 100,87                                                                                                    | WARP                  | PHU11_200         | shull a                                                   | 1000        | SCP. TOPY                                                                                                    |
| 7 Point                   | cancel etc.    | 104/2021   | 10/0/2021  | carvaiata        | 81-000                                                                                                    | 1/7/2024       | 20/7/2024    | able for                                                                                                    | CERCO.         | 471167    | OPON ASUSCIÓN                                      | Prote Hornigo   | PERCA         | all all a                                                                                                    | Obertamente o Tierra  | PHO14 500         | shalle                                                    | which a     | HED ARDY HERA                                                                                                    |
| 0 Dolet                   | Canvalais      | 100/0021   | 100,0001   | carrielais       | 311878                                                                                                    | 1/7/0024       | 20/2/2424    | etdelle.                                                                                                    | 00000          | ADIEN     | CIDON AGUNCIÓN                                     | Doute Linenian  | CCROG         | able if a                                                                                                    | Obectamente o Tierra  | Di014_500         | etic in                                                   | and a line  | 300H 1002 100                                                                                                    |
| 9 Point                   | Famandam       | 10/5/2005  | 16/0/2028  | Innivat          | 1402 1                                                                                                    | 20.5/2005      | rhiul In     | *14,81                                                                                                    | CERCO          | AZUAY     | GRON AGUNCIÓN                                      | Poste Hornigo   | 00933         | -14, II.                                                                                                    | rhuin                 | PH011 350         | etium.                                                    | 1           | 29PV: 1EP                                                                                                    |
| 0 Point                   | Fernandeza     | 1611/2018  | 0.0.2920   | Inclust          | 26400                                                                                                    | 10/6/2000      | 10-5-2909    | eNam.                                                                                                    | 00933          | AZUKY     | GIDON ADJINCIÓN                                    | Poste Hornigo   | CCR06         | -14,8m                                                                                                    | diale                 | PH011 350         | etiges.                                                   | alige lite  | DED: 10AV                                                                                                    |
| 1 Point                   | campoverde     | 14/2/2005  | 9.9/2020   | lamivat          | 1421                                                                                                    | 17/2/2005      | duits        | eNull3                                                                                                    | GERCS          | AZUAY     | GIRON ASUNCIÓN                                     | Poste Hornigo   | CERCS         | 456.85                                                                                                    | diab                  | PHC9 350          | eNull5                                                    | 1           | 3EP                                                                                                    |
| 2 Point                   | cavajala       | 129/2021   | 12(9)2021  | canvajala        | 211876                                                                                                    | 1/7.0821       | 20/7/2921    | ebuilty.                                                                                                    | EERCS          | AZUAY     | GIRON ASUNCIÓN                                     | Poste Hornigo   | EEPCS         | eticite.                                                                                                    | Directamente a Tierra | PHC11_350         | estuits                                                   | 11415       | IPA3: WAV                                                                                                    |
| Point                     | Fernandecs     | 10/1/2018  | 9.9/2020   | tanivat          | 36400                                                                                                    | 10/0/2009      | 10/6/2009    | <nall></nall>                                                                                                    | SERCS          | AZUKY     | GIRON ASUNCIÓN                                     | Poste Hornigo   | EERCS         | <nul></nul>                                                                                                    | -Nulb                 | PHC9_350          | <nul></nul>                                               | diate       | 2(1EP)                                                                                                    |
| Point                     | femandece      | 10/1/2013  | 19/7/2021  | abade            | 019863                                                                                                    | 28/4/2021      | 29/4/2021    | eNull?                                                                                                    | SERCS .        | AZUKY     | GIRON ASUNCIÓN                                     | Poste Hornégo   | EERCS         | esua:                                                                                                    | shub                  | PHC12_500         | 45445                                                     | dials.      | 3EP                                                                                                    |
| 5 Point                   | femandece      | 10/1/2018  | 16/9/2028  | lanivat          | 90400                                                                                                    | 10/0/2009      | 10/0/2009    | <nall></nall>                                                                                                    | EERCS          | AZUKY     | GIRON AGUNCIÓN                                     | Poste Hornigo   | EERCS         | <no.< td=""><td>shub</td><td>PHC11_350</td><td>45405</td><td>distr.</td><td>3ED; 1CRV</td></no.<>                                                                                                    | shub                  | PHC11_350         | 45405                                                     | distr.      | 3ED; 1CRV                                                                                                    |
| Point                     | polog          | 20/1/2015  | 16/9/2028  | Lanivat          | 88100                                                                                                    | 10/9/2014      | 10/9/2014    | esuite                                                                                                    | EERCS          | AZUAY     | GIRON AGUNCIÓN                                     | Poste Hornégo   | I SERCE       | est. as                                                                                                    | 49615                 | PHC12_500         | esuis                                                     |             | SEP, 3XPV                                                                                                    |
| Mailt                     | porod          | 2011/2015  | 16/04/2028 | Lamvat           | 48100                                                                                                    | 10/0/2014      | torward 4    | Chill?                                                                                                    | bibHC.26       | ACLEY     | GIHON ASUNCION                                     | Hope Hornigo    | 1 BARCS       | Ch.ES                                                                                                    | 7640                  | PHC12_000         | 060                                                       |             | 2617 2397V                                                                                                    |
| A Dalat                   | Provide States | 10000000   | 10.00.0000 | internal sectors | 10 Million and 10 Million and 10 Mil | 1000000        | 100000000    | 100007                                                                                                    | 00000          | ANIAN     | California Additional                              | Puese Hornego   | 100000        | 100.07                                                                                                    | STRATE.               | Providence and    | 10000                                                     | THE R.      | SAFE SAFE                                                                                                    |
| Point                     | Carvalate      | 129/2021   | 128/2024   | Carryana!*       | 811575                                                                                                    | 1/7.0021       | 207,2221     | estates                                                                                                    | EERCS.         | ADJAY     | GIRON AGUNAN                                       | Poste Homing    | LEBRCS        | estates.                                                                                                    | Directamente a Tiava  | PHC14 500         | estuits                                                   | dia in      | PAL SER 15R (259-1959)                                                                                                    |
| Point                     | Cabreram       | 9/2/2010   | 892220     | Latrivat         | AGRON                                                                                                    | 22210          | 120210       | esuits                                                                                                    | EERCS.         | ADJAY     | GIRON AGUNCIÓN                                     | Poste Hornigo   | LEEPCS        | estates.                                                                                                    | 19440                 | PHC16 400         | esuite                                                    |             | SER.                                                                                                    |
| 2 Point                   | of ionizant    | 7/8/2015   | 16/11/2017 | signled          | AG GROS                                                                                                    | 260815         | 7/8.0015     | <null></null>                                                                                                    | EERCS          | ADJAY     | GIRON AGUNCIÓN                                     | Poste Hornigo   | LEASES        | <null></null>                                                                                                    | duite                 | PHC9 350          | 4Null>                                                    |             | 35P                                                                                                    |
| Point                     | renanceos      | 21112/2004 | 8/9/2020   | Laureval         | 1423                                                                                                    | 1012/2004      | (Null)       | 19482                                                                                                    | BERGE          | ADJAY     | GIRCN ABUICIÓN                                     | Poste Maciel    | -             | 4NuE>                                                                                                    | 436.415               | PMCN              | 1948                                                      | 1           | I DEF                                                                                                    |
| POINT                     | renanceos      | 1814/2008  | 16/06/2020 | lamvat           | 87003                                                                                                    | 411/2008       | (Null)       | 19482                                                                                                    | BERGE          | ADJAY     | GIRCN ABUICIÓN                                     | Pose Homego     | BRACO         | 4Notes                                                                                                    | 436.415               | PHC12_400         | 19485                                                     | 114425      | 28PV; 18P; 18P                                                                                                    |
| Paint                     | sequences      | 14/2/2008  | 16/0/2020  | laminal          | 1421                                                                                                    | 17/2/2008      | -NuD-        | -Net>                                                                                                    | BERCE          | ADJAY     | GIRON ABUNCIÓN                                     | Pusie Harrige   | 1 BEACE       | <note></note>                                                                                                    | -Null-                | PHC11_300         | -Sub-                                                     | 3           | -Nuit-                                                                                                    |
| Point                     | sevejala       | 12/8/2021  | 12/8/2021  | servejels        | 811070                                                                                                    | 1/7/2021       | 20/1/2021    | -Nett-                                                                                                    | BERCE          | ADJAY     | GIRCN ASUNCIÓN                                     | Pusie Harrige   | · EEFCE       | <null></null>                                                                                                    | Disulamente a Tissa   | PHC14_800         | 4Nath                                                     | -194 D-     | SCPV, 1PPO, 1EP                                                                                                    |
| 7 Point                   | mercejals      | 12(8/2021  | 12/8/2021  | mercajals        | 811878                                                                                                    | 1/7.0031       | 20/1/2021    | shell?                                                                                                    | REFICE         | ADJEY     | GIRCN ABUSCION                                     | Posta Harrige   | REACE         | (Moll)                                                                                                    | Disariamante o Tiare  | PHC14_600         | shally                                                    | State:      | SCPV; (PP3; 18P                                                                                                    |
| E Point                   | Terrandam      | 16/1/2013  | 8/8/2020   | laminal          | 88.00R                                                                                                    | 10/8/2008      | 10/8/2009    | (Mell)                                                                                                    | REACE          | ADJEY     | GIRCN ARUNCIÓN                                     | Posta Harrige   | REACE         | (Mell)                                                                                                    | -DidD                 | PHCB_380          | (Matt)                                                    | State       | (Null)                                                                                                    |
| Point                     | Temaniam       | 2112/2014  | 16/8/2028  | lamival          | 1428                                                                                                    | 1612/2004      | cheal Dr     | (MaD)                                                                                                    | REACE          | ABLEY     | OPEN ARUSED                                        | Posta Harrige   | STREET.       | Chieffo                                                                                                    | 478.412               | PHC11_380         | chall)                                                    |             | OFF SERV                                                                                                    |
| Point                     | Temandeca      | 21/12/2004 | 16/0/2029  | Interval         | 1423                                                                                                    | 1612/2004      | 44915        | <n(d)< td=""><td>EEMOS</td><td>ADJAY</td><td>OPEN ASUSCION</td><td>Poste Hornigo</td><td>CERCS</td><td><n(#2< td=""><td>49,49</td><td>PHC11_350</td><td><n(12)< td=""><td>4</td><td>ACP: 35PV</td></n(12)<></td></n(#2<></td></n(d)<> | EEMOS          | ADJAY     | OPEN ASUSCION                                      | Poste Hornigo   | CERCS         | <n(#2< td=""><td>49,49</td><td>PHC11_350</td><td><n(12)< td=""><td>4</td><td>ACP: 35PV</td></n(12)<></td></n(#2<>                                                                                                    | 49,49                 | PHC11_350         | <n(12)< td=""><td>4</td><td>ACP: 35PV</td></n(12)<>       | 4           | ACP: 35PV                                                                                                    |
| 7 Point                   | Remainders.    | 24/0/2017  | 10/11/2017 | source.          | 10000                                                                                                    | LOW TROUT T    | 0474.0417    | Cheffe -                                                                                                    | 00000          | ATURY     | CITICIN ASUSCION                                   | From Pornigo    | CCHCS         | City III                                                                                                    | 10.00                 | PR/12_500         | ADD TO                                                    | 1000        | NUM 107 107                                                                                                    |
| A COMPANY OF              |                |            |            |                  |                                                                                                    |                |              |                                                                                                    |                |           |                                                    |                 |               |                                                                                                    |                       |                   |                                                           |             |                                                                                                    |

Figura 103: Información de Postes

| 1         | 0.0.0.0      | B                                                                                                    |                  |                                                                                                    |               |                                                                                                    |           |                                                                                                    |               |                                                    |                                                                                                    |            |                                                                                                    |                                         |                   |                                                                                                    |                                                                                                    |
|-----------|--------------|----------------------------------------------------------------------------------------------------|------------------|----------------------------------------------------------------------------------------------------|---------------|----------------------------------------------------------------------------------------------------|-----------|----------------------------------------------------------------------------------------------------|---------------|----------------------------------------------------|----------------------------------------------------------------------------------------------------|------------|----------------------------------------------------------------------------------------------------|-----------------------------------------|-------------------|----------------------------------------------------------------------------------------------------|----------------------------------------------------------------------------------------------------|
| - 123 -   | Ph 64 12 4   | e x                                                                                                    |                  |                                                                                                    |               |                                                                                                    |           |                                                                                                    |               |                                                    |                                                                                                    |            |                                                                                                    |                                         |                   |                                                                                                    |                                                                                                    |
| ote       | Laurence and | Christe                                                                                                    | Color Polyabar   | Income and the second                                                                                                    | L MARINE MARK | Representation and sector                                                                                                    | Intern    | Loomana                                                                                                    | Tools Bloomly | Main                                               | Chamaniana                                                                                                    | Longer     | viconen a                                                                                                  | da mentercol                            | The line Reals    | THAT THE PARTY ACTION IN BUILD                                                                                                    | Contra da Insta                                                                                                    |
| PERCS.    | STATE?       | Declamania o Tierra                                                                                                    | PHC10 400        | State                                                                                                    | State         | 1P83                                                                                                    | 1 1000    | shale                                                                                                    | State.        | MOROSBRO 8443-438C-ABRE-C4PERBE228FEA              | -Null-                                                                                                    | -Thuller   | SNUT2                                                                                                    | shully                                  | Dai               | 100407 Enclosed 100 1170                                                                                                    | SN(E)                                                                                                    |
| EMCS      | Shift.       | 104,672                                                                                                    | PHC8_350         | 1948                                                                                                    | stighte       | ser                                                                                                    | 176150    | 10,00                                                                                                    | 1941          | Shall?                                             | 4Ng Pr                                                                                                    | stight for | SN282                                                                                                    | 104,62                                  | Deit              | -19ulfr 375352                                                                                                    | <null></null>                                                                                                    |
| ECHCS     | Shift.       | 104.672                                                                                                    | PHC8_350         | 1948                                                                                                    | stighter      | ser                                                                                                    | 134201    | 10,00                                                                                                    | 1941          | Nul?                                               | 4Nu Pr                                                                                                    | stight for | SN282                                                                                                    | 104,62                                  | Deit              | 19940Fr 375495                                                                                                    | <null></null>                                                                                                    |
| 00900     | which        | shader                                                                                                    | PH011 050        | Water                                                                                                    | whighter      | 353: (10A+100W                                                                                                    | 170140    | whichler                                                                                                    | wight         | Night                                              | shight                                                                                                    | which be   | whice of                                                                                                   | vikeler                                 | Media Dai         | 1994 br 371666                                                                                                    | which of                                                                                                    |
| EERCO.    | whight       | shader                                                                                                    | PH011 050        | Water                                                                                                    | whighter      | SEP: YOPY                                                                                                    | 134155    | which be                                                                                                    | wight         | Night                                              | shight                                                                                                    | which be   | whice of                                                                                                   | wide.eller                              | Matia Dai         | 1994 br 371661                                                                                                    | *1428+                                                                                                    |
| 00000     | a Nulla      | dià dia                                                                                                    | De011.050        | distant.                                                                                                    |               | ACP- SORV                                                                                                    | 10133     | all all all                                                                                                    | dia in        | dia in                                             | chiule.                                                                                                    | abilities. | able if a                                                                                                  | eth din.                                | Martin Gal        | 211674                                                                                                    | able in                                                                                                    |
| 00000     | -            | 100.00                                                                                                    | Dirota Mrs       | and a line                                                                                                    | abil die      | 000 0000                                                                                                    | 10111     | and the                                                                                                    | and the       | and the                                            | abiliti ba                                                                                                    | add of the | -                                                                                                    | all die                                 | Madia Dal         | all de la constante de la constante de la constant |                                                                                                    |
| 00000     |              |                                                                                                    | 01010 000        | and the                                                                                                    | and the       | lona                                                                                                    | 1001100   | and the                                                                                                    | and the       | and the                                            | abilitie                                                                                                    |            |                                                                                                    | and die                                 | Cal               |                                                                                                    | 4 411 24                                                                                                    |
| 000.00    | 1000         |                                                                                                    | P 10 10 10       | 1000                                                                                                    | -Search       | 1000                                                                                                    | 10000     |                                                                                                    | 1000          |                                                    |                                                                                                    | 10000      | 10400                                                                                                    | 10.00                                   |                   |                                                                                                    | 1 1000                                                                                                    |
| ENHCS     | CSLD.        | 406.85                                                                                                    | PHCS_350         | 11115                                                                                                    | -             | Caller - Caller - Cal | 19/80     | AND                                                                                                    | 1111          | 1110                                               | 11110                                                                                                    | 04810      | 45685                                                                                                    | -06.85                                  | Mag               | 101010 202032                                                                                                    | enues                                                                                                    |
| PPH/CR    | (SPD)        | 106.83                                                                                                    | PHC11_200        | 19995                                                                                                    |               | Her, zerv                                                                                                    | 100000    | -7MP                                                                                                    | 1988          | 1140                                               | (NWD)                                                                                                    | Office P   | 43683                                                                                                    | -94.65                                  | VIII III III III  | 1 (Nalb) 2119234                                                                                                    | 1 Chills                                                                                                    |
| LERCS     | 454E5        | -Skalls                                                                                                    | P#C11_250        | (Null)                                                                                                    | 474-115-      | SEP; SCPV                                                                                                    | 124143    | 496115                                                                                                    | 4Nalls        | 11.15                                              | 191415                                                                                                    | -diale-    | 45685                                                                                                    | -Null N                                 | Media Baj         | 1 (NUID- 270926                                                                                                    | <nal></nal>                                                                                                    |
| LACS      | <5415        | Directamente a Tierra                                                                                                    | P#C14_500        | 19485                                                                                                    | <0411 Dr      | 168; 29RV                                                                                                    |           | 49615                                                                                                    | 19485         | DB0FC5EA-78E9-4820-6868-30F4F7C74432               | - NUD                                                                                                    | 496215     | 45685                                                                                                    | -94.85                                  | Media             | 1 (Null) 554125                                                                                                    | 4564E5                                                                                                    |
| EACS .    | 45415        | -Skalls                                                                                                    | P#C11_250        | -Null>                                                                                                    | 4             | 29RV                                                                                                    | 6426      | -thats                                                                                                    | dials.        | 11415                                              | dials-                                                                                                    | -diale-    | <nails< td=""><td>-Nulls</td><td>Meda</td><td>0942483</td><td><nails< td=""></nails<></td></nails<>        | -Nulls                                  | Meda              | 0942483                                                                                                    | <nails< td=""></nails<>                                                                                                    |
| 10909     | 15485        | -tikality                                                                                                    | P#C9_350         | <b>Null</b>                                                                                                    | 1 2           | DEP .                                                                                                    | 19785     | -thatte                                                                                                    | dials.        | -Nulls                                             | -Nulb-                                                                                                    | -dials-    | <nails< td=""><td>434.45</td><td>Ga)</td><td>Null* 222665</td><td>4NuE2</td></nails<>                      | 434.45                                  | Ga)               | Null* 222665                                                                                                    | 4NuE2                                                                                                    |
| 66969     | 45485        | 458.455                                                                                                    | P#C11_250        | 194425                                                                                                    | -thiults      | SEP; YCAV                                                                                                    | 124144    | -thats                                                                                                    | dials.        | dials.                                             | -thuibs                                                                                                    | -dials-    | 15482                                                                                                    | -Skall S                                | Media Baji        | a dealth 371645                                                                                                    | 4Null2                                                                                                    |
| 65929     | 15485        | 454.85                                                                                                    | P#C11_250        | (Null)                                                                                                    | -thulb-       | 1CAV; 1EP; 1EP                                                                                                    | 124143    | -thatte                                                                                                    | dials.        | 4Nulls                                             | dial b                                                                                                    | -Null-     | 4Nail2                                                                                                    | -54.45                                  | Media Baja        | 10 July 2705-17                                                                                                    | 4Nall2                                                                                                    |
| 1000      | 45485        | 454.85                                                                                                    | P#C11_250        | 194425                                                                                                    |               | 29PV                                                                                                    | 2212      | 1000                                                                                                    | 494.85        | 19485                                              | 1964155                                                                                                    | 100410     | 43482                                                                                                    | 454.83                                  | Meda              | 111988                                                                                                    | 4Nall>                                                                                                    |
| ECHC9     | 13485        | 434.43                                                                                                    | PHC12 500        | 19482                                                                                                    | -             | SEP: SSPV                                                                                                    | 3226.04   | 1 23415                                                                                                    | (Single)      | 1948                                               | (Note)                                                                                                    | 100012     | 124412                                                                                                    | 434.43                                  | Media Rais        | 120405                                                                                                    | 19482                                                                                                    |
| APPER 1   | (Null)       | (Mark)                                                                                                    | PHC11 200        | 11412                                                                                                    | SHIP          | JEF, TOPY                                                                                                    | 124100    | -29-4P                                                                                                    | 20012         | 1994                                               | (Text D)                                                                                                    | STATE-     | 12482                                                                                                    | 196422                                  | MINUTE NAME       | 271027                                                                                                    | 134422                                                                                                    |
| A DECIMAL | (Note)       | (04.63)                                                                                                    | BW0111 100       | (The Th                                                                                                    | man           | TOTAL TRACTICAL                                                                                                    | 100104    | dia dia                                                                                                    | (10.1)        | (The D                                             | (Text)                                                                                                    | Cherth     | 104.83                                                                                                    | (14.41)                                 | Maria Mari        | (TRAIL                                                                                                    | (Mark)                                                                                                    |
|           | 1000         |                                                                                                    | President and    | 100.00                                                                                                    |               | Tours, Ter, Ter-                                                                                                    | 1000100   | -76412                                                                                                    | 1000          |                                                    | - The Lo                                                                                                    |            |                                                                                                    |                                         | Marile Rep        |                                                                                                    | 10000                                                                                                    |
|           | 1000         |                                                                                                    | President Carter | 1000                                                                                                    |               | and beautiently                                                                                                    | 11.4784   | -794 P                                                                                                    | 1100          | THE C                                              | STREET.                                                                                                    |            | 10487                                                                                                    | 1000                                    | Contra and        | 1 VIIII - 1 - 1 - 1 - 1 - 1 - 1 - 1 - 1 - 1                                                                                                    | 10000                                                                                                    |
| EPACE I   | STATE        | -76-47.9                                                                                                    | P+C0_310         | 19440                                                                                                    |               | 367                                                                                                    | 10019-    | -764P                                                                                                    | State.        | 1940                                               | -TRAID-                                                                                                    | 00000      | 19685                                                                                                    | -SPPE -                                 | 84,0              | -36415- 214478                                                                                                    | 106483                                                                                                    |
| BHCK      | (Null)       | -Okality                                                                                                    | P+C11_340        | (Nally                                                                                                    |               | (SEEA) 1895 (1895 2(1895)                                                                                                    | 2062      | -State                                                                                                    | (Null)        | dialo-                                             | Obuity                                                                                                    | Obuite     | <nad< td=""><td>-OAAD&gt;</td><td>Maria Raj</td><td>a charter Detted 4</td><td>Charles</td></nad<>         | -OAAD>                                  | Maria Raj         | a charter Detted 4                                                                                                    | Charles                                                                                                    |
| BHCR.     | (NaD)        | Dissignation Tists                                                                                                    | PHC14_800        | (Nally                                                                                                    | (Null)        | 1PA3; 3CAV; 18P                                                                                                    | 11        | shale.                                                                                                    | (Null)        | [18828-098-2244-4887-A778-786887718080]            | OBAD                                                                                                    | Obuilty    | -MaD                                                                                                    | -that>                                  | Mari in Raje      | 1044Dr 014134                                                                                                    | (Mall)                                                                                                    |
| 0103      | sNpD2        | 104,82                                                                                                    | P#C11_350        | 4Ng Dr                                                                                                    | 4             | 35FV: 1EP: 2(1EP)                                                                                                    | 155306    | stude                                                                                                    | SNEEP.        | 494882                                             | (Null)                                                                                                    | 496154     | <nud< td=""><td>436,62</td><td>Media Bair</td><td>1 494/Dr 2118799</td><td>2 43682</td></nud<>             | 436,62                                  | Media Bair        | 1 494/Dr 2118799                                                                                                    | 2 43682                                                                                                    |
| EMCS      | <811D        | 434,82                                                                                                    | PHC12_400        | 1992                                                                                                    | 4             | 358+35PW, 1EP, 1EP                                                                                                    | 18121     | 49,492                                                                                                    | 494 EF        | 49482                                              | ON DE                                                                                                    | 44412      | <noe2< td=""><td>14,62</td><td>Media Baix</td><td>494/JP 280898</td><td><n(e)< td=""></n(e)<></td></noe2<> | 14,62                                   | Media Baix        | 494/JP 280898                                                                                                    | <n(e)< td=""></n(e)<>                                                                                                    |
| EMCS      | ALC: NO      | 10.02                                                                                                    | PH011_350        | 494.02                                                                                                    | 4             | 35AV                                                                                                    | 1374      | STUP:                                                                                                    | 494282        | 494.82                                             | (Null+                                                                                                    | 4944124    | <nud< td=""><td><nul></nul></td><td>Media</td><td>99412 2116065</td><td>1 «Null»</td></nud<>               | <nul></nul>                             | Media             | 99412 2116065                                                                                                    | 1 «Null»                                                                                                    |
| EMCS      | (NpD)        | Directamente o Tierra                                                                                                    | PHC14 500        | 1948                                                                                                    | 494412        | 1P83; 1P83; 1E8+1ER; (308+304/V                                                                                                    | 1         | ALC: NOT                                                                                                    | No. Dr        | (11365121-1284-4685-8814-A2037430DA06)             | ON UP                                                                                                    | -The P     | <nue2< td=""><td>14,42</td><td>Media Dais</td><td>994122</td><td><n(e)< td=""></n(e)<></td></nue2<>        | 14,42                                   | Media Dais        | 994122                                                                                                    | <n(e)< td=""></n(e)<>                                                                                                    |
| PROS      | Shell?       | 104.00                                                                                                    | P+011.340        | Shally.                                                                                                    |               | SEP 1CEV                                                                                                    | 133942    | shift.                                                                                                    | Shally.       | Shife                                              | (Nulle                                                                                                    | Obder      | Shift)                                                                                                    | 104.02                                  | Media Rais        | 3940r 201005                                                                                                    | SN(E)                                                                                                    |
| 1000      | (help        | 104.474                                                                                                    | mett11, 360      | distant a                                                                                                    | dial fr       | 100.00.100.000                                                                                                    | 176141    | with diffe                                                                                                    | all a line    | dia la                                             | distr                                                                                                    | (Bad De    | distant in                                                                                                 | 104.404                                 | Alexander Disking | didie vriance                                                                                                    | 1 cheffs                                                                                                    |
| 10100     | (help        | stada.                                                                                                    | FIELD 340        | distant.                                                                                                    | all all a     | 100                                                                                                    | 134134    | all all all a                                                                                                    | dia la        | dia fr                                             | dial fr                                                                                                    | dial free  | diam'r                                                                                                    | all all all all all all all all all all | Rei               | - 1945 - 176747                                                                                                    | (Mellin                                                                                                    |
|           | (10.0)       |                                                                                                    | Barris sec       | - The Po                                                                                                    | -True In-     | New Arrest                                                                                                    | 1000100   | and the second second s | dia to        |                                                    | - The P                                                                                                    | 10000      |                                                                                                    |                                         | Media Reis        |                                                                                                    | 1 (1)(2)                                                                                                    |
| CONCO     | 1999         | 1000                                                                                                    | PH011_200        | 1000                                                                                                    | stall in      | der: tert                                                                                                    | 110130    | 44019                                                                                                    | NAME OF       | 44112                                              | 14010                                                                                                    | stall in   | 10000                                                                                                    | 1000                                    | STREET OF COMP    | 1 102/1                                                                                                    | 1 194282                                                                                                    |
| 00400     | 19765        | 210,E 2                                                                                                    | PR012_300        | 44212                                                                                                    | 14015         | SCIEPS TOPY                                                                                                    | 1488.85   | AND                                                                                                    | 10111         | 44715                                              | define the                                                                                                    | 44815      | 19685                                                                                                    | 19,62                                   | MILE IN CAL       | 4024031                                                                                                    | 1 494282                                                                                                    |
| 01105     | 19785        | 43976.5                                                                                                    | PHC11_360        | 49282                                                                                                    | 4             | SSEV                                                                                                    | 27272     | 199016                                                                                                    | 19287         | 99402                                              | 1992154                                                                                                    | 469.00     | 49685                                                                                                    | *34,62                                  | Media             | 1 99µ/P                                                                                                    | 2 41482                                                                                                    |
| 201005    | 49282        | 436.412                                                                                                    | PHC11_360        | NULL.                                                                                                    | 49910 Fe      | SEP: IGPV                                                                                                    | 134145    | NUP .                                                                                                    | NULL.         | 1948                                               | 4NU Fr                                                                                                    | 1998/07    | <nue></nue>                                                                                                | *Null?                                  | Methe Caje        | 998412 371662                                                                                                    | <nu#></nu#>                                                                                                    |
| 00400     | -NuBr        | -thuller                                                                                                    | P#012_400        | Night .                                                                                                    | whighter      | SVEV: 1EP: 1EP                                                                                                    | 112000    | shulle                                                                                                    | Night .       | NN BU                                              | shight .                                                                                                    | ship be    | -Nation                                                                                                    | which re-                               | Media Daja        | a -Nuller 047112                                                                                                    | NALE #                                                                                                    |
| 00700     | -NuBr        | <b>Directamenta o Tierra</b>                                                                                                    | P#014_500        | NUMBER OF CONTRACT OF CONTRACT. | whighter      | 100:000V; 1PP0                                                                                                    |           | whate:                                                                                                    | N9284         | (C4A25506-GA83-49-IB-8045-035410001720)            | -Nuller                                                                                                    | whighter . | *Nation                                                                                                    | which w                                 | Methe Deja        | s -Nuller (\$54130                                                                                                    | whight a                                                                                                    |
| 00900     | 15485        | <b>Directamente o Tierra</b>                                                                                                    | PH014_500        | 1948                                                                                                    | and all the   | SORV: 1PP3: 1EP                                                                                                    | 1         | -hut-                                                                                                    | 1948          | \$14x471E A0F9-4714-8594-009D90129577)             | rhights                                                                                                    | -14411-    | -Null*                                                                                                    | -Hullin                                 | Motio Gaja        | 19941h 854124                                                                                                    | -No8*                                                                                                    |
| 0060      | 15485        | 194,875                                                                                                    | PH011.050        | 1942                                                                                                    |               | 99PV; 15P                                                                                                    | 0941      | -hub                                                                                                    | 1944          | 1948                                               | -Nulls                                                                                                    | -Null-     | -548                                                                                                    | -14,din                                 | Motio Gai         | 194410- 211038                                                                                                    | *No8*                                                                                                    |
| 0000      | etiu in      | dià.ilin                                                                                                    | Pact1 250        | ristin                                                                                                    | chiults       | SED: YOAV                                                                                                    | 124145    | diab                                                                                                    | diate         | dials                                              | divite                                                                                                    | dials      | etile ita                                                                                                  | eik.dite                                | Media Gair        | diults 171871                                                                                                    | eNcilla.                                                                                                    |
| caro      | et alla      | chida                                                                                                    | Pace 350         | dials                                                                                                    | 1             | 269                                                                                                    | 19675     | diab                                                                                                    | dials         | dials.                                             | dialb                                                                                                    | divide     | etil #1                                                                                                    | eth.drs                                 | Gai               | 19415 82192                                                                                                    | eNull2                                                                                                    |
| 01690     | e Nulla      | Directamente a Tierra                                                                                                    | Paci1 250        | that                                                                                                    | dials         | 1643-2007                                                                                                    |           | dialb                                                                                                    | dials         | 100515244-0208-4875-0545-00185154005851            | Pa.                                                                                                    | dials      | etiu il t                                                                                                  | etik din                                | Media Gale        | dials 100114                                                                                                    | chaite                                                                                                    |
| 0000      | et all       | dià dia                                                                                                    | Duce 150         | dial in                                                                                                    | etilul to     | OVER                                                                                                    | 104040    | di dh                                                                                                    | diate         | dials.                                             | dials                                                                                                    | ethicity.  | etil il s                                                                                                  | eth din.                                | Gai               | 1761780                                                                                                    | 1 chills                                                                                                    |
| 10000     |              | ath da                                                                                                    | Chicks and       | and the                                                                                                    | add the       | lana.                                                                                                    | 100000    | which is the                                                                                                    | and the       | and the                                            | add alle                                                                                                    | while the  | all line                                                                                                   | with disc                               | 0.00              |                                                                                                    | att in                                                                                                    |
| COCC.     | 1000         | 100.00                                                                                                    | Price and        | THE R.                                                                                                    | and the       | 200 C                                                                                                    | 104001    | AND ADD                                                                                                    | 1000          | THE R                                              | APRIL P                                                                                                    | strail D   | 10410                                                                                                    | 100.00                                  | Magin Cali        | 100010 000107                                                                                                    | 10000                                                                                                    |
| artisi    | TALES .      | -1847                                                                                                    | PRL11_200        | THE                                                                                                    | -Mate         | ame, sate                                                                                                    | 1004151   | -mill P                                                                                                    | THEFT         | 71007                                              | smal D                                                                                                    | -76410-    | -3682                                                                                                    | 106.87                                  | Steel in Gaj      | 371009                                                                                                    | 10487                                                                                                    |
| ANDS      | Child P      | 06.83                                                                                                    | PRETZ_300        | 11110                                                                                                    |               | der, wev                                                                                                    | 12/2010   | THE                                                                                                    | CARD-         | 1110                                               | CHER P.                                                                                                    | OF THE     | 10080                                                                                                    | -06.83                                  | sted in Gaji      | 419799                                                                                                    | 0645                                                                                                    |
| CRC9      | APR D        | -States                                                                                                    | PHC12_500        | 11412                                                                                                    |               | (363; 29PV                                                                                                    | 222673    | 49616                                                                                                    | 114 P         | 11415                                              | (Null-                                                                                                    | APP 1      | 45482                                                                                                    | -Skalls                                 | Media Gaji        | 420468                                                                                                    | <n<sub>4IN</n<sub>                                                                                                    |
| ERCS      | 15485        | ANAL ST                                                                                                    | P#C12_400        | (Null)                                                                                                    | -thuite-      | 29PV; 1EP; 1EP                                                                                                    | 112684    | -thuib                                                                                                    | dials.        | diate                                              | dial b                                                                                                    | dials-     | 45682                                                                                                    | -54.45                                  | Media Gaj         | Null- 347285                                                                                                    | <null></null>                                                                                                    |
| 1929      | 1200         | 454.45                                                                                                    | PHC11_250        | (Null)                                                                                                    | 404415        | 3(16P)                                                                                                    | 240590    | APPEND -                                                                                                    | Cital P       | 41.15                                              | dial b                                                                                                    | 1000       | 43682                                                                                                    | 454.45                                  | Gaji              | 1 (Null) 272094                                                                                                    | <n482< td=""></n482<>                                                                                                    |
| 6929      | 15485        | Directamente a Tierra                                                                                                    | PHC14_500        | 194425                                                                                                    | 10415         | 1PA3; 1ER; 1ER; (25R+29R/V                                                                                                    | 1         | 496415                                                                                                    | 1948          | \$CF568E+3F27-++F2-BLAE-6+4E2CC7CED2]              | 494415                                                                                                    | -thurb-    | 45685                                                                                                    | -196.41.5                               | Media Gaji        | 01uit-                                                                                                    | <nue></nue>                                                                                                    |
| BHC3      | 120402       | 106.875                                                                                                    | PHC10_400        | 199412                                                                                                    |               | 2014                                                                                                    | 33/081    | 476-476                                                                                                    | 1984 P        | 19940                                              | (Null)                                                                                                    | AN MUCH    | 10482                                                                                                    | 196.83                                  | Haji Haji         | 428125 K28125                                                                                                    | 4Note>                                                                                                    |
| BHCB      | 10485        | 194.815                                                                                                    | PHC9_350         | 19482                                                                                                    |               | 287                                                                                                    | 13/180    | 1 126.415                                                                                                    | 196425        | 19442                                              | 178415                                                                                                    | 101410-    | 13482                                                                                                    | 436.83                                  |                   | 01410-02280-02                                                                                                    | 19482                                                                                                    |
| EP1C0     | 12412        | -Obdite                                                                                                    | PMCB             | 1140                                                                                                    |               | 367                                                                                                    | 02111     | -that h                                                                                                    | -State        | 10.0                                               | -Null-                                                                                                    | -26-12-    | -INARY                                                                                                    | -0442-                                  | Deb               | 20010                                                                                                    | (National Science Science Scie |
|           | 12.10        | 10.00                                                                                                    | Bac12 400        | 10.00                                                                                                    | dial in       | STREET, SER. 1895                                                                                                    | 117480    | 100.00                                                                                                    | 00.00         |                                                    | deste                                                                                                    | dial in    | diam'r.                                                                                                    | 104.00                                  | Media Reis        |                                                                                                    | diam'r.                                                                                                    |
|           | (Bell)       | 10.00                                                                                                    | Bactin Sec       |                                                                                                    |               | - and -                                                                                                    |           | 100.415                                                                                                    | dia in        |                                                    | della                                                                                                    | Cited Do   | 100.00                                                                                                    | 104.00                                  |                   | 100-07-0                                                                                                    | 1 (1) (1)                                                                                                    |
|           |              | the second second secon |                  |                                                                                                    | 1 100         | and the second second                                                                                                    |           |                                                                                                    |               |                                                    |                                                                                                    |            |                                                                                                    |                                         | fame.             | 1024424                                                                                                    |                                                                                                    |
| arres d   | 19887        | Longing marries of Tarre                                                                                                    | PR.18_800        | Trans.                                                                                                    | Second P      | ALTS STORES                                                                                                    |           | 100.007                                                                                                    | 10000         | presentation - remember - 4.89875.9623.0898-008309 | STREET.                                                                                                    | sevel Dr   | STREET?                                                                                                    | 10.07                                   | statis Rep        | 179981P 866137                                                                                                    | 1.100.0.7                                                                                                    |
| encs      | 22125        | Directamente o Tierra                                                                                                    | PHC14_500        | 48185                                                                                                    | 1001116       | SCRV: 1PP3: 1EP                                                                                                    | - 1       | 49,4P                                                                                                    | 2010          | 045FT0910-8688-4008-851A-8120FE0003840             | 489.05                                                                                                    | 446154     | 499.05                                                                                                    | 49,62                                   | Methe Bala        | 19980P 854123                                                                                                    | eWith .                                                                                                    |
| 6408      | 539E2        | <04.00 P                                                                                                    | PHC8_350         | 1912                                                                                                    | 47911 Fe      | stead to                                                                                                    | 154160    | stictle.                                                                                                    | SNEEP.        | 494.02                                             | 4NUTE                                                                                                    | 4996/Fe    | <no#2< td=""><td>&lt;0.00×</td><td>Tenso</td><td>996/Dr 327395</td><td><n(e)< td=""></n(e)<></td></no#2<>  | <0.00×                                  | Tenso             | 996/Dr 327395                                                                                                    | <n(e)< td=""></n(e)<>                                                                                                    |
| 27105     | 43282        | <16.412                                                                                                    | PHC11_360        | 494282                                                                                                    | 4             | 467: 35FV                                                                                                    | 163183    | STRUEP                                                                                                    | 1928          | 494282                                             | <nu pr<="" td=""><td>499al Fr</td><td><null></null></td><td>&lt;14,42×</td><td>Media Daja</td><td>496/17 211825</td><td>SN(E)</td></nu> | 499al Fr   | <null></null>                                                                                              | <14,42×                                 | Media Daja        | 496/17 211825                                                                                                    | SN(E)                                                                                                    |
| EEMCS     | <88882       | <14,872                                                                                                    | PHC11_360        | 494282                                                                                                    | 4             | 467: 35FV                                                                                                    | 100960    | 4Note                                                                                                    | 494122        | 494.82                                             | 4944124                                                                                                    | 499 J Fr   | <null></null>                                                                                              | <16,012                                 | Media Baix        | 49940-211857                                                                                                    | <n28></n28>                                                                                                    |
| 20105     | 43412        | stikultie                                                                                                    | PHC12_500        | SN2D2                                                                                                    | 4994174       | 1COV: 1EP: 1EP                                                                                                    | SNu Fr    | SNUP                                                                                                    | SNall?        | 494.02                                             | (Nulle                                                                                                    | 499al Fe   | <null></null>                                                                                              | <null></null>                           | Media Baix        | 1994/Fr 482402                                                                                                    | <nation 1<="" td=""></nation>                                                                                                    |
|           |              |                                                                                                    |                  | 10.00                                                                                                    | 100.40        | NAME OF BRIDE                                                                                                    | 1100.0100 | 100.40                                                                                                    | 100.00        |                                                    | 100.00                                                                                                    | 100.10     | 100.000                                                                                                    | -24.475                                 | Martin Mart       |                                                                                                    | 100.00                                                                                                    |

Figura 104: Información de Postes

La información que se visualiza sobre los postes de la red existente, es la que debe ser llenada en la documentación de la empresa eléctrica, precisamente en la hoja seis del documento, donde se tendría que hacerlo de forma manual. Para evitar el trabajo manual del llenado de la documentación, se procede a seguir una metodología que permita automatizar el llenado del documento de forma personalizada, haciendo uso de las herramientas ArcGIS y Matlab.

Este método consta de varios pasos que se enlistan a continuación:

#### 1. Exportar los datos de ArcGIS a Matlab

La información de los postes que presenta ArcGIS, se la exporta a la herramienta Matlab en forma de tabla para poder realizar un programa para el llenado automático de la documentación, el comando que permite esta exportación e importación de datos es "**readtable**"

#### 2. Reestructuración de Datos

Una vez teniendo los datos dentro de Matlab (Figura 105) haciendo uso del comando "writetable" procedemos a reestructurar los datos para poder realizar el llenado en la documentación.

| HOME                          | PLOTS                   | ,         | PPS                  | VARIABL                                                                                        | E VEV        | (              |           |               |               | 1 40 6 9      | 0          | Search D     | ocumentation | P 4        | Sign In   |  |  |
|-------------------------------|-------------------------|-----------|----------------------|------------------------------------------------------------------------------------------------|--------------|----------------|-----------|---------------|---------------|---------------|------------|--------------|--------------|------------|-----------|--|--|
|                               | · · Rows                | G         | ikumns               |                                                                                                | Transpase    |                |           |               |               |               |            |              |              |            |           |  |  |
| New from Point<br>Selection + | - 1                     | 1         |                      | insert Dele                                                                                    | te 📱 Sort 🕶  |                |           |               |               |               |            |              |              |            |           |  |  |
| VAMIANE                       | 98                      | URCTI     | 201                  |                                                                                                | 8D/T         |                |           |               |               |               |            |              |              |            |           |  |  |
| 🗢 🔶 🖬 📜                       | C: Users                | • 1       | oshiba I             | Desktop + tes                                                                                  | es niko      |                |           |               |               |               |            |              |              |            | - p       |  |  |
| Current Folder                |                         | ۲         | Z EO                 | tor - exportantali                                                                             | DE.M.        |                |           |               | 🖉 Variables - | lata          |            |              |              |            | ⊙×        |  |  |
| Name -                        |                         |           | d                    | sta 🛪                                                                                          |              |                |           |               |               |               |            |              |              |            |           |  |  |
| Datos Postes a                | lse                     |           | 33                   | x15 table                                                                                      |              |                |           |               |               |               |            |              |              |            |           |  |  |
| Export_Output                 | LDs1                    |           | -                    | 1                                                                                              | ,            | 3              | 4         | 5             | 6             | 7             | 8          | 9            | 10           | 11         | 1         |  |  |
| Export_Output                 | Export_Output_4.txt.xml |           |                      |                                                                                                | N_PostePlano | UsuCre         | FCreSis   | ProyectoConst | FConstruccion | CodigoEmpresa | Provincia  | Canton       | Parroquia    | Subtipo    | Prop      |  |  |
| exportardatos                 | 1                       |           | 418783 418783 poloc' |                                                                                                |              | 30/1/201       | 5 'R8166' | 10/9/2014     | 'AZUAY'       | 'GRON'        | 'ASUNCIÓN' | Poste Hor    | 'EERCS' A    |            |           |  |  |
| Hoja de Datos                 | FINAL size              | 2         |                      | 371682                                                                                         | 371682       | 'femendezs'    | 16/1/201  | 0 'R6466'     | 10/6/2009     | 'AZUAY'       | 'GIRON'    | 'ASUNCIÓN'   | 'Poste Hor   | 'EERCS'    |           |  |  |
| tabla.mat                     | 3 4                     |           | 371681               | 371681                                                                                         | 'fernandezs' | 16/1/201       | 0 'R6465' | 10/6/2009     | 'EERCS'       | 'AZUAY'       | 'GIRON'    | 'ASUNCIÓN'   | Poste Hor    | EERCS      |           |  |  |
|                               |                         |           | 371609               | 371609                                                                                         | 'femandezs'  | 16/1/201       | 0 'R6466' | 10/6/2009     | 'EERCS'       | 'AZUAY'       | 'GIRON'    | "ASUNCIÓN"   | Poste Hor    | 'EERCS'    |           |  |  |
|                               |                         | 5         |                      | 371537                                                                                         | 371537       | 'fernandezs'   | 16/1/201  | 0 'R6465'     | 10/6/2009     | 'EERCS'       | 'AZUAY'    | 'GIRÓN'      | 'ASUNCIÓN'   | Poste Hor  | EERCS     |  |  |
|                               |                         | 6         | 371608               | 371608                                                                                         | 'fernandezs' | 16/1/201       | 0 'R6465' | 10/6/2009     | 'EERCS'       | 'AZUAY'       | 'GIRON'    | 'ASUNCIÓN'   | 'Poste Hor   | EERCS      |           |  |  |
|                               |                         | 7         | 370931               | 370931                                                                                         | 'fernandezs' | 16/1/201       | 0 R6466   | 10/6/2009     | 'EERCS'       | 'AZUAY'       | 'GIRON'    | 'ASUNCIÓN'   | Poste Hor    | 'EERCS'    |           |  |  |
|                               |                         | 8         | 352201               | 352201                                                                                         | 'femandezs'  | 16/1/201       | 0 86466   | 10/6/2005     | 'EERCS'       | 'AZUAY'       | 'GIRON'    | 'ASUNCIÓN'   | 'Poste Hor   | 'EERCS'    |           |  |  |
|                               |                         |           | 9                    | 371669                                                                                         | 371669       | femandezs      | 16/1/201  | 0 R6465       | 10/6/2009     | EERCS         | 'AZUAY'    | 'GRON'       | 'ASUNCIÓN'   | Poste Hor  | EERCS'    |  |  |
|                               |                         |           | 10                   | 352200                                                                                         | 352200       | 'femandezs'    | 16/1/201  | 0 'R6466'     | 10/6/2009     | 'EERCS'       | 'AZUAY'    | 'GIRON'      | "ASUNCIÓN"   | Poste Hor  | TEERCS    |  |  |
| Export Output.txt (I          | locumento d             | . ^ 11    |                      | 83208                                                                                          | 83208        | 'auxiliar1'    | 13/5/201  | 0 AGGIRON     | 13/5/2010     | 'AZUAY' 'GIR  | 'GIRON'    | ON' ASUNCIÓN | 'Poste Hor   | 'EERCS'    |           |  |  |
| Made and                      |                         | 0         | 12                   | 83213                                                                                          | 83213        | femandezs      | 27/12/200 | 4 '1423'      | 15/12/2004    | 'EERCS'       | 'AZUAY'    | 'GIRON'      | 'ASUNCIÓN'   | 'Poste Hor | 'EERCS'   |  |  |
| wonspace                      | L                       | 0         | 13                   | 83212                                                                                          | 83212        | campoverd      | 14/2/200  | 5 '1421'      | 17/2/2005     | 'EERCS'       | 'AZUAY'    | 'GIRON'      | 'ASUNCIÓN'   | 'Poste Hor | 'EERCS'   |  |  |
| Name -                        | Value                   |           | 14                   | 83209                                                                                          | 83209        | campoverd      | 14/2/200  | 5 1421        | 17/2/2005     | 'EERCS'       | 'AZUAY'    | 'GIRON'      | 'ASUNCIÓN"   | Poste Hor  | · FERCS * |  |  |
| C_estructura                  | 33x1 table              | ~         | ۶.                   |                                                                                                |              |                |           |               |               |               |            |              |              |            | >         |  |  |
| Canton 33x1 tub               |                         | 3x1 table |                      | 0                                                                                              |              | Command Window |           |               |               |               |            |              |              |            |           |  |  |
| Cempresa                      | 33416 to his            |           | No                   | Warning: Table variable names were modified to make them valid MATLAS identifiers. The origins |              |                |           |               |               |               |            |              | in the       |            |           |  |  |
| E construc                    | 33x1 table              |           | 24                   | riableDescr                                                                                    | iptions prop | erty.          |           |               |               |               |            |              |              |            |           |  |  |
| F_creacion                    | 3.3xT table             |           | $f_{\rm s} >$        |                                                                                                |              |                |           |               |               |               |            |              |              |            |           |  |  |
| N_poste_F                     | 33x1 table              |           |                      |                                                                                                |              |                |           |               |               |               |            |              |              |            |           |  |  |
| N_poste_P                     | 33x1 table              | ~         |                      |                                                                                                |              |                |           |               |               |               |            |              |              |            |           |  |  |
| <                             |                         | >         |                      |                                                                                                |              |                |           |               |               |               |            |              |              |            |           |  |  |
| -                             |                         |           |                      |                                                                                                |              |                |           |               |               |               |            |              |              |            |           |  |  |

Figura 105: Tabla en Matlab
#### 3. Exportar los datos de Matlab a Excel

Una vez reestructurados los datos de forma personalizada, los exportamos a la hoja seis de la documentación, donde se llenará la información de forma personalizada y automatizada en las celdas que corresponden a la tabla del formato. (Figura 106)

| Are | chivo | Inicio   | Inserta          | r Disposi           | ción de página | Fórmulas       | Datos Revis      | ar Vista    | Ayuda        | Ç ¿Qı     | é desea hacer?      |
|-----|-------|----------|------------------|---------------------|----------------|----------------|------------------|-------------|--------------|-----------|---------------------|
|     | r 👗   | Contar   |                  | Calibri             |                | • A* A*        | = = _ *          | ∽ 🦉 Aj      | ustar texto  |           | General             |
| Pe  | gar 🔻 | Copiar f | ormato           | N <i>K</i> <u>s</u> | ~   🎟 ~   -    | 🍳 • 🔺 •        |                  | 🖭 🗮 🖬 Ca    | ombinar y ce | ntrar 👻   | \$ ~ % = > > 58     |
|     | Porta | papeles  |                  |                     | Fuente         |                |                  | Alineación  |              |           | Número              |
| Q1  |       |          |                  | √ fx                |                |                |                  |             |              |           |                     |
| -   |       |          |                  |                     |                |                |                  |             |              |           |                     |
| 1   | A     | to de se | nticio           |                     | U              | Ŀ              | F                | 6           | н            |           | ,                   |
| 2   | Fui   | Núme     | roposte          | Identificaci        | ón del Cliente |                |                  | información | de Postes    |           |                     |
| 3   | N° de |          |                  | NOI                 | MBRE           | 6. b 8. c      | Uso              | Número      | Fecha        | Código    | Tipo                |
| 4   | Trafo | FISICO   | Plano            |                     |                | Subupo         | Poste            | Empresa     | Fca.         | Estruct.  | Estruct.            |
| 5   |       |          |                  |                     |                |                |                  |             |              |           |                     |
| 6   |       | 418783   | 478783_1         |                     |                | PosteHarmigon  | MediaBaj         | a           | 1019/2014    | PHC12_500 | 3EP_3SPV            |
| 7   |       | 3T16B2   | 371682           |                     |                | Poste Hormigan | Media Baj        | a           | 10/6/2009    | PHC11_350 | 100V; 1EP; 1EP      |
| 8   |       | 371681   | 371681           |                     |                | Poste Hormigan | Media Baj        | a           | 10/6/2009    | PHC11_350 | 3EP; ICAV           |
| 9   |       | 371609   | 371609           |                     |                | Poste Hormigan | Mecha Baj        | a           | 10/6/2009    | PHC11_350 | 3EP; 1CAV           |
| 10  |       | 371537   | 371537           |                     |                | Poste Hormigan | Modia Baj        | a           | 10/6/2009    | PHC11_350 | 3EP; 1CPV           |
| 11  |       | 371608   | 371608           |                     |                | Poste Hormigan | Media Baj        | a           | 10/6/2009    | PHC1L350  | 3EP; 1CAV           |
| 12  |       | 370931   | 370931           |                     |                | Poste Hormigan | Media Baj        | a           | 10/6/2009    | PHC1L350  | 3EP; 1CPV           |
| 13  |       | 352201   | 352201           |                     |                | Poste Hormigan | Media Baj        | a           | 10/6/2009    | PHC11_350 | 36P; 10PV           |
| 14  |       | 371669   | 371669           |                     |                | Poste Hormigan | Media Baj        | a           | 10/6/2009    | PHC11_350 | 3ED; 10RV           |
| 15  |       | 352200   | 352200           |                     |                | Poste Hormigan | Baj              | a           | 10/6/2009    | PHC1L350  | 3EP                 |
| 16  |       | 63206    | 83208            |                     |                | Poste Hormigan | Tens:            | ri          | 1315/2010    | PHC1L350  | (Nul>               |
| 17  |       | 83213    | B3213            |                     |                | Poste Hormigan | Media Baj        | • ···       | 15/12/2004   | PHC1L350  | 1CRV: 1EP           |
| 18  |       | 83212    | BG212            |                     |                | Poste Hormigan | Baj              |             | 17/2/2005    | PHC9_350  | 3EP                 |
| 19  |       | 83209    | 83209            |                     |                | Poste Hormigan | Baj              | • ···       | 17/2/2005    | PHC9_350  | 2EP                 |
| 20  |       | 375390   | 375390           |                     |                | Poste Hormigan | Baj              |             | 10/6/2009    | PHC9_350  | 3EP                 |
| 21  |       | 375389   | 375389           |                     |                | Poste Hormigan | Bai              | a           | 10/6/2009    | PHC9_350  | 3EP                 |
| 22  |       | 375242   | 375242           |                     |                | Poste Hormigan | Baj              |             | 10/6/2009    | PHC9_350  | 3EP                 |
| 23  |       | 311592   | 371582           |                     |                | Poste Hormigan | Alumbrado Públio |             | 10/6/2009    | PHC1_350  | 3EP; 1BOV           |
| 24  |       | 370925   | 370525           |                     |                | Poste Hormigan | Alumbrado Públio |             | 10/6/2009    | PHC1_350  | 16P; 1CPV           |
| 20  |       | 370940   | 370940           |                     |                | Poste Hormigan | Media Baj        | a           | 0/6/2009     | PHUILISU  | IUAV; EP            |
| 20  |       | 310917   | 310317           |                     |                | Poste Hormigan | ModiaBa          | a           | 0/6/2009     | PHUILISU  | ILAV; IEP; IEP      |
| 27  |       | 311640   | 371040           |                     |                | Poste Hormigan | Media Da         |             | 10/0/2005    | PHONE 350 | SEP; ICAV           |
| 20  |       | 271666   | 371666           |                     |                | Poste Hormigan | Media Daj        |             | 10/072005    | DHCH 350  | SEP; ICAV           |
| 29  |       | 217205   | 311000<br>21720E |                     |                | Poste Hormigan | Mecialda         | a           | 10/072005    | DHD9 350  | SEL( (ILA+IBU))     |
| 30  |       | 321303   | 321303           |                     |                | Posteriornigen | Marta Pat        |             | 10/072003    | DHCH 250  | 260, 1004           |
| 37  |       | 371871   | 371871           |                     |                | Poste Hornigan | Media Bat        |             | 10/6/2009    | PHC11 350 | 3ED, ICAM           |
| 33  |       | 370976   | 370926           |                     |                | Pacie Harmigan | Moda Ba          |             | 10/6/2009    | PHC11 350 | 3FD: 109V           |
| 34  |       | 371670   | 371670           |                     |                | Poste Hormigan | Media Bai        |             | 10/6/2009    | PHC11 350 | 3EP: 1CPM           |
| 35  |       | 371662   | 371652           |                     |                | Poste Hornigon | Media Dej        |             | 10/6/2009    | PHC11 350 | 3EP-10PV            |
| 36  |       | 371584   | 371594           |                     |                | Poste Hornigon | MediaBei         |             | 10/6/2009    | PHC11 350 | 1CAU: 1EP: 1EP      |
| 37  |       | 214475   | 214475           |                     |                | Poste Hormiron | Bei              |             | 17/2/2005    | PHC9 350  | 3EP                 |
| 38  |       | 214357   | 214357           |                     |                | Poste Hormiron | Media Bei        |             | 17/2/2005    | PHC11 350 | 3EP: I3SP+1CBIV 1EP |
| 39  |       |          |                  |                     |                |                |                  |             |              | 1.1.0.000 |                     |
| 40  |       |          |                  |                     |                |                |                  | +           | ÷            |           |                     |
| 41  |       |          |                  |                     |                |                |                  | 1           |              | 1         |                     |
| 42  |       |          |                  |                     |                |                |                  | T           | 1            |           |                     |

Figura 106: Hoja Llenada de forma Automática

Como se observa, la información de los postes de la red existente que se tenía en ArcGIS, ahora se encuentra llenada de forma automática y ordenada dentro de la documentación de la empresa eléctrica Centro Sur, demostrando que todo el documento puede ser automatizado en su totalidad mediante la herramienta Matlab.

### 6. Resultados

El proyecto técnico con enfoque investigativo con la metodología antes presentada en la quinta sección pretende diseñar una red eléctrica de distribución mediante tecnología en drones y la automatización de la documentación de presentación de proyectos dando como resultado lo siguiente:

# 6.1. Desarrollo de la nueva metodología de diseño de redes de distribución mediante tecnología en drones

Como primer paso se obtuvo el plano existente de la zona de estudio para el nuevo diseño de la red como se vio en la sección 5.1.1, donde se realizó una limpieza completa del mismo, para posteriormente verificar dicho plano en el área física haciendo una revisión de los postes físicos de la red con los postes en el plano eléctrico.

Luego se procedió a elegir el tipo de dron para realizar la inspección del área de estudio, teniendo en cuenta varios aspectos como la zona de vuelo, las condiciones climáticas y las baterías de la aeronave, se obtuvo la trayectoria de vuelo mediante la herramienta PIX4D y se procedió a realizar el vuelo y la captura de imágenes de la zona, como se vio en la sección 5.2.5.

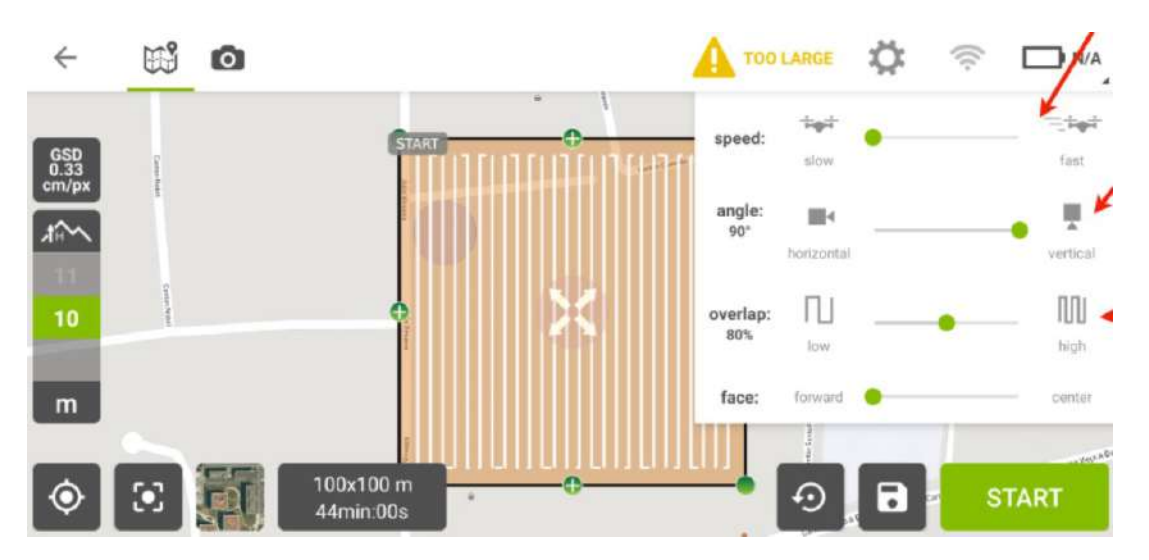

Figura 107: Trayectoria de Vuelo

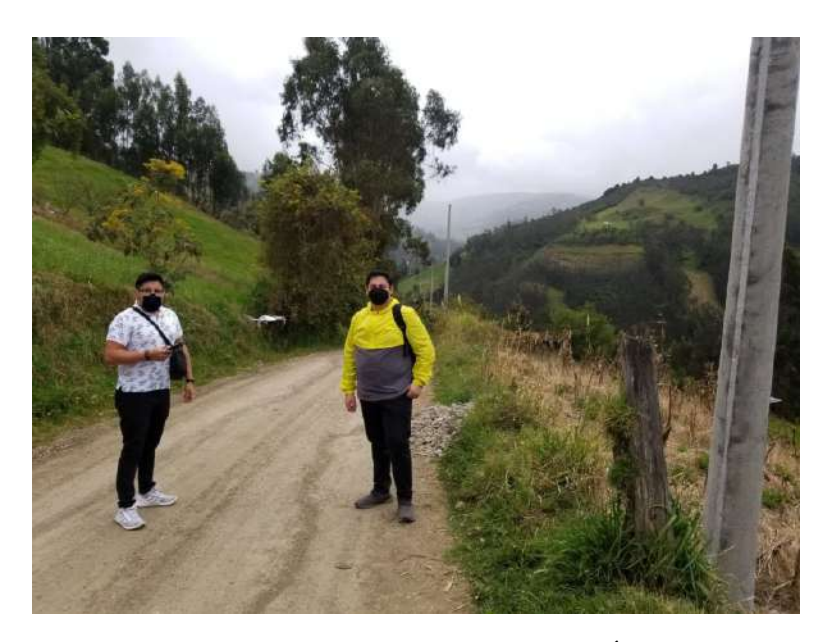

Figura 108: Plan de Vuelo en el Área

Posteriormente se inicia el procesamiento de las imágenes obtenidas para la creación de la ortofoto georreferenciada que será utilizada en el nuevo diseño de la red de distribución, como se vio en la sección 5.3.

Una vez obtenida la ortofoto, se procede a diseñar la red dentro de la herramienta CIVIL 3D, donde se revisa toda la información como la simbología de la red existente, las capas utilizadas en el plano y los elementos que estén mal ubicados, para posteriormente ordenarlos y obtener el resultado visto en la sección 5.4.2.

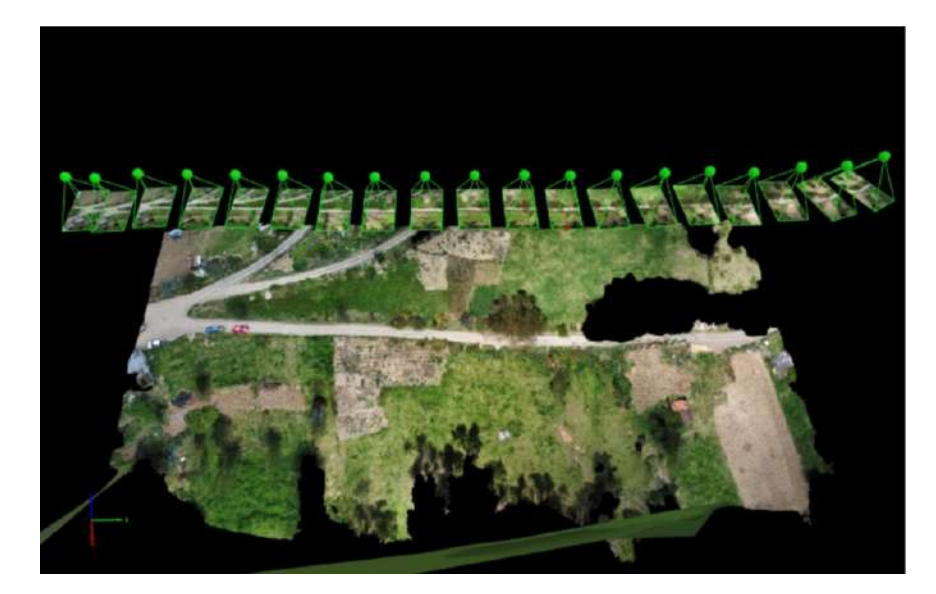

Figura 109: Ortofoto Georreferenciada

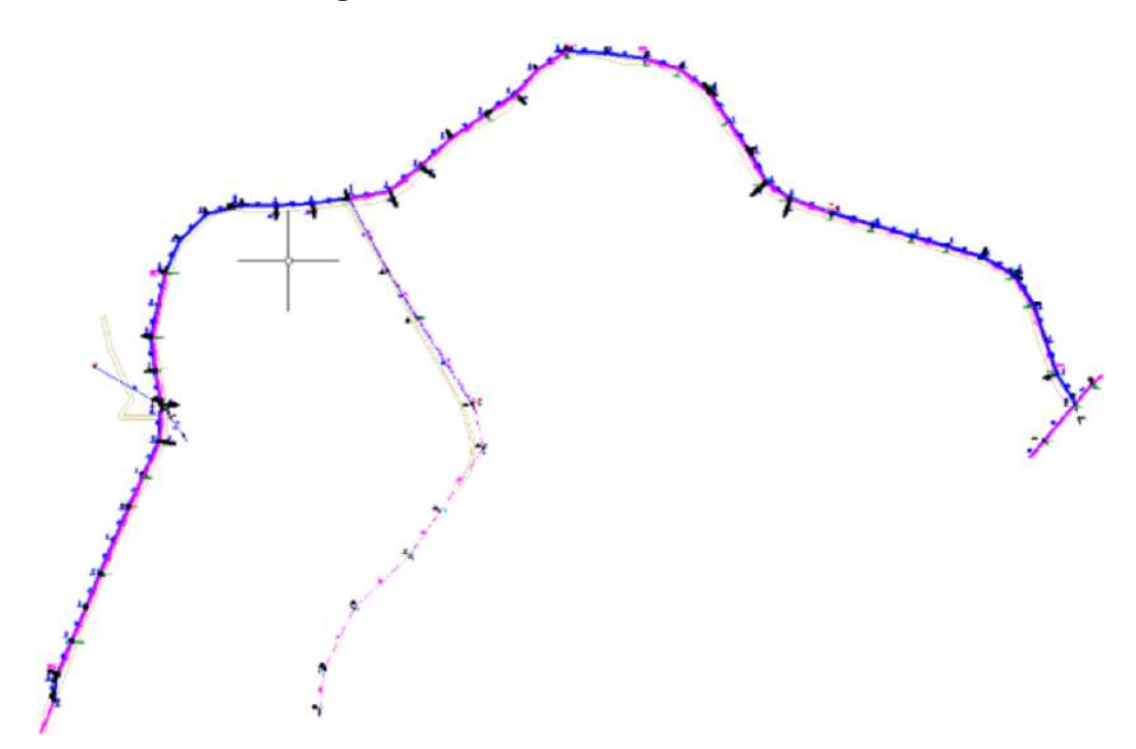

Figura 110: Red de Distribución Diseñada

Una vez obtenido el nuevo diseño de la red de distribución, se pueden enlistar algunas ventajas del uso de la herramienta PIX4D para el procesamiento de imágenes, como:

- Imágenes optimizadas y más precisas.
- Obtención de ortofotos de una zona amplia de estudio.
- Imágenes con visualización 3D de la zona de estudio.
- Ortofotos que se pueden importar en programas de diseño como ArcGIS o AutoCAD.

Además, existen algunos beneficios que presentan los diseños eléctricos de redes de distribución mediante tecnología en drones, como:

- Mayor precisión en el diseño de la red.
- Reducción del tiempo a la hora de diseñar.
- Evitar errores en la construcción del proyecto.
- Sin error en la ubicación de estructuras frente a su posición real.

Y, por último, se pueden resumir las ventajas de esta nueva metodología frente a los diseños tradicionales de redes en el siguiente cuadro comparativo:

| Diseños Tradicionales        | Diseños mediante Drones             |
|------------------------------|-------------------------------------|
| Use de CPS en la zona de     | Obtención de imágenes en alta       |
| ostudio                      | definición mediante vuelos con el   |
| estuaio                      | dron en la zona de estudio          |
| No so roaliza ningún proco   | Se realiza el procesamiento de imá- |
| no se realiza iniguil proce- | genes para obtener una ortofoto     |
| samiento de imagenes         | optimizada y precisa                |
|                              | Menor tiempo de diseño en CI-       |
| Tiempo considerable de di-   | VIL3D al tener una ortofoto con     |
| seño dentro de AutoCAD       | la ubicación exacta de las estruc-  |
|                              | turas de la red                     |
| Obtensión de un diseñe no    | Obtención de un diseño altamente    |
| obtención de un diseño re-   | preciso y eficaz para la implemen-  |
| guiar y no tan preciso       | tación del mismo                    |

# 6.2. Automatización para el Llenado de la Documentación de Presentación de Proyectos

Y referente a la automatización de la documentación de la Centro Sur, como se vio en la sección 5.5, se hace uso de la herramienta Matlab para importar la información extraída de ArcGIS, poder crear un programa automatizado para el llenado de la hoja de datos, y se exportan dichos datos reorganizados a la documentación de la empresa en Excel.

| 😥 😿 Ope              | · Rows          | Column  | · ·                   | Transpose     |             |               |                 |                  |               |           |           |            |            |         |
|----------------------|-----------------|---------|-----------------------|---------------|-------------|---------------|-----------------|------------------|---------------|-----------|-----------|------------|------------|---------|
| New from Selection + | - 1             | 1       | insurt Dola           | rte 🗒 Sort 🕶  |             |               |                 |                  |               |           |           |            |            |         |
| VANIANCE             | 981.0           | ction . |                       | 810/T         |             |               |                 |                  |               |           |           |            |            |         |
| ⇒ ⊕ 12 2 1           | + C: + Users +  | Toshib  | a 🖡 Desktop 🖡 te      | sis niko      |             |               |                 |                  |               |           |           |            |            | - ,     |
| Current Folder       |                 | 0 7     | Editor - exportantial | loc.m.        |             |               |                 | 🖉 Variables - d  | ata           |           |           |            |            | ۲       |
| Name -               |                 |         | data 🛪                |               |             |               |                 |                  |               |           |           |            |            |         |
| Datos Postesa        | lse             | m       | 33x16 table           |               |             |               |                 |                  |               |           |           |            |            |         |
| Export_Output        | Lbd             |         | 1                     | 3             | 2           | A             | 5               | 6                | 7             | 8         | 0         | 10         | it         | 1       |
| Export_Output        | t_4.txt.xml     |         | N_PosteFisico         | N_PostePlano  | UsuCre      | FCreSis       | Proyecto Const  | FConstruccion    | CodigoEmpresa | Provincia | Canton    | Parroquia  | Subtipo    | Prop    |
| exportardatos        | asv             | 1       | 418783                | 418783        | poloc'      | 30/1/201      | 5 'R8166'       | 10/9/2014        | 'EERCS'       | 'AZUAY'   | 'GIRON'   | 'ASUNCIÓN' | Poste Hor  | 'EERCS' |
| Hoja de Datos        | FINAL site      | 2       | 371682                | 371682        | femandezs'  | 16/1/201      | 0 'R6466'       | 10/6/2009        | 'EERCS'       | 'AZUAY'   | 'GIRON'   | 'ASUNCIÓN' | 'Poste Hor | 'EERCS' |
| tabla.met            |                 | 3       | 371681                | 371681        | fernandezs" | 16/1/201      | 0 'R6465'       | 10/6/2009        | 'EERCS'       | 'AZUAY'   | 'GIRON'   | "ASUNCIÓN" | 'Poste Hor | 'EERCS' |
|                      |                 | 4       | 371609                | 371609        | femandezs'  | 16/1/201      | 0 'R6466'       | 10/6/2009        | 'EERCS'       | 'AZUAY'   | 'GIRON'   | "ASUNCIÓN" | 'Poste Hor | 'EERCS' |
|                      |                 | 5       | 371537                | 371537        | femandezs'  | 16/1/201      | 0 R6465         | 10/6/2009        | 'EERCS'       | 'AZUAY'   | 'GIRON'   | 'ASUNCIÓN' | Poste Hor  | EERCS   |
|                      |                 | ő       | 371608                | 371608        | femandezs'  | 16/1/201      | 0 'R6465'       | 10/6/2009        | 'EERCS'       | 'AZUAY'   | 'GIRON'   | 'ASUNCIÓN' | 'Poste Hor | 'EERCS' |
|                      |                 | 7       | 370931                | 370931        | fernandezs  | 16/1/201      | 0 'R6465'       | 10/6/2009        | 'EERCS'       | 'AZUAY'   | 'GIRON'   | 'ASUNCIÓN' | 'Poste Hor | 'EERCS' |
|                      |                 | 8       | 352201                | 352201        | femandezs   | 16/1/201      | 0 R6466         | 10/6/2009        | 'EERCS'       | 'AZUAY'   | 'GIRON'   | 'ASUNCIÓN' | 'Poste Hor | 'EERCS' |
|                      |                 | 9       | 371669                | 371669        | femandezs   | 16/1/201      | 0 R6466         | 10/6/2009        | 'EERCS'       | 'AZUAY'   | 'GIRON'   | ASUNCIÓN   | 'Poste Hor | 'EERCS' |
|                      |                 | 10      | 352200                | 352200        | femandezs   | 16/1/201      | 0 'R6466'       | 10/6/2009        | 'EERCS'       | 'AZUAY'   | 'GIRON'   | 'ASUNCIÓN' | 'Poste Hor | 'EERCS' |
| xport_Output.txt (I  | locumento d., 🧳 | s 11    | 83208                 | 83208         | auxiliar1'  | 13/5/201      | 0 'AGGIRON'     | 13/5/2010        | 'EERCS'       | 'AZUAY'   | 'GIRON'   | 'ASUNCIÓN' | 'Poste Hor | 'EERCS' |
| Madazina             |                 | 0 12    | 83213                 | 83213         | femandezs'  | 27/12/200     | 4''1423'        | 15/12/2004       | 'EERCS'       | 'AZUAV'   | 'GIRON'   | 'ASUNCIÓN' | 'Poste Hor | 'EERCS' |
| wonspace             | Laure -         | 13      | 83212                 | 83212         | campoverd   | 14/2/200      | 5 '1421'        | 17/2/2005        | 'EERCS'       | 'AZUAY'   | 'GIRON'   | 'ASUNCIÓN' | 'Poste Hor | 'EERCS' |
| Name -               | Value           | 14      | 83209                 | 83209         | campoverd   | 14/2/200      | 5 '1421'        | 17/2/2005        | 'EERCS'       | 'AZUAY'   | 'GIRON'   | *ASUNCIÓN* | Poste Hor  | 'EERCS' |
| C_estructura         | 33x1 table      | ^ L     | s                     |               |             |               |                 |                  |               |           |           |            |            |         |
| E Canton             | 33x1 table      | Co      | mmand Window          |               |             |               |                 |                  |               |           |           |            |            |         |
| data                 | 33x16 toble     |         | Warning: Tabl         | le variable m | ADES WEIG B | odified to ma | ke them valid 1 | SATLAS identifie | rs. The origi | nal names | are saved | in the     |            |         |
| F_construc           | 33x1 table      |         | VariableDesci         | riptions prop | tray.       |               |                 |                  |               |           |           |            |            |         |
| F_creacion           | 3.3xT table     | Jr.     | >>                    |               |             |               |                 |                  |               |           |           |            |            |         |
| N_poste_F            | 33x1 table      |         |                       |               |             |               |                 |                  |               |           |           |            |            |         |
| N porte P            | 3.Rel table     | ¥       |                       |               |             |               |                 |                  |               |           |           |            |            |         |

Figura 111: Tabla de Postes dentro de Matlab

| Ar     | chivo          | Inicio    | Inserta   | r Dispo    | sición de página | Fórmulas       | Datos Revisar            | r Vista      | Ayuda       | Ç ¿Qu     | é desea hacer?       |
|--------|----------------|-----------|-----------|------------|------------------|----------------|--------------------------|--------------|-------------|-----------|----------------------|
|        | <del>م</del> 1 | Cortar    |           | Calibri    |                  | • A* A*        | = = =   *                | - at Aju     | istar texto |           | General              |
| Pe     | igar 📕         | Copiar    | ~<br>     | N <i>K</i> | <u>s</u> -   📰 - | 🏟 v 🗛 v        |                          | 📃 🗖 🕫        | mbinar y ce | ntrar 👻   | \$ ~ % 000 58        |
|        | ~ ~<br>• •     | Copiario  | ormato    |            | Furnha           |                |                          | ()ini        |             |           | 805                  |
|        | Porta          | paperes   |           |            | Fuence           |                |                          | Anneadon     |             |           | NUMERO               |
| Q1     | 19             |           |           | √ fs       |                  |                |                          |              |             |           |                      |
|        |                |           |           |            |                  |                |                          |              |             |           | L                    |
| 1      | Pur            | ito de se | rvicio    |            |                  |                | In                       | ntormación ( | lo Postos   |           |                      |
| 2      |                | Núme      | ro poste  | Identifica | ción del Cliente |                |                          |              |             |           |                      |
| 3      | N° de          | Fisico    | Plano     | NC         | DMBRE            | Subtipo        | Uso                      | Número       | Fecha       | Código    | Tipo                 |
| 4      | Trato          |           |           |            |                  |                | Poste                    | Empresa      | Fca.        | Estruct   | Estruct.             |
| 2      |                | 410303    |           | 1          |                  | In             | M L D L                  |              | 101912014   |           |                      |
| 0      |                | 416783    | 4 18783_1 |            |                  | Posterialmigon | PiediaBaja<br>Masia Reia |              | 1013/2014   | PHL12_500 | 3EP_35PV             |
| 1<br>0 |                | 371691    | 271691    |            |                  | Poste Hormigan | Media Daja<br>Mada Paja  |              | 10/072003   | PHC1[350  | ZER, ICOV            |
| 0      |                | 371609    | 371609    |            |                  | Posto Hormigan | Modia Baja               |              | 10/6/2003   | PHC11_350 | 3EP; ICAV            |
| 10     |                | 371537    | 371537    |            |                  | Poste Hormigan | Modia Baja               |              | 10/6/2003   | PHC11_350 | 3EP, 1CAV            |
| 11     |                | 371608    | 371608    |            |                  | Poste Hormigan | Modia Baja               |              | 10/6/2003   | PHC11_350 | 3EP: 1001            |
| 12     |                | 370931    | 370931    |            |                  | Pacie Hormigan | Media Bata               |              | 10/6/2009   | PHC11 350 | 3EP-109V             |
| 13     |                | 352201    | 352201    |            |                  | Poce Hornigen  | Media Bata               |              | 10/8/2009   | PHC11 350 | 3EP, 1CPV            |
| 14     |                | 371689    | 371659    |            |                  | Poce Hornigon  | Media Baja               |              | 10/8/2009   | PHC11 350 | 3ED: 109V            |
| 15     |                | 352200    | 952200    |            |                  | Poce Hornigon  | Bata                     |              | 10/8/2009   | PHC11 350 | SED, ICH             |
| 16     |                | 83208     | 83208     |            |                  | Poste Hormigan | Tensor                   |              | 13/5/2010   | PHC11 350 |                      |
| 17     |                | 03200     | P3213     |            |                  | Poste Hornigon | Mede Paia                |              | 15/19/2010  | PUCH 350  | 1CPLA 1EP            |
| 18     |                | 83212     | 83212     |            |                  | Poste Hormigon | Beie                     |              | 17/2/2005   | PHC9 350  | 3EP                  |
| 19     |                | 83209     | 83209     |            |                  | Poste Hormigon | Beie                     |              | 17/2/2005   | PHC9_350  | 259                  |
| 20     |                | 375390    | 375390    |            |                  | Poste Hornigan | Beia                     |              | 10/6/2009   | PHC9_350  | 3EP                  |
| 21     |                | 375369    | 375399    |            |                  | Poste Hormigan | Baia                     |              | 10/6/2009   | PHC9_350  | 360                  |
| 22     |                | 375242    | 375242    |            |                  | Poste Hormigan | Baia                     |              | 10/6/2009   | PHC9_350  | 360                  |
| 23     |                | 371592    | 371592    |            |                  | Poste Hormigan | Al mbrado Público        |              | 10.672003   | PHC11_350 | 3FP-1BTM             |
| 24     |                | 370925    | 370525    |            |                  | Poste Hormigan | Alumbrado Público        |              | 10.6/2019   | PHC11 350 | 1EP: 1CPV            |
| 25     |                | 370940    | 370940    |            |                  | Poste Horminan | Meria Baia               |              | 10/6/2009   | PHC11 350 | ICAU: TEP            |
| 26     |                | 310917    | 370977    |            |                  | Poste Hormipon | Media Baia               |              | 10/6/2009   | PHC11 350 | ICAU: IEP: TEP       |
| 27     |                | 371640    | 371640    |            |                  | Poste Horminan | Media Bata               |              | 10/6/2009   | PHC11 350 | 3EP; 1C.0V           |
| 28     |                | 371667    | 371667    |            |                  | Poste Horminan | Media Bata               |              | 10/6/2009   | PHC11 350 | 3EP; 1CAV            |
| 29     |                | 371668    | 371656    |            |                  | Poste Hormitan | Media Bata               |              | 10/6/2009   | PHC1L350  | 3ED; (1CA+1EDIV      |
| 30     |                | 327305    | 327305    |            |                  | Poste Hormitan | Tensor                   |              | 10/6/2009   | PHC9_350  | (Nul>                |
| 31     |                | 371872    | 371872    |            |                  | Poste Hormiaan | Media Baia               |              | 10/6/2009   | PHC11_350 | 3EP; 1CPV            |
| 32     |                | 371871    | 371871    |            |                  | Poste Hormigan | Media Baja               |              | 10/6/2003   | PHC11_350 | 3ED; 1CAV            |
| 33     |                | 370326    | 370526    |            |                  | Poste Hormigan | Media Baja               |              | 10/6/2009   | PHC1L350  | 3EP; 1CPV            |
| 34     |                | 371670    | 371670    |            |                  | Poste Hormigan | Media Baja               |              | 10/6/2009   | PHC1L350  | 36P; 10PV            |
| 35     |                | 371662    | 371662    |            |                  | Poste Hormigan | Media Baja               |              | 10/6/2009   | PHC1L350  | 3EP: 10PV            |
| 36     |                | 371584    | 371594    |            |                  | Poste Hormigan | Media Baja               |              | 10/6/2009   | PHC1L350  | 1CAV: 1EP: 1EP       |
| 37     |                | 214475    | 214475    |            |                  | Poste Hormigan | Baja                     |              | 17/2/2005   | PHC9_350  | 3EP                  |
| 38     |                | 214357    | 214357    |            |                  | Poste Hormigan | Media Baja               |              | 17/2/2005   | PHC11_350 | 3EP; (3SP+1CR)V; 1EP |
| 39     |                |           |           |            |                  | 1              | ·····                    |              |             |           |                      |
| 40     |                |           |           |            |                  | 1              |                          |              |             |           |                      |
| 41     |                |           |           | [          |                  |                |                          |              |             | [         |                      |
| 42     |                |           |           |            |                  |                |                          |              |             |           |                      |

Figura 112: Hoja Llenada Automáticamente en Excel

Con lo expuesto anteriormente podemos corroborar que el diseño de redes de distribución mediante tecnología en drones ofrece una mayor precisión, eficiencia y reducción de tiempo de diseño frente a la metodología tradicional, así como la automatización del llenado de la documentación de presentación de proyectos, de esta manera validando la metodología propuesta y cumpliendo con los objetivos planteados en este trabajo.

### 7. Conclusiones

La tecnología en drones ha demostrado ser un método eficiente para el diseño de redes de distribución sobre una ortofoto. El objetivo de este trabajo era demostrar los beneficios del uso de drones, además de realizar una automatización para el llenado de la documentación de la presentación de proyectos. Se ha logrado cumplir el objetivo principal, donde se consiguió un diseño eficiente y optimizado, demostrando que la metodología empleada mediante la tecnología en drones es mucho más eficiente y reduce el tiempo considerablemente a la hora de diseñar una red, además se realizó una comparación entre la metodología utilizando drones y la metodología tradicional de diseño, validando completamente el diseño de la red sobre una ortofoto.

Además, con la automatización realizada para el llenado de la documentación de presentación de proyectos, se reduce considerablemente del llenado de la información del proyecto, ya que se realizada de forma automática y personalizada, así evitando el trabajo de llenarlo manualmente. Es por ello que se concluye que diseñar una red eléctrica de distribución mediante drones y automatizar la hoja de datos de la empresa eléctrica Centro Sur, resulta muy efectivo y viable a la hora de reducir el tiempo de trabajo y aumentar la eficiencia de la red diseñada.

### 8. Recomendaciones

- Analizar y escoger correctamente el tipo de dron que se utilizará para el vuelo de reconocimiento y la captura de imágenes ya que se deben considerar muchos aspectos como la calidad de imagen, la altura de vuelo máxima y la capacidad de las baterías que puede ofrecer el dron, con el objetivo de obtener imágenes en la mayor calidad posible.
- Utilizar programas confiables como PIX4D para el procesamiento de imágenes, con el fin de obtener una ortofoto de alta calidad para la correcta elaboración del diseño de la red de distribución.
- Usar programas como Matlab son de mucha ayuda a la hora de crear programas de automatización, ya que ofrece muchas herramientas de uso y es un programa compatible tanto con ArcGIS como con Excel para el intercambio de datos.

## 9. Futuros Trabajos

El Proyecto Técnico presentado deja una línea de investigación abierta basada en el uso de drones en la industria y procesos de automatización para llenado de documentación.

- Se podría emplear la tecnología en drones en las redes de transmisión eléctrica, donde se podría utilizar las aeronaves con fines analíticos y de mantenimiento de las líneas de transmisión, así teniendo una red de transmisión mayormente eficiente.
- Realizar una automatización completa de la documentación de presentación de proyectos que brinda la empresa eléctrica Centro Sur, ya que esto facilitaría el llenado de información de cualquier tipo de proyecto, disminuyendo considerablemente el tiempo de trabajo al tener un documento completamente automatizado y personalizado.

### Referencias

- Q. Sun and X. Dong, "Discussion on intelligent distribution automation system construction mode," in 2012 China International Conference on Electricity Distribution. IEEE, sep 2012.
- [2] J. Xiao, Q. He, X. Li, and G. Zu, "A secure and efficient management system for smart distribution grid based on distribution system security region (DSSR)," in 2014 China International Conference on Electricity Distribution (CICED). IEEE, sep 2014.
- [3] G. Derakhshan, A. Etemadi, K. Milani, H. Shayanfar, and U. Sarafraz, "Management and operation of electricity distribution networks on geographic information system platform," in 22nd International Conference and Exhibition on Electricity Distribution (CIRED 2013). Institution of Engineering and Technology, 2013.
- [4] M. Novak, V. Novak, and J. Pech, "The use of drones in the distribution of energy," in 2019 9th International Conference on Advanced Computer Information Technologies (ACIT). IEEE, jun 2019.
- [5] N.-J. Jung, M.-H. Choi, and C.-W. Lim, "Development of drone operation system for diagnosis of transmission facilities," in 2018 21st International Conference on Electrical Machines and Systems (ICEMS). IEEE, oct 2018.
- [6] J. Liu, Z. Guan, and X. Xie, "Truck and drone in tandem route scheduling under sparse demand distribution," in 2018 8th International Conference on Logistics, Informatics and Service Sciences (LISS). IEEE, aug 2018.
- [7] J. R. Kala, D. M. Kre, A. N. Gnassou, J. R. K. Kala, Y. M. A. Akpablin, and T. Coulibaly, "Assets management on electrical grid using faster-RCNN," *Annals of Operations Research*, jun 2020.
- [8] T. Tadokoro, T. Noda, K. Ishimoto, N. Okada, S. Uemura, and Y. Shumuta, "Automatic generation of input data for distribution system simulation programs," in 2018 IEEE Innovative Smart Grid Technologies - Asia (ISGT Asia). IEEE, may 2018.
- [9] S. Dragojlovic, O. Milenkovic, and M. Vujicic, "The information system for power distribution system as answer on new demands in power distribution system," in 2005 IEEE/PES Transmission & Bamp Distribution Conference & Bamp Exposition: Asia and Pacific. IEEE, 2005.

- [10] Z. Fang and Z. Hong-Hai, "A method for "last mile" distribution demand for drones," in 2020 IEEE 5th International Conference on Intelligent Transportation Engineering (ICITE). IEEE, sep 2020.
- [11] M. Machado, "Análisis de la Utilización de Drones para el Levantamiento Topográfico en Sitios Habitados donde se Presentan Aguas Estancadas en el Municipio de Ciénaga Magdalena," Ph.D. dissertation, Universidad Cooperativa de Colombia, Septiembre 2020.
- [12] A. Armijos, "Rediseño de la Red de Distribución Eléctrica y Alumbrado Público para las Calles Regeneradas de Saraguro," Ph.D. dissertation, Universidad Nacional de Loja, Julio 2011.
- [13] E. Rodriguez, "Metodología del Ingreso de Datos de las Redes Eléctricas Existentes y Proyectadas al Sistema GIS de la Empresa Eléctrica Regional del Sur." Ph.D. dissertation, Universidad Nacional de Loja, Julio 2014.

# ANEXOS

# ANEXO 1: Diseño de una Red de Distribución

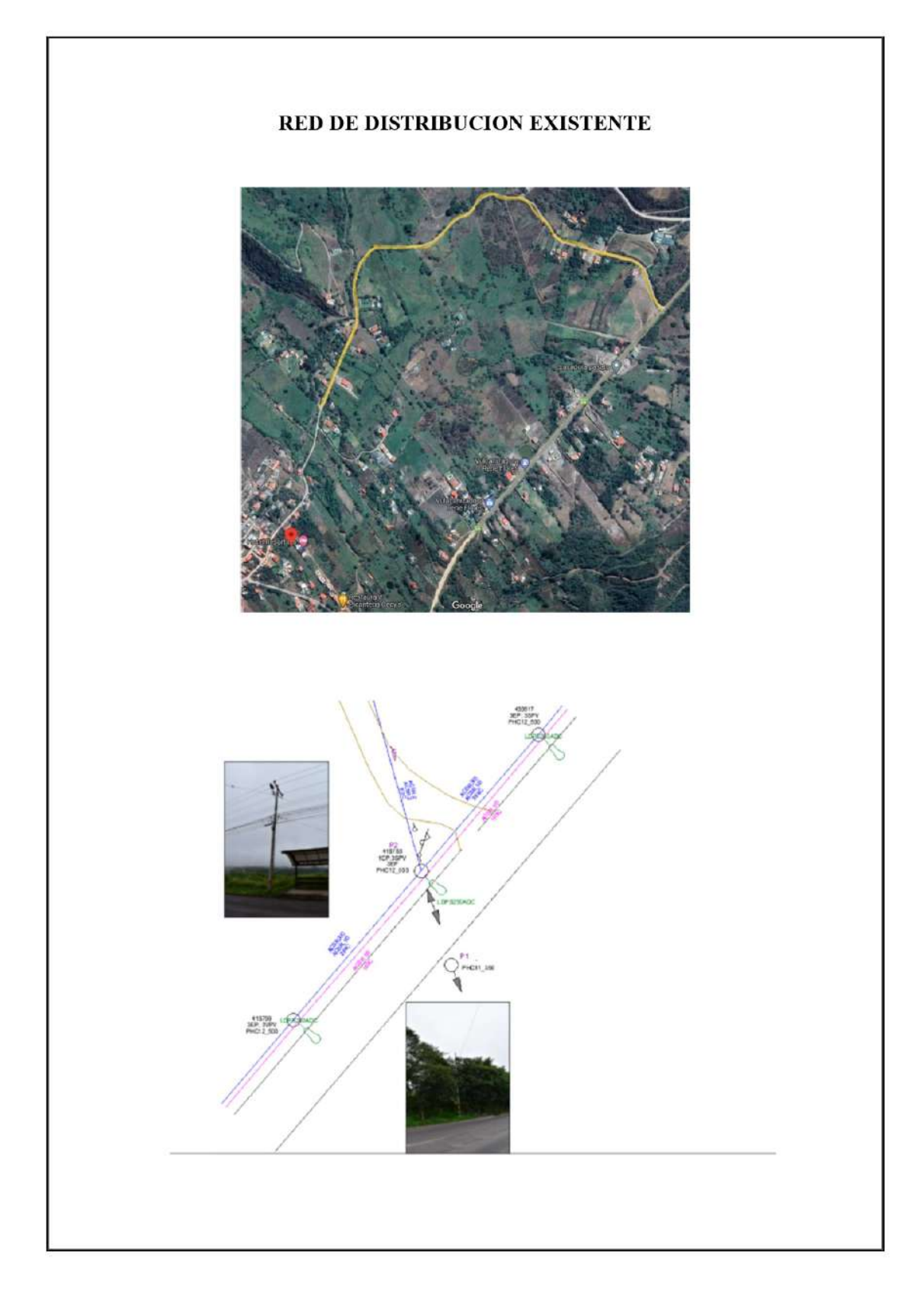

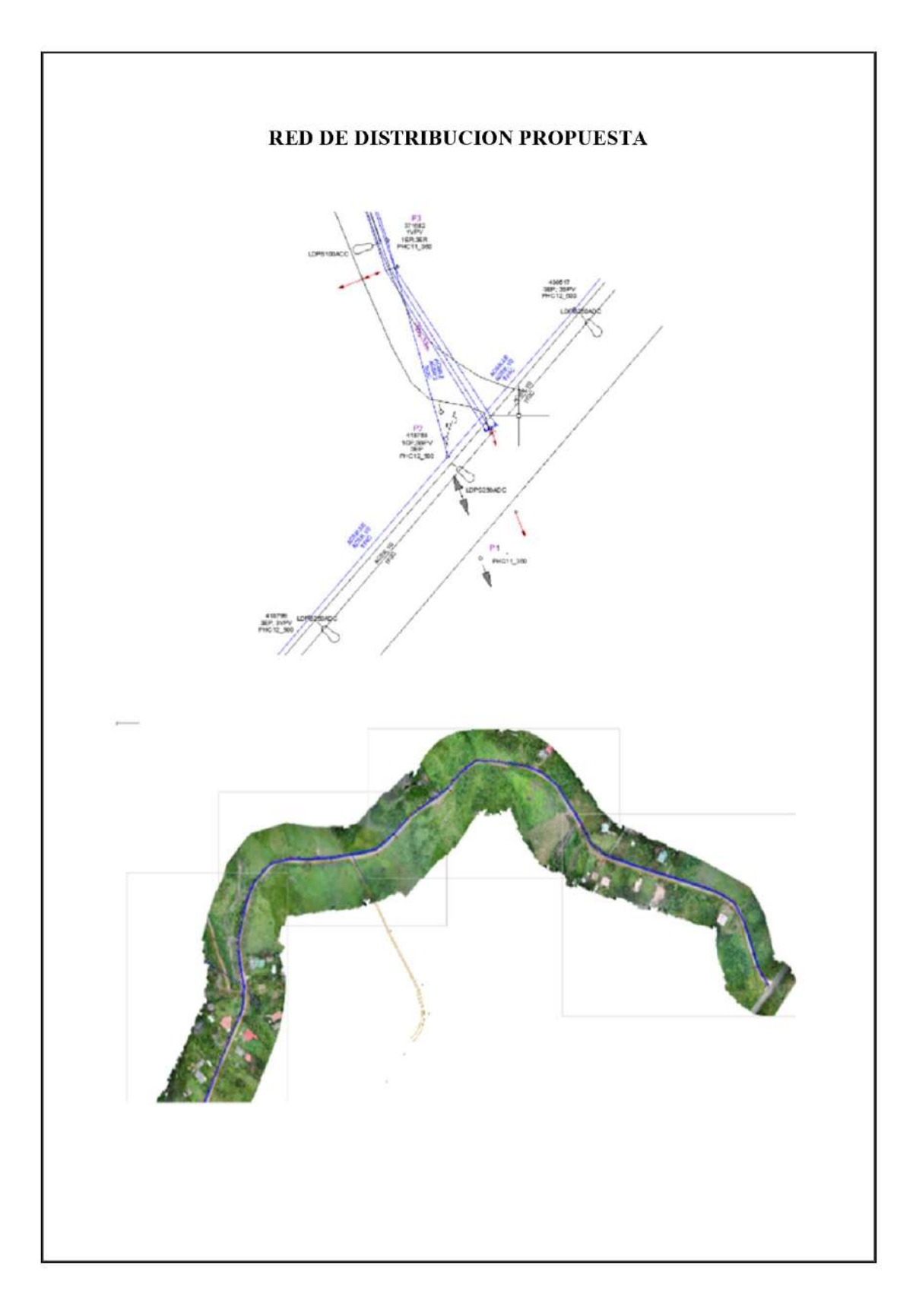

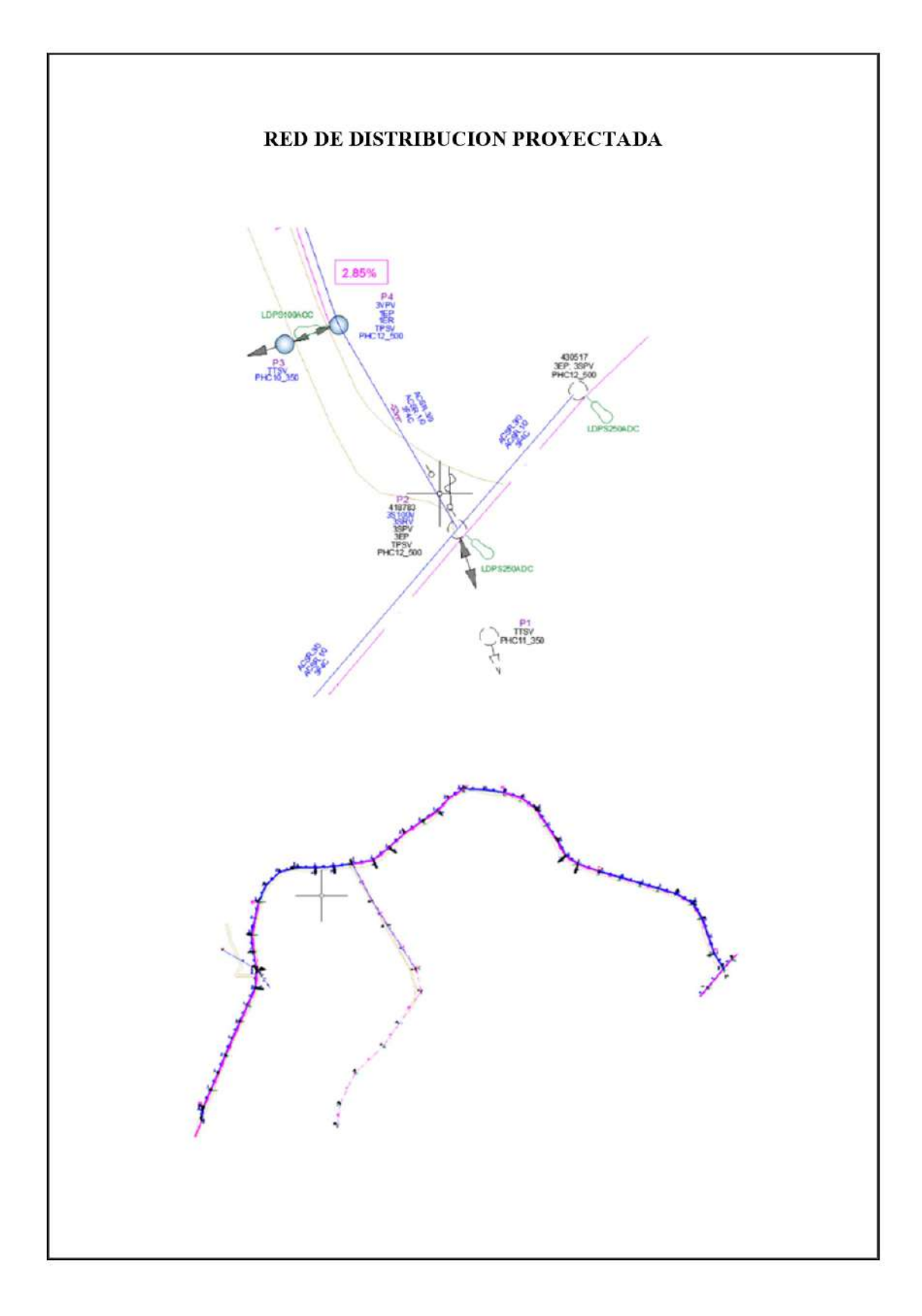

# ANEXO 2: Manual del Usuario Dron DJI Mini 2

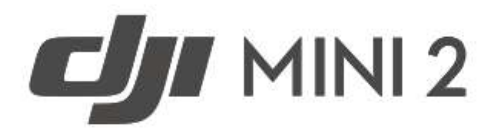

# Manual de usuario V1.2 2021.02

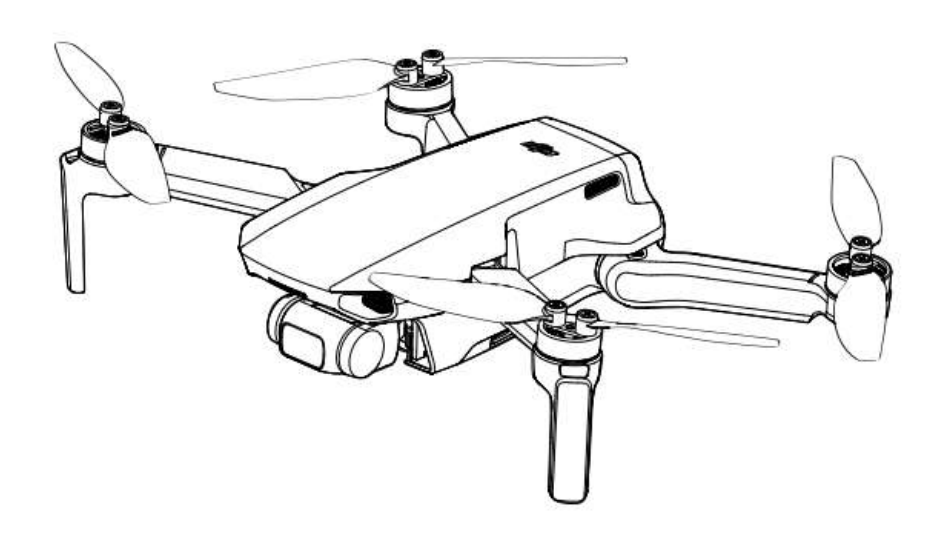

#### Q Búsqueda por palabra clave

Busque palabras clave como "batería" e "instalar" para encontrar un tema. Si utiliza Adobe Acrobat Reader para leer este documento, presione Ctrl+F en Windows o Command+F en Mac para iniciar la búsqueda.

#### 🖑 Navegación a un tema

Encontrará una lista completa de los temas en el índice. Haga clic en un tema para navegar hasta esa sección.

## 🖶 Impresión de este documento

Este documento se puede imprimir en alta resolución.

### Uso de este manual

Leyenda

Ø Advertencia

A Importante

🔅 Trucos y consejos

Referencia

#### Leer antes del primer vuelo

Lea los siguientes documentos antes de utilizar el DJI<sup>™</sup> Mini 2:

- 1. Manual de usuario
- 2. Guía de inicio rápido

3. Renuncia de responsabilidad y directrices de seguridad

Se recomienda que, antes de utilizar el producto por primera vez, vea todos los videotutoriales incluidos en el sitio web oficial de DJI y lea la renuncia de responsabilidad y directrices de seguridad. Prepárese para el primer vuelo leyendo la guía de inicio rápido y consulte este manual de usuario para obtener más información.

#### Videotutoriales

Diríjase a la siguiente dirección o escanee el código QR de la derecha para ver los videotutoriales del DJI Mini 2, que muestran cómo utilizarlo de forma segura:

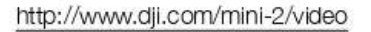

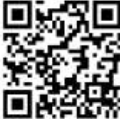

#### Descarga de la aplicación DJI Fly

Asegúrese de utilizar la aplicación DJI Fly durante el vuelo. Escanee el código QR de la derecha para descargar la última versión.

La versión para Android de DJI Fly es compatible con Android 6.0 y versiones posteriores. La versión para iOS de DJI Fly es compatible con iOS 11.0 y versiones posteriores.

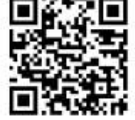

\* Para aumentar la seguridad, el vuelo se restringe a una altura de 30 m (98.4 ft) y a un alcance de 50 m (164 ft) cuando no está conectado o no se inicia sesión en la aplicación durante el vuelo. Esto se aplica a DJI Fly y a todas las aplicaciones compatibles con la aeronave DJI.

▲ La temperatura de funcionamiento de este producto es de 0 a 40 °C. Por lo tanto, no alcanza la temperatura de funcionamiento estándar para usos militares (de –55 a 125 °C) necesaria para soportar una mayor variabilidad ambiental. Utilice el producto correctamente y solo para aquellos usos en los que se cumplan los requisitos del rango de temperatura de funcionamiento de dicha categoría.

# Índice

| Uso de este manual                                       | 2  |
|----------------------------------------------------------|----|
| Leyenda                                                  | 2  |
| Leer antes del primer vuelo                              | 2  |
| Videotutoriales                                          | 2  |
| Descarga de la aplicación DJI Fly                        | 2  |
| Perfil del producto                                      | 6  |
| Introducción                                             | 6  |
| Preparación de la aeronave                               | 6  |
| Preparación del control remoto                           | 7  |
| Diagrama de la aeronave                                  | 8  |
| Diagrama del control remoto                              | 8  |
| Activación del DJI Mini 2                                | 9  |
| Aeronave                                                 | 11 |
| Modos de vuelo                                           | 11 |
| Indicador de estado de la aeronave                       | 12 |
| QuickTransfer                                            | 13 |
| Regreso al punto de origen                               | 14 |
| Sistema de visión y sistema de detección por infrarrojos | 16 |
| Modo de Vuelo Inteligente                                | 18 |
| Registrador de vuelo                                     | 20 |
| Hélices                                                  | 20 |
| Batería de Vuelo Inteligente                             | 21 |
| Estabilizador y cámara                                   | 25 |
| Control remoto                                           | 28 |
| Perfil del control remoto                                | 28 |
| Uso del control remoto                                   | 28 |
| Zona de transmisión óptima                               | 32 |
| Vinculación del control remoto                           | 32 |
| Aplicación DJI Fly                                       | 34 |
| Inicio                                                   | 34 |
| Vista de cámara                                          | 35 |

| Vuelo                                 | 40 |
|---------------------------------------|----|
| Requisitos del entorno de vuelo       | 40 |
| Límites de vuelo y Zonas GEO          | 40 |
| Lista de comprobación previa al vuelo | 42 |
| Despegue/aterrizaje automáticos       | 42 |
| Arranque/parada de los motores        | 43 |
| Prueba de vuelo                       | 43 |
| Apéndice                              | 46 |
| Especificaciones                      | 46 |
| Calibración de la brújula             | 49 |
| Actualización del firmware            | 50 |
| Información posventa                  | 50 |
|                                       |    |

# Perfil del producto

En esta sección se presenta el DJI Mini 2 y se enumeran los componentes de la aeronave y del control remoto.

# Perfil del producto

#### Introducción

El DJI Mini 2 cuenta con un diseño plegable y un peso ultraligero inferior a 249 g. Equipado con un sistema de visión inferior y un sistema de detección por infrarrojos, el DJI Mini 2 puede hacer vuelo estacionario y volar tanto en interiores como en exteriores, e iniciar automáticamente el regreso al punto de origen (RPO). Con un estabilizador en tres ejes totalmente estabilizado y una cámara con sensor de 1/2.3", el DJI Mini 2 graba vídeos 4K y captura fotos de 12 MP. Disfrute de modos de vuelo inteligente como QuickShots y Panorámica, al tiempo que QuickTransfer y Descarga parcial facilitan y agilizan la descarga y la edición de fotos y vídeos.

El DJI Mini 2 viene equipado con el control remoto DJI RC-N1, que cuenta con la tecnología de transmisión de largo alcance OCUSYNC<sup>™</sup> 2.0 de DJI. Esta tecnología ofrece un alcance máximo de transmisión de 10 km y permite enviar vídeo con calidad de hasta 720p desde la aeronave a la aplicación DJI Fly en un dispositivo móvil. El control remoto funciona tanto a 2.4 GHz como a 5.8 GHz, y permite seleccionar automáticamente el mejor canal de transmisión sin latencia. La aeronave y la cámara se pueden controlar fácilmente con los botones de a bordo.

El DJI Mini 2 tiene una velocidad máxima de vuelo de 57.6 km/h y una autonomía de vuelo de 31 minutos, mientras que el tiempo de funcionamiento máximo del control remoto es de 6 horas.

- La autonomía de vuelo se ha probado en un entorno sin viento con un vuelo a velocidad constante de 17 km/h, y la velocidad máxima de vuelo se ha probado a la altitud del nivel del mar sin viento. Estos valores son solo de referencia.
  - El control remoto puede lograr su alcance de transmisión (FCC) en una zona totalmente abierta, sin interferencias electromagnéticas y a una altitud de unos 120 m (400 ft). El alcance de transmisión guarda relación con la distancia máxima desde la que la aeronave puede seguir enviando y recibiendo transmisiones. No alude a la distancia máxima que la aeronave es capaz de recorrer en un solo vuelo. El tiempo de funcionamiento máximo se ha probado en un entorno de laboratorio y sin cargar el dispositivo móvil. Este valor es solo de referencia.
  - 5.8 GHz no es compatible en algunas regiones. Esta banda de frecuencia se deshabilita automáticamente en esas regiones. Respete la legislación y las normativas nacionales.

#### Preparación de la aeronave

Todos los brazos de la aeronave se pliegan antes de embalarla. Siga los siguientes pasos para desplegar la aeronave.

- 1. Retire la sujeción de las hélices.
- 2. Retire el protector del estabilizador de la cámara.

3. En este orden, despliegue los brazos delanteros, los brazos traseros y todas las hélices.

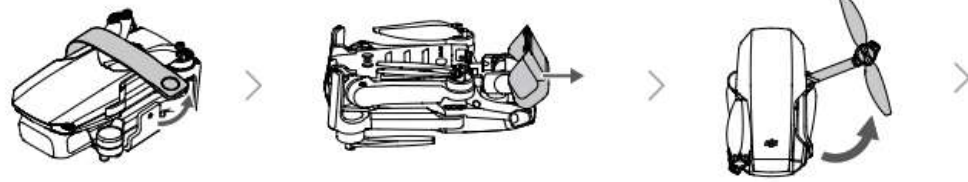

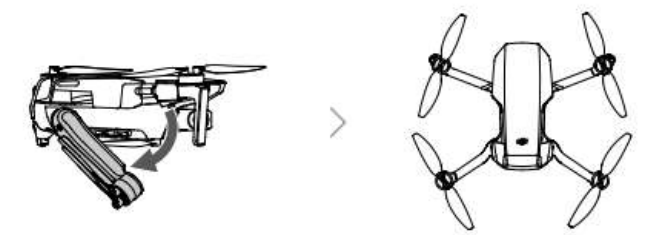

 Las Baterías de Vuelo Inteligente se ponen en modo hibernación antes de su envío para garantizar la seguridad. Antes de usarlas por primera vez, use el cargador USB para cargar y activar las Baterías de Vuelo Inteligente.

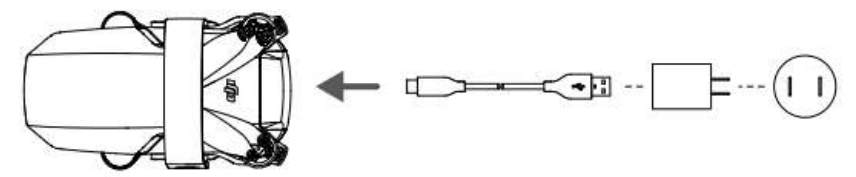

- : Se recomienda montar el protector diseñado para proteger el estabilizador y utilizar la sujeción de las hélices para fijar las hélices cuando la aeronave no esté en uso.
- ▲ La sujeción de las hélices y el cargador USB solamente se incluyen en el pack Vuela Más.
  - Despliegue los brazos delanteros antes de desplegar los brazos traseros.
  - Antes de encender la aeronave, asegúrese de retirar el protector del estabilizador y de que todos los brazos estén desplegados. De lo contrario, el autodiagnóstico de la aeronave puede verse afectado.

#### Preparación del control remoto

- Retire las palancas de control de sus ranuras de almacenamiento en el control remoto y móntelas en su lugar.
- 2. Extraiga el soporte para el dispositivo móvil. Elija el cable de control remoto apropiado en función del tipo de dispositivo móvil utilizado. El paquete incluye un cable para el conector Lightning, un cable micro-USB y un cable USB-C. Conecte el extremo del cable que no tiene el logotipo del control remoto al dispositivo móvil. Asegúrese de que el dispositivo móvil esté bien sujeto.

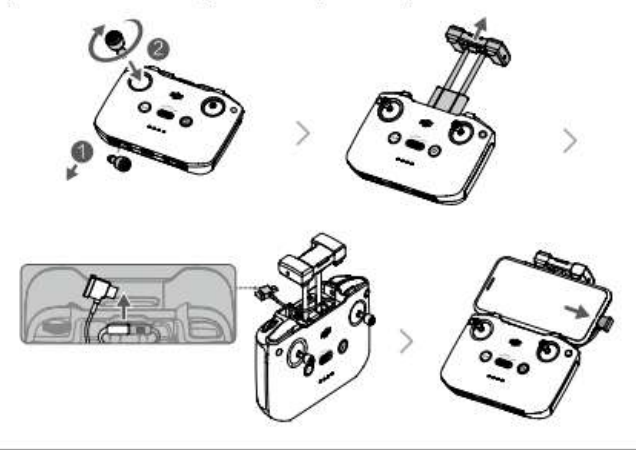

 Si aparece un mensaje de conexión USB al usar un dispositivo móvil Android, seleccione la opción para solamente cargar. De lo contrario, puede producirse un error de conexión.

#### Diagrama de la aeronave

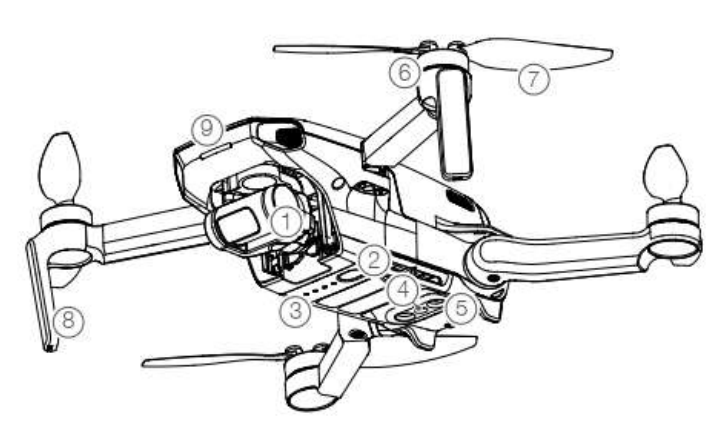

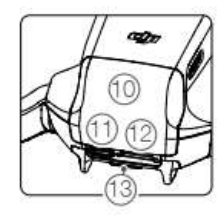

- 1. Estabilizador y cámara
- 2. Botón de encendido
- 3. Ledes de nivel de batería
- 4. Sistema de visión inferior
- 5. Sistema de detección por infrarrojos
- 6. Motores
- 7. Hélices

- 8. Antenas
- 9. Led frontal
- 10. Cubierta del compartimento de la batería
- 11. Puerto USB-C
- 12. Ranura para tarjeta microSD
- 13. Indicador de estado de la aeronave/botón de QuickTransfer

#### Diagrama del control remoto

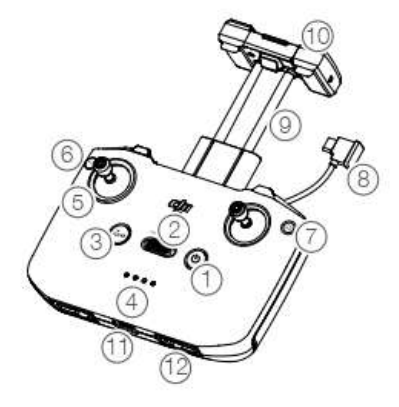

1. Botón de encendido

Pulse una vez para comprobar el nivel de batería actual. Púlselo una vez, después otra y manténgalo pulsado para encender o apagar el control remoto.

2. Selector de modo de vuelo

Permite cambiar entre los modos Sport,  $118 \ \mbox{Normal y Cine}.$ 

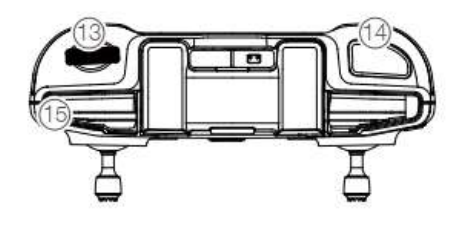

 Botón de detener vuelo/regreso al punto de origen (RPO)

Presiónelo una vez para hacer que la aeronave frene y entre en vuelo estacionario (solo cuando está disponible el sistema de visión inferior o el GPS). Mantenga pulsado el botón para iniciar el RPO. La aeronave regresa al último punto de origen registrado. Pulse de nuevo para cancelar el RPO.

#### 4. Indicadores del nivel de batería

Muestra el nivel de batería actual del control remoto.

#### 5. Palanca de control

Utilice las palancas de control para controlar los movimientos de la aeronave. Establezca el modo palanca de control en DJI Fly. Las palancas de control se pueden desmontar y almacenar fácilmente.

#### 6. Botón personalizable

Presiónelo una vez para centrar el estabilizador o para inclinarlo hacia abajo (ajustes predeterminados). El botón se puede configurar en DJI Fly.

#### 7. Cambio entre foto y vídeo

Pulse una vez para cambiar entre los modos de foto y vídeo.

#### 8. Cable del control remoto

Conéctese a un dispositivo móvil para trans mitir vídeos a través del cable del control remoto. Seleccione el cable de acuerdo con el dispositivo móvil.  Soporte para el dispositivo móvil Se utiliza para fijar su dispositivo móvil al control remoto de forma segura.

#### 10. Antenas

Transmiten el control de la aeronave y las señales de vídeo inalámbricas.

11. Puerto USB-C

Se utiliza para cargar y conectar el control remoto a un ordenador.

12. Ranura de almacenamiento de las palancas de control

Se utilizan para almacenar las palancas de control.

#### 13. Dial del estabilizador

Controla la inclinación de la cámara. Si man tiene presionado el botón personalizable, podrá utilizar el dial del estabilizador para ajustar el zoom en el modo vídeo.

- Botón de obturador/grabación
  Pulse una vez para tomar una foto o para
   iniciar o detener la grabación.
- Ranura para dispositivo móvil Se utiliza para asegurar el dispositivo móvil.

#### Activación del DJI Mini 2

El DJI Mini 2 debe activarse antes del primer uso. Después de encender la aeronave y el control remoto, siga las instrucciones que aparecen en la pantalla para activar el DJI Mini 2 mediante la aplicación DJI Fly. Se requiere una conexión a Internet para la activación.

# ANEXO 3: Manual del Usuario Dron Mavic Pro

# MAVIC PRO

# Manual del usuario 🛛

2017.01

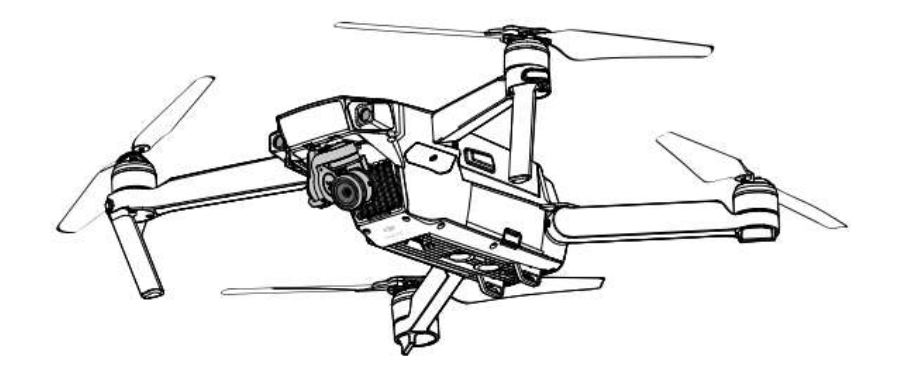

**c**Jji

| Q Búsqueda por palabra clave                                                                                                    |
|----------------------------------------------------------------------------------------------------|
| Busque palabras clave como "batería" e "instalar" para encontrar un tema. Si utiliza Adobe Acrobat Reader pa<br>leer este documento, pulse Ctrl+F en Windows o Command+F en Mac para iniciar la búsqueda. |
| 🖑 Navegación a un tema                                                                                                    |
| Ver una lista completa de temas en el índice. Haga clic en un tema para navegar hasta esa secció                                                                                                    |
| Impresión de este documento                                                                                                    |
| Este documento admite la impresión en alta resolución.                                                                                                    |

### Uso de este manual

| 122 200 |      | 120122 |
|---------|------|--------|
| 1 01    | Inn  | doc    |
| LEV     | /eii | uda    |

| Advertencia | а |
|-------------|---|
|-------------|---|

| No. | •           |  |
|-----|-------------|--|
| :0: | Suderencias |  |

Referencia

#### Leer antes del primer vuelo

Lea los siguientes documentos antes de utilizar MAVIC<sup>™</sup> Pro:

▲ Importante

- 1. Contenido del embalaje del Mavic Pro
- 2. Manual del usuario del Mavic Pro
- 3. Guía de inicio rápido del Mavic Pro
- 4. Renuncia de responsabilidad y directrices de seguridad del Mavic Pro
- 5. Directrices de seguridad de la Batería de Vuelo Inteligente del Mavic Pro

Le recomendamos ver todos los videotutoriales del sitio web oficial de DJI<sup>™</sup> y leer la Renuncia de responsabilidad antes del primer vuelo. Prepárese para su primer vuelo leyendo la Guía de inicio rápido del Mavic Pro y consulte el Manual del usuario para obtener más información.

#### Videotutoriales

Vea los videotutoriales en el enlace siguiente para aprender a utilizar el Mavic Pro con seguridad:

http://www.dji.com/mavic

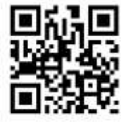

#### Descargue la aplicación DJI GO 4

Descargue e instale la aplicación DJI GO<sup>™</sup> 4 antes de usar la aeronave. Escanee el código QR de la derecha para descargar la última versión.

La versión para Android de la aplicación DJI GO 4 es compatible con Android 4.4 o posterior. La versión para iOS de la aplicación DJI GO 4 es compatible con iOS 9.0 o posterior.

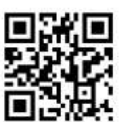

#### Descargue DJI Assistant 2

Descargue DJI Assistant 2 en http://www.dji.com/mavic/download

2 © 2017 DJI Todas las derechas reservadas.

## Contenido

| Uso de este manual                   | 2  |
|--------------------------------------|----|
| Leyendas                             | 2  |
| Leer antes del primer vuelo          | 2  |
| Videotutoriales                      | 2  |
| Descargue la aplicación DJI GO 4     | 2  |
| Descargue DJI Assistant 2            | 2  |
| Descripción del producto             | 6  |
| Introducción                         | 6  |
| Características destacadas           | 6  |
| Preparación del Mavic Pro            | 6  |
| Diagrama de la aeronave              | 8  |
| Diagrama del control remoto          | 8  |
| Aeronave                             | 11 |
| Descripción de la aeronave           | 11 |
| Modo de vuelo                        | 11 |
| Indicador de estado de vuelo         | 12 |
| Regreso al punto de origen (RTH)     | 13 |
| TapFly                               | 17 |
| ActiveTrack                          | 19 |
| Modo Gestude (Modo de gestos)        | 21 |
| Modo de trípode                      | 22 |
| Modo de seguimiento de superficies   | 22 |
| Sistema de Visión Frontal e Inferior | 22 |
| Registrador de vuelo                 | 25 |
| Montaje y desmontaje de las hélices  | 25 |
| Batería de Vuelo Inteligente         | 26 |
| Control remoto                       | 31 |
| Descripción del control remoto       | 31 |
| Uso del control remoto               | 31 |
| Vinculación del control remoto       | 36 |
| Cámara y estabilizador               | 38 |
| Descripción de la cámara             | 38 |
| Estabilizador                        | 39 |

 $\bigcirc$  2017 DJI Tadas ias derechas receivadas. 3

| Equipment                                                  |  |
|------------------------------------------------------------|--|
| Editor                                                     |  |
| SkyPixel                                                   |  |
| Me                                                         |  |
| Vuelo                                                      |  |
| Requisitos del entorno de vuelo                            |  |
| Límites de vuelo y zonas de exclusión aérea                |  |
| Lista de comprobación previa al vuelo                      |  |
| Calibración de la brújula                                  |  |
| Despegue y aterrizaje automáticos                          |  |
| Arranque/parada de los motores                             |  |
| Prueba de vuelo                                            |  |
| Apéndice                                                   |  |
| Especificaciones                                           |  |
| Actualizaciones de firmware                                |  |
| Modo de vuelo inteligente                                  |  |
| Información del manú de la pontalla LCD del Control Domoto |  |
| información del menu de la pantalla LOD del Control Hemoto |  |

4 © 2017 DJI Tadas las derechas reservadas.

# Descripción del producto

En esta sección se presenta el Mavic Pro y se enumeran los componentes de la aeronave y del control remoto.

© 2017 DJI Tadas las derechas recervadas. 5

### Descripción del producto

#### Introducción

El Mavic Pro de DJI es la cámara aérea más pequeña de DJI. Cuenta con una cámara totalmente estabilizada, Modos de Vuelo Inteligente y un Sistema Anticolisión, todo ello en un diseño plegable revolucionario. Captura vídeos 4K y fotos de 12 megapíxeles, y cuenta con ActiveTrack<sup>™</sup> y TapFly<sup>™</sup> para filmar tomas complejas sin esfuerzo.

El Mavic Pro alcanza una velocidad de vuelo máxima de 65 km/h (40 mph) y un tiempo máximo de vuelo de 27 minutos\*.

\* El tiempo máximo de vuelo se determinó en ausencia de viento a una velocidad sostenida de 25 km/h (15,5 mph). Este valor debe tomarse sólo a título de referencia.

#### Características destacadas

El Mavic Pro es una aeronave ultraportátil gracias a su revolucionario diseño plegable.

Cámara y estabilizador: Con el Mavic Pro puede grabar vídeo 4K de hasta 30 fotogramas por segundo y tomar fotografías de 12 megapíxeles con una claridad sin precedentes, todo ello estabilizado gracias al estabilizador compacto integrado.

Controlador de vuelo: El controlador de vuelo de nueva generación se ha actualizado para ofrecer una experiencia de vuelo más segura y fiable. La aeronave puede regresar automáticamente a su punto de origen cuando se pierda la señal de transmisión o cuando el nivel de batería esté bajo. Aparte de poder volar en modo estacionario en interiores a bajas altitudes, la aeronave también puede detectar y evitar obstáculos que se interpongan en su camino, aumentando la seguridad.

Transmisión de vídeo HD: El Control Remoto integra la tecnología de transmisión de largo alcance OCUSYNC<sup>™</sup> más reciente de DJI, que ofrece un alcance de transmisión máximo de 7 km (4,3 mí) y permite controlar la aeronave y transmitir vídeo a su dispositivo móvil a 1080 p.

#### Preparación del Mavic Pro

La aeronave se suministra con todos los brazos plegados. Siga las instrucciones que aparecen a continuación para desplegar todos los brazos.

#### Preparación de la aeronave

Retire la cubierta del estabilizador y la abrazadera del estabilizador de la cámara.

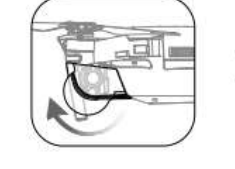

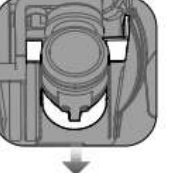

La cubierta del estabilizador se usa para protegerlo. Retírela cuando sea preciso.

 Utilice la Abrazadera del Estabilizador y la Cubierta del Estabilizador para proteger el estabilizador cuando no esté usando el Mavic Pro.

#### Fijación de las hélices

Acople las hélices con anillos blancos en las bases de montaje con marcas blancas. Presione la hélice hacia abajo sobre la placa de montaje y gírela en la dirección de bloqueo hasta que quede fija. Acople las otras hélices en las bases de montaje sin marcas.

6 © 2017 DJI Tadas las derechas recervadas.

Descripción del producto

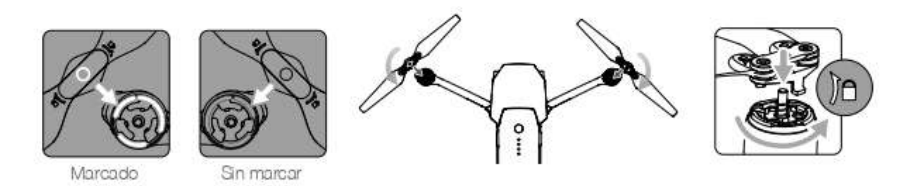

Despliegue los brazos

- Despliegue los brazos delanteros y, a continuación, los brazos traseros de la aeronave, como se muestra a continuación.
- 2. Despliegue todas las palas de la hélice.

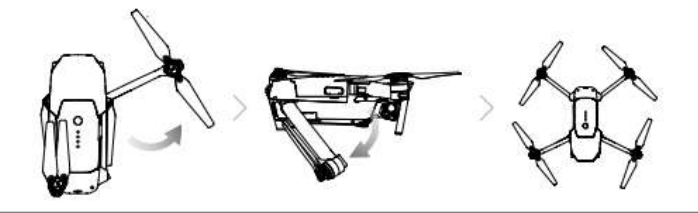

 Despliegue los brazos y hélices delanteros antes que los traseros. Todos los brazos y hélices se deben desplegar antes de encender la aeronave. En caso contrario, podría afectar a la prueba de autodiagnóstico.

#### Preparación del controlador remoto

- 1. Despliegue las abrazaderas del dispositivo móvil y las antenas.
- 2. Elija un cable RC apropiado en función del tipo de dispositivo móvil utilizado. Se ha conectado un cable RC con un Conector Lightning y se incluyen el cable con conector MicroUSB Estándar y el cable con conector USB Type-C. Hay disponible opcionalmente un cable con conector MicroUSB Invertido. Inserte el dispositivo móvil y asegúrelo.

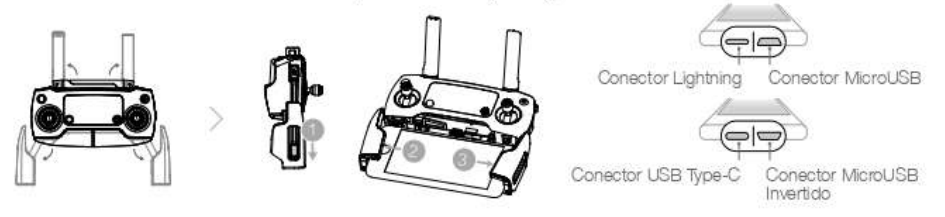

Consulte la figura siguiente para saber cómo se sustituye el cable RC.

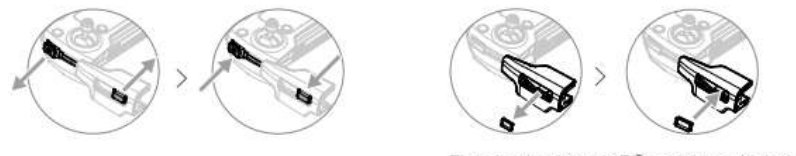

El desilzador de cable RC se debe sustituir si se utiliza un cable RC USB Type-C.

- Asegúrese de que el Interruptor de Modo de Control esté en la posición "RC" cuando utilice el Control Remoto para controlar la aeronave.
  - También puede conectar el dispositivo móvil al Control Remoto con un cable USB. Conecte un extremo del cable al dispositivo móvil y el otro al puerto USB situado en la parte inferior del Control Remoto. Asegúrese de desconectar el cable RC del puerto MicroUSB del Control Remoto cuando utilice un cable USB.

@ 2017 DJI Todos las derecitas recervadas. 7

#### Diagrama de la aeronave

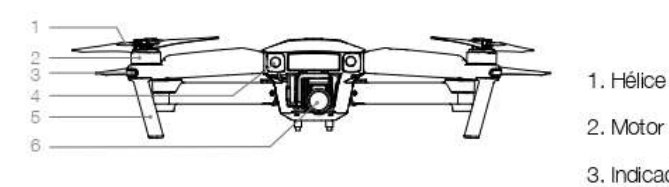

Descripción del producto

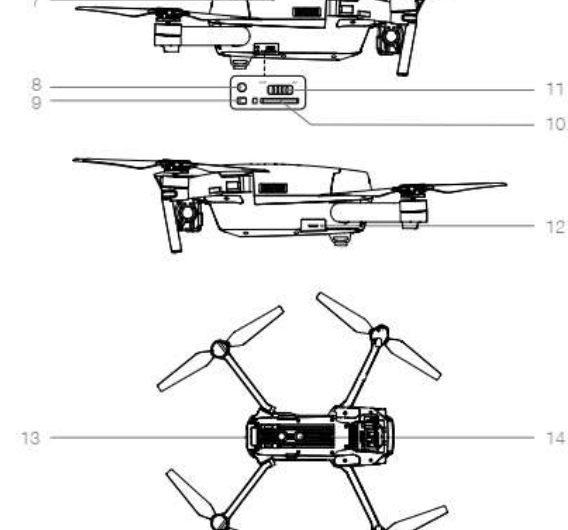

- 2. Motor
- 3. Indicador LED delantero
- 4. Sistema de visión frontal
- 5. Tren de aterrizaje (con antenas integradas)
- 6. Estabilizador y cámara
- 7. Batería de Vuelo Inteligente
- 8. Botón de vinculación
- 9. Indicador de estado de vinculación
- 10. Ranura para tarjeta MicroSD de la cámara
- 11. Interruptor de modo de control
- 12. Puerto MicroUSB
- 13. Indicador de estado de la aeronave
- 14. Sistema de visión inferior

#### Diagrama del control remoto

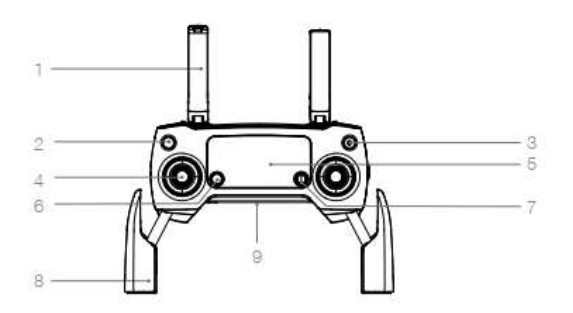

8 © 2017 DJI Tadas las derechas receivadas.

1. Antenas

Transmiten el control de la aeronave y la señal de vídeo.

- 2. Botón de regreso al punto de origen (RTH) Mantenga pulsado el botón para iniciar el modo de regreso al punto de origen (RTH). Pulse de nuevo para cancelar el RTH.
- 3. Botón de encendido Se utiliza para encender y apagar el control remoto.
- 4. Palanca de control Controla la orientación y el movimiento de la aeronave.
- Pantalla LCD Muestra la aeronave y el estado del sistema del Control Remoto.
- Botón de pausa durante el vuelo Pulse una vez para realizar un frenado de emergencia.
- 7. Botón 5D

La configuración predeterminada se muestra a continuación. Defina estos valores en función de sus preferencias de la aplicación DJI GO 4. Izquierda: acercar Derecha: alejar Arriba: estabilizador hacia delante

Abajo: estabilizador hacia abajo Presionar: abre el menú Intelligent Flight de DJI GO 4.

10. Botón C1

La configuración predeterminada se muestra a continuación. Defina estos valores en función de sus preferencias de la aplicación DJI GO 4.

Pulse una vez para enfocar en el centro o para añadir un waypoint al utilizar Waypoints.

11. Botón C2

La configuración predeterminada se muestra a continuación. Defina estos valores en función de sus preferencias de la aplicación DJI GO 4.

Pulse una vez para reproducir o eliminar un waypoint al utilizar Waypoints.

12. Dial del estabilizador

Controle la inclinación de la cámara.

- Selector de configuración de la cámara Gire el selector para ajustar la configuración de la cámara. (Sólo funciona cuando el Control Remoto está conectado a un dispositivo móvil que ejecute la aplicación DJI GO 4)
- 14. Botón de grabación

Pulse para comenzar a grabar vídeo. Vuelva a pulsar para detener la grabación.

- Abrazadera para dispositivo móvil Permite anclar el dispositivo móvil al Control Remoto.
- 9. Puerto USB
  - Conexión al dispositivo móvil para la aplicación DJI GO 4.

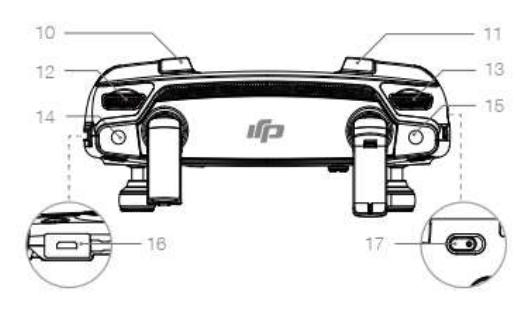

## 15. Botón del obturador

Púlselo para tomar una foto. Si está seleccionado el modo de ráfaga, se tomará un número de fotos predefinido.

- Puerto de alimentación Se conecta al Cargador para cargar la batería del Control Remoto. Conecte este puerto al dispositivo móvil con el cable RC.
- Conmutador de modo de vuelo Permite cambiar entre modo P y modo S.

© 2017 DJI Todoc las derecitas reservadas. 9

## Aeronave

En esta sección se presentan el Controlador de Vuelo, el Sistema de Visión Frontal e Inferior, y la Batería de Vuelo Inteligente.

10 © 2017 DJI Todos los derechos receivados.

## ANEXO 4: Algoritmo para la Automatización de la Documentación de Presentación de Proyectos

```
%%%%%%%Algoritmo para la exportación de
clc;clear all;close all;
%% Lectura de datos de Argis
data = readtable('Datos
Postes.xlsx','Sheet',2,'Range','A2:P34');
N poste F=data(:,1);
N poste P=data(:,2);
Usuario=data(:,3);
F creacion=data(:,4);
P construc=data(:,5);
F construc=data(:,6);
Cempresa=data(:,7);
Provincia=data(:,8);
Canton=data(:,9);
Parroquia=data(:,10);
Subtipo=data(:,11);
Propiedad=data(:,12);
C estructura=data(:,13);
estructura Poste=data(:,14);
T uso=data(:,15);
%% Restructuración de datos segun Hoja de datos de Centro
Sur
filename = 'Hoja de Datos FINAL.xlsx';
writetable(N poste F,filename, 'Sheet',1, 'Range', 'B6')
writetable(N poste P,filename, 'Sheet',1, 'Range', 'C6')
writetable(Subtipo,filename,'Sheet',1,'Range','E6')
writetable(F_construc,filename,'Sheet',1,'Range','H6')
writetable(estructura_Poste,filename,'Sheet',1,'Range','J6
')
writetable(C estructura,filename,'Sheet',1,'Range','I6')
%writetable(T uso,filename,'Sheet',1,'Range','F6')
```

%% Fin Algoritmo